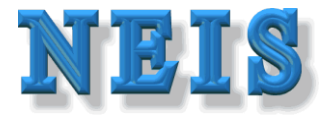

#### Národný Emisný Informačný Systém

NEISBU program OÚ ŽP určený pre elektronický zber, spracovanie a reportovanie informácií o stacionárnych zdrojoch znečisťovania v danom roku a Okrese SR

# PRÍRUČKA POUŽÍVATEĽA NEISBU

Zhotoviteľ: SPIRIT Informačné systémy, a.s.

Kontakt: <u>www.spirit.sk</u>, <u>www.air.sk</u> <u>neis@spirit.sk</u>

Dátum: September, 2017

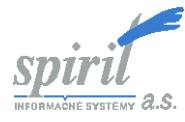

#### Obsah

| • | Nové vlastnosti NEISBU                    | 3  |
|---|-------------------------------------------|----|
| • | Inštalácia NEIS BU                        | 4  |
| • | Synchronizačný modul                      | 5  |
| • | Prihlásenie a konverzia                   | 7  |
| • | <u>Úvodná obrazovka</u>                   | 9  |
| • | <u>Výmena údajov s SHMÚ</u>               | 10 |
| • | <u>Štruktúra údajov v NEIS BU</u>         | 11 |
| • | <u>Práca s tabuľkou</u>                   | 14 |
| • | <u>Poznámky</u>                           | 22 |
| • | Práca s hlavným oknom                     | 24 |
| • | <u>Hlavné okno - tlač</u>                 | 26 |
| • | Zápis údajov                              | 28 |
| • | <u> Prevádzkovateľ – Formulár č.1</u>     | 29 |
| • | Prehľad všetkých poznámok prevádzkovateľa | 33 |
| • | Zdroj - Formuláre č. 2 a 6                | 35 |
| • | Miesto vypúšťania                         | 44 |
| • | <u>Palivo</u>                             | 46 |
| • | <u>Odlučovače</u>                         | 48 |
| • | Emisné limity                             | 49 |
| • | Spaľovacie zariadenia                     | 50 |
| • | Ostatné druhy zariadení                   | 54 |
| • | <u>Emisné limity – zostava</u>            | 56 |
| • | <u>Spaľovacia jednotka údaje</u>          | 59 |
| • | <u>Výpočty emisií</u>                     | 60 |
| • | <u>Technológia – údaje</u>                | 67 |
| • | VOC                                       | 78 |

| • | Dokumenty                       | 81  |
|---|---------------------------------|-----|
| • | Potvrdenie údajov a rozhodnutie | 95  |
| • | Predajcovia paliva              | 105 |
| • | Emisné kvóty                    | 108 |
| • | <u>Menu súbor</u>               | 110 |
| • | Menu zostavy                    | 115 |
| • | Menu nástroje                   | 130 |
| • | Zmena šablóny                   | 156 |

#### Nové vlastnosti NEISBU

Zverejnením programu NEIS PZ WEB na stránke <u>https://neispz.shmu.sk/</u> bolo nutné zabezpečiť synchronizáciu údajov medzi týmto programom a NEISBU, preto bolo potrebné rozšíriť program NEISBU o časti :

- Synchronizačný modul samotný synchronizačný modul slúži na synchronizáciu údajov medzi hláseniami prevádzkovateľa zadanými na internete a okresnými databázami
- Obsluha synchronizačného modulu vedomé načítanie/odosielanie údajov nahratých synchronizačným modulom do/z jednotlivých formulárov NEISBU prostredníctvom "označenia" daného prevádzkovateľa v NEISBU
- Poznámky zadávajú ich okresní úradníci a slúžia pre prevádzkovateľov na upozornenie chýb k zadaným hláseniam, odosielajú sa do NEIS PZ WEB spolu so synchronizačným modulom

#### Inštalácia NEIS BU

Inštalácia NEISBU je rozdelená do 3 častí :

- Inštalácia servera MS SQL 2008 Express Edition, príp. vyššej verzie podľa príslušného operačného systému sa inštaluje s využitím MS pôvodného setupu a vygenerovaním tabuliek prostredníctvom SQL skriptu. V prípade aktualizácie predchádzajúcej verzie na Okresnom úrade (čo je najčastejší prípad) nie je potrebná táto inštalácia, "upgrade" sa uskutoční automaticky prvým prihlásením sa do databázy prostredníctvom aplikácie
- Inštalácia klienta NEISBU sa vykonáva spustením inštalačného setup súboru (dostupný na stránke <u>http://neisbu.air.sk</u>), príp.upgrade-u. Z historického hľadiska je výhodné inštalovať do štandardne nastaveného adresára C:\NEIS.
- Inštalácia a spustenie synchronizačného modulu sa vykonáva až po nainštalovaní klienta

Pri prechode na nový počítačový server po novej inštalácii MSSQL databázy bude potrebné databázu naimportovať do aplikácie pomocou menu položky z exportu databázy vytvoreného zo starého počítača. Ak export ani backup databázy neexistuje, je potrebné si ho vyžiadať z SHMÚ

## Inštalácia synchronizačného modulu

Synchronizačný modul slúži na výmenu dát medzi údajmi zadanými prevádzkovateľmi cez internetový prehliadač pomocou aplikácie NEIS PZ WEB a okresnou databázou a na ukladanie dokumentov na internet. Na inštaláciu a spustenie synchronizačného modulu sa používa utilita neispzsyncutility.exe, ktorá je súčasťou inštalácie programu NEISBU a do adresára C:\NEIS sa nakopíruje inštaláciou, resp. upgrade-om programu. Synchronizačný modul, resp. jeho servisná služba musí byť správne spustená a nastavená aspoň na jednom počítači z jedného okresu.

Spustením spomenutej utility "Run as administrator"/"Spusti ako administrátor" sa otvorí okno :

| Ш.                                           | Nastavenia služby neispzsync                                            |                     |  |  |  |
|----------------------------------------------|-------------------------------------------------------------------------|---------------------|--|--|--|
| Inštalovať službu<br>Služba neispzsync nie j | Naštartovať službu Reštartovať službu Zastaviť službu je nainštalovaná. | Odinštalovať službu |  |  |  |

#### Popis jednotlivých tlačítok :

| Inštalovat' službu  | $\triangleright$ | Inštalácia samotnej servisnej služby – bez inštalácie neprebieha komunikácia medzi internetom a vašim<br>počítačom                                                                                  |
|---------------------|------------------|----------------------------------------------------------------------------------------------------|
| Naštartovať službu  |                  | Spustenie komunikácie medzi internetom a okresnou databázou – slúži na zisťovanie, či treba poslať údaje jedným alebo druhým smerom a podľa toho buď stiahne údaje z internetu alebo ich tam pošle. |
| Reštartovať službu  | $\triangleright$ | Slúži na reštart servisnej služby – v prípade, že komunikácia zlyháva, je to 1.krok k pokusu na opravu tejto<br>komunikácie                                                                         |
| Zastaviť službu     |                  | Zastavenie komunikácie a teda zastavenie možnosti prenosu údajov medzi internetom a okresnou databázou                                                                                              |
| Odinštalovať službu | $\succ$          | Odinštalovanie servisnej služby                                                                                                    |

# Nastavenie servisnej služby synchronizačného modulu

Po nainštalovaní servisnej služby pomocou tlačítka "Inštalovať službu" v utilite neispzsyncutility.exe je potrebné, aby Váš informatik správne túto službu nastavil :

- Otvorte zoznam Servisov na počítači
- Nájdite službu neispzsync
- Otvorte si jej Vlastnosti
- Na 2.záložke (Log On) zakliknite a nastavte This account :
  - This acount : <prihlasovacie meno úradníčky tak ako sa prihlasuje na daný počítač> Password : <heslo, ktorým sa prihlasuje na daný počítač>
- Pre adresár C:\NEIS nastavte pre užívateľa "Authenticated Users" všetky práva ("Full Control")

## **Rýchle prihlásenie**

Po inštalácii a spustení programu sa zobrazí prihlasovacie okno. Úvodné heslo do NEISBU je "**neis"** a je možné ho neskôr zmeniť

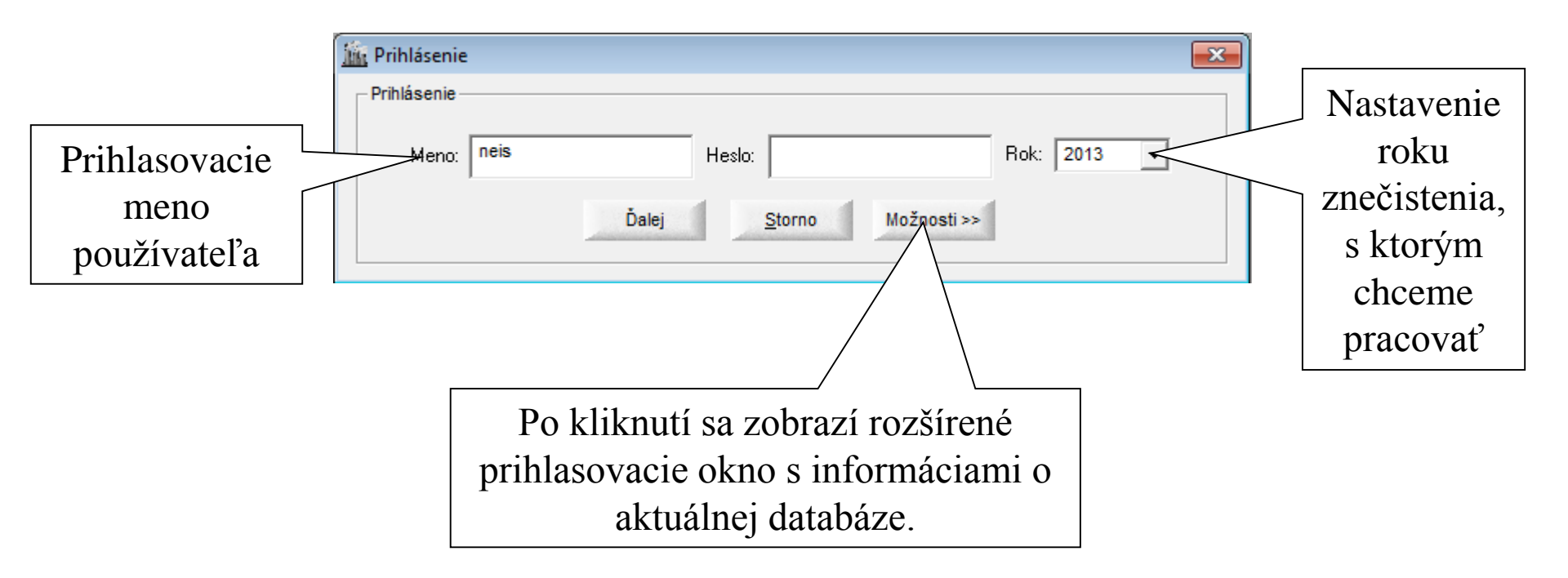

#### Prihlásenie s rozšíreným oknom

V rozšírenom prihlasovacom okne si používateľ nastaví spojenie na MS SQL Server a názov databázy.

| 🗽 Prihlásenie                                                                           |                                                                                                |                                              |
|-----------------------------------------------------------------------------------------|------------------------------------------------------------------------------------------------|----------------------------------------------|
| Prihlásenie                                                                             |                                                                                                |                                              |
| Meno: neis Hest                                                                         | o: Rok: 2013 💌                                                                                 |                                              |
| Ďalej                                                                                   | <u>S</u> torno Možnosti <<                                                                     |                                              |
| Správa databázy<br>Názov servera: NEISWEB2\NEISWEB                                      | Názov databázy: neisbu_309_test                                                                | opäť zobrazí skrátené<br>prihlasovacie okno. |
| Meno databázového<br>užívateľa:                                                         | Heslo databázového<br>užívateľa:                                                               |                                              |
| Staršie verzie                                                                          | Test spojenia                                                                                  | Tlačítko slúži na                            |
| Po stlačení umožní prez<br>(verzie 5, 6, 7, 8, 9 a 2009)<br>verzij kde už budú všetky r | zerať staršiu MDB databázu<br>. Predpokladáme, že v súčasnej<br>oky v MS SOL databáze, sa toto | spojenia s<br>databázou                      |
| tlačítko bude použ                                                                      | ívať už len výnimočne.                                                                         |                                              |

# Úvodná obrazovka NEIS BU

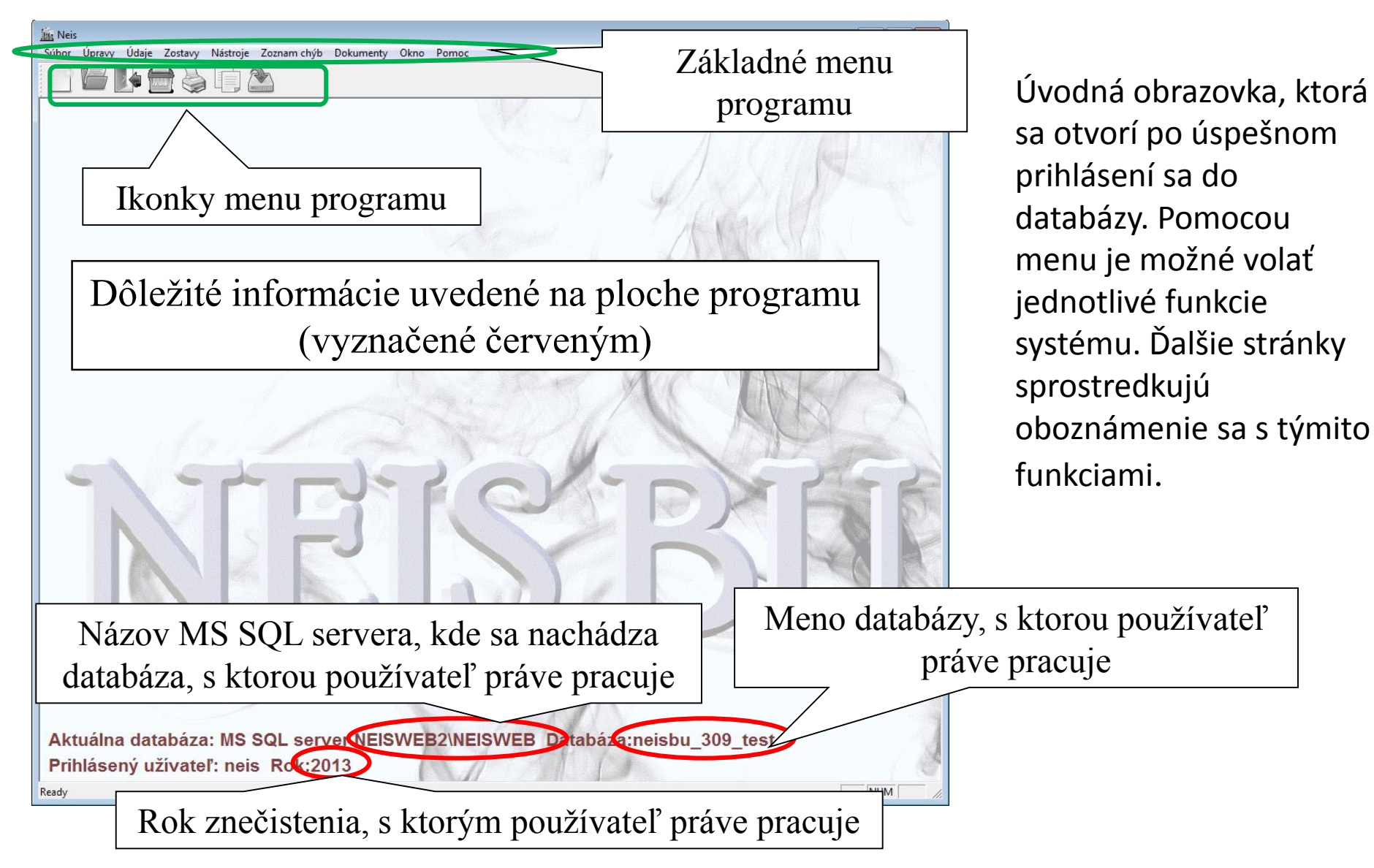

Strana č. 9

# Výmena údajov s SHMÚ

Prenos údajov medzi OÚ a SHMU sa realizuje pomocou funkcií NEISBU "Export a Import SHMU"

Pomocou funkcie **"Export do SHMÚ**" pracovník OÚ vytvorí v zvolenom adresári súbor s koncovkou "sne" (štandardne program vytvorí súbor do adresára c:\neis\export\_shmu). Súbor obsahuje všetky relevantné údaje za **(** Okres a rok (okrem číselníkov) a je možné ho odoslať na SHMÚ.

Vytvorený súbor je komprimovaný (.zip) a zaheslovaný. Takto je pripravený na zaslanie mailom na SHMÚ.

V prípade, ak SHMÚ spraví opravy do databázy, pošle na okresný úrad súbor s koncovkou "sne.zip", ktorý je možné importovať do okresnej databázy pomocou funkcie **"Import z SHMÚ**". Import nahradí celý obsah ročnej okresnej databázy údajmi zo súboru.

| <u>íñ</u> 1 | Veis        |           |         |        |
|-------------|-------------|-----------|---------|--------|
| Súbo        | or Úpravy   | Údaje     | Zostavy | Nástro |
|             | Prihlásenie |           |         |        |
|             | Odhlásenie  |           |         |        |
|             | Import zálo | hy        |         |        |
|             | Vytvorenie  | zálohy d  | atabázy |        |
|             | Import z SH | IMÚ       |         |        |
|             | Export do S | HMÚ       |         |        |
|             | Kopírovanie | e medzi r | okmi    |        |
|             | Rozbaliť    |           |         |        |
|             | Vlastnosti  |           |         |        |
|             | Koniec      |           |         |        |

# Štruktúra údajov v NEIS BU

- Všetky údaje NEISBU sú uložené v databáze MS SQL
- Jedna databáza obsahuje údaje všetkých rokov pre jeden okres. Rok je rokom vypúšťania znečisťujúcich látok, čo je dôležité z hľadiska poplatkových koeficientov.

#### Databáza obsahuje tieto typy údajov:

- **Prevádzkovatelia zdrojov** Formulár č.1 platia poplatky, majú IČO a variabilný symbol.
- Zdroje Formulár č. 6 a č. 2 zdroj vždy patrí ku konkrétnemu prevádzkovateľovi a je identifikovaný číslom VARPCZ. Prvé tri znaky VARPCZ - VARPCZ(1,3) obsahujú 6.,7. a 8. znak variabilného symbolu prevádzkovateľa. Ostatné štyri znaky - VARPCZ(4,7) sú jednoznačnými identifikátormi zdroja, platnými v celej databáze. Tieto štyri znaky identifikujú zdroj v centrálnej databáze.
- *Miesta vypúšťania ZL* Tlačivo č.7 miesto vypúšťania vždy patrí k zdroju. Ak jedno miesto vypúšťania patrí k dvom zdrojom, do NEISBU je ich potrebné zaviesť samostatne.

# Štruktúra údajov v NEIS BU(1)

- Palivá Formulár č.5 obsahuje údaje o palive prislúchajúcemu k zdroju, do tohto tlačiva je potrebné uviesť množstvo spotrebovaného paliva za zdroj. Toto tlačivo je veľmi dôležité, lebo na centrálnej úrovni sa z neho robia bilancie o spotrebe palív. Každý zdroj, ktorý spaľuje palivo, alebo v ktorom sa palivo spotrebuje ináč, ako nepriamym procesným ohrevom, by mal mať vyplnené toto tlačivo!
- **Odlučovače Formulár č.10** obsahuje odlučovače pre spaľovacie jednotky a technologické časti zdroja. Odlučovač môže odlučovať niekoľko ZL a môže patriť viacerým častiam zdroja.
- Spaľovacie zariadenia obsahuje údaje o jednotlivých spaľovacích zariadeniach prislúchajúcich zdroju. Jednotlivé spaľovacie zariadenia obsahujú časti zariadenia, ku ktorým sú priradené jednotlivé spaľovacie jednotky alebo technológie "spoluspaľovanie odpadu" (ďalej len SSO) a k týmto častiam zariadenia sa zadávajú emisné limity a pre celé zariadenia sa zadávajú tiež merania.
- Ostatné druhy zariadení obsahuje údaje o iných technologických zariadeniach prislúchajúcich zdroju. Jednotlivé takéto zariadenia obsahujú časti zariadenia, ku ktorým sú priradené jednotlivé technológie iné ako SSO a k týmto častiam zariadenia sa zadávajú emisné limity a pre celé zariadenia sa zadávajú tiež merania.

# Štruktúra údajov v NEIS BU(2)

- **Palivá** Formulár č.5a obsahuje údaje o palivách prislúchajúcich k spaľovaciemu zariadeniu, resp. zariadeniu ostatného druhu.
- Spaľovacie jednotky (SJ) údaje Formulár č.8 obsahuje údaje o energetických častiach zdroja. Presnejšie o častiach, v ktorých sa spaľuje palivo. Tieto údaje sa zadávajú k príslušným spaľovacím zariadeniam.
- Technológie údaje Formulár č.9 obsahuje údaje o technologických častiach zdroja, v ktorých sa nespaľuje palivo. Tieto údaje sa zadávajú k príslušným spaľovacím, resp. technologickým zariadeniam
- Spaľovacie jednotky emisie Formulár č.3 obsahuje údaje potrebné k výpočtu emisií pre SJ a aj samotnú deklarovanú emisiu z príslušnej spaľovacej jednotky. Prostredníctvom tohto tlačiva sa zadávajú emisie zo spaľovania.
- T*echnológie emisie -* Formulár č.4 obsahuje údaje potrebné k výpočtu emisií pre technologické časti zdroja a aj samotnú deklarovanú emisiu z príslušného technologického zariadenia. Toto tlačivo umožňuje zadávanie emisií z iného ako spaľovacieho procesu.

#### Práca s tabuľkou

Jedným z najdôležitejších objektov v programe sú tabuľky. Vyskytujú sa takmer na každej obrazovke. Slúžia na zobrazenie údajov v riadkovom formáte. Sú využívané na prezeranie - hlavné okno, na vyznačenie údajov - zostavy, na zapisovanie záznamov - predajcovia palív atď.

Program používa dva typy tabuliek:

- Štandardná tabuľka napríklad zostavy
- Tabuľka so stromovou štruktúrou ľavá tabuľka hlavného okna.

#### Funkcie tabuľky

- Prezeranie údajov
- Vyhľadávanie v tabuľke
- Triedenie údajov v tabuľke
- Označenie viacero riadkov tabuľky
- Pridávanie a mazanie riadkov tabuľky
- Editovanie tabuľky
- Kopírovanie údajov

#### Čo má strom naviac

• Strom je možné rozbaliť, prípadne skryť nepodstatné časti, pretože má hierarchickú štruktúru.

# Práca s tabuľkou - základné pojmy

| 🏦 Neis - Prevádzkovatelia popis             |                                    |                         | ×             |
|---------------------------------------------|------------------------------------|-------------------------|---------------|
| Súbor Úpravy Údaje Zostavy                  | Dokumenty Okno Pomoc               |                         |               |
| Hlavicka tabul k                            | xy                                 |                         |               |
|                                             |                                    |                         |               |
|                                             |                                    |                         | Vantilia      |
|                                             | elia popis Šn                      | peciálna <u>K</u> oniec | vertikalny    |
| <br>I I Poznámka                            | z                                  | ostava Zostava          | scrollbar     |
|                                             |                                    |                         |               |
| ICO Prevádzkovateľ                          | Adresa                             | Telefón                 |               |
|                                             | za je dôležitá keď                 | 1369001                 |               |
| 00012870 VyZIIacella Dullk                  | ka - je ublezita, keu              | 861054045               |               |
| 00156582 Ústredr nie je pre ta              | abuľku zapnuté                     | 880359                  |               |
| 00166634 Ústavn viacriadko                  | vé označenie                       | 1774469                 | Klik - umožní |
| 00166651 Virologi                           |                                    | 3615415                 | scrollovať v  |
| 00167398 Slovenská televízia 🛛 🕅            | /Iynská dolina - 845 45 Bratislava | 60612030                |               |
| Nultý - šedý stĺpec slu                     | Bystrica - 843 53 Bratislava       | 65956120                | tabuľke.      |
|                                             | Rohoznik     S51.02 Protioloup     | 0347723708              | Scrollovať ie |
| na viacriadkové označe                      | ente - 84214 Bratislava            | 60299207                |               |
| 003981 (multiselect)                        | i cesta - 845 34 Bratislava        | 02/59200813             | možné aj      |
|                                             | ranurova 7/a - 844 01 Bratislava   | 64362088                | šinkami       |
| 00500674 COOP Jednota Bratinava, spotrebn S | Stromová - 833 02 Bratislava 37    | 59307342                | Sipitanin.    |
| 00586421 ISALES - Salezi Idon Bosca M       | Ailetičova - 821 08 Bratislava     | 169202744               |               |
|                                             |                                    |                         |               |
| Tabuľka                                     |                                    | Commencer Streement     | 4-8           |
|                                             | rizontálny sorollhor               |                         |               |
| 1101<br>May: 88, 0kt; 1 00003964            | Tzomaniy sciolidal                 |                         |               |
| Max, 00, Mx, 1 00003707                     |                                    |                         | 114           |

#### Práca s tabuľkou - vyhľadávanie a triedenie

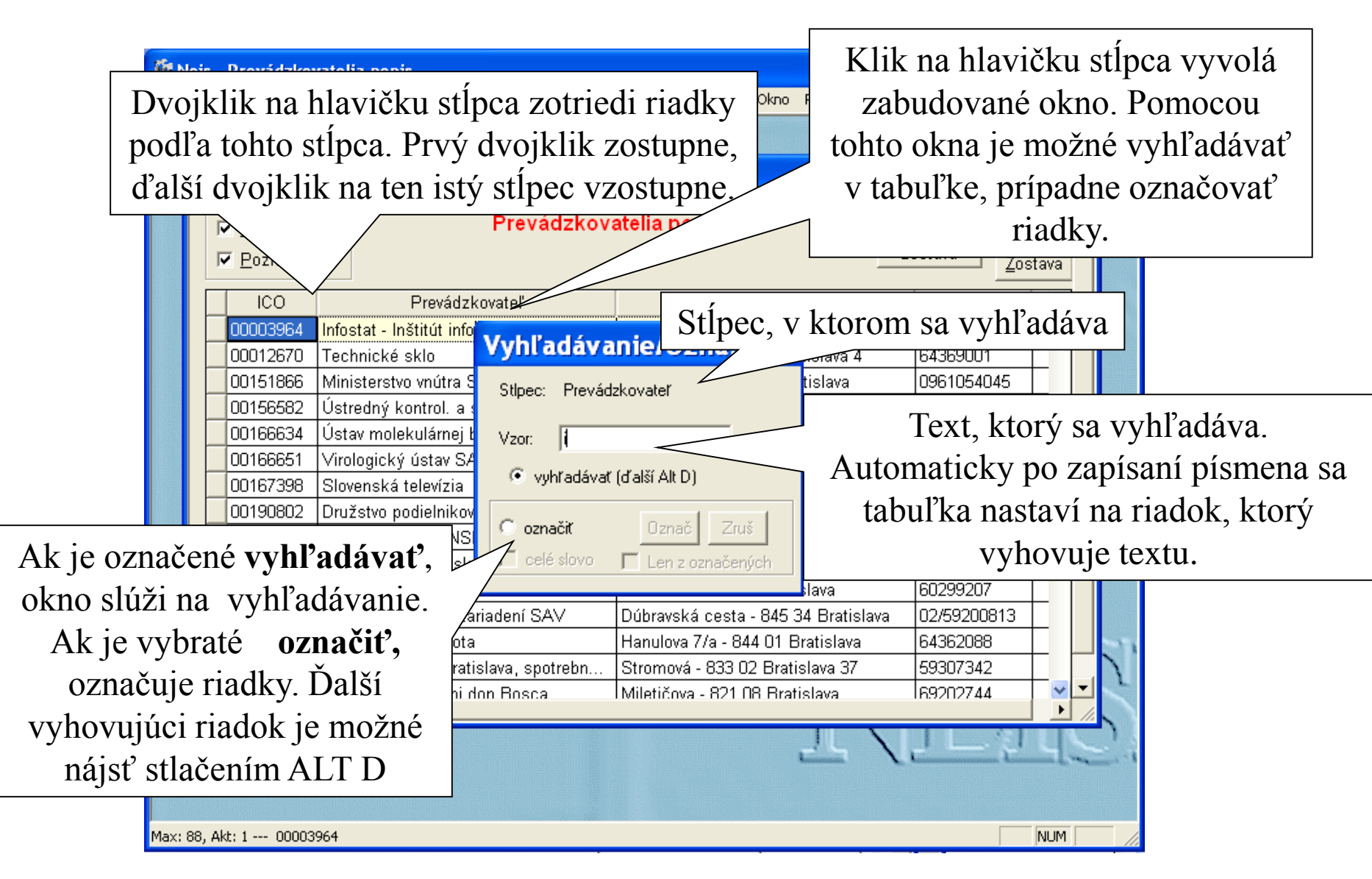

#### Práca s tabuľkou - označenie

| r | Háčik v<br>nodrá bu<br>Označ | v nultom stĺpci označuje<br>inka nemusí automatick<br>enie buniek modrou fart<br>údajov z |                                       | Tabuľka má dva<br>označovacie režimy. V<br>tomto prípade je |      |                          |
|---|------------------------------|-------------------------------------------------------------------------------------------|---------------------------------------|-------------------------------------------------------------|------|--------------------------|
| 2 | Prevádzkova                  |                                                                                           |                                       |                                                             |      | aktívny jednoduchý       |
|   | 🔽 Oznán                      | Prevádzkov                                                                                | atelia popis Ši                       | oeciálna   <u>K</u> oni                                     | ec 🗌 | rezim, kedy moze byt     |
|   | Poz                          |                                                                                           | Z                                     | ostava Zosta                                                | ava  | naraz označený len       |
| ľ |                              | Prevádzkovateľ                                                                            | Adresa                                | Telefón                                                     | ~    | jeden riadok. Využíva    |
|   | 1 .3964                      | Infostat - Inštitút informatiky a štati                                                   | Dúbravská cesta - 845 24 Bratislav    | 59379333                                                    |      | sa to napr. pri zostave  |
|   | 00012670                     | Technické sklo                                                                            | Agátova 22 - 844 03 Bratislava 4      | 64369001                                                    | -    | provédzkovatelia popis   |
|   | ✔ 00151866                   | Ministerstvo vnútra SR                                                                    | Košická 47 - 812 72 Bratislava        | 0961054045                                                  |      | prevadzkovatena popis,   |
|   | 00156582                     | Ústredný kontrol. a skúšob. ústav p                                                       | Matúškova - 833 16 Bratislava         | 59880359                                                    |      | kde je možné označiť     |
|   | 00166634                     | Ústav molekulárnej biológie SAV                                                           | Dúbravská cesta - 84551 Bratislava    | 54774469                                                    |      | prevádzkovateľa a v      |
|   | 00166651                     | Virologický ústav SAV                                                                     | Dúbravská cesta - 845 05 Bratislava   | 903615415                                                   | _    | inviale prime de ale     |
|   | 00167398                     | Slovenská televízia                                                                       | Mlynská dolina - 845 45 Bratislava    | 60612030                                                    | _    | inyen pripadoen          |
|   | 00190802                     | Družstvo podielnikov Devín                                                                | Záhorská Bystrica - 843 53 Bratislava | 65956120                                                    |      | dvojklikom na riadok,    |
|   | 00214973                     | HOLCIM SLOVENSKO, a.s.                                                                    | - 906 38 Rohožník                     | 0347723708                                                  | -    | alebo stlačením tlačidla |
|   | 00397865                     | Univerzita Komenského Botanická                                                           | Botanická - 851 03 Bratislava         | 65425440                                                    | -    |                          |
|   | 00397865                     | Univerzita Komenského v Bratislave                                                        | Botanická - 84214 Bratislava          | 60299207                                                    | -    | detail, zobraziť         |
|   | 00398136                     | Správa účelových zariadení SAV                                                            | Dúbravská cesta - 845 34 Bratislava   | 02/59200813                                                 | -    | detailné údaie o         |
| - | 00490873                     | Domov jesene života                                                                       | Hanulova 7/a - 844 01 Bratislava      | 64362088                                                    | _    |                          |
|   | 00500674                     | COOP Jednota Bratislava, spotrebn                                                         | Stromová - 833 02 Bratislava 37       | 59307342                                                    |      | vybranom zazname.        |
|   | 100586421                    | ISALES - Saleziáni don Bosca                                                              |                                       |                                                             |      |                          |

# Práca s tabuľkou - označenie(1)

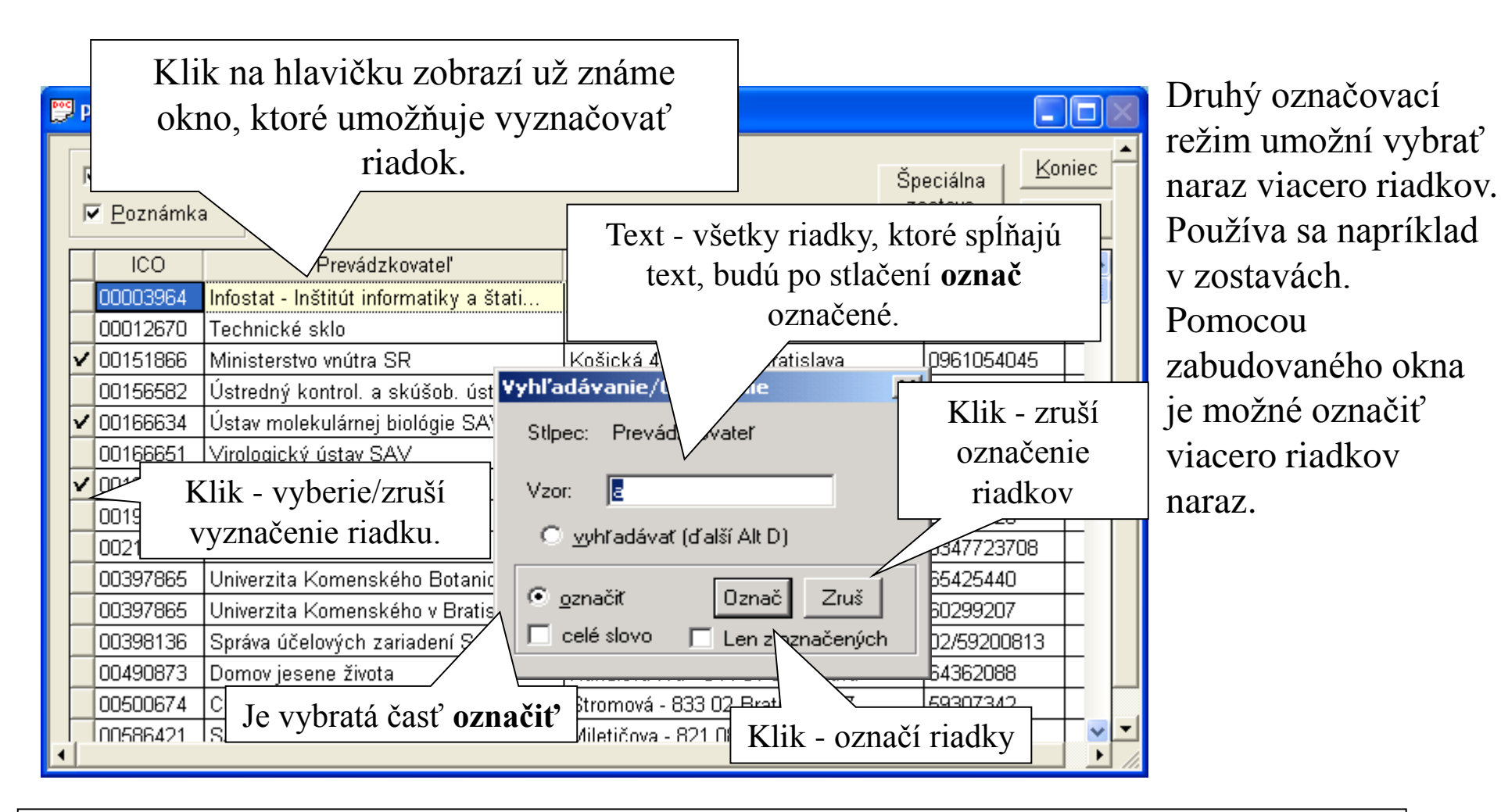

V tomto prípade klik na **Označ** označí všetky riadky, pre ktoré stĺpec prevádzkovateľ začína písmenom **a.** Klik na **Zruš** zruší označenie týchto riadkov. Ak chcete označiť všetky riadky naraz, položku **vzor** nechajte prázdnu a stlačte **Označ**. Podobne treba aj zrušiť všetky označené riadky.

#### Práca s tabuľkou - zmena údajov

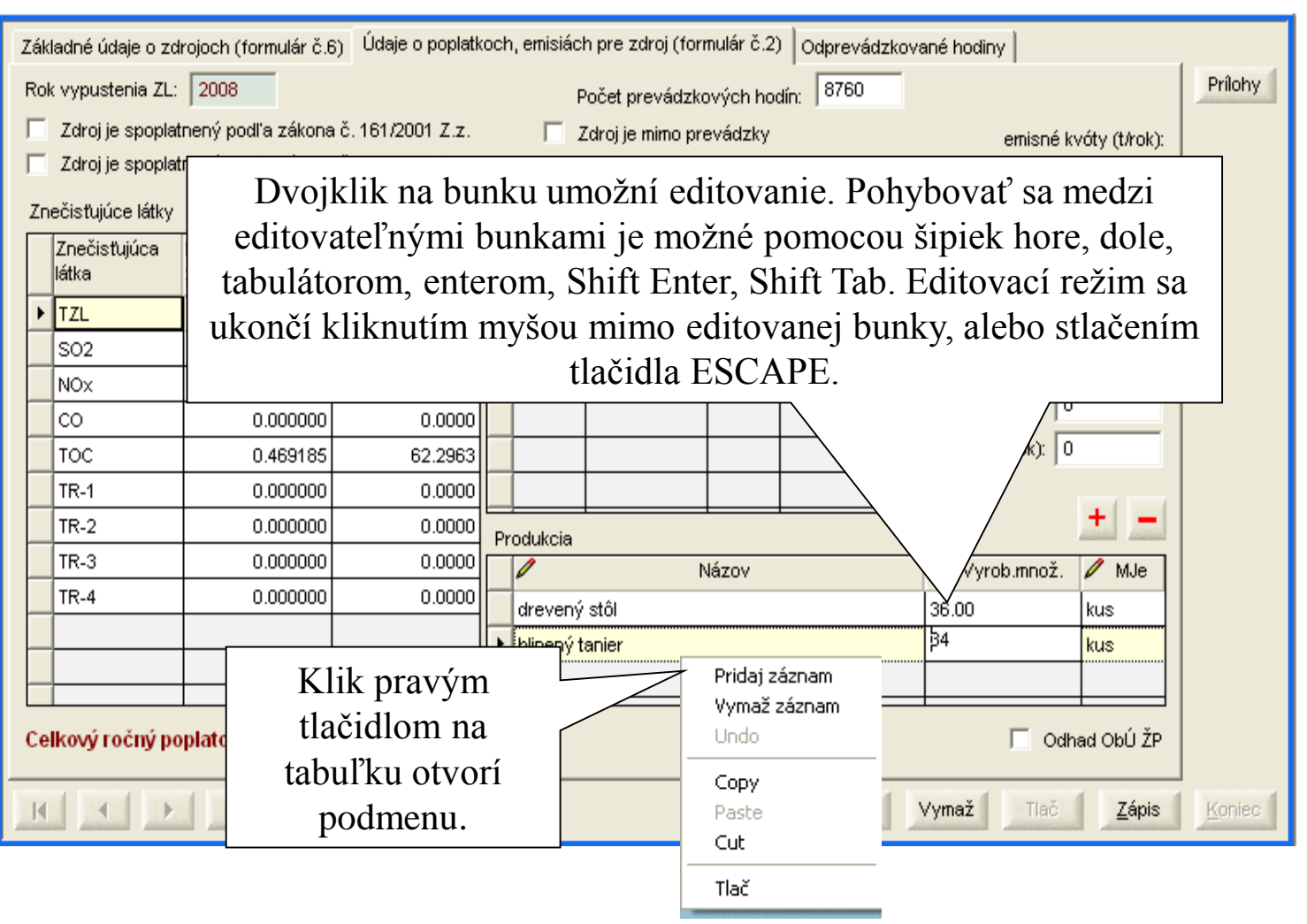

V niektorých prípadoch je možné údaje v tabuľke meniť. Stĺpce, ktoré sú editovateľné, majú vždy v hlavičke pri nadpise nakreslenú ceruzku. V tomto prípade sú v tabuľke **Produkcia** všetky stĺpce editovateľné. Pridávanie a mazanie údajov do/z tabuľky sa robí tlačidlami "+"/ "-" alebo vybratí položky "Pridaj záznam"/"Vymaž záznam" v podmenu, ktoré sa zjaví pri kliknutí pravým tlačidlom na tabuľku

## Práca s tabuľkou - kopírovanie

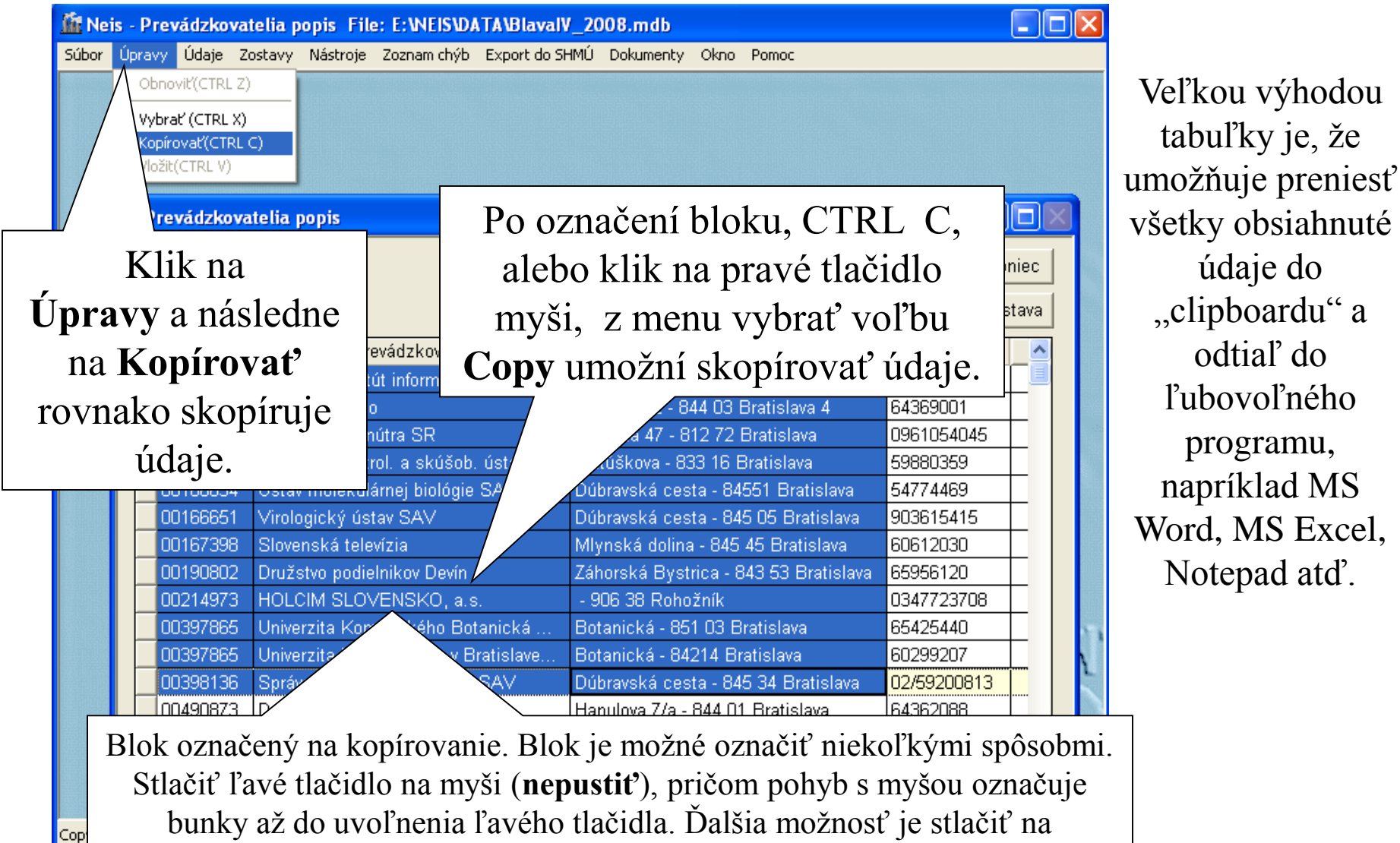

klávesnici Shift (nepustiť) a potom označovať blok šípkami.

#### Práca s tabuľkou - prenesenie do Excelu

| X Micros | soft Excel - Book1        |                     |                                                                | _ 8 ×    |
|----------|---------------------------|---------------------|----------------------------------------------------------------|----------|
| 📔 Eile   | Edit View Insert For      | mat <u>T</u> ools ( | <u>D</u> ata <u>W</u> indow <u>H</u> elp                       | _ 8 ×    |
| 0 🖻      | 🔊 Undo Column Width       | Ctrl+Z              | 🕈 🗤 + 🖙 - 🍓 ኛ 🗴 🕫 👌 👬 🛍 👰 🚜 100% - 🧟                           |          |
| Arial    | Ö <u>R</u> epeat Paste    | Ctrl+Y              |                                                                |          |
|          | K Cut                     | Ctrl+X              |                                                                |          |
|          | Copy                      | Ctrl+C              | B C D                                                          | F 💳      |
| 1        | 🔁 Paste                   | Ctrl+V              | Pribinova 2 - 812 72 Bratislava                                |          |
| 2        | Paste <u>S</u> pecial     | 7                   | tel - 852 01 Bratislava                                        |          |
| 3        | Paste as <u>Hyperlink</u> |                     | š.p. Prešovská 48 - 826 46 Bratislava                          |          |
| 4        |                           |                     | a v D Dolnozemská cesta 1 - 852 35 Bratislava                  |          |
| 5        | Fill                      |                     | Islava X Voleikárska 1 - 814 52 Bratislava                     |          |
| 5        | Cle <u>a</u> r            | V                   | loží údaje z "clipboardu" do MS Excelu. –                      |          |
| 8        | Delete                    |                     | e r o Moskovská 13 - 811 08 Bratislava                         |          |
| 9        | Delete Sheet              |                     | reľstvo SB, pracovisko Brati Ševčenkova 32 - 850 00 Bratislava |          |
| 10       | Move or Copy Sheet        | t                   | Šafárikovo nám. 6 - 811 02 Bratislava                          |          |
| 11       | 🐴 Eind                    | Ctrl+F              |                                                                |          |
| 12       | R <u>e</u> place          | Ctrl+H              |                                                                |          |
| 13       | <u>G</u> o To             | Ctrl+G              |                                                                |          |
| 14       |                           |                     |                                                                |          |
| 15       | Lin <u>k</u> s            |                     |                                                                |          |
| 17       | Object                    |                     |                                                                |          |
| 18       |                           |                     |                                                                |          |
| 19       |                           |                     |                                                                |          |
| 20       |                           |                     |                                                                |          |
| 21       |                           |                     |                                                                |          |
| 22       |                           |                     |                                                                |          |
| 23       |                           |                     |                                                                |          |
| 24       |                           |                     |                                                                |          |
| 25       |                           |                     |                                                                | <b>_</b> |
|          | Sheet1 / Sheet2 /         | Sheet3 /            |                                                                |          |
| Ready    |                           |                     | NUM                                                            |          |

Po skopírovaní údajov z tabuľky je možné otvoriť MS Excel, nastaviť sa napríklad na prvú bunku a vložiť údaje do MS Excelu.

# Poznámky

Poznámky sa týkajú všetkých formulárov. Zobrazujú sa vždy v hranatom obláčiku po presunutí myši na danú položku, resp. voľnú časť formulára.

Opoznámkovaná môže byť rovnako každá editovateľná položka vo formulári ako aj celý formulár môže obsahovať poznámku.

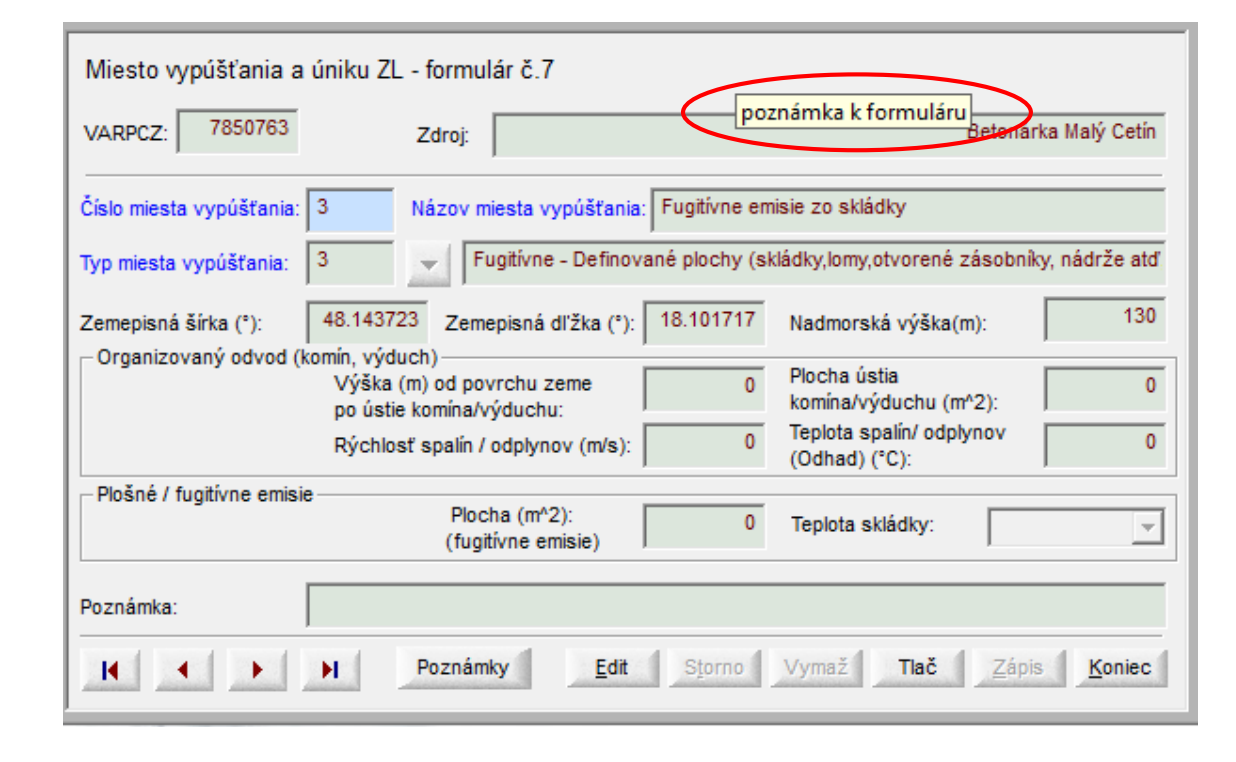

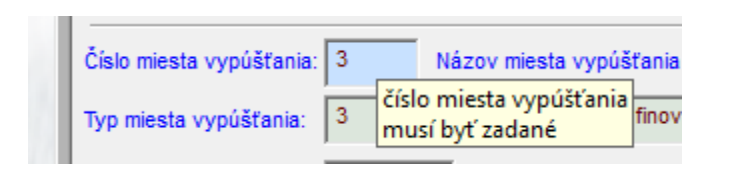

Ak je ku nejakej položke zadaná poznámka, táto je podfarbená blodomodrou farbou bez ohľadu na to, či je v editovateľnom alebo needitovateľnom móde.

# Poznámky

#### zadávanie, zmena a mazanie

Poznámku je možné zadať pravým klikom myši na požadovanú položku, kedy sa nám zobrazí podmenu, pomocou ktorého sa zadávajú a mažú poznámky.

Po vybratí podmenu "Poznámka k položke" sa objaví okno, kde je možné zadať poznámku k danej položke, príp. zmeniť už zadanú a zobrazenú poznámku. V záhlaví tohto okna je názov položky, ku ktorej zobrazemá poznámka patrí.

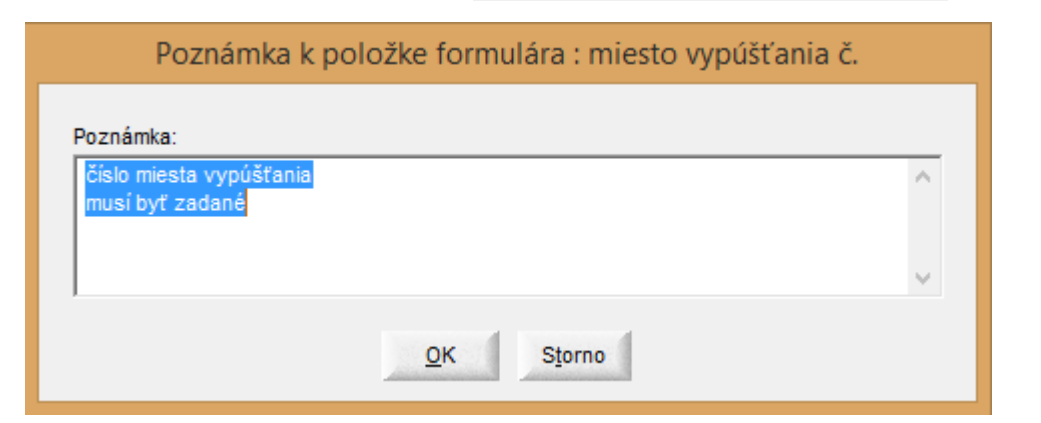

Po vybratí podmenu "Vymazať poznámku" poznámka zmizne a podfarbenie položky sa vráti na pôvodnú farbu.

Zmenu a mazanie všetkých poznámok je možné vykonávať aj cez formulár č.1.

|    | Poče | et zdrojov: |             | 1   | Var. svmbol: |
|----|------|-------------|-------------|-----|--------------|
| 21 |      | Сору        |             |     | v            |
| 1  |      | Paste       |             |     | ľ            |
|    |      | Cut         |             |     |              |
|    |      | Poznámka    | a k položke |     |              |
|    |      | Vymazať p   | poznámku    | k p | položke      |
|    |      | Select All  |             |     |              |

**NEISBU** 

# Práca s hlavným oknom

| Prevádzkovatelia, zdroje a ich časti <u>K</u> oniec             |                   |                         |        |          |     |  |
|-----------------------------------------------------------------|-------------------|-------------------------|--------|----------|-----|--|
| Odporúcané nové PCZ: 0519                                       | <u>D</u> okumenty | Rozhodnutie - príloha   | Tlac   |          |     |  |
| Štruktúra prevádzkovatela Prevádzkovateľ - formulár č.1. Detail |                   |                         |        |          |     |  |
| Štruktúra 🔺                                                     | ICO               | Názov                   | VARSYM | Poznámka | •   |  |
| ► 🗄 ARAVER a. s (1 zdroj)                                       | 00679291          | ARAVER a. s.            | 013    |          | A   |  |
| E ASCORD, a.s (1 zdroj)                                         | 17056373          | ACCORD, a.s.            | 009    |          | A   |  |
| ADATEX, 5. (4 zdroj)                                            | 34134719          | ADATEX, s.r.o.          | 258    |          | Α   |  |
| AGRONOVAZ, a.s.                                                 | 31411576          | AGRONOVAZ, a.s.         | 280    |          | Α   |  |
| Agrosúča, a.:                                                   |                   | ča, a.s.                | 187    |          | Α   |  |
| AGROTRIAS KIIK do Sive                                          | orca, aleb        | O RIAs.r.o.             | 012    |          | Α   |  |
| Allianz-Slove dvoiklik n                                        | na riadok         | - Slovenská pois        | 088    |          | Α   |  |
| ARAVER Log                                                      |                   | R Logistic s. r. o.     | 329    |          | Α   |  |
| rozbalí/zb                                                      | alí strom         | NÁBYTOK, spol           | 272    |          | Α   |  |
| AU Optronics (Stovakia) S. I. U (8 Zuroj                        | 44401490          | AO Optionics (Slovakia) | 330    |          | Α   |  |
| 🕀 bauMax SR, spol. s r.o (1 zdroj)                              | 31384978          | bauMax SR, spol. s r.o. | 282    |          | Α   |  |
|                                                                 | 44841655          | BEF, s.r.o.             | 323    |          | Α   |  |
| BENZINOL SLOVAKIA s. r. o (2 zdroje)                            | 44820704          | BENZINOL SLOVAKIAs      | 319    |          | Α   |  |
| 🔄 🕀 BIOMASA, združenie právnických osôb                         | 36126055          | BIOMASA, združenie pr   | 242    |          | Α   |  |
| 🔄 🕀 BIOPLYN BIEROVCE s. r. o (1 zdroj)                          | 45428565          | BIOPLYN BIEROVCE s      | 331    |          | Α 💂 |  |
| ۲ ( ا                                                           | •                 | 1                       | 1 1    | 1        | •   |  |

Hlavné okno programu. Ľavá tabuľka má stromovú štruktúru. Obsahuje zoznam prevádzkovateľov a ich zdrojov. Obsah pravej tabuľky sa zmení v závislosti od ľavej.

So všetkými oknami v programe možno pohybovať do želanej polohy na obrazovke a rovnako ich je možné rozťahovať na väčšie rozmery

# Práca s hlavným oknom (1)

| Prevádzkovatelia, zdroje a ich časti |                   |                     |                         |  |  |  |  |  |
|--------------------------------------|-------------------|---------------------|-------------------------|--|--|--|--|--|
| Odporúcané nové PCZ: 0519            | <u>D</u> okumenty | Výpočty množstva ZL | Tlac                    |  |  |  |  |  |
| Štruktúra prevádzkovatela            |                   |                     |                         |  |  |  |  |  |
| Štruktúra                            | ▲ Číslo zar.      | Názov zar.          | Zoznam spal', jednotiek |  |  |  |  |  |
|                                      |                   | Zariadenie 111      | 1,6                     |  |  |  |  |  |
| ACCORD, a.s (1 zdroj)                | 2                 | Zariadenie 2        | 2                       |  |  |  |  |  |
| Plynová kotolňa                      | 2                 | Zariadenie 3        | 3                       |  |  |  |  |  |
| — _ Miesto vypúštania ZL             |                   | Zariadenie 4        | 4                       |  |  |  |  |  |
| Palivo                               |                   |                     |                         |  |  |  |  |  |
| Odlučovače                           | $\setminus$ $$    |                     |                         |  |  |  |  |  |
| — 🖂 Spaľovacie zariadenia            |                   |                     |                         |  |  |  |  |  |
| 🔪 📃 Zariadenie 111                   |                   |                     |                         |  |  |  |  |  |
| Palivo                               |                   |                     |                         |  |  |  |  |  |
| Spaľovacia jednotka - údaje          |                   |                     |                         |  |  |  |  |  |
| Spaľovacia jednotka - emi            |                   |                     |                         |  |  |  |  |  |
| → 🕀 Zariadenie 2                     |                   |                     |                         |  |  |  |  |  |
| —                                    |                   |                     |                         |  |  |  |  |  |
| - Zariadenie 4                       |                   |                     |                         |  |  |  |  |  |
| Ostatné druhy zariadení              |                   | X                   |                         |  |  |  |  |  |
| Vybratý riadok má                    |                   |                     |                         |  |  |  |  |  |
| šípku na začiatku.                   | Informáci         | a pre užívateľa     | o najbližšom voľnom     |  |  |  |  |  |
| Tech2                                | lefonickom p      | oriradení prevád    | dzkovateľovi je vhodny  |  |  |  |  |  |

Teraz vidíme ľavú tabuľku rozbalenú do najnižšej úrovne. Pravá tabuľka obsahuje údaje patriace k vybratému riadku ľavej tabuľky. V tomto prípade sú vybraté zariadenia, takže pravá tabuľka obsahuje zoznam spaľovacích zariadení pre zdroj **Plynová kotolňa.** 

Informácia pre užívateľa o najbližšom voľnom PCZ v databáze. Po jeho telefonickom priradení prevádzkovateľovi je vhodné túto hodnotu ručne prepísať. Nie je možné zadať menšie PCZ, ako najväčšie PCZ v databáze. Po importe nového zdroja alebo po ručnom zadávaní je táto hodnota automaticky prepočítaná.

Nezaradené spaľovacie jedr

#### Práca s hlavným oknom - tlač

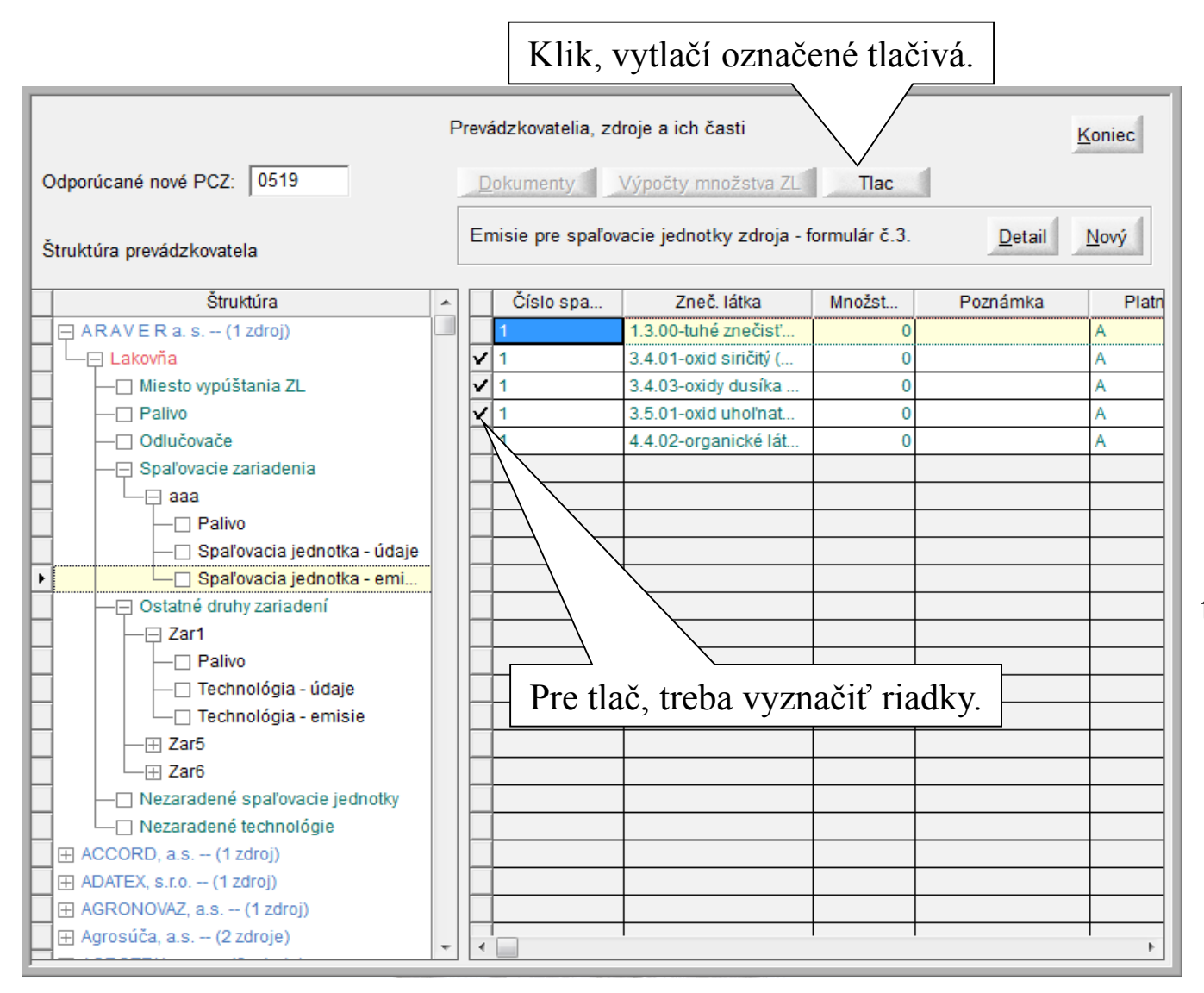

Táto funkcia programu umožní vytlačiť tlačivá. Je možné vytlačiť naraz viacero tlačív, ale všetky musia byť jedného typu. Po stlačení tlačidla **Tlač** sa program spýta, či treba tlačiť na obrazovku alebo na tlačiareň a podľa vybratej voľby vytlačí tlačivá.

# Hlavné okno - tlač (1)

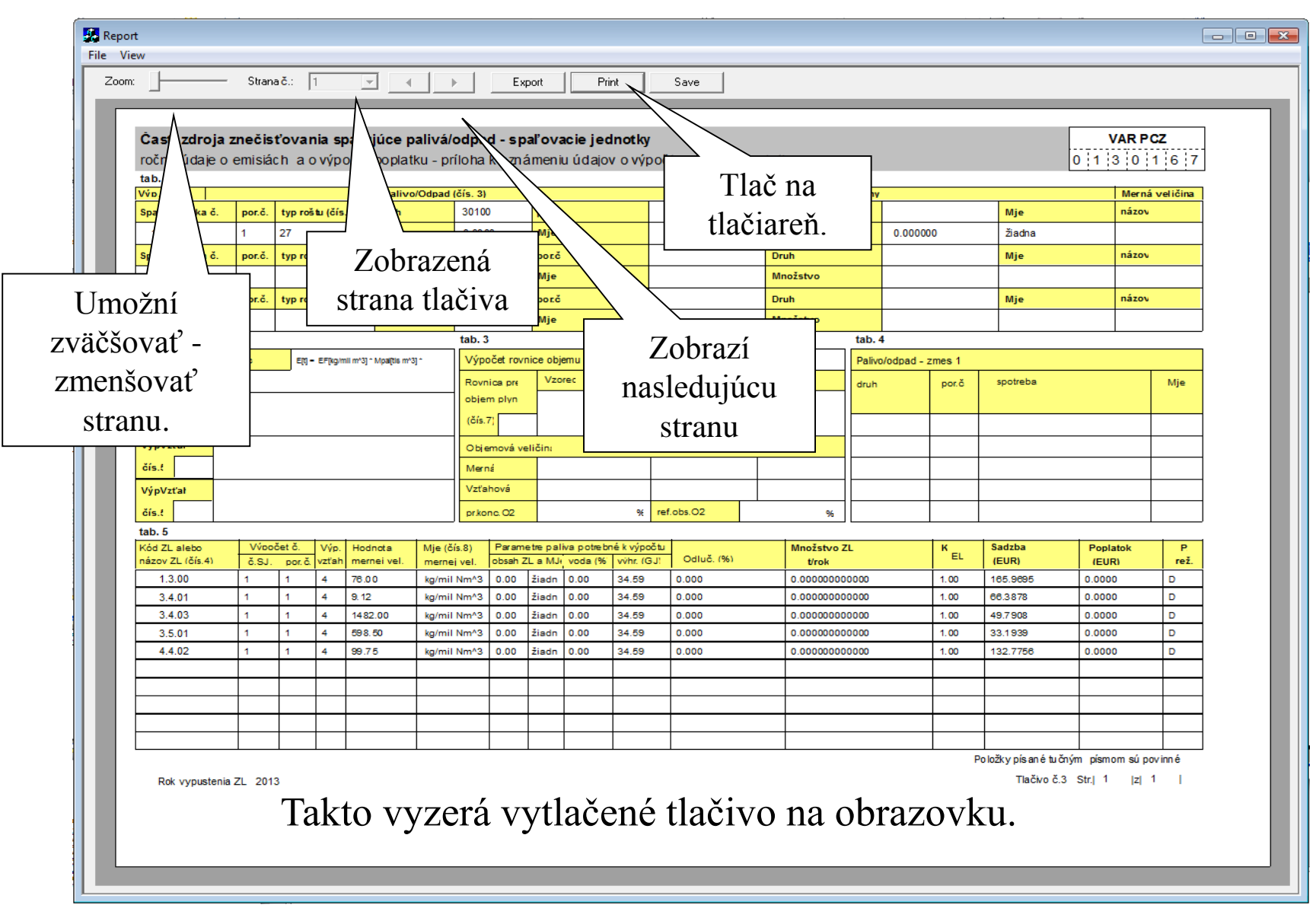

## Zápis údajov

Práca s NEIS BU pozostáva z nasledovných činností:

#### Editovanie formulárov

Väčšina prevádzkovateľov poskytuje svoje ročné údaje na tlačivách, ktoré je nutné prepísať do počítača. V prípade, že bola databáza vytvorená z existujúceho roku, väčšinou postačí modifikovať existujúce formuláre z predošlého roku. Prevádzkovateľ svoje údaje odovzdáva elektronickou formou - NEISPZWEB, stačí tieto údaje importovať pomocou menu "Nástroje/Import prevádzkovateľa z WEBu"

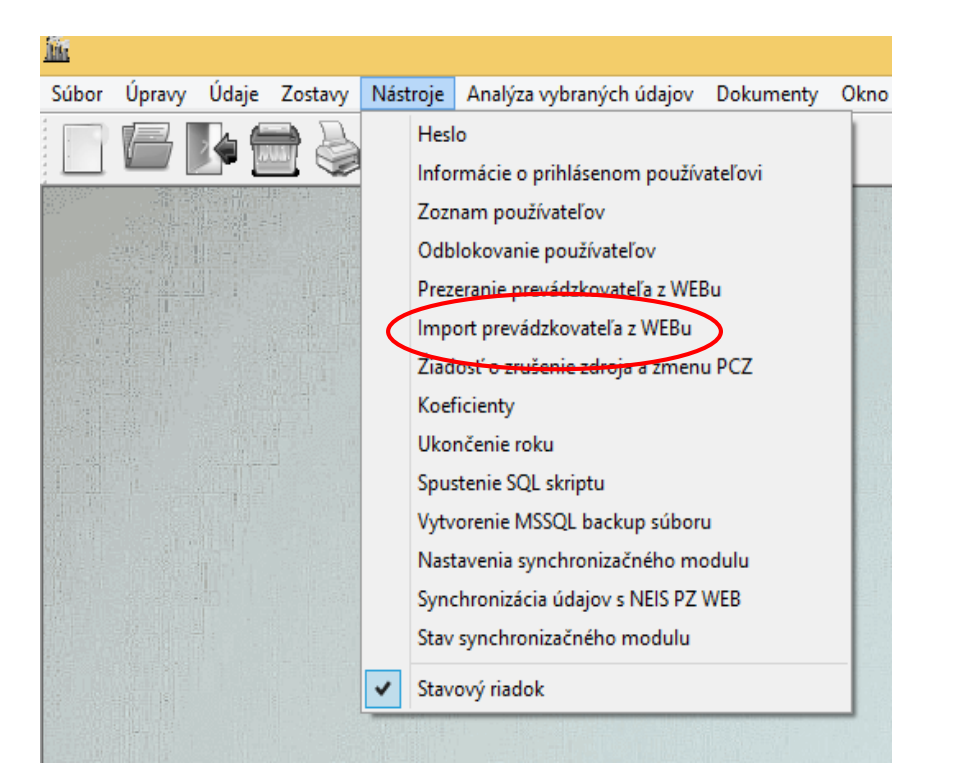

Po ukončení editovania formulárov je možné pristúpiť ku kontrole údajov, výpočtom emisií a poplatkov a následne k vystaveniu rozhodnutia. T.j. ďalšími krokmi sú:

Kontrola údajov, potvrdenie emisií a vystavenie rozhodnutia. Zápis údajov od predajcov palív poskytovaných na extra formulároch Vytvorenie lokálneho a centrálneho archívu dokumentov

#### Prevádzkovateľ - Formulár č.1

| Odporúcané nové PCZ: 0519                                      | F   | Po stlačení<br>vytvoriť<br>prevádzk<br><sup>Prevádzkovatelia, z</sup> | je možné<br>nového<br>ovateľa<br>droje a ich časti | Tlac   | Koniec     |
|----------------------------------------------------------------|-----|-----------------------------------------------------------------------|----------------------------------------------------|--------|------------|
| Štruktúra prevádzkovatela                                      |     | <u>D</u> etail <u>N</u> ový                                           |                                                    |        |            |
| Štruktúra                                                      |     | ICO                                                                   | Názov                                              | VARSYM | Poznámka 🛛 |
| 🕨 🕀 ARAVERa.s (1 zdroj)                                        |     | 00679291                                                              | ARAVERa.s.                                         | 013    | A          |
| 🕀 ACCORD, a.s (1 zdroj)                                        |     | 17056373                                                              | ACCORD, a.s.                                       | 009    | A          |
| 🔄 🕀 ADATEX, s.r.o (1 zdroj)                                    |     | 34134719                                                              | ADATEX, s.r.o.                                     |        | A          |
| 🔄 🕀 AGRONOVAZ, a.s (1 zdroj)                                   |     | 31411576                                                              | AGRONOVAZ, a.s                                     |        | A          |
| I Agrosúča, a.s (2 zdroje)                                     |     | 34127020                                                              | Agrosúča                                           | 187    | A          |
| AGROTRIAs.r.o (2 zdroje)     Do stlažoní alabo no dvojkliku na |     |                                                                       |                                                    |        | A          |
| Allianz - Slovenská poisťovňa, a.                              | 05  |                                                                       | oo po uvojkliku                                    | IIa    | A          |
| H ARAVER Logistics.r.o (1 zdro 1                               | iad | ok v pravej                                                           | j tabuľke je mož                                   | žné    | A          |
| ASKO - NABYTOK, Spoil S r.o                                    | m   | A                                                                     |                                                    |        |            |
| H hauMax SR spol s ro - (1 zdro                                | шо  | unikovat                                                              | uuaje o vybrato.                                   | ••••   |            |
| E BEE s r o (1 zdroi)                                          |     | prevádz                                                               | zkovateľovi                                        | ŀ      |            |
| BENZINOL SLOVAKIAs. r. o (2 zdroie)                            |     | 44820704                                                              | BENZINOL SLOVAKIA s                                | 319    | A          |
| BIOMASA, združenie právnických osôb –                          |     | 36126055                                                              | BIOMASA, združenie pr                              | 242    | A          |
| BIOPLYN BIEROVCE s. r. o (1 zdroj)                             |     | 45428565                                                              | BIOPLYN BIEROVCE s                                 | 331    | A          |
| 🗄 🗄 BOSKOP Poľnonákup Trenčín, a.s (3 z.                       |     | 36304352                                                              | BOSKOP Poľnonákup                                  | 018    | A          |
| 🗄 🗄 BYTOS, s.r.o (1 zdroj)                                     |     | 36296759                                                              | BYTOS, s.r.o.                                      | 284    | A          |
| E CEMMAC a. s (6 zdrojov)                                      |     | 31412106                                                              | CEMMAC a. s.                                       | 001    | A          |
| 🔄 🕀 Centrum sociálnych služieb - Lipa (1 z                     |     | 00227404                                                              | Centrum sociálnych slu                             | 025    | A          |
| 🔄 🕀 CESTY NITRA, a.s (1 zdroj)                                 |     | 34128344                                                              | CESTY NITRA, a.s.                                  | 007    | A          |
| E Československá obchodní banka, a.s., p.                      | . + | 30006066                                                              | Časkaslovanská absha                               | 020    | 4          |

Keď je v ľavej tabuľke vybratý prevádzkovateľ, pravá tabuľka obsahuje zoznam všetkých prevádzkovateľov. Pri tomto nastavení umožnia tlačidlá **Detail** a Nový prezerať existujúceho, alebo vytvoriť nového prevádzkovateľa. Keď sa v pravej tabuľke nachádzajú zdroje, tak je možné zadávať nový zdroj, prípadne prezerať detail zdroja atd'...

# Vytvorenie nového prevádzkovateľa

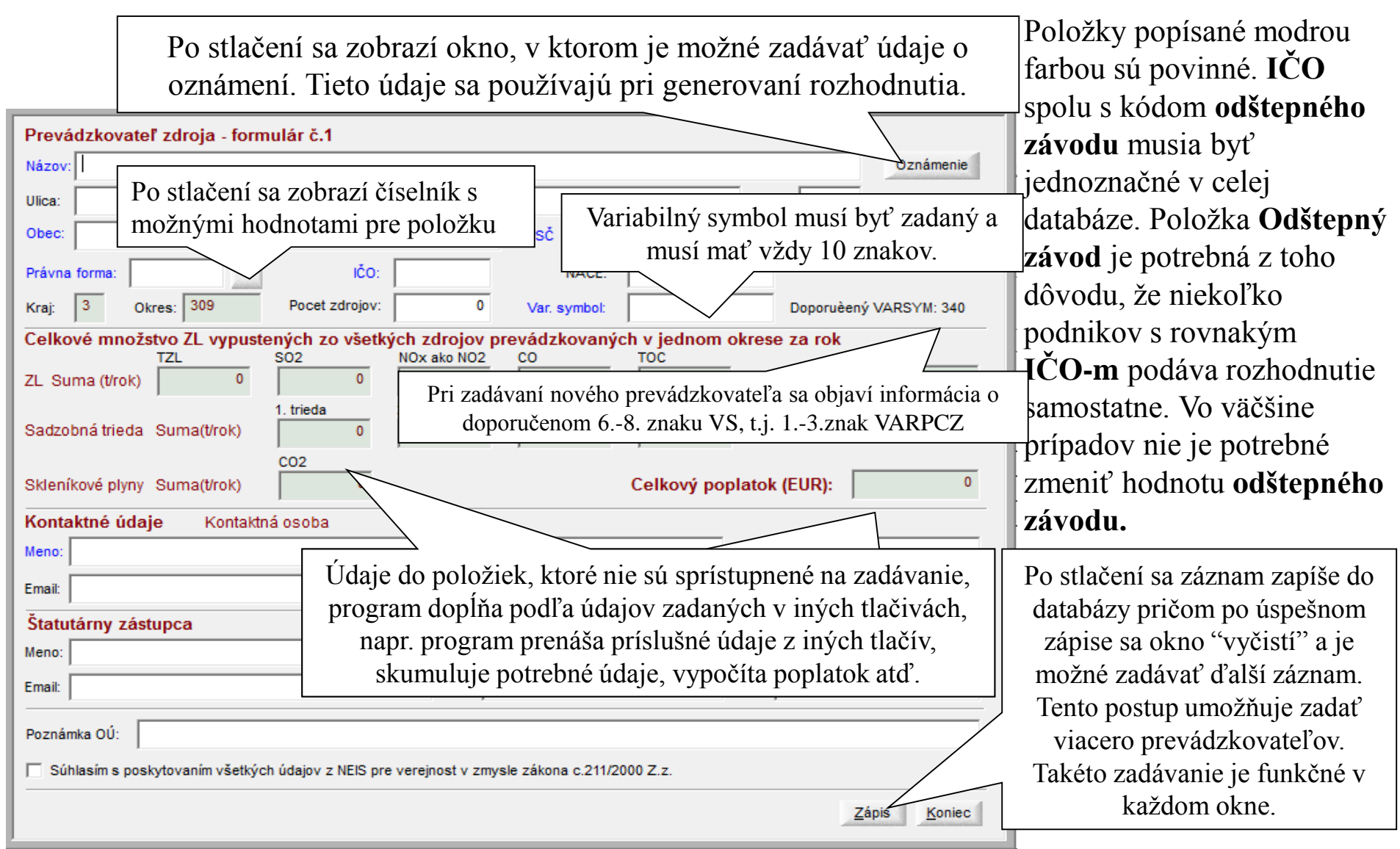

## Detail prevádzkovateľa

Všetky detailné okná majú rovnaký spôsob ovládania. Po otvorení sa zobrazia v prezeracom režime, na editovanie je potrebné prejsť do editovacieho režimu, kde budú sprístupnené položky, ktoré je možné meniť.

|                                                                                            | Nástroj                                                                                                    | e / Svnchronizácia údajov s NEIS PZ WEB                                                                                                    |
|--------------------------------------------------------------------------------------------|----------------------------------------------------------------------------------------------------|----------------------------------------------------------------------------------------------------|
| Prevadzkovateľ zdroja - formular c.1                                                       |                                                                                                    | >>>>==================================                                                                                                    |
| Názov: AGROCASS plus, spol. s r.o.                                                         | Poznámky                                                                                                    |                                                                                                    |
| Ulica: Železničná                                                                          | Čípla: 2 Occámunia                                                                                                |                                                                                                    |
| Obec: Čaňa PSČ 044                                                                         | Po kliknutí sa objaví okno,                                                                                       | Názov:  1. slovenský knižný obchod, a. s.<br>IČO: 35731974 Odštenný závod: 0.                                                                                                    |
| Právna forma: sro v IČO: 31727476 NACE: 01470                                              | kde po zvolení typu                                                                                               | Zmena stavu prevádzkovateľa                                                                                                    |
| Kraj: 8 Okres: 806 Počet zdrojov: 1 Var. symbo                                             | synchronizácie údajov sa                                                                                          | C Nezmeniť stav     C Neposlať nič     Urožniť zmenu údajov     C Poslať len poznámky                                                                                                    |
| Celkové množstvo ZL vypustených zo všetkých zdrojov prevádzkova                            | zvolené údaje zaradia do                                                                                          | C Zablokovať údaje                                                                                                    |
| ZL Suma (t/rok) 0.00457292 0.00054875 0.08917194 0.0360117                                 | fronty na synchronizáciu                                                                                          | Poznámka:                                                                                                    |
| 1. trieda 2. trieda 3. trieda                                                              | údajov tohto                                                                                                    |                                                                                                    |
|                                                                                            | prevádzkovateľa z okresnej                                                                                        |                                                                                                    |
| Skleníkové plyny Suma(t/rok) 0                                                             | databázy do aplikácie                                                                                             | <u>QK</u> Storno                                                                                                    |
| Kontaktné údaje Kontaktná osoba                                                            | NEISPZ WEB                                                                                                    | Previdtkovateľ zdroja, formulár č t                                                                                                    |
| Meno: MVDr. Nemanja Bengin                                                                 | 0915 885 274                                                                                                    | Nator RAPICOLAS plus spol s r.o. Poznámny Ulica Zelezníchá čako Z Oznámenie                                                                                                    |
| Email: nemanjabengin@hotmail.com Fax:                                                      | Mobil:                                                                                                    | Obec         Calla         PSC         De414         Osteppiny závod:         0           Právna forma:         Info         y 1/22/478         ILACE:         01470         y         Choix hydny                                                                                                    |
| Štatutárny zástupca                                                                        |                                                                                                    | Knaj:         B         Otores         Bode         Počet zdrojov:         1         Var. symbol:         21/07/321817           Celkové množstvo ZL vypustených zo všetkých zdrojov prevádzkovaných v jednom okrese za rok                                                                                                    |
| Meno: Grzegorz Wedrychowicz                                                                | Po stlačení prejdete                                                                                              | ZL. Suma (thok)         0.00547522         0.00545725         0.00547764         0.005017764         0.00501076         0.00501076         0.00501076         0.00501076         0.00501076         0.00501076         0.00501076         0.00501076         0.00501076         0.00501076         0.00501076         0.00501076         0.00501076         0.00501076         0.00501076         0.00501076         0.00501076         0.00501076         0.00501076         0.00501076         0.00501076         0.00501076         0.00501076         0.00501076         0.00501076         0.00501076         0.00501076         0.00501076         0.00501076         0.00501076         0.00501076         0.00501076         0.00501076         0.00501076         0.00501076         0.00501076         0.00501076         0.00501076         0.00501076         0.00501076         0.00501076         0.00501076         0.00501076         0.00501076         0.00501076         0.00501076         0.00501076         0.00501076         0.00501076         0.00501076         0.00501076         0.00501076         0.00501076         0.00501076         0.00501076         0.00501076         0.00501076         0.00501076         0.00501076         0.00501076         0.00501076         0.00501076         0.00501076         0.00501076         0.00501076         0.00501076         0.00501076         0 |
| Email: hpbarbara@barbara.pl Fax:                                                           | do editovacieho                                                                                                   | Sidenikové piŋny Sumat(trok)                                                                                                    |
| Poznámka OÚ:                                                                               | režimu                                                                                                    | Kontaktné údaje         Kontaktné údaje         Kontaktné údaje           Metor         MVDr. Nemanja Bengin         Tel:         0915 885 274           Famili Memolabennih Dhorbal kom         Famili         Mobili         0915 885 274                                                                                                    |
| Súblasím s poskutovaním všetkých údajov z NEIS pre vereinosť v zmysle zá os č 211/2000     | Štatutárny zástupca                                                                                               |                                                                                                    |
| Contraction a prostation fraction of the prostation of the second state of the C.2.11/2000 | Email: Thobarbara@barbara.pl Fax: Mobil:                                                                          |                                                                                                    |
| Poslať údaje do NEIS PZ WEB Edit                                                           | Poznámka OÚ: Súlhasim s poskýtovaním všetkých údajov z NES pre verejnosť v zmysle záklona č.211/2000 Z.z. (AN): A |                                                                                                    |
|                                                                                            |                                                                                                    | H         →         H         Peaker dage do RES 72 VEB         Lat         Spmo         Vyma2         Tel:         Z2pis         Konec                                                                                                    |

Navigačné tlačidlá umožnia zobraziť prvého, predošlého, nasledujúceho a posledného prevádzkovateľa z pravej tabuľky hlavného okna

## Detail prevádzkovateľa(1)

|                                                                                                    | V editovacom rezime  |  |  |  |  |
|----------------------------------------------------------------------------------------------------|----------------------|--|--|--|--|
| Prevádzkovateľ zdroja - formulár č.1 Názov: AGROCASS plus, spol. s r.o. Poznámky                                                                                                    | sa dajú údaje meniť, |  |  |  |  |
| Ulica: Železničná Číslo: 2 Oznámenie                                                                                                    | ide o všetky položky |  |  |  |  |
| Obec: Čaňa PSČ 04414 Odštepný závod: 0                                                                                                    | s bielym pozadím. V  |  |  |  |  |
| Právna forma:         sro         vitico:         31727476         NACE:         01470         Chov hydiny                                                                                                    | prípade, ak sa zmení |  |  |  |  |
| Kraj:     8     Okres:     806     Počet zdrojov:     1     Var. symbol:     2107321817                                                                                                    | IČO. ten musí mať    |  |  |  |  |
| TZL         SO2         NOx ako NO2         CO         TOC           ZL Suma (t/rok)         0.00457292         0.00054875         0.08917194         0.03601174         0.00600196         Rok vypustenia ZL:         2016 | osem znakov.         |  |  |  |  |
| Sadzobná trieda     Suma(t/rok)       1. trieda     2. trieda       0     0       0     0                                                                                                    |                      |  |  |  |  |
| Skleníkové plyny Suma(t/rok)     0     Celkový poplatok (EUR):     0                                                                                                    | Umožní prezerať      |  |  |  |  |
| Kontaktné údaje Kontaktná osoba                                                                                                    | a editovať všetky    |  |  |  |  |
| Meno:         MVDr. Nemanja Bengin         Tel.:         0915 885 274                                                                                                    | zadané poznámky      |  |  |  |  |
| Email: nemanjabengin@hotmail.com Fax: Mobil:                                                                                                    | prevádzkovateľa      |  |  |  |  |
| Štatutárny zástupca                                                                                                    | ai v needitovacom    |  |  |  |  |
| Meno: Grzegorz Wedrychowicz Tel.:                                                                                                    |                      |  |  |  |  |
| Email: [fhpbarbara@barbara.pl Fax: Mobil: ]                                                                                                    | rezime               |  |  |  |  |
| Poznámka OÚ:                                                                                                    |                      |  |  |  |  |
| Súhlasím s poskytovaním všetkých údajov z NEIS pre verejnosť v zmysle zákona č.211/2000 Z.z. [A/N]:                                                                                                    | Zapíše záznam        |  |  |  |  |
| R Poslať údaje do NEIS PZ WEB Edit Storno Vymaž Ilač Zápis do databázy                                                                                                    |                      |  |  |  |  |
|                                                                                                    | 1                    |  |  |  |  |
| Zruší všetky vykonané zmeny a Po potvrdení vymaže prevádzkovateľa. Prevádzkovateľa                                                                                                    |                      |  |  |  |  |
| preide do prezeracieho režimu môžete vymazať len v prípade keď tento nemá zdroje                                                                                                    |                      |  |  |  |  |

# Prehľad všetkých poznámok prevádzkovateľa

Po kliknuntí na tlačítko Poznámky vo formulári č.1 sa zobrazí okno, ktoré obsahuje poznámky z tohto formulára. Tieto poznámky je možné meniť, príp. mazať.

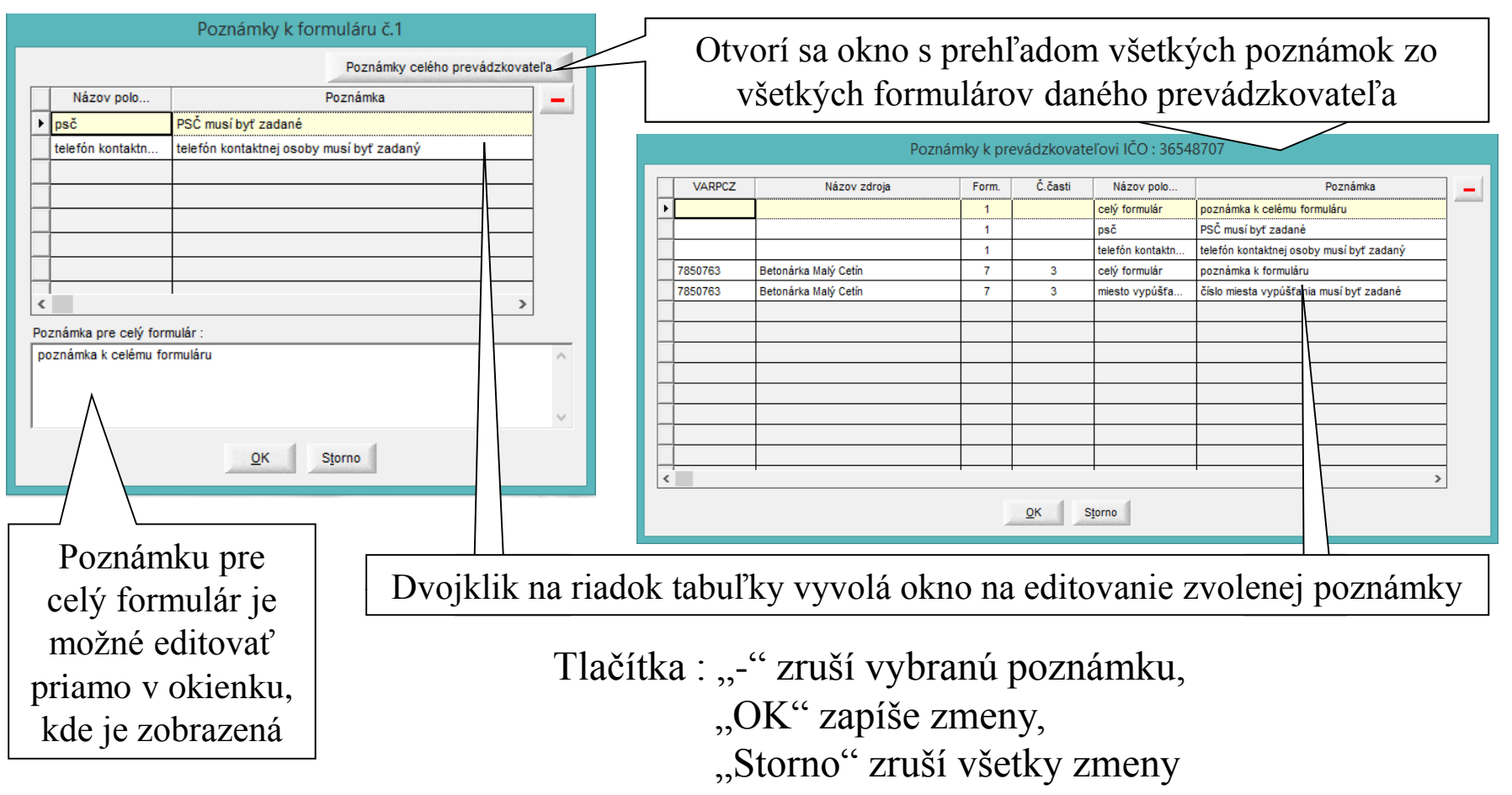

# Štruktúra údajov prevádzkovateľa

Základná štruktúra a hierarchia údajov každého prevádzkovateľa je vyjadrená stromovou štruktúrou v hlavnom okne

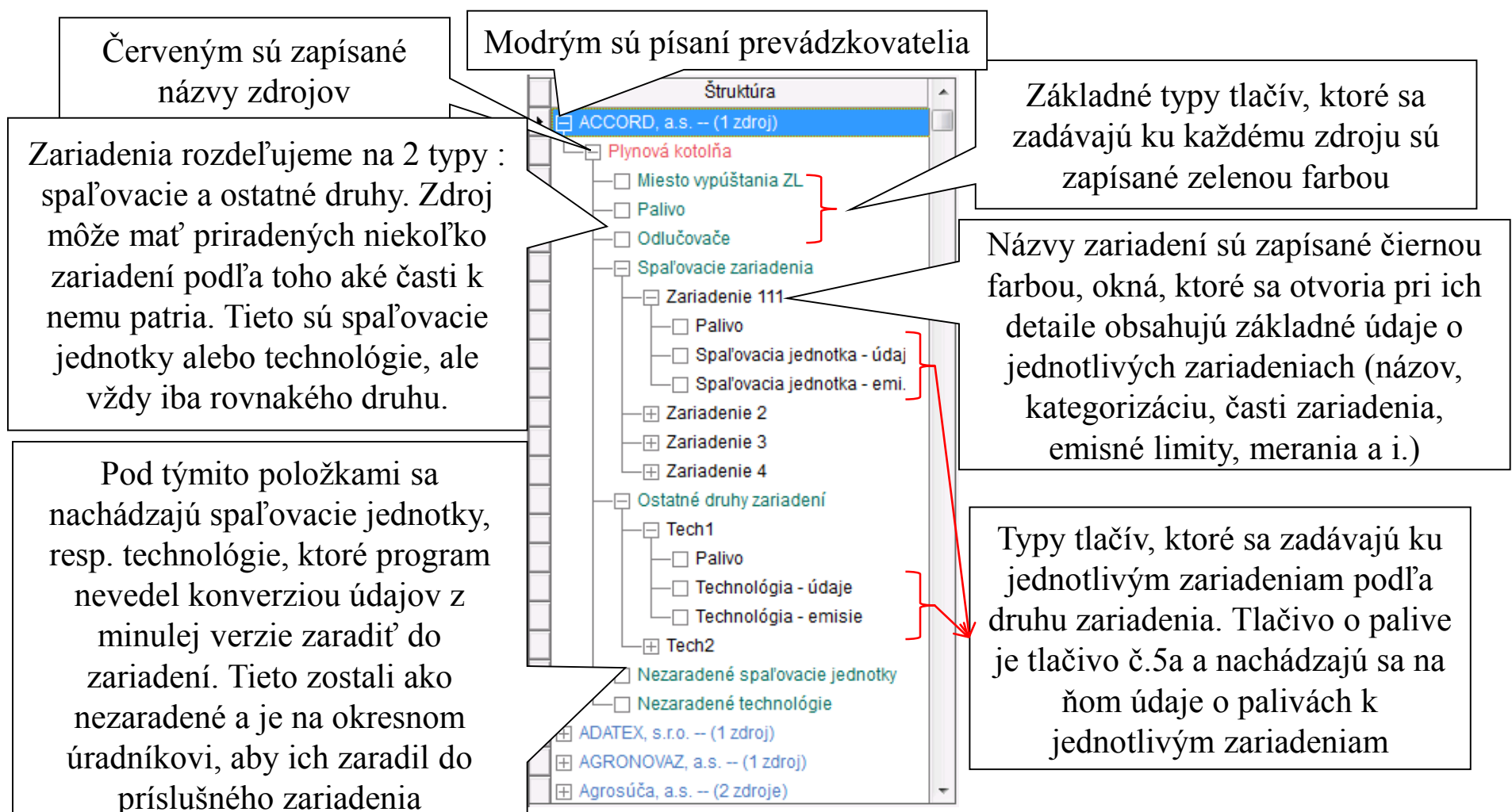

# Zdroj Formulár č. 2 a 6

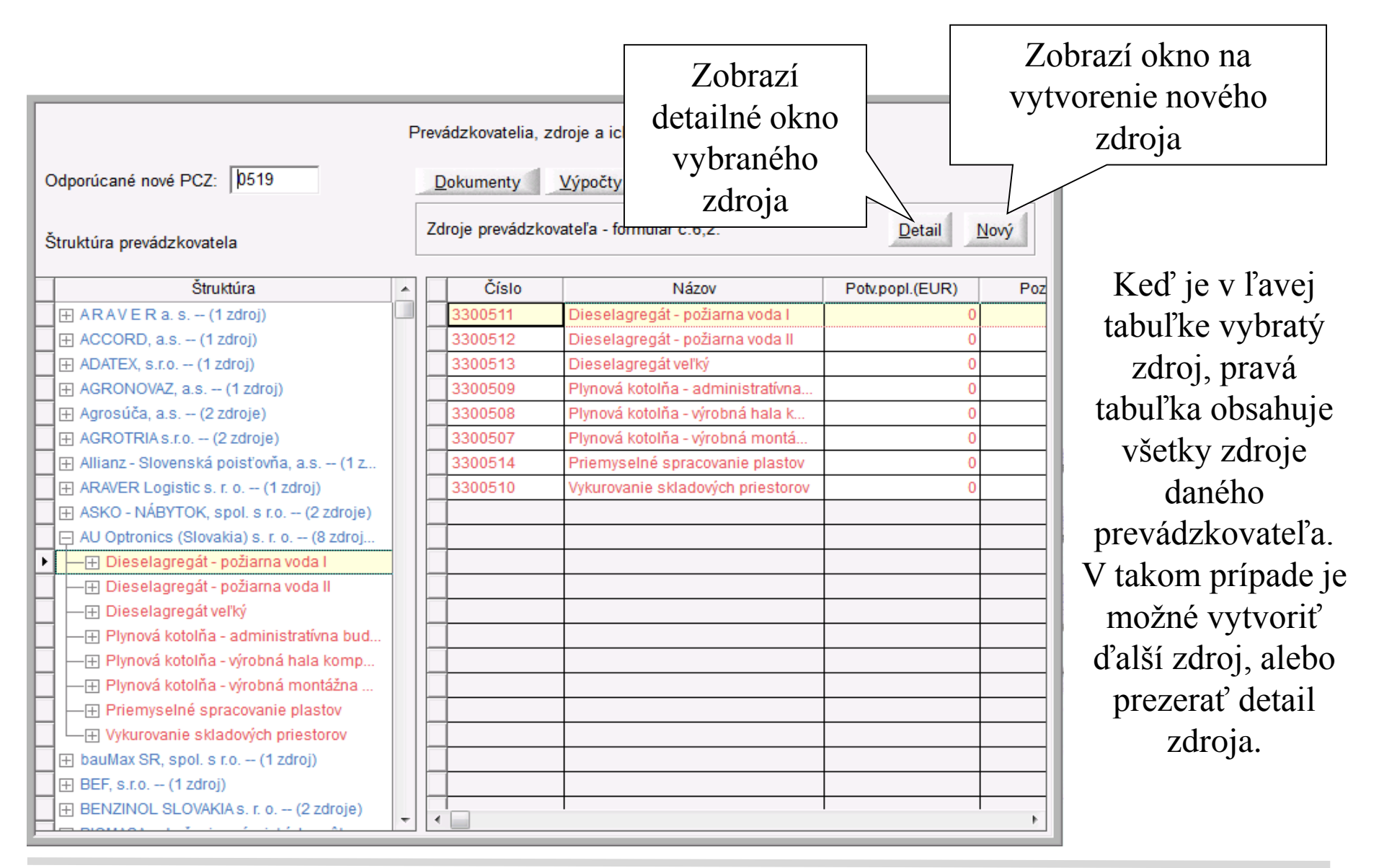

### Vytvorenie nového zdroja

Pri vytváraní nového zdroja sa zadávajú Formuláre č.6 a č.2. Každý zdroj je jednoznačne identifikovaný položkou **VARPCZ**. **VARPCZ** je 7-miestne štruktúrované číslo. Prvé tri znaky sú **6.,7. a 8.** znak variabilného symbolu a ďalšie štyri (ich odporúčaná hodnota je zobrazená v hlavnom okne) sú jednoznačnými identifikátormi zdroja v okrese. Nemôžu existovať dva zdroje s rovnakým VARPCZ, t.j. s rovnakými znakmi na 4. až 7.mieste. Jediná výnimka sa vyskytuje pri kopírovaní, resp. presunutí zdroja. VARPCZ prideľuje pracovník OÚ každému zdroju, prevádzkovateľ ho nemôže určiť sám.

Formulár č.2 (druhá stránka) obsahuje ďalšie dôležité položky - **Zdroj je spoplatnený v zmysle zákonov** č.161/2001 Z.z. a č.529/2007 Z.z. alebo Zdroj je spoplatnený podľa zákona č.203/2007 Z.z.. Ak má byť zdroj spoplatnený s koeficientami uvedenými v zákone č.161/2001, č.529/2007 alebo č.203/2007, je nutné príslušnú položku (nie obe) označiť. Štandardne sa používajú koeficienty zo zákona č.401.

Ďalšou dôležitou položkou je položka **Zdroj je mimo prevádzky.** Jej označením dostanú automaticky všetky časti zdroja (formulár č.8 a č.9) príznak mimo prevádzky a formulár č.3, č.4 a č.5 sa označia ako neplatné. Pre takýto zdroj nie je možné potvrdzovať emisie. Keď sa pre zdroj odstráni príznak **mimo prevádzky**, automaticky bude tento príznak odstránený aj všetkým častiam zdroja, a formulár č.3,4 a 5 sa zmenia na platné. **Keď zdroj už je zavedený do databázy, neexistuje žiaden spôsob ako zmeniť PCZ pre zdroj alebo zdroj úplne vymazať. Odstrániť zdroj je možné len v spolupráci s SHMÚ.**
## Vytvorenie nového zdroja (1)

|                                                                           | Kliknutím sa<br>prepnete na túto<br>stranu     |                      |
|---------------------------------------------------------------------------|------------------------------------------------|----------------------|
| Základné údaje o zdrojoch (formulár è.6) Údaje o poplatkoch, emisiách pre | zdroj (formulár è.2) Odprevádzkované hodiny    | 1                    |
| IČO a názov prevádzkovateľa: 44461496                                     |                                                |                      |
| VARPCZ: \$300519 Názov zdroja:                                            |                                                |                      |
| Ulica:                                                                    | Císlo: Okres: 309                              | Kraj: 3              |
| CKU: Obec:                                                                | PSC                                            | :                    |
| Kategorizácia:                                                            |                                                |                      |
| Prevádzka zdroja: 0 🗸 Príkon                                              | [MVVt]: 0                                      |                      |
| Veľkosť zdroja(V-veľký/S-stredný): Smen                                   | nosť(1,2,3): Zdroj uplatnuje<br>c.39/2013 Z.z. | zákon<br>(IPKZ)      |
| Pozn.:                                                                    |                                                |                      |
| Projektovaná kapacita                                                     | A                                              |                      |
| Năzov                                                                     | Hodnota     Merná jedno                        |                      |
|                                                                           |                                                | Zápis <u>K</u> oniec |

Pri vytvorení nového zdroja sa zadávajú údaje z tlačív č.6 a č.2. Položky označené modrou farbou sú povinné - musia byť vyplnené. Prvá strana obsahuje tlačivo č.6, druhá tlačivo č.2, tretia údaje o odprevádzkovaných hodinách

## Vytvorenie nového zdroja (2)

Formulár č.2 umožňuje vyznačiť, či je zdroj mimo prevádzky a podľa akého zákona je spoplatnený. Emisie a poplatky sa vo formulári č.2 nezadávajú, tie sa automaticky prenesú, resp. sčítavajú z formulárov č.3 a č.4. Emisná kvóta sa zadáva v tomto formulári. Editovateľné stĺpce tabuliek majú v hlavičke nakreslenú ceruzku.

|                             |                                       |                        |                                               |                                    |               |                         |                       |                                              |                 |                       | г |                        |
|-----------------------------|---------------------------------------|------------------------|-----------------------------------------------|------------------------------------|---------------|-------------------------|-----------------------|----------------------------------------------|-----------------|-----------------------|---|------------------------|
|                             | Zákk                                  | adné údaje             | o zdrojoch (formulár                          | č.6) Údaje o popla                 | tkoc          | h, emisiác              | h pre zdroj (fo       | rmulár č.2                                   |                 |                       |   | Položka Množstvo       |
|                             | Rok                                   | vypusteni              | a ZL: 2017                                    |                                    | Po            | čet prevá               | dzkových hod          | ín: 0                                        | )               | emisné kvóty (t/rok): |   |                        |
|                             |                                       | Zdrojspop<br>Z z ač 52 | latnený v zmysle záko<br>9/2007 Z z (slovensk | onov č.161/2001                    | Zd            | Iroj je mim             | prevádzky             |                                              | Zdroj je v ET   | S SO2/SOX: 0          | _ |                        |
|                             |                                       | Havária                |                                               | M                                  | nožs<br>i red | stvo močo<br>lukcij NOx | viny spotrebo         | /anej<br>ko 100% r                           | močoviny). 0    |                       |   | povinná pre zdroje,    |
|                             | nečisťujúce látky Časti zdroja NH3: 0 |                        |                                               |                                    |               |                         |                       |                                              |                 |                       |   | ktoré majú zavedený    |
|                             |                                       | Znečisťujú<br>látka    | ca Mn.Emisie(t/rok)<br>za všetky režimy       | Poplatok (EUR)<br>za všetky režimy |               | Typ zdr.<br>[E/T]       | Číslo časti<br>zdroja | Mimo prev.                                   | Počet prev.hod. | NMVOC: 0              | ٦ | odlučovač typu 86 -    |
| /                           |                                       |                        | 0.00000                                       | 0.0000                             | Í             |                         |                       |                                              |                 | Skleníkové plyny:     |   | DN-DENOX-              |
| Klik                        | Κ                                     | SOx                    | 0.00000                                       | 0.0000                             |               |                         |                       |                                              |                 | kvóta CO2 (t/rok): 0  |   | selekt nekatalyt redu  |
| nastaví/z                   | zruš                                  | ší 🗕                   | 0.00000                                       | 0 0.0000                           |               |                         |                       |                                              |                 | Emisia CO2 (t/rok)    |   | Selekt.nekatalyt.redu  |
|                             | _ 1_                                  |                        | 0.00000                                       | 0 0.0000                           |               |                         |                       |                                              |                 | zo spaľovania:        |   | kcia-SNCR alebo 87     |
| prizna                      | ак                                    |                        | 0.00000                                       | 0 0.0000                           |               | <u> </u>                |                       | _                                            |                 | z techn.procesov: 0.0 |   | - DN-DFNOX-            |
|                             |                                       | TR-T                   | 0.00000                                       | 0 0.0000                           |               |                         |                       |                                              |                 |                       |   |                        |
|                             |                                       | TR-2                   | 0.00000                                       | 0 0.0000                           | P             | rodu                    |                       |                                              |                 |                       |   | selekt.katalyt.redukci |
|                             |                                       | TR-3                   | 0.00000                                       | 0 0.0000                           |               |                         |                       | Nazov                                        |                 | Vyrob.množ. MJe       |   | a-SCR                  |
|                             |                                       | IR-4                   | 0.00000                                       | 0.000                              |               |                         |                       |                                              |                 |                       | L | u Serr                 |
|                             |                                       |                        |                                               |                                    |               |                         |                       |                                              |                 |                       |   |                        |
|                             |                                       |                        |                                               |                                    |               |                         |                       |                                              |                 |                       |   |                        |
| Celkový ročný poplatok (EUB |                                       |                        |                                               |                                    |               |                         |                       | Odhad OÚ / Nepredložili sa výpočty poplatkov |                 |                       |   |                        |
|                             |                                       |                        |                                               |                                    |               |                         |                       |                                              |                 | Zápis <u>K</u> oniec  |   |                        |

Časti zdroja sa tu automaticky objavia až po ich zadaní v tlačivách č.8 a 9, preto treba po ich zadaní doplniť v tejto tabuľke informácie týkajúce sa stavu prevádzky a počtu prevádzkových hodín na jednotlivých častiach zdroja.

## Detail zdroja (1.záložka)

| Základné údaje o zdrojoch (formulár è.6) Údaje o poplatkoch, emisiách pre zdroj (formulár è.2) Odprevádzkované hodiny              |     |  |  |  |  |  |  |  |  |
|----------------------------------------------------------------------------------------------------|-----|--|--|--|--|--|--|--|--|
| IČO a názov prevádzkovateľa: 44461496 AU Optronics (Slovakia) s. r. o.                                                             |     |  |  |  |  |  |  |  |  |
| VARPCZ: 3300511 Názov zdroja: Dieselagregát - požiarna voda I                                                                      |     |  |  |  |  |  |  |  |  |
| Ulica: Bratislavská Císlo: 517 Okres: 309 Kraj: 3                                                                                  |     |  |  |  |  |  |  |  |  |
| CKU: 871664 Obec: Trenčín PSC: 91105                                                                                               |     |  |  |  |  |  |  |  |  |
| Kategorizácia: 1.1.2 Technologické celky obsahujúce spaľovacie zariadenia vrátane plynových turbín a stacionárnych piestových      |     |  |  |  |  |  |  |  |  |
| Prevádzka zdroja: 1 🗾 núdzový Príkon [MWt]: 0.544                                                                                  |     |  |  |  |  |  |  |  |  |
| Veľkosť zdroja(V-veľký/S-stredný):         S         Smennosť(1,2,3):         1         Zdroj uplatnuje zákon c.39/2013 Z.z.(IPKZ) |     |  |  |  |  |  |  |  |  |
| Pozn.:                                                                                                    |     |  |  |  |  |  |  |  |  |
| Projektovaná kapacita<br>Názov / Hodnota / Merná jednotka +                                                                        |     |  |  |  |  |  |  |  |  |
|                                                                                                    |     |  |  |  |  |  |  |  |  |
|                                                                                                    |     |  |  |  |  |  |  |  |  |
|                                                                                                    |     |  |  |  |  |  |  |  |  |
| I I Presun Kópia Edit Storno Vymaž Tlac Zápis Konia                                                                                | iec |  |  |  |  |  |  |  |  |
|                                                                                                    |     |  |  |  |  |  |  |  |  |
| Tlačidlá na kopírovanie a presúvanie zdroja                                                                                        |     |  |  |  |  |  |  |  |  |

V prezeracom režime je možné zdroj kopírovať, presúvať a vytlačiť.

## Detail zdroja (2.záložka)

| z                                                                                                    | Základné údaje o zdrojoch (formulár č.6) Údaje o poplatkoch, emisiách pre zdroj (formulár č.2)  |                 |             |    |           |              |        |                                        |                                    |                   |  |  |
|----------------------------------------------------------------------------------------------------|-------------------------------------------------------------------------------------------------|-----------------|-------------|----|-----------|--------------|--------|----------------------------------------|------------------------------------|-------------------|--|--|
| F                                                                                                    | ok vypustenia Z                                                                                 | L: 2017         |             | Po | čet prevá | dzkových hod | ín:    | p                                      | Tabuľka, ktorá obsa                | huje všetky časti |  |  |
| l r                                                                                                    | □ Zdroj spoplatnený v zmysle zákonov č.161/2001 □ Zdroj je mimo prevádzky □ Zdroj               |                 |             |    |           |              |        | Zdroj je v ET                          | zdroja. Riadky do tejto tabuľky sa |                   |  |  |
| l r                                                                                                    | □ Havária Množstvo močoviny spotrebovanej<br>pri redukcii NOx (SCR/SCNR) (ko 100% močoviny): 0  |                 |             |    |           |              |        |                                        | vyplnia automaticky po zadaní      |                   |  |  |
| Znečisťujúce látky Časti zdroja                                                                            |                                                                                                 |                 |             |    |           |              |        | spaľovacích jednotiek a technológií do |                                    |                   |  |  |
| Znečisťujúca Mn.Emisie(t/rok) Poplatok (EUR)<br>látka za všetky režimy za všetky režimy [E/T] zdroja Prev. |                                                                                                 |                 |             |    |           |              | Počet  | zdroja. Stĺpce "Mimo prev." a "Počet   |                                    |                   |  |  |
|                                                                                                    | TZL                                                                                             | 0.000000        | 0.0000      |    | E         | 1            | nie    | 0                                      | prev.hod" zadáva po                | užívateľ na tomto |  |  |
|                                                                                                    | S02/S0x                                                                                         | 0.000000        | 0.0000      |    | E         | 2            | nie    | 0                                      | miest                              | e.                |  |  |
|                                                                                                    | NOx                                                                                             | 0.000000        | 0.0000      |    | <u> </u>  |              |        |                                        | Emisia CO2 (t/rok)                 |                   |  |  |
|                                                                                                    | CO                                                                                              | 0.000000        | 0.0000      |    | ļ         |              |        |                                        | zo spaľovania: 0.000               |                   |  |  |
|                                                                                                    | TOC                                                                                             | 0.000000        | 0.0000      | ╢─ |           |              |        |                                        | z techn.procesov: 0.000            | Udaje je možné    |  |  |
| -                                                                                                    | TR-1                                                                                            | 0.000000        | 0.0000      | ŀ  | <u> </u>  |              |        |                                        |                                    | zmeniť len v      |  |  |
|                                                                                                    | TR-2                                                                                            | 0.000000        | 0.0000      |    | rodukcia  |              | Názov  |                                        | Vyrob.množ. / MJe editovacom       |                   |  |  |
|                                                                                                    | TR-4                                                                                            | 0.000000        | 0.0000      | ╟─ | <u> </u>  |              | 110201 |                                        |                                    | režime            |  |  |
|                                                                                                    |                                                                                                 |                 |             |    | <u> </u>  |              |        |                                        |                                    |                   |  |  |
|                                                                                                    |                                                                                                 |                 |             |    |           |              |        |                                        |                                    |                   |  |  |
| 0                                                                                                    | elkový ročný                                                                                    | poplatok (EUR): | 0           | Í  |           |              |        | Odhad OÚ / Ne                          | predložili sa výpočty poplatkov    |                   |  |  |
| ŀ                                                                                                    | II I Presun Kópia Poznámky <u>E</u> dit S <u>t</u> orno Vymaž Tlač <u>Z</u> ápis <u>K</u> oniec |                 |             |    |           |              |        |                                        |                                    |                   |  |  |
|                                                                                                    |                                                                                                 |                 |             |    |           |              | _ г    |                                        |                                    |                   |  |  |
| Po                                                                                                    | platok po                                                                                       | otvrdený pra    | acovníkom   | 0  | U poi     | nocou        |        | Vymaž                                  | te zdroj aj so <b>všetkým</b> i    | i jeho časťami, 📗 |  |  |
| tla                                                                                                    | čidla hlav                                                                                      | vného okna      | Výnočtv n   | nn | nžstv     | a <b>ZI</b>  |        | ale len                                | v prípade, keď existu              | ije aspoň jedna 📗 |  |  |
| .14                                                                                                    |                                                                                                 |                 | · JPocty II |    |           |              |        | d'alšia kópia!! (Kopírovanie zdroja)   |                                    |                   |  |  |

# Detail zdroja (3.záložka)

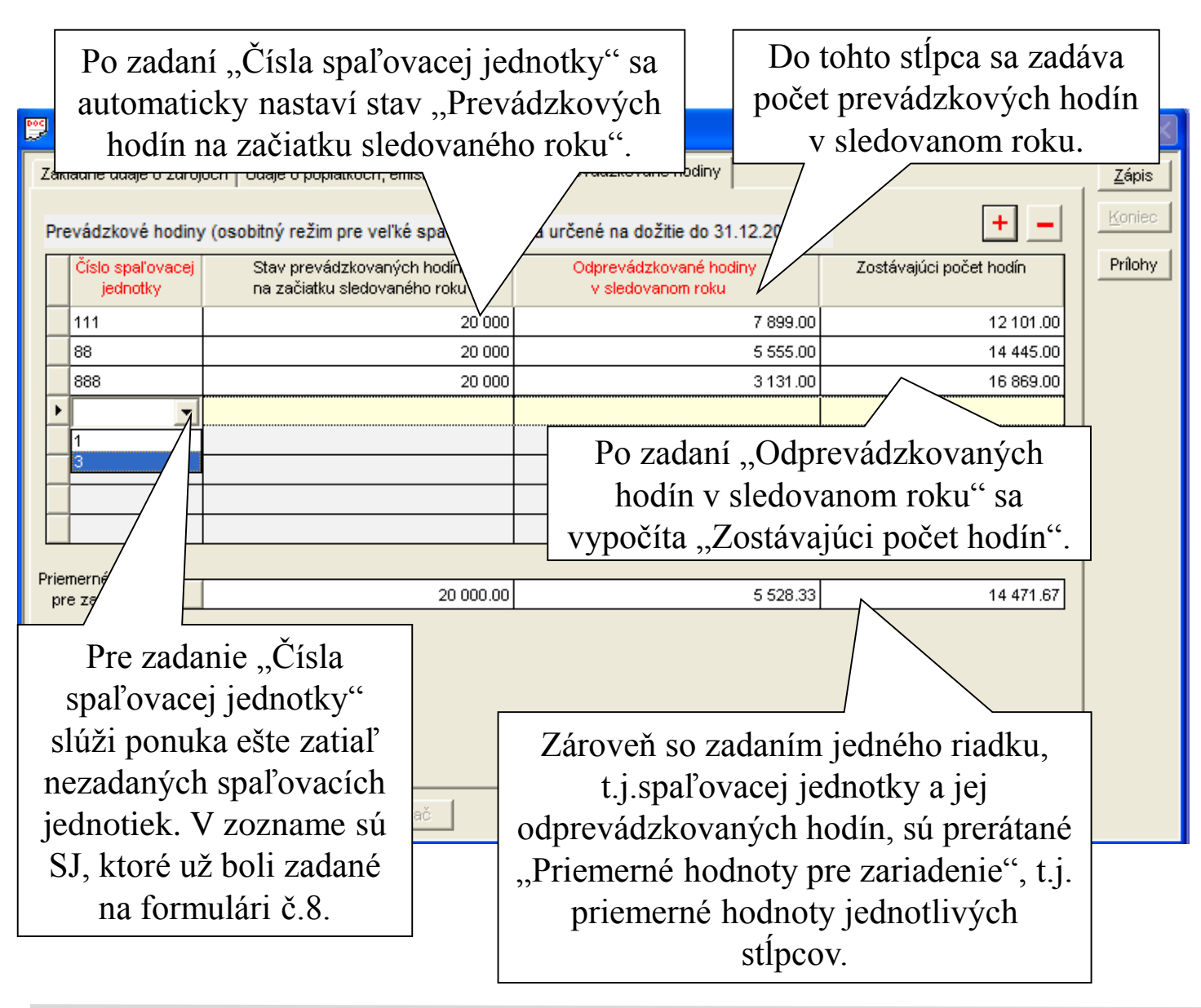

Vo formulári T2 sa zadávajú odprevádzkované hodiny pre energetické zariadenia s osobitným režimom iba pre veľké spaľ. zariadenia určené na dožitie do 31.12.2023.

#### Detail zdroja - kopírovanie atď...

V prezeracom režime je možné zdroj kopírovať, presúvať ...

#### • Kopírovanie zdroja

• Časť VARPCZ(4,7) je jednoznačným identifikátorom zdroja, nemôžu existovať dva zdroje s rovnakým identifikátorom. NEIS BU je navrhnutý takým spôsobom, že zdroj patrí vždy k prevádzkovateľovi, pričom jeden zdroj môže existovať v databáze len jeden-krát. V reálnej prevádzke môže nastať situácia že zdroj bol počas roka prevzatý iným prevádzkovateľom a poplatok za zdroj platia v jednom roku dvaja prevádzkovatelia. Aby sa takáto situácia dala riešiť, bola zavedená funkcia - kopírovanie zdroja, ktorá umožní prekopírovať zdroj aj druhému prevádzkovateľovi tak, že sa pri prekopírovaní nezmení VARPCZ(4,7). Po prekopírovaní považuje NEIS BU tieto zdroje za nezávislé.

#### • Presun zdroja

Umožní presunúť zdroj k druhému prevádzkovateľovi bez zmeny VARPCZ(4,7).
 Rozdiel medzi kopírovaním a presunom je zrejmý, po presune už pôvodný zdroj neexistuje.

## Detail zdroja – kopírovanie a presun

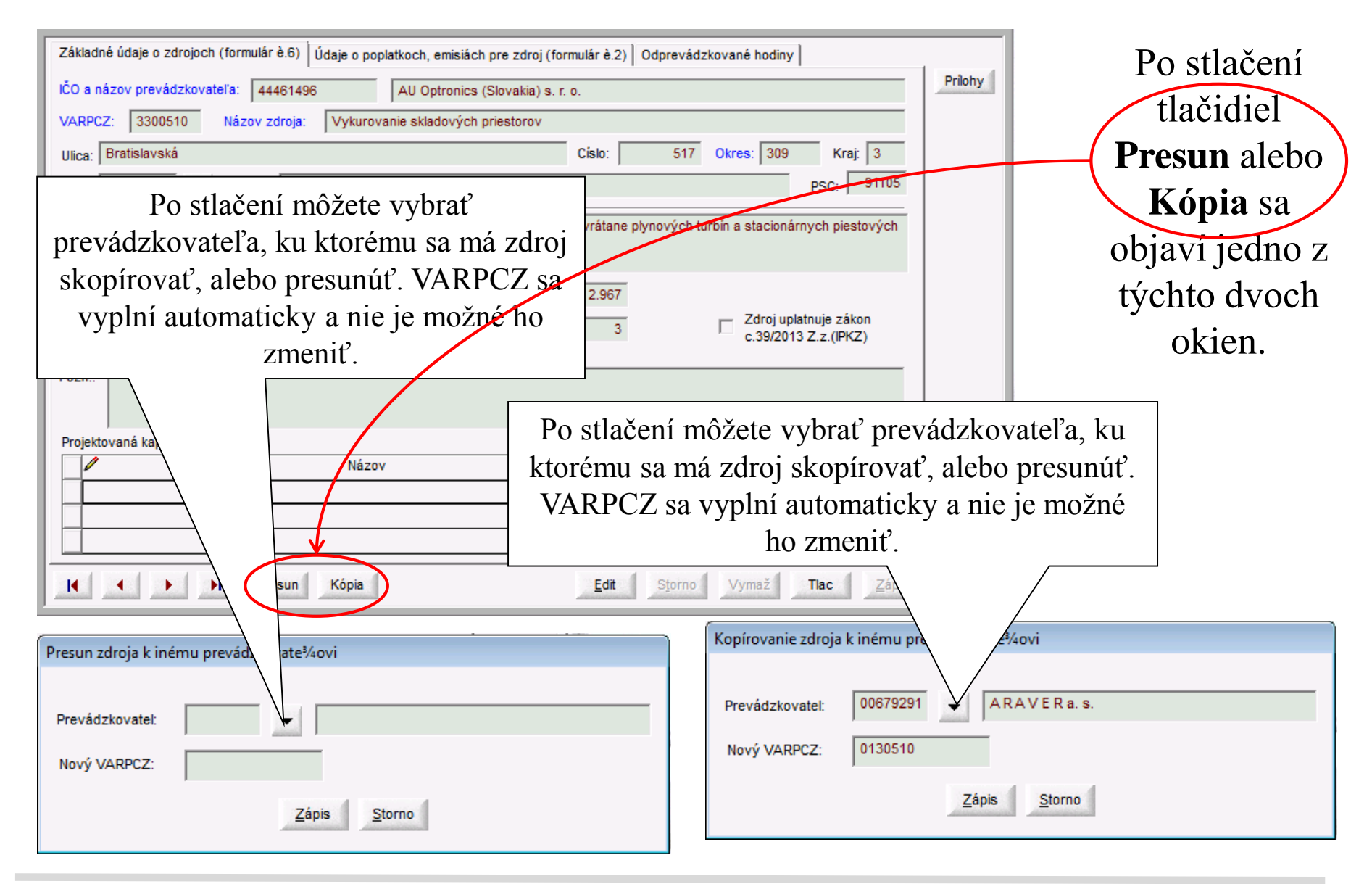

## Miesto vypúšťania a úniku ZL

|                                             | Prevádzkovatelia, zdroje a ich časti |                                    |                  |        |          |  |  |  |  |  |
|---------------------------------------------|--------------------------------------|------------------------------------|------------------|--------|----------|--|--|--|--|--|
| Odporúcané nové PCZ: 0519                   |                                      | Dokumenty Výpočty množstva ZL Tlac |                  |        |          |  |  |  |  |  |
| Štruktúra prevádzkovatela                   |                                      | Miestá vypúšťa                     | ail <u>N</u> ový |        |          |  |  |  |  |  |
| Štruktúra                                   | *                                    | Číslo                              | Názov            | Typ mi | Poznámka |  |  |  |  |  |
| ARAVERa.s(1 zdroj)                          |                                      | 1                                  | komín 1          | Kom    |          |  |  |  |  |  |
| ACCORD, a.s (1 zdroj)                       |                                      | 2                                  | komín 2          | Kom    |          |  |  |  |  |  |
| Plynová kotolňa                             |                                      | 3                                  | komín 3          | Kom    |          |  |  |  |  |  |
| Miesto vypúštania ZL                        |                                      | 4                                  | komín 4          | Kom    |          |  |  |  |  |  |
| - Palivo                                    |                                      |                                    |                  |        |          |  |  |  |  |  |
| — Odlučovače                                |                                      |                                    |                  |        |          |  |  |  |  |  |
| — ⊕ Spaľovacie zariadenia                   |                                      |                                    |                  |        |          |  |  |  |  |  |
| — ⊕ Ostatné druhy zariadení                 |                                      |                                    |                  |        |          |  |  |  |  |  |
| — Nezaradené spaľovacie jednotky            |                                      |                                    |                  |        |          |  |  |  |  |  |
| Nezaradené technológie                      |                                      |                                    |                  |        |          |  |  |  |  |  |
| 🕀 ADATEX, s.r.o (1 zdroj)                   |                                      |                                    |                  |        |          |  |  |  |  |  |
| 🕀 🕀 AGRONOVAZ, a.s (1 zdroj)                |                                      |                                    |                  |        |          |  |  |  |  |  |
| 🔄 🕀 Agrosúča, a.s (2 zdroje)                |                                      |                                    |                  |        |          |  |  |  |  |  |
| 🕀 AGROTRIA s.r.o (2 zdroje)                 |                                      |                                    |                  |        |          |  |  |  |  |  |
| 🔄 🕀 Allianz - Slovenská poisťovňa, a.s (1 z |                                      |                                    |                  |        |          |  |  |  |  |  |
| 🕀 🕀 ARAVER Logistic s. r. o (1 zdroj)       |                                      |                                    |                  |        |          |  |  |  |  |  |
| 🔄 🕀 ASKO - NÁBYTOK, spol. s r.o (2 zdroje)  |                                      |                                    |                  |        |          |  |  |  |  |  |
| 🕀 AU Optronics (Slovakia) s. r. o (8 zdroj  |                                      |                                    |                  |        |          |  |  |  |  |  |
| 🕀 bauMax SR, spol. s r.o (1 zdroj)          |                                      |                                    |                  |        |          |  |  |  |  |  |
| 🕀 BEF, s.r.o (1 zdroj)                      |                                      |                                    |                  |        |          |  |  |  |  |  |
| BENZINOL SLOVAKIA s. r. o (2 zdroje)        | -                                    | •                                  |                  |        | Þ        |  |  |  |  |  |

Ľavá tabuľka neobsahuje zoznam "komínov". Obsahuje len odkaz na komíny. Po nastavení sa na daný odkaz v ľavej tabuľke, v pravej tabuľke sa zobrazia všetky komíny príslušného zdroja. Pomocou tlačidjel Nový a Detail je možné zaviesť ďalší alebo prezerať existujúci komín. Takéto ovládanie majú všetky ďalšie formuláre.

## Miesto vypúšťania a úniku ZL (1)

| Miesto vypúšťania a úniku ZL - formulár č.7                                                                           |                      |
|----------------------------------------------------------------------------------------------------|----------------------|
| VARPCZ: 0090085 Zdroj:                                                                                                | Plynová kotolňa      |
| Číslo miesta vypúšťania: 1 Názov miesta vypúšťania: komín 1                                                           |                      |
| Typ miesta vypúšťania: 1 Komín                                                                                        |                      |
| Zemepisná šírka (°): 48.895569 Zemepisná dlžka (°): 18.05234 Nadmorská výška(m):                                      | 210                  |
| Organizovaný odvod (komin, výduch)     Výška komína / výduchu (m):     16.7     Plocha ústia     komína/výduchu (m^2) | 0.23                 |
| Rýchlost spalín / odplynov (m/s): 11.2 Teplota spalin/ odplyno<br>(Odbad) (°C):                                       | v 115                |
| Plošné / fugitívne emisie<br>Plocha (m^2):<br>(fugitívne emisie)<br>0 Teplota skládky:                                | <b>v</b>             |
| Poznámka:                                                                                                    |                      |
| Edit Storno Vymaž Tlac                                                                                                | Zápis <u>K</u> oniec |

Na l'avej strane je zobrazený detail pre "komíny". Ovládanie je rovnaké ako pri predošlých detailoch. Pre editovanie treba prejsť do editovacieho režimu tlačidlo Edit, modré položky sú povinné a položky zemepisná šírka a dĺžka sa zapisujú ako desatinné čísla. Popis, kedy ktorú položku treba vyplniť je možné prečítať z formulára alebo z návodu k formulárom.

## Palivo

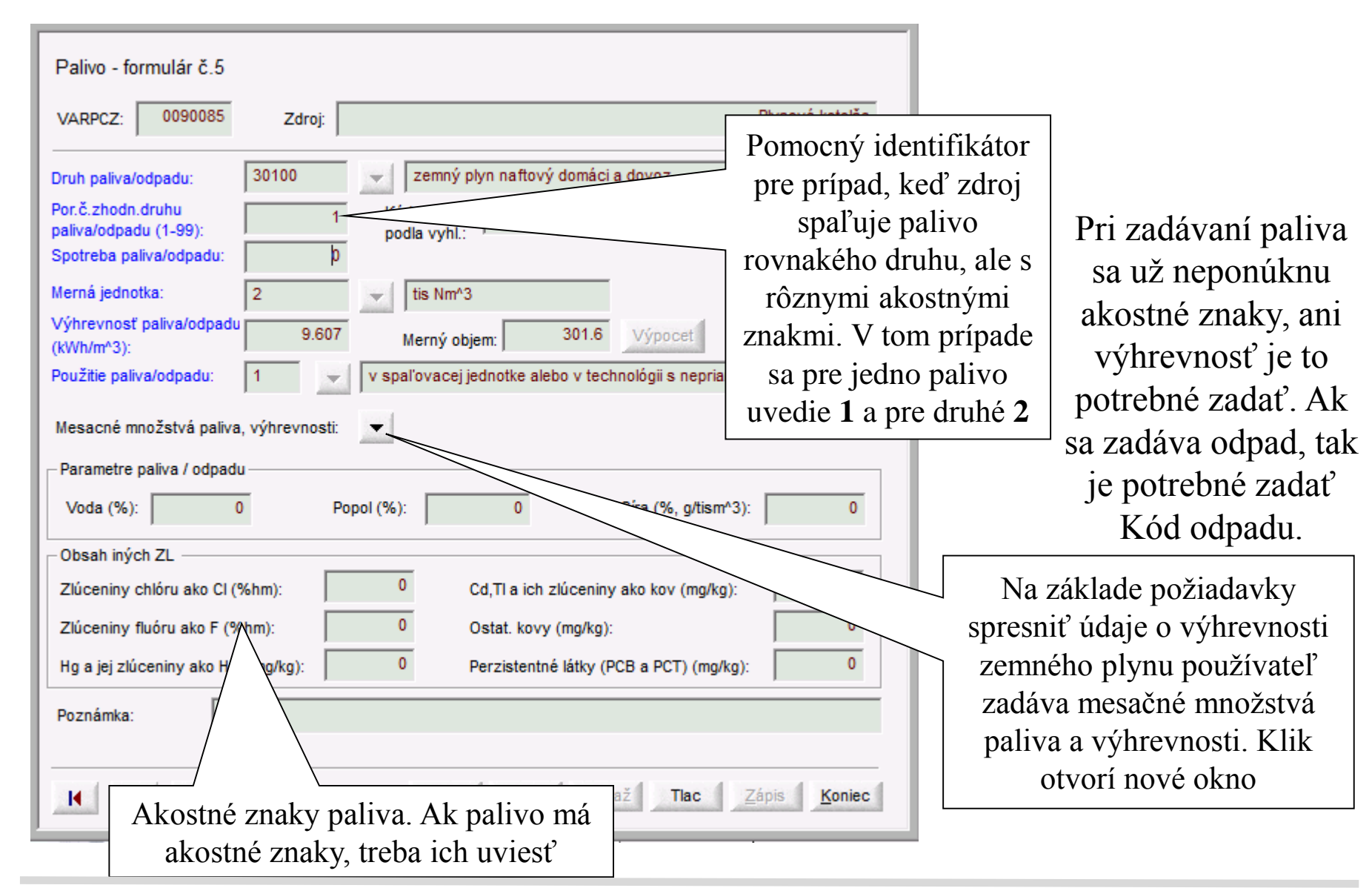

#### Palivo – mesačné množstvá

|                  |                  | i | Ciastocné mr | ožstv | á              |           | <b>—</b>            |       |   |
|------------------|------------------|---|--------------|-------|----------------|-----------|---------------------|-------|---|
|                  |                  |   | n            | Aesa  | čné množstvá p | aliva a v | výhrevnosti         |       |   |
| Oba stĺpce sú    |                  |   | Mesiac       | /     | Množstvo       | 9.530     | Výhrevnosť[kWh/m^3] |       |   |
| editovateľné.    |                  |   |              |       |                | 9.530     | D                   |       |   |
| V prípade        |                  |   | ¢            |       |                | 9.520     | D                   |       |   |
| zemného plynu sú | /                |   | $\land$      |       | Apríl<br>Mái   |           |                     | 9.521 | 9 |
| hodnoty          | $\left( \right)$ |   | Jún          |       |                | 9.444     | 4                   |       |   |
| výhrevnosti      |                  |   | Júl          |       |                | 9.444     | 4                   |       |   |
| predplnené       |                  |   | August       |       |                | 9.444     | 4                   |       |   |
| hodnotami        |                  |   | Október      |       |                | 9.444     | 4                   |       |   |
| zvereinenými na  |                  |   | November     |       |                | 9.577     | 7                   |       |   |
| internetovej     |                  |   | December     |       |                | 9.575     | 5                   |       |   |
| stránke SPP      |                  |   |              |       | 4              | 4         |                     |       |   |
|                  | -                |   | Zápis        | Storr | 10 Vymaž       |           | Import výhrevnosti  |       |   |

Aplikácia počíta vážený priemer výhrevnosti plynu. Pri zadávaní paliva sa pre zemný plyn ponúknu zverejnené mesačné výhrevnosti, aplikácia však umožní tieto hodnoty zmeniť, ale iba v rozsahu najvyššia a najnižšia zverejnená výhrevnosť v danom roku

## Odlučovače

Pre odlučovače je možné zadať viacero ZL pre jeden odlučovač a jeden odlučovač môže odlučovať aj viac častí zdroja.

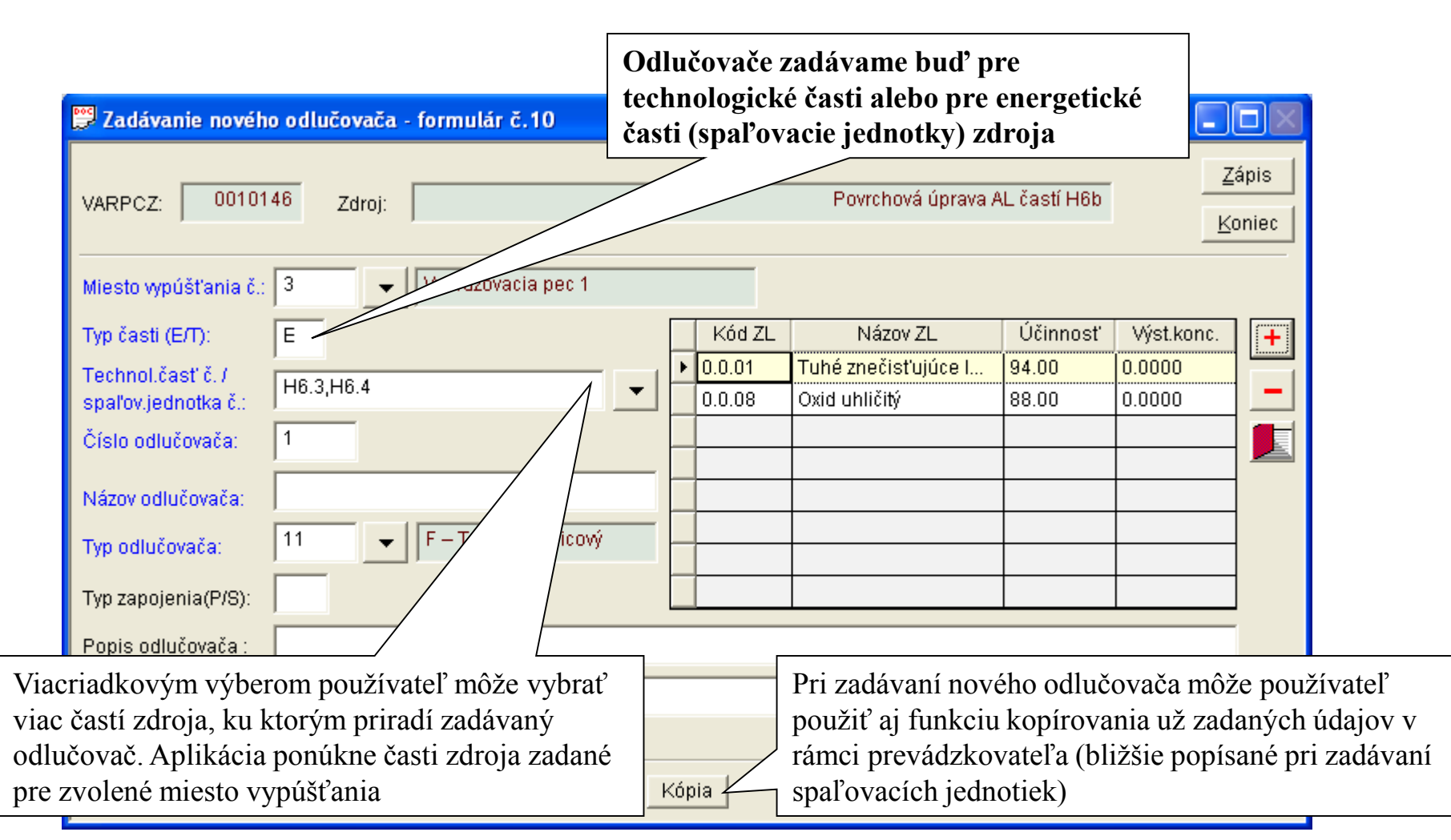

Strana č 48

## Emisné limity a zariadenia

Program NEIS BU umožňuje zadávať a archivovať emisné limity pre **zariadenia**. Zadávanie emisných limitov sa vykonáva na úrovni zariadení, ktoré sa členia na dve hlavné skupiny

- Spal'ovacie zariadenia
- Ostatné druhy zariadení

Spaľovacie i Ostatné druhy zariadenia sa zadávajú rovnakým spôsobom, u oboch treba zadať číslo, názov zariadenia, kategorizáciu a pre oba typy sa zadávajú časti zariadení, emisné limity na jednotlivé časti zariadenia a merania na zariadenie

Zariadenie sa vždy skladá z jednej alebo viacerých častí zdrojov.

Limity sa zadávajú pre časti zariadení, ktoré sú zadané pre jednotlivé zariadenia.

K zariadeniam sa zadávajú aj merania – kedy bol limit nameraný, či bol dodržaný alebo nie atď.

Program vytvára aj zostavy pre emisné limity – popísané nižšie

## Spaľovacie zariadenie

Ako prvý krok je potrebné zadefinovať zariadenie, pre ktoré sa zadáva emisný limit. Zariadenie sa skladá z jednej alebo z viacerých spaľovacích jednotiek alebo z ich častí (podľa typu paliva), ktoré ústia do jedného alebo viacerých komínov a spaľujú jedno palivo alebo zmes palív, príp. z technológií SSO. Jedna spaľovacia jednotka môže byť súčasťou viacerých zariadení v rámci zdroja. (Napríklad, keď v spaľovacej jednotke sa spaľujú dva typy palív a pre každé palivo je určený iný emisný limit pre jednu znečisť ujúcu látku. V takomto prípade je potrebné zaviesť dve zariadenia a v každom z nich vybrať spolu so spaľovacou jednotkou príslušný typ paliva.) Spal'ovacie zariadenie zadávame nastavením sa na riadok Spal'ovacie zariadenie alebo niektorého už zadaného zariadenia a kliknutím na tlačidlo Nový alebo Detail

Emisný limit sa priradí k časti zariadenia, pre jednu časť zariadenia a jednu ZL je možné priradiť len jeden emisný limit. Do zariadenia je možné zadať ľubovoľný počet meraní.

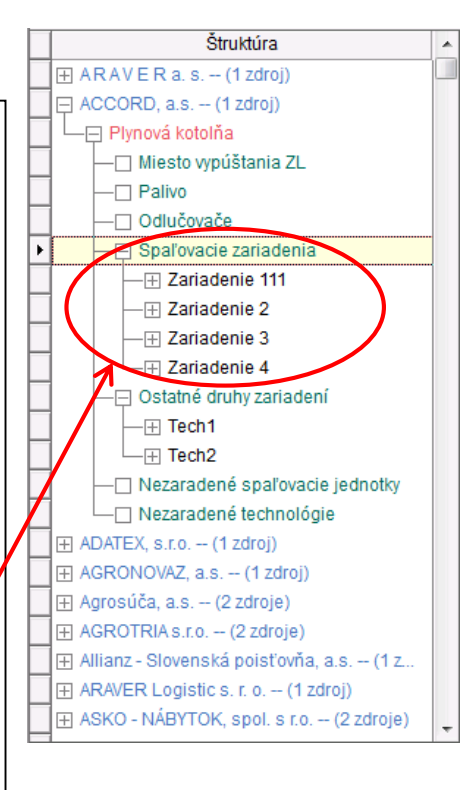

#### Spaľovacie zariadenie - detail

| Spaľovacie zariadenie         VARPCZ:       0090085         Názov zdro         Číslo zariadenia:       1         Kategorizácia       1.1         Vymedzenie       2         zariadenia:       2         Režim       21 | Zac<br>jedu<br>11<br>úce spaľovacie zariade | dávar<br>sú u<br>notka<br>enia vrátane<br>ých spaľov | tie čas<br>určené<br>mi spo<br>plynových tu<br>racích zariade | tí zaria<br>spaľov<br>olu s ty<br>urbín a staciona<br>ani<br>uriadenia | idení, kt<br>vacími<br>pom pa | oré<br>liva<br>vaľovacích motorov, s nainsta<br>(MW): 5.745<br>0.000 |                                    |
|----------------------------------------------------------------------------------------------------|---------------------------------------------|------------------------------------------------------|---------------------------------------------------------------|------------------------------------------------------------------------|-------------------------------|----------------------------------------------------------------------|------------------------------------|
| Časti zariadenia:                                                                                                    |                                             |                                                      |                                                               | <b>-</b>                                                               |                               |                                                                      |                                    |
|                                                                                                    | acie jednotky D                             | run zar. alebo casti                                 |                                                               | туру ралу                                                              |                               |                                                                      |                                    |
| 2 11 PP2 PP.0-PP                                                                                                    | kotol                                       |                                                      | PPUT                                                          |                                                                        |                               |                                                                      |                                    |
| 2 11-FF, 3-FF, 3-FF                                                                                                    | KOLOI                                       |                                                      | INF                                                           |                                                                        |                               |                                                                      |                                    |
|                                                                                                    |                                             |                                                      |                                                               |                                                                        |                               |                                                                      |                                    |
| Emisné limity:                                                                                                    |                                             |                                                      | _                                                             |                                                                        |                               |                                                                      |                                    |
| Znečisťujúca látka                                                                                                    | Hodnota sa monitoruje                       | Vyjadrenie EL                                        | Hodno                                                         | ta MJ                                                                  | Vlhkosť                       | Ref.02[%]                                                            | Výnimka                            |
| 1.3.00 - tuhé znečisťujúce látk                                                                                                    | EL sa nepreukazuje                          | hmotnostná kon                                       | 5.000                                                         | mg/m3                                                                  | suchý                         | 3.000                                                                | nemá výnimku                       |
| 3.4.01 - oxid siričitý (SO2) - vr                                                                                                    | EL sa nepreukazuje                          | hmotnostná kon                                       | 35.000                                                        | mg/m3                                                                  | suchý                         | 3.000                                                                | nemá vár                           |
| 3.4.03 - oxidy dusíka (NOx) - o                                                                                                    | periodické meranie                          | hmotnostná kon                                       | 200.000                                                       | mg/m3                                                                  | suchý                         | 3.000                                                                | mku 💋                              |
| 3.5.01 - oxid uhoľnatý (CO)                                                                                                    | periodické meranie                          | hmotnostná kon                                       | 100.000                                                       | mg/m3                                                                  | suchý                         | 3,000                                                                | na výnimku 👻 👘                     |
| Merania:<br>Znečisťujúca látka                                                                                                    | Spal'ovacia jednot                          | Hodnota sa mor                                       | Zad                                                           | ávanie                                                                 | e emisn                       | ých lim                                                              | litov.                             |
| 3.4.03 - oxidy dusika (NOx) - o                                                                                                    | 1-PP                                        | periodické meranie                                   |                                                               | 23.03.2004                                                             | 6 rokov                       | Áno                                                                  | 0.000000                           |
| 3.4.03 - oxidy dusika (NOx) - o                                                                                                    | 1-PP                                        | periodické meranie                                   |                                                               | 03.11.2010                                                             | 6 rokov                       | Áno                                                                  | 0.000000                           |
| 3.5.01 - oxid uhoľnatý (CO)                                                                                                    | 1-PP                                        | periodické meranie                                   |                                                               | 23.03.2004                                                             | 6 rokov                       | Áno                                                                  | 0.000000                           |
| 3.4.01 - oxid siričitý (SO2) - vr                                                                                                    | 11-PP,3-PP,5-PP                             | technický výpočet                                    |                                                               | 01.01.2014                                                             |                               | Áno                                                                  | 0.00                               |
| I                                                                                                    |                                             |                                                      |                                                               |                                                                        |                               |                                                                      |                                    |
| Poznámka:                                                                                                    |                                             |                                                      |                                                               |                                                                        | Zadáva                        | anie me                                                              | raní pre EL                        |
| H A F H                                                                                                    |                                             |                                                      |                                                               |                                                                        | <u>E</u> dit                  | Storno                                                               | Vymaž <u>Z</u> ápis <u>K</u> oniec |

Najprv sa zadefinuje zariadenie. Treba zadať číslo zariadenia ako prvé. V tabuľke Časti zariadenia je možné zadať 1 alebo viac častí zariadenia, ktoré môžu obsahovať 1 alebo viac spal'ovacích jednotiek spolu s typom paliva. Pre jednu ZL a jednu časť zariadenia je možné zadať len jeden emisný limit. Pre každé zariadenie je možné zadať niekoľko meraní.

#### Spaľovacie zariadenia – časti zariadenia

| Cast spalor<br>Číslo čast<br>Spaľovac<br>Druh čast<br>Členenie č | vacieho zariadenia<br>i:  1<br>ie jednotky:                                                        | <ul> <li>Spaľovacie jednotky sa vyberajú z už zadefinovaných jednotiek pomocou viacriadkového výberu</li> <li>PP,3-PP</li> <li>Členenie časti je sprístupnené iba ak je v okne spaľovacieho zariadenia zadané Vymedzenie zariadenia ako 1=veľké spaľovacie zariadenie (LCP)</li> </ul>                                                                                                    |               |
|------------------------------------------------------------------|----------------------------------------------------------------------------------------------------|----------------------------------------------------------------------------------------------------|---------------|
| Rezim pre<br>Špecifikác<br>pre určen                             | vadzky:<br>cia paliva<br>ie EL:<br>PP01 - zemr                                                     | Jednotlivé záznamy sa<br>vyberajú viacriadkovým<br>výberom                                                                                                    |               |
| Režin<br>sa spr<br>spa<br>zaklik<br>na čas                       | n prevádzky<br>ístupní, ak je<br>v okne<br>ľovacieho<br>triadenia<br>nuté Zadaný<br>sti zariadenia | Emisné limity sa zadávajú<br>na časti zariadenia a<br>znečisťujúcu látku       Imit veličitujúcu látka:       Imit veličitujúcu látky (TZL) vyjadrený<br>veličiny sa monitoruje:         Vyjadrený ako:       Imit hmotnostná koncentrácia         Hodnota:       5.000         Merná jednotka:       Imit mg/m3         Suchý/Vlhký plyn:       Suchý V/lhký plyn:         Výnimka podľa:       Imit mg/m3 | ié ako suma 1 |
|                                                                  | Lehota je spi<br>emisnej velič                                                                     | tupnená, ak je zadaná Hodnota<br>y sa monitoruje : 3=periodicky                                                                                                    | )1.01.1901    |

#### Spal'ovacie zariadenia - meranie

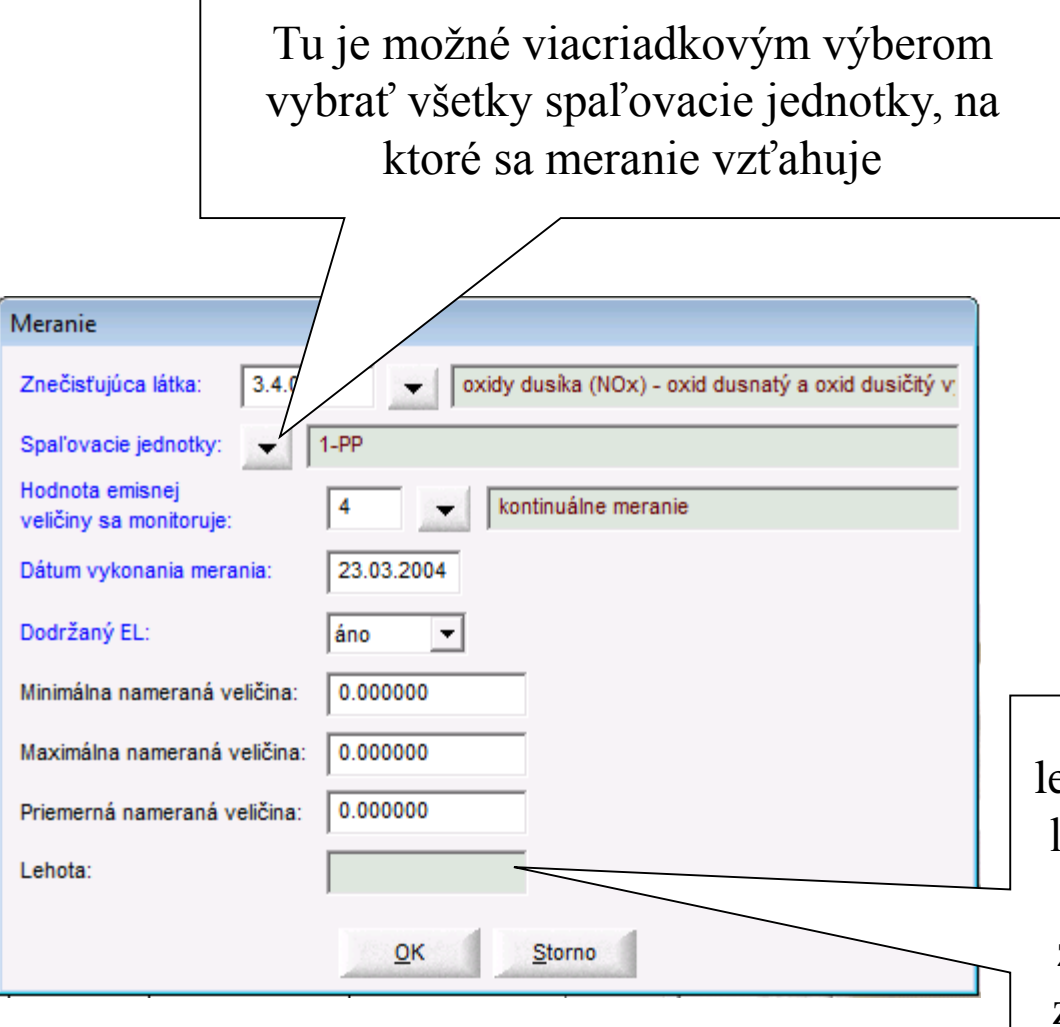

Meranie sa zadáva na celé zariadenie so zadaním konkrétnych spaľovacích jednotiek. Pri meraní je potrebné uviesť každú položku zapísanú modrou farbou.

Informačná položka pre lehotu – určí sa na základe lehoty merania emisného limitu pre danú znečisťujúcu látku (je to zadané pre emisný limit)

# Ostatné druhy zariadení

- Ostatný druh zariadenia, pre ktoré sa zadáva emisný limit, sa zadáva veľmi podobným spôsobom ako spaľovacie zariadenie. Zariadenie sa skladá z jednej alebo z viacerých technológií rovnakého typu alebo z ich častí.
- Existuje 6 typov zariadení ostatného druhu :
- Spaľovňa odpadov
- Spoluspaľovňa odpadov
- Zariadenie používajúce organické rozpúšťadlá (VOC)
- Čerpacia stanica benzínu
- Distribučný sklad benzínu
- Iné technologické zariadenie

Iné ako spaľovacie zariadenie zadávame nastavením sa na riadok Ostatné druhy zariadení alebo niektorého už zadaného zariadenia a kliknutím na tlačítko Nový alebo Detail

Pri zadávaní nového zariadenia sa zobrazí okno na voľbu typu zariadenia

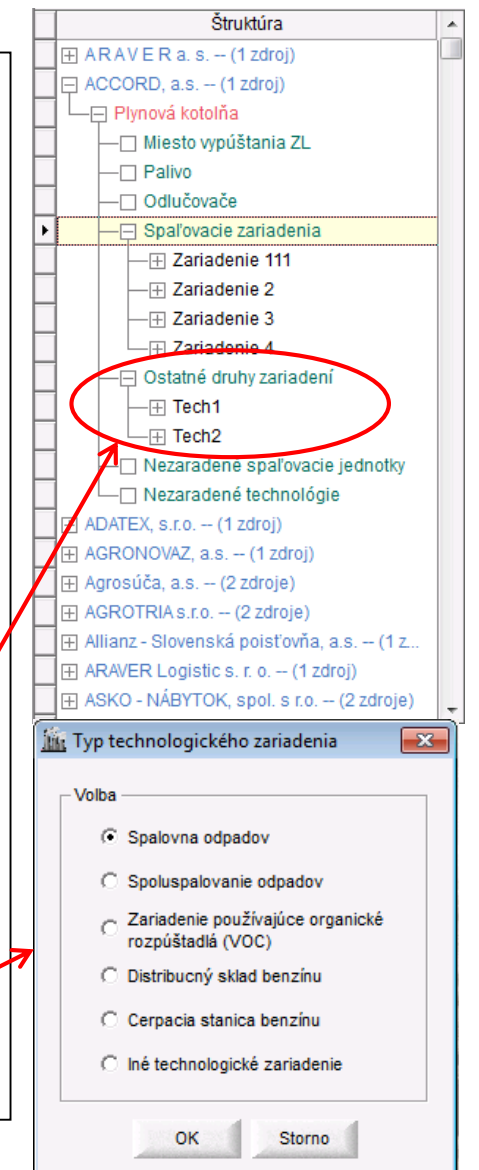

### Iné ako spaľovacie zariadenie - detail

| Zariadenie používajúce organick<br>VARPCZ: 0130167 Názov zdroja | é rozpúšťadlá<br>:                                                                                                    |                    | Zadávanie častí zariadení, ktoré<br>sú určené technológiami |            |                    |               |                      |  |  |  |
|-----------------------------------------------------------------|----------------------------------------------------------------------------------------------------|--------------------|-------------------------------------------------------------|------------|--------------------|---------------|----------------------|--|--|--|
| Číslo zariadenia: 5 Názov                                       | zariadenia: Zar5                                                                                                    |                    |                                                             |            |                    |               |                      |  |  |  |
| Skladba : 1                                                     | Zariadenie na spal'ovanie                                                                                                    | palív              |                                                             |            |                    |               |                      |  |  |  |
| Kategorizácia: 1.1                                              | Technologické celky obsahujúce spaľovacie zariadenia vrátane plynových turbín a stacionárnych piestovych the motorov, s nainšta |                    |                                                             |            |                    |               |                      |  |  |  |
| Zariadenie, ktoré svojou velkostou zodpovedá malému zdroju      |                                                                                                    |                    |                                                             |            |                    |               |                      |  |  |  |
| Nové/Jestvujúce zariadenie [N/J]: N                             | Dátum po                                                                                                    | volenia: 01.01.200 | )5                                                          | )átum uved | enia do prevádzky: | 01.01.2006    |                      |  |  |  |
| Časti zariadenia:                                               |                                                                                                    |                    |                                                             |            |                    |               |                      |  |  |  |
| Zoznam technológií                                              | Zoznam technológií Nové/Jestvujúce zar. Dátum pr<br>alebo jeho časť                                                             |                    |                                                             | enia<br>y  |                    |               | +                    |  |  |  |
| • 1,2,3,4,5                                                     | N                                                                                                    | 01.01.2005         | 01.01.2006                                                  |            |                    |               |                      |  |  |  |
|                                                                 |                                                                                                    |                    |                                                             |            |                    |               |                      |  |  |  |
|                                                                 |                                                                                                    |                    |                                                             |            |                    |               |                      |  |  |  |
|                                                                 |                                                                                                    |                    |                                                             |            |                    |               |                      |  |  |  |
| Emisne limity:<br>Znečisťujúca látka                            | Vyjadrenie Hod                                                                                                    | nota MJ            | Vlhkosť Ref.0                                               | 2[%]       | Výnimka            |               | +                    |  |  |  |
|                                                                 |                                                                                                    |                    |                                                             |            |                    |               |                      |  |  |  |
|                                                                 |                                                                                                    |                    | 7.1/                                                        | •          | 1                  |               |                      |  |  |  |
|                                                                 |                                                                                                    |                    | Zadava                                                      | nie e      | misnych            | limitov.      |                      |  |  |  |
| Merania:                                                        |                                                                                                    |                    |                                                             |            |                    |               |                      |  |  |  |
| Kód ZL Zoznam technol                                           | Spôsob preuka                                                                                                    | Dodržaný EL        | Dátum                                                       | Lehota     | Min.nameran        | á velič Max.n | ameraná veli. +      |  |  |  |
|                                                                 |                                                                                                    |                    |                                                             |            |                    |               |                      |  |  |  |
| •                                                               |                                                                                                    |                    | Z                                                           | adáva      | anie mer           | aní pre EL    | <b>•</b>             |  |  |  |
| Poznámka:                                                       |                                                                                                    |                    |                                                             |            |                    |               |                      |  |  |  |
| H + H                                                           |                                                                                                    |                    |                                                             |            | <u>E</u> dit       | Storno Vymaž  | Zápis <u>K</u> oniec |  |  |  |

Najprv si užívateľ zvolí typ zariadenia a podľa toho sa mu otvorí okno s príslušným názvom. Rovnako ako pri spaľovacích zariadeniach je treba zadať ako prvé číslo zariadenia. Časti zariadenia, Emisné limity a Merania sa zadávajú rovnakým spôsobom ako pri spal'ovacích zariadeniach, rozdiel je len v niektorých položkách.

## Emisné limity – zostava

Pre emisné limity je vytvorená jedna zostava, pomocou ktorej je možné robiť rôzne výbery a výsledok presunúť do MS Excel. Zostava obsahuje nasledovné výberové kritéria:

- IČO po zadaní sa vyberú len zariadenia patriace prevádzkovateľovi
- VARPCZ zariadenia konkrétneho zdroja.
- TYP všetky zariadenia, alebo len spaľovacie alebo ostatného druhu.

Dátum ďalšieho merania – po zadaní tohto dátumu sa vyberú tie zariadenia, ktoré majú emisný limit s periodickým meraním a toto meranie má byť skôr ako zadaný dátum. Napríklad dátum je 30.12.2005 a zariadenie má posledné meranie 1.8.2005 a lehota je nastavená na 3 mesiace. V takomto prípade ďalšie meranie by malo byť 1.11.2005 a preto toto zariadenie bude zobrazené. Do zostavy sa vyberú len tie zariadenia, ktoré majú stav – **ukončený !!** 

#### Emisné limity – zostava (1)

| 🏦 Nei                         | is - Emis      | né lim           | ity File:                                                                   | C:WEIS                                                                                                    | BU\DATA\Br                                                                                                    | atisla        | va II_200                                   | 6.m                | db       |        |           |               |        |                                   |
|-------------------------------|----------------|------------------|-----------------------------------------------------------------------------|----------------------------------------------------------------------------------------------------|----------------------------------------------------------------------------------------------------|---------------|---------------------------------------------|--------------------|----------|--------|-----------|---------------|--------|-----------------------------------|
| Súbor                         | Úpravy         | Údaje            | Zostavy                                                                     | Nástroje                                                                                                    | Zoznam chýb                                                                                                    | Expor         | 't do SHMÚ                                  | Doku               | imenty   | Окло   | Pomoc     |               |        |                                   |
| <mark>₽₽ E</mark><br>IČ<br>Da | misné li<br>O: | mity<br>'šieho r | Prevád<br>Prevád<br>Kategu<br>Zdroje<br>Zdroje<br>Emisie<br>Palivá<br>Všeob | dzkovatelia<br>dzkovatelia<br>orizácia (em<br>e (emisie a p<br>e s odhadov<br>cez viacero<br>cez viacero<br>va pre emisi<br>ecné výber | popis<br>emisie<br>bez oznámenia<br>isie a popl.)<br>opl.)<br>anými emisiami<br>o rokov<br>o rokov<br>né limity<br>ové kritérium | n<br>p:<br>av | nisné lin<br>V-vše<br>: V-vše<br>skoje dátu | nity<br>tky<br>tky | aľšiehr  | •<br>• | MV: [<br> | <u>E</u> xcel | -<br>- | <u>(</u> oniec<br>⊇etail<br>⊻ýber |
|                               |                |                  | · · · · · · · · ·                                                           |                                                                                                    |                                                                                                    |               |                                             |                    | <u>x</u> |        |           |               |        |                                   |
|                               | ICO            |                  |                                                                             | Prevádzi                                                                                                    | (ovateľ                                                                                                    |               |                                             | Z                  | Cast' F  | PCZ    | Zdroj     | MV            | TYP za | a C                               |
|                               | 3668739        | 98 AU            | ito Alba                                                                    |                                                                                                    |                                                                                                    |               | 1842261                                     | 22                 | 261      |        | Lakovň    | 1 -           |        | z1                                |
|                               |                |                  |                                                                             |                                                                                                    |                                                                                                    |               |                                             | -                  |          |        |           |               |        |                                   |
|                               |                |                  |                                                                             |                                                                                                    |                                                                                                    |               |                                             | +                  |          |        |           |               |        |                                   |
|                               |                |                  |                                                                             |                                                                                                    |                                                                                                    |               |                                             | -                  |          |        |           |               |        | -+-                               |
|                               |                |                  |                                                                             |                                                                                                    |                                                                                                    |               |                                             |                    |          |        |           |               |        |                                   |
|                               |                |                  |                                                                             |                                                                                                    |                                                                                                    |               |                                             |                    |          |        |           |               |        |                                   |
|                               |                |                  |                                                                             |                                                                                                    |                                                                                                    |               |                                             |                    |          |        |           |               |        |                                   |
|                               |                |                  |                                                                             |                                                                                                    |                                                                                                    |               |                                             |                    |          |        |           |               |        |                                   |
|                               |                |                  |                                                                             |                                                                                                    |                                                                                                    |               |                                             |                    |          |        |           |               |        |                                   |
|                               |                |                  |                                                                             |                                                                                                    |                                                                                                    |               |                                             |                    |          |        |           |               |        |                                   |
|                               |                |                  |                                                                             |                                                                                                    |                                                                                                    |               |                                             |                    |          |        |           |               |        |                                   |
|                               |                |                  |                                                                             |                                                                                                    |                                                                                                    |               |                                             |                    |          |        |           |               | _      |                                   |
|                               |                | _                |                                                                             |                                                                                                    |                                                                                                    |               |                                             | _                  |          |        |           |               |        |                                   |
| <                             |                |                  |                                                                             |                                                                                                    |                                                                                                    |               |                                             |                    |          |        |           |               |        | >                                 |
| -                             |                |                  |                                                                             |                                                                                                    |                                                                                                    |               |                                             |                    |          |        |           |               | N      |                                   |

## Spaľovacia jednotka (SJ) - údaje

| Spaľovacia jednotka - údaje - formulár č.8                                                             |                                                |
|----------------------------------------------------------------------------------------------------|------------------------------------------------|
| VARPCZ: 0090085 Zdroj:                                                                                 |                                                |
|                                                                                                    |                                                |
| Spaľovacia jednotka č.: Názov :                                                                        |                                                |
| Druh: A 1 C T and 12 is 4 1 ( and 1 ) ( adzky:                                                         | Dátum povolenia:                               |
| Miesto vi                                                                                              | Typ spallovania(1/2/3): Počet rovnakých S.I: 0 |
| treba zakliknúť.                                                                                       |                                                |
|                                                                                                    | Turbína - objem                                |
| Tune palivo: Typy paliv pre urcenie EL:                                                                | spalín(m3/h):                                  |
| Prikon (MW): 0 Úcinnost %: 0                                                                           | Typ roštu: 0                                   |
| Osobitný prevádz. režim: 0                                                                             | Osobit. podm. prev. [A/N]                      |
|                                                                                                    | Tutin atim                                     |
| 🗌 Kvapalné palivo: Typy palív pre určenie EL:                                                          | spalin(m3/h):                                  |
| Prikon (MW): 0 Úcinnost %: 0                                                                           | Typ roštu: 0 🚽                                 |
| Osobitný prevádz. režim: 0                                                                             | Osobit. podm. prev. [A/N]                      |
| Plynné palivo: Typy palív pre určenie EL:                                                              | Turbina - objem 0                              |
| Prikon (MW): 0                                                                                         |                                                |
|                                                                                                    |                                                |
|                                                                                                    | Osobit. podm. prev. [A/N]                      |
| Poznámka:                                                                                              |                                                |
|                                                                                                    |                                                |
|                                                                                                    | Kópia <u>Z</u> ápis <u>K</u> oniec             |
| Po stlačení sa zobrazí okno, v ktorom si                                                               | používateľ Z                                   |
| zvolí formulár z ktorého sa má kon                                                                     | virovet'                                       |
| $\Delta v 0 \Pi 10 \Pi \Pi 0 \Pi 0 \Pi 0 \Lambda 0 \Lambda 0 \Lambda 0 \Lambda 0 \Lambda 0 \Lambda 0 $ |                                                |

Formulár sa vyplňuje pre spaľovacie jednotky. Príkon sa vždy uvádza pre jednu spaľovaciu jednotku aj keď počet SJ je viac ako jedna. Ak je SJ mimo prevádzky, tak má vždy len neplatné emisie.

## Spaľovacia jednotka (SJ) - kópia

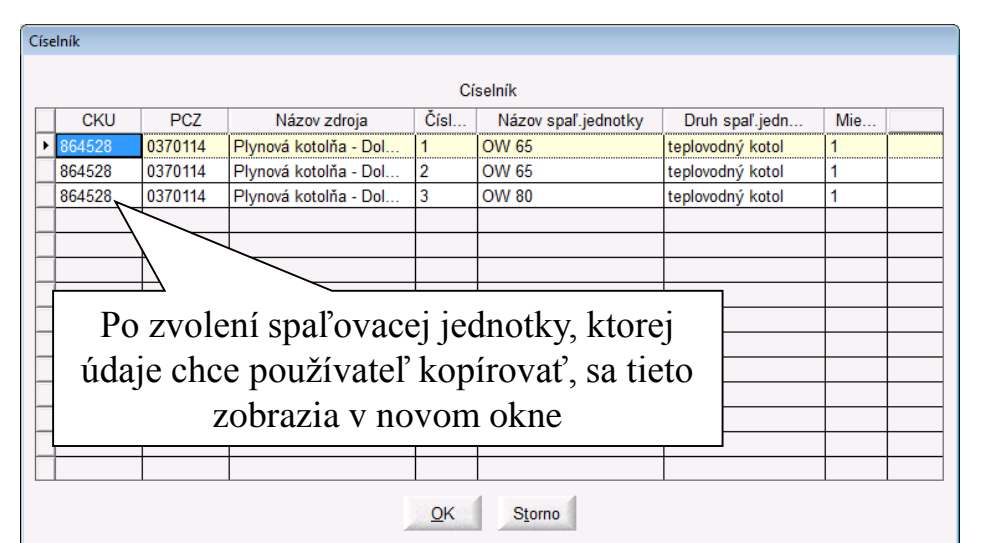

Rovnako ako pri iných tlačivách aj pri zadávaní novej SJ je možné kopírovať údaje z už existujúcej SJ. Po zvolení tlačítka "Kópia" sa objaví okno s už zadanými SJ v rámci prevádzkovateľa. Po vybratí SJ, ktorej údaje chce používateľ skopírovať sa všetky jej údaje zobrazia v novom okne. Po výbere položiek, ktoré chce používateľ skopírovať do novej SJ, sa tieto údaje prenesú do okna s novou SJ. Ak je zakliknutá aj položka Kopírovať výpočty, skopírujú sa aj zadané emisie a výpočty zvolenej SJ. Pre novú SJ treba potom zadať číslo novej SJ a doplniť zvyšné potrebné údaje.

| Po zakliknutí sa označia všetky riadky tabuľky                                                                                           | Kopírovanie položiek                                                  |                         |  |  |  |
|----------------------------------------------------------------------------------------------------|-----------------------------------------------------------------------|-------------------------|--|--|--|
| V tabul <sup>2</sup> ke sa popúknu len položku ktoré sú pre poví                                                                         | Uznac všetko                                                          | /ýber viacerých riadkov |  |  |  |
| SI prípustné napr. miesto vypúšťania sa ponúkne let                                                                                      | Názov                                                                 | Hodnota                 |  |  |  |
| vtedy, ak ide o SJ z toho istého zdroja                                                                                                  |                                                                       |                         |  |  |  |
|                                                                                                    | V Typ spal'ovania                                                     | 1 - teplovodný kotol    |  |  |  |
| Z ponúknutých údajov zo zvolenej spaľovacej<br>jednotky si môže používateľ viacriadkovým<br>výberom zvoliť iba tie, ktoré chce konírovať | Dátum uvedenia do prevádzky<br>Dátum povolenia                        | 01.01.1901 01.01.1901   |  |  |  |
|                                                                                                    | Počet rovnakých SJ<br>Spaľ.jedn. je súčasťou veľkého spaľ. zariadenia | 1                       |  |  |  |
|                                                                                                    | Prieduch     P     Trov palit pre určenje El                          | 3                       |  |  |  |
| Po vybratí tejto položky sa spolu so spaľovacou                                                                                          | PP - Turbína - objem spalín (m3/h)                                    | 0                       |  |  |  |
| jednotkou skopírujú aj jej emisie a výpočty                                                                                              | Kopírovat výpocty                                                     |                         |  |  |  |
| Po kliknutí sa vybrané údaje prenesú do okna na zadávanie novej spaľovacej jednotky.                                                     | Udaje vyberte kliknutim na nultý stipcec, poto                        | OK Storno               |  |  |  |

# Výpočty emisií(1)

#### Popis výpočtov množstva ZL vo formulári T3

Výpočet množstiev ZL(emisií), ako aj poplatkov urobí program NEIS BU pre zdroj automaticky po vložení všetkých parametrov z formulára T3 do príslušnej obrazovky. Chýbajúce parametre si NEIS BU vyžiada chybovými hláseniami. V prípade zmeny niektorého z parametrov program automaticky prepočíta tie hodnoty, pri výpočte ktorých bol zmenený parameter použitý.

Nie je možné ani potrebné vkladať sumárne emisie do formulárov T1 a T2. Program ich vypočíta a uloží automaticky, a to na základe hodnôt, vypočítaných vo formulároch T3 a T4.

Pracovník OÚ už len potvrdí alebo nepotvrdí hodnoty vypočítané programom a to bez možnosti ich dodatočnej úpravy bez zmeny vstupných údajov.

# Výpočty emisií(2)

Výpočty množstva ZL pre jednu SJ a pre jedno palivo podľa vzťahovej a mernej veličiny

(pre jednu zo záložiek V1 až Vn)

Vzťahová veličina môže byť

- spotreba paliva
- iná veličina udávajúca mieru aktivity spaľovacej jednotky (napr. prevádzkové hodiny)

Merná veličina

- emisný faktor
- emisný faktor vztiahnutý k obsahu ZL v palive
- koncentrácia ZL v spalinách
- hmotnostný tok

Povolené sú len kombinácie, uvedené vo výpočtových vzťahoch

Jedna SJ - viac výpočtov

- a. pre jednotlivé palivá a ich spotreby
- b. pre zmesi palív
- c. pre vzťahové veličiny

Na obrazovke sú výpočty uložené v záložkách V1,V2 až Vn

jedna záložka – jeden druh paliva, jedna spotreba, prípadne vzťahová veličina iné ako palivo alebo jedna záložka – jedna zmes paliva .

#### Výpočty emisií(3)

Pre každú ZL je možné určiť výpočtový vzťah, pomocou ktorého bola emisia vypočítaná. Do výpočtového vzťahu vstupujú údaje zo záložky (V1,V2 ...), do ktorej ZL je priradená, a hodnota mernej veličiny, ktorá je charakteristická pre konkrétny výpočet a ZL. NEIS BU pozná tieto výpočtové vzťahy:

#### Výpočtové vzťahy pre výpočet množstva ZL

| 1. Kontinuálne meranie                                                  |                                                           |
|-------------------------------------------------------------------------|-----------------------------------------------------------|
| 2. Podľa koncentrácie ZL a objemu spalín                                |                                                           |
| $E[t] = c[mg/m^3] * V[tis m^3] * 10^{-6}$                               |                                                           |
| 3. Podľa hmotnostného toku a počtu prevádzkových hodín                  | <b>EF</b> – emisný faktor – <i>merná veličina</i>         |
| $E[t] = q[kg/hod] * t[hod] * 10^-3$                                     | <b>ZL</b> - obsah znečisť ujúcej látky(ZL) v palive       |
| 4. Podľa emisného faktora a množstva paliva                             | (vid' pole "Obsah ZL")                                    |
| $E[t] = EF[kg/t] * Mpal[t] * 10^-3$                                     | <b>g[kg/hod]</b> – hmotnostný tok – <i>merná veličina</i> |
| 5. Podľa emisného faktora a množstva vzťahovej veličiny inej            | c[mg/m^3] – koncentrácia – <i>merná veličina</i>          |
| $\mathbf{E} = \mathbf{EF} * \mathbf{Vzt}$ . vel                         | <b>Mpal</b> – spotreba paliva – <i>vzťahová veličina</i>  |
| 6. Podľa EF vztiahnutého k obsahu ZL v palive a množstva pal            | V[tis $m^3$ ] – objem spalín – vzťahová veličina          |
| E[t] = EF[kg/t] * ZL[%] * Mpal[t] * 10^-3                               | t[hod] – prevádzkové hodiny – <i>vzťahová veličina</i>    |
| 7. Podľa obsahu popola a síry v sušine a EF vztiahnutého k ob           | <b>VYH</b> - výhrevnosť                                   |
| E = EF * ZL * (1 - W/100) * Mpal                                        | • obsah vody v pôvodnom palive                            |
| 8. Podľa emisného faktora vztiahnutého k výhrevnosti                    |                                                           |
| $\mathbf{E} = \mathbf{EF} * \mathbf{VYH} * \mathbf{Mpal}$               |                                                           |
| 9. Podľa EF vztiahnutého k obsahu ZL v palive a k výhrevnosti           | a množ/                                                   |
| $\mathbf{E} = \mathbf{EF} * \mathbf{ZL} * \mathbf{VYH} * \mathbf{Mpal}$ |                                                           |
| 10. Podľa obsahu popola a síry v sušine a EF vztiahnutého k o           | bsah palive a k výhrevnosti a množstva paliva             |
| E = EF * ZL * (1 - W/100) * VYH * Mpal                                  |                                                           |
| 11. Iný spôsob zistenia množstva emisii                                 |                                                           |
| kde EF, EF[kg/t], q[kg/hod], c[mg/m^3] sú merné veličiny 4              |                                                           |
| a <b>Mpal , V[tis m^3], t[hod]</b> sú vzťahové veličiny .               |                                                           |

# Výpočty emisií(4)

#### Výpočty pre jednu SJ a pre zmes palív

Množstvo ZL pre zmes palív sa vypočíta zo spotreby (vzťahovej veličiny) a emisného faktora (mernej veličiny). V prípade zmesi palív sa na ich vloženie použije príslušné tlačidlo v hlavičke záložky (Zmes palív). Po vložení zmesi palív sa zmení poznámka pri tlačidle z "Nepoužíva sa" na "Je zadaná". Pre výpočet množstva ZL je možné použiť rovnaké vzťahy ako pre jedno palivo. Vždy je potrebné vložiť všetky parametre požadované vybraným výpočtom.

#### Výpočet pre inú vzťahovú veličinu ako spotreba paliva

Ak bol pre výpočet emisie ZL použitý výpočet s inou vzťahovou veličinou ako je spotreba paliva, potom nie je potrebné v hlavičke záložky uviesť druh paliva a jeho spotrebu, t.j. príslušné polia môžu ostať prázdne. V takomto prípade je ale potrebné uviesť druh vzťahovej veličiny, jej hodnotu a jednotku v príslušnom poli. Zároveň je potrebné uviesť aj príslušnú mernú veličinu.

#### Emisie - SJ s jedným palivom

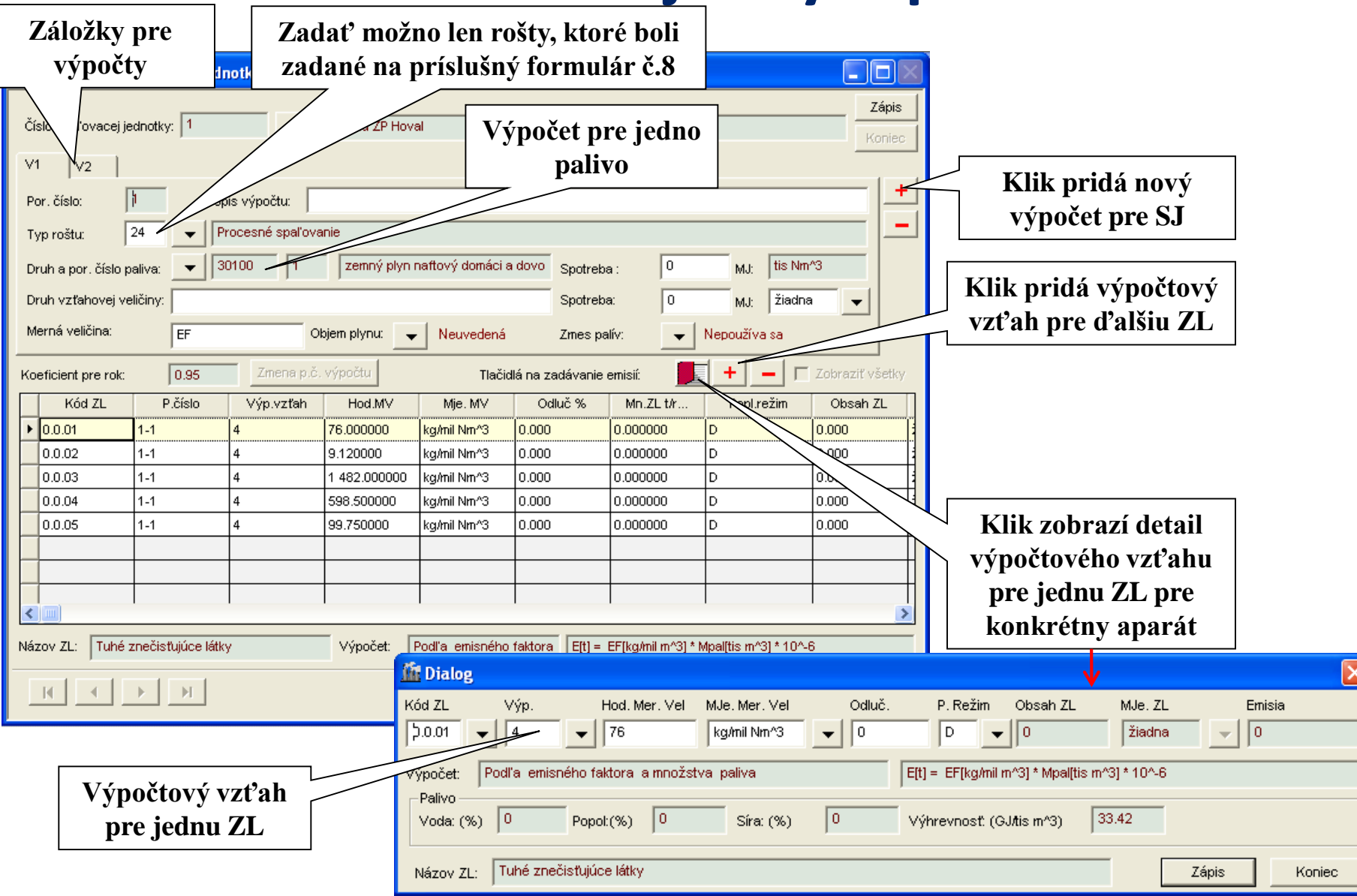

#### Emisie - SJ so zmesou palív

| 📅 Emisie pre spaľovaciu jednotku 🗉 formul                                                                                                    | ár č.3                                                                                       |                                                                                    |                                                                                        |                                                       |                              | 1                             |                             |
|----------------------------------------------------------------------------------------------------|----------------------------------------------------------------------------------------------|------------------------------------------------------------------------------------|----------------------------------------------------------------------------------------|-------------------------------------------------------|------------------------------|-------------------------------|-----------------------------|
| Číslo spaľovacej jednotky: 1                                                                                                    | otol na ZP Hoval                                                                             |                                                                                    |                                                                                        | Pre zmes<br>toto pole os                              | palív musí<br>tať prázdne    |                               |                             |
| V1     V2     V3       Por. číslo:     3     Popis výpočtu:       Typ roštu:     1 <ul> <li>kotol s pásovým (a r</li> <li>Druh a por. číslo paliva:</li> <li>0</li> <li>0</li></ul> | reťazovým) roštom<br>em plynu: Veuvedená<br>ýpočtu Tlačid<br>Hod.MV Mje. MV<br>3.000000 kg/t | Spotreba :<br>Spotreba :<br>Zmes palív<br>lá na zadávanie en<br>Odluč %<br>0.000 0 | : 0 MJ:<br>0 MJ:<br>7: Je zadana<br>nisií: Je i je je<br>Mn.ZL t/r Popl.<br>0.161010 P | žiadna V<br>Zobraziť všetky<br>ežim Obsah ZL<br>0.000 | Výpoč                        | et pre zmes<br>palív<br>Prida | ]<br>nie paliva do<br>zmesi |
|                                                                                                    |                                                                                              |                                                                                    |                                                                                        |                                                       |                              |                               |                             |
|                                                                                                    |                                                                                              |                                                                                    | <u>In</u>                                                                              | Zmes palív                                            |                              |                               |                             |
|                                                                                                    |                                                                                              |                                                                                    |                                                                                        | Zmes palív<br>Palivo                                  | Spotreba                     | MJ                            |                             |
|                                                                                                    |                                                                                              |                                                                                    |                                                                                        | Zmes palív<br>Palivo<br>10100 - 1                     | Spotreba<br>40.000           | MJ                            | antracit                    |
| Názov ZL:     Tuhé znečisťujúce látky                                                                                                    | Výpočet: Podľa emisného                                                                      | faktora E[t] = EF                                                                  | F[kg/t] * Mpal(t] * 10                                                                 | Zmes palív<br>Palivo<br>10100 - 1<br>20990 - 1        | Spotreba<br>40.000<br>13.670 | MJ<br>t<br>t                  | antracit<br>iné kvapalné r  |
| Názov ZL: Tuhé znečisťujúce látky                                                                                                    | Výpočet: Podľa emisného                                                                      | faktora [E[t] = EF                                                                 | F[kg/t] * Mpal(t] * 10<br>Tiač                                                         | Zmes palív<br>Palivo<br>10100 - 1<br>20990 - 1        | Spotreba<br>40.000<br>13.670 | MJ<br>t<br>t                  | antracit<br>iné kvapalné r  |
| Názov ZL: Tuhé znečisťujúce látky                                                                                                    | Výpočet: Podľa emisného                                                                      | faktora [E[t] = EF                                                                 | F[kg/t] * Mpal(t] * 10                                                                 | Zmes palív<br>Palivo<br>10100 - 1<br>20990 - 1        | Spotreba<br>40.000<br>13.670 | MJ<br>t<br>t                  | antracit<br>iné kvapalné r  |

#### Emisie - SJ s inou vzťahovou veličinou ako spotreba paliva

| Vzťahová veličina je<br>prevádkové hodiny                                                                                                    | 5 <b>. 3</b><br>na ZP Hoval                                                                                                    | _                                                                                                    |                                                                                                    | Pole   | e pre palivo môže                                                                              |                                 |
|----------------------------------------------------------------------------------------------------|----------------------------------------------------------------------------------------------------|----------------------------------------------------------------------------------------------------|----------------------------------------------------------------------------------------------------|--------|------------------------------------------------------------------------------------------------|---------------------------------|
| V1       V2       V3         Por. číslo:       3       Por         Typ roštu:       3       kota         Druh a por. číslo paliva:       0       0         Druh vzťahovej veličiny:       prev.hodiny         Merná veličina:       hmotnostný tok       Ok         Koeficient pre rok:       0.95       Zmena p.č.         Kód ZL       P.číslo       Výp.vzťah         D.0.01       1-3       3 | jem plynu: Veuvedená<br>výpočtu Tiači<br>Hod.MV Mje. MV<br>2 321.000000 kg/hod                                                                        | Spotreba : 0<br>Spotreba : 0<br>Spotreba : 500<br>Zmes palív: •<br>Slá na zadávanie emislí:<br>Odluč % Mn.ZL. t/r<br>0.000 1 160.500000 | olej či plyn<br>MJ:<br>MJ:<br>MJ:<br>hod<br>Vepoužíva sa<br>D<br>D<br>D<br>D<br>D<br>D<br>D<br>D<br>D<br>D<br>D<br>D<br>D | všetky | ostať prázdne                                                                                  | ýpočtový vzťah pre inú          |
| Názov ZL: Tuhé znečisťujúce látky                                                                                                    | Výpočet: Podľa hmotnost                                                                                                    | ného tok E[t] = q[kg/hod] * t[ho                                                                                                    | ¥]*10^-3                                                                                                    |        |                                                                                                | vzť. veličinu                   |
| H + H                                                                                                    | Manu I                                                                                                    | Tlač                                                                                                    | Edit Storno                                                                                                    |        |                                                                                                |                                 |
|                                                                                                    | Itt Dialog       Kód ZL     Výp.       Þ.0.01     ▼       J.0.01     ▼       Výpočet:     Podľa P       Palivo     Voda: (%)       Vázov ZL:     Tuhé | Hod. Mer. Ve<br>2321<br>motnostného toku a pod<br>Popol:(%)<br>znečisťujúce látky                                                       | I MJe. Mer. ∀el<br>kg/hod<br>Stu prevádzkových hod<br>Síra: (%)                                                           | Odluč  | č. P. Režim Obsah ZL<br>D ▼ 0<br>E[t] = q[kg/hod] * t[hod] * 10^-3<br>Výhrevnosť: (GJ/tis m^3) | e. ZL Emisia<br>žiadna V 1160.5 |

#### Technológia – údaje

Zdroje s technologickými časťami musia vyplniť formulár č.9 - Technológia údaje a formulár č.4 - Technológia emisie. Pod technologickou časťou rozumieme technológiu, skládku ... vlastne všetky zariadenia, ktoré produkujú emisie bez spaľovania alebo je tam kontaktné spaľovanie.

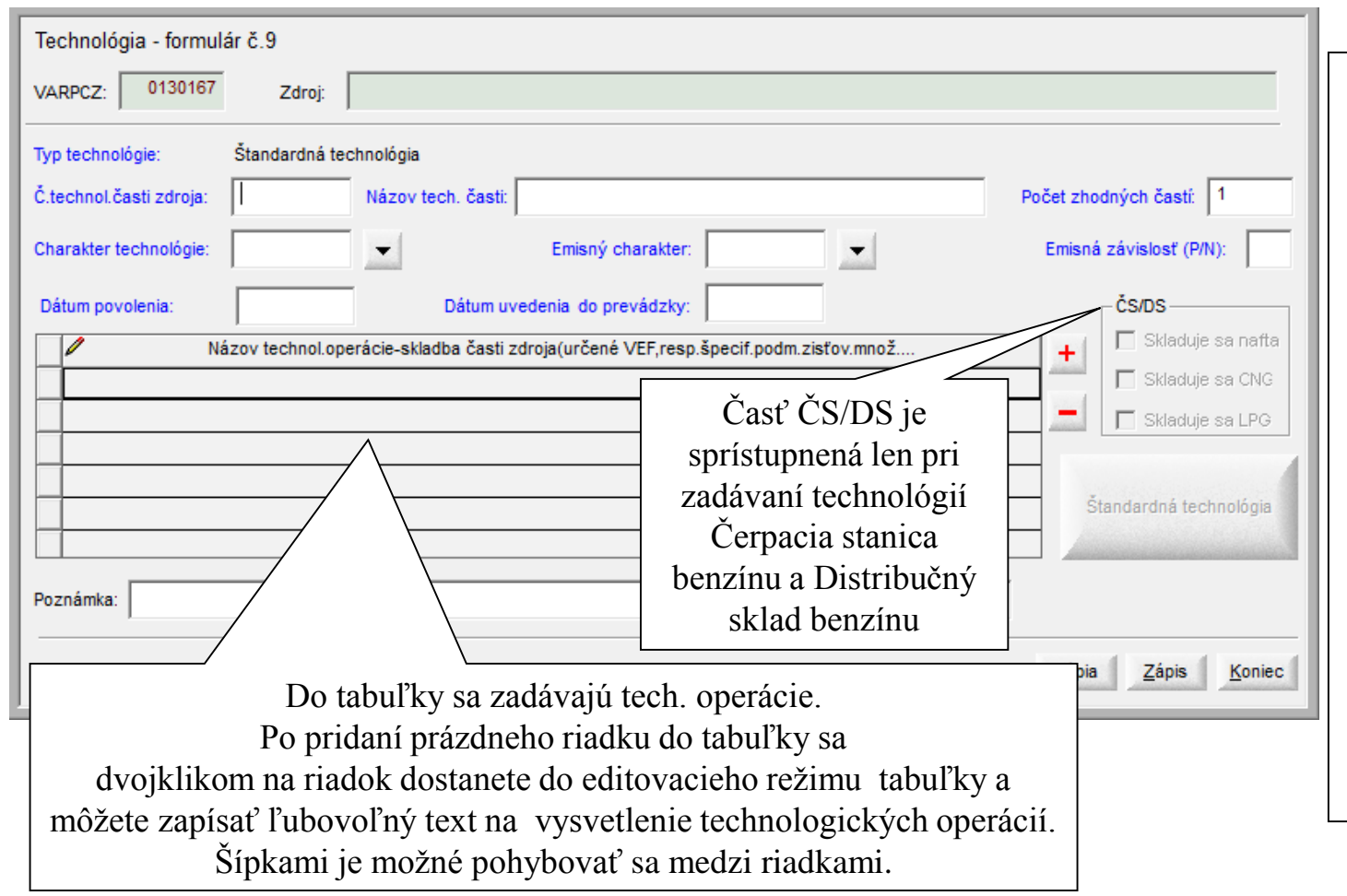

Pre technológiu je ešte potrebné definovať emisie, ktoré sa zadávajú podobným spôsobom ako pri spaľovacích jednotkách. Rozdiel je v tom, že pri technológiách nie je možné zadať palivo a preto sú určené iné vzorce pre výpočet emisií. Vzorce pre technológie, vzhľadom na oveľa väčšiu rozmanitosť technológii, nie sú natoľko kompletné ako pri spaľovacích jednotkách. Sú uvedené v samostatnom dokumente NEIS\_navod.doc.

#### Technológia – údaje (1)

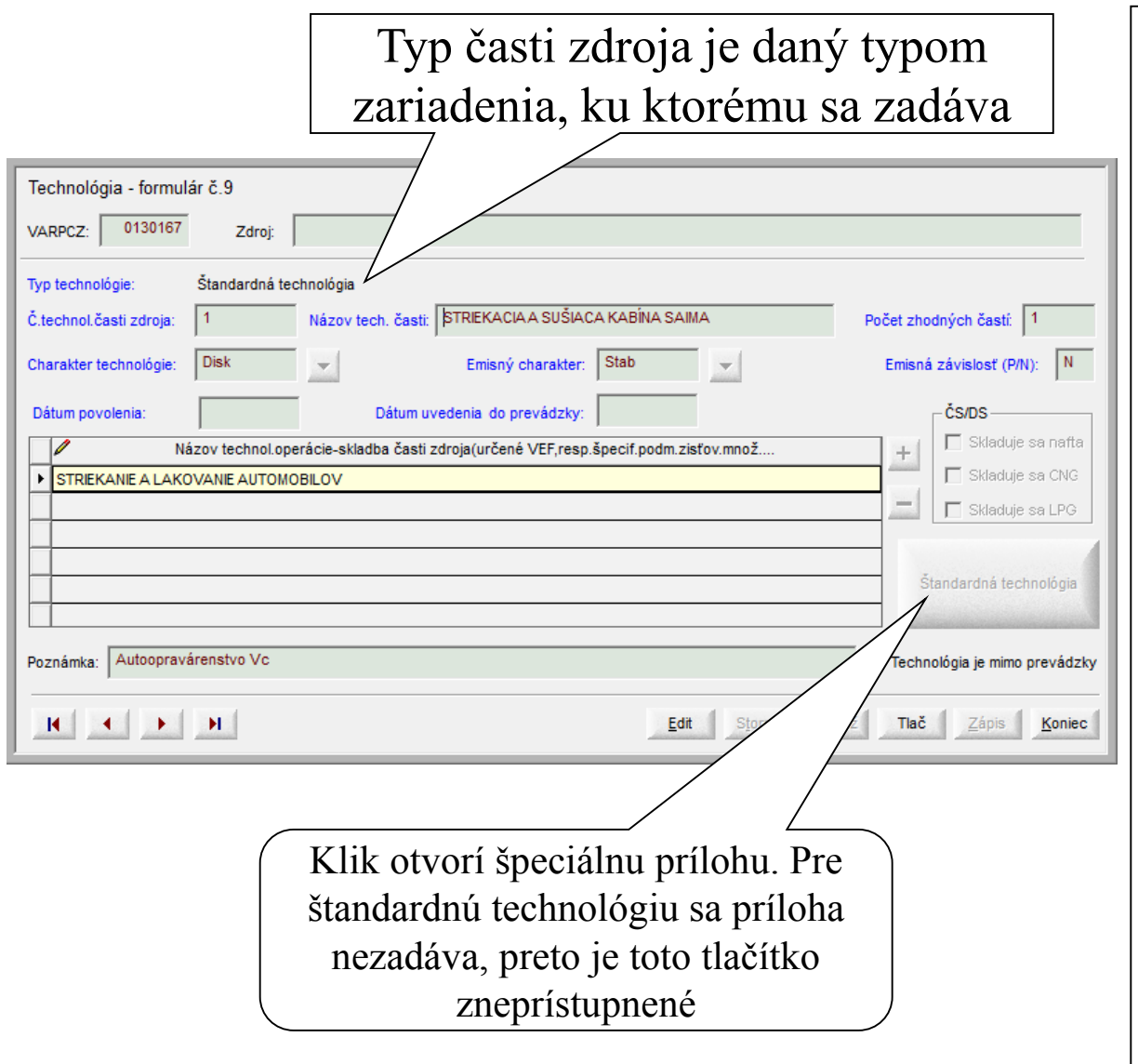

Typ technológie je určený typom technologického zariadenia. Pre každý typ technológie okrem Štandardnej je potrebné zadať prílohu. Táto sa zadáva po kliknutí na "veľké" tlačítko, ktorého názov sa mení podľa toho, aký typ technológie používateľ zadáva.

Typy technológie a prílohy :

- Štandardná bez prílohy
- Technológia používajúce organické rozpúšťadlá (VOC) ... Príloha T9a
- Čerpacia stanica benzínu ... Príloha T9b
- Distribučný sklad benzínu ... Príloha T9c
- Spal'ovňa odpadu ... Príloha T9d
- Spoluspal'ovanie odpadu ... Príloha T9d

#### Technológie používajúce organické rozpúšťadlá (VOC)

#### Formulár T9a slúži na zadávanie jednorazových údajov

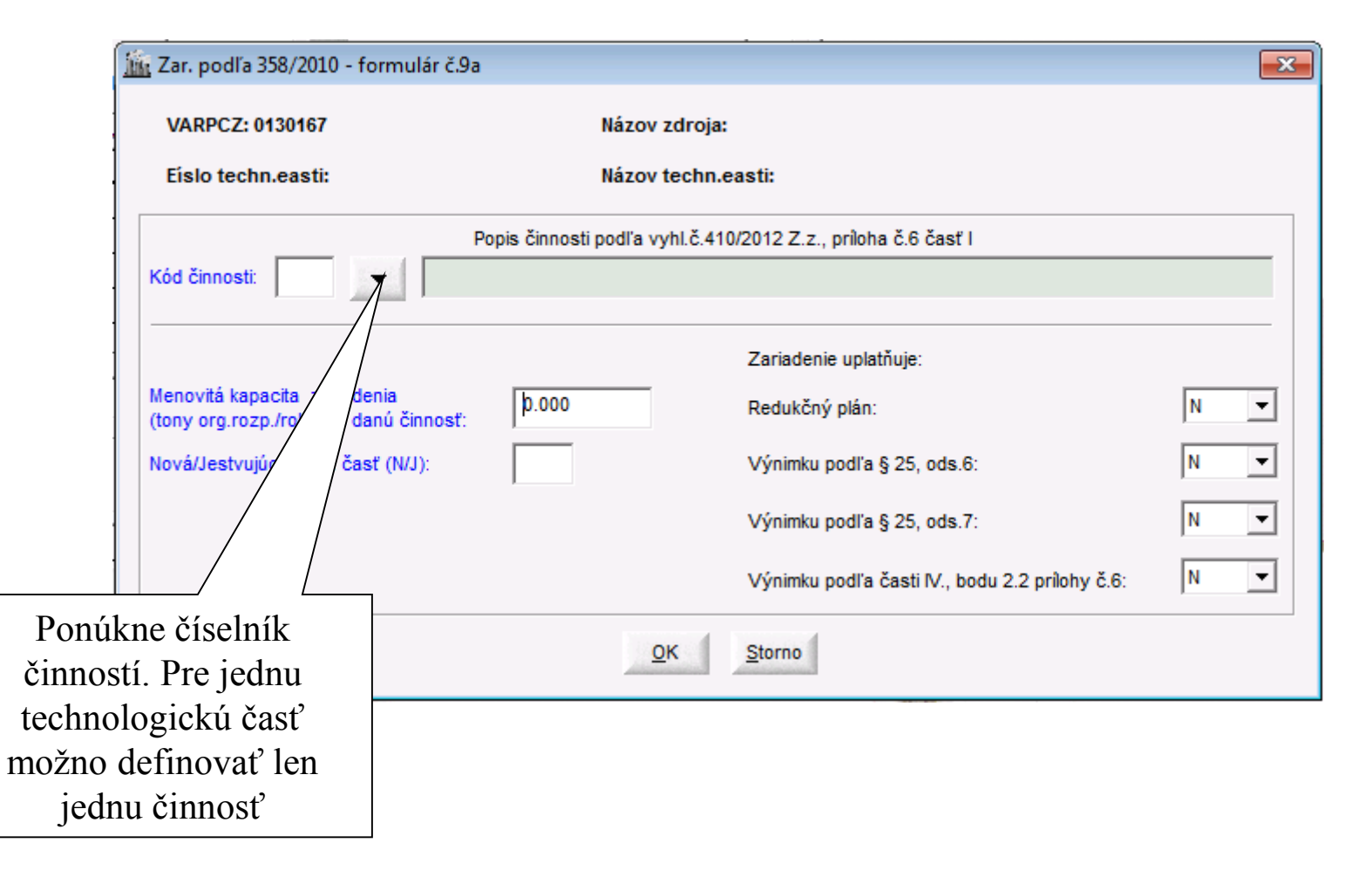

#### Čerpacia stanica benzínu – Formulár č.9b

Po zvolení pri zadávaní novej čerpacej stanice môže aplikácia automaticky vytvoriť nového predajcu palív alebo túto ČS zaradiť ako nové miesto podľa toho, či už sú nejaké ČS zadané medzi predajcov palív. Táto položka sa objaví iba pri novej ČS, pri editovaní sa táto položka nezobrazí

| Zadavanie cerpacej stanice benzinu - formular c.9b | Celkový obrat |                  |
|----------------------------------------------------|---------------|------------------|
| Celkový obrat benzínu pre celý zdroj (m3/rok) : þ  | $\langle$     | benzínu sa       |
| ČS zaradiť medzi predajcov palív                   |               | rozumie súčet za |
| <u> </u>                                           |               | čerpacie stanice |
| Objem nádrže (m3) : 0                              |               | a za distribučné |
|                                                    |               | sklady.          |
| Typ hadrze podra umestrenia.                       |               |                  |
| Spôsob plnenia nádrže:                             | ▼             |                  |
| Recirkulácia 1.stupňa (A/N):                       |               |                  |
| Recirkulácia 2.stupňa (A/N):                       |               |                  |
| <u>O</u> K <u>S</u> torno                          |               |                  |

#### Distribučný sklad benzínu – Formulár č.9c

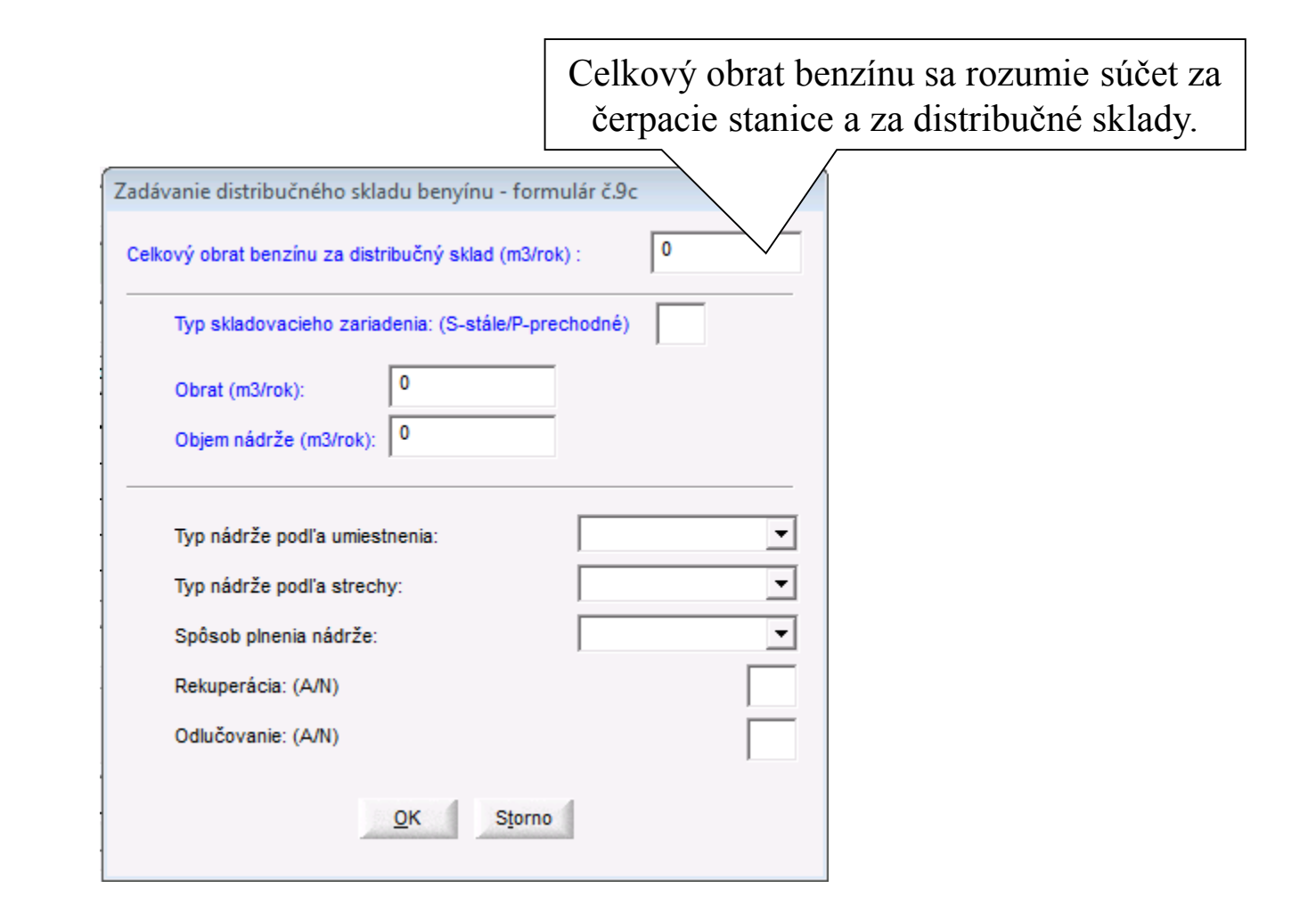

#### Spaľovňa odpadov / Spoluspaľovanie odpadov – Formulár č.9d

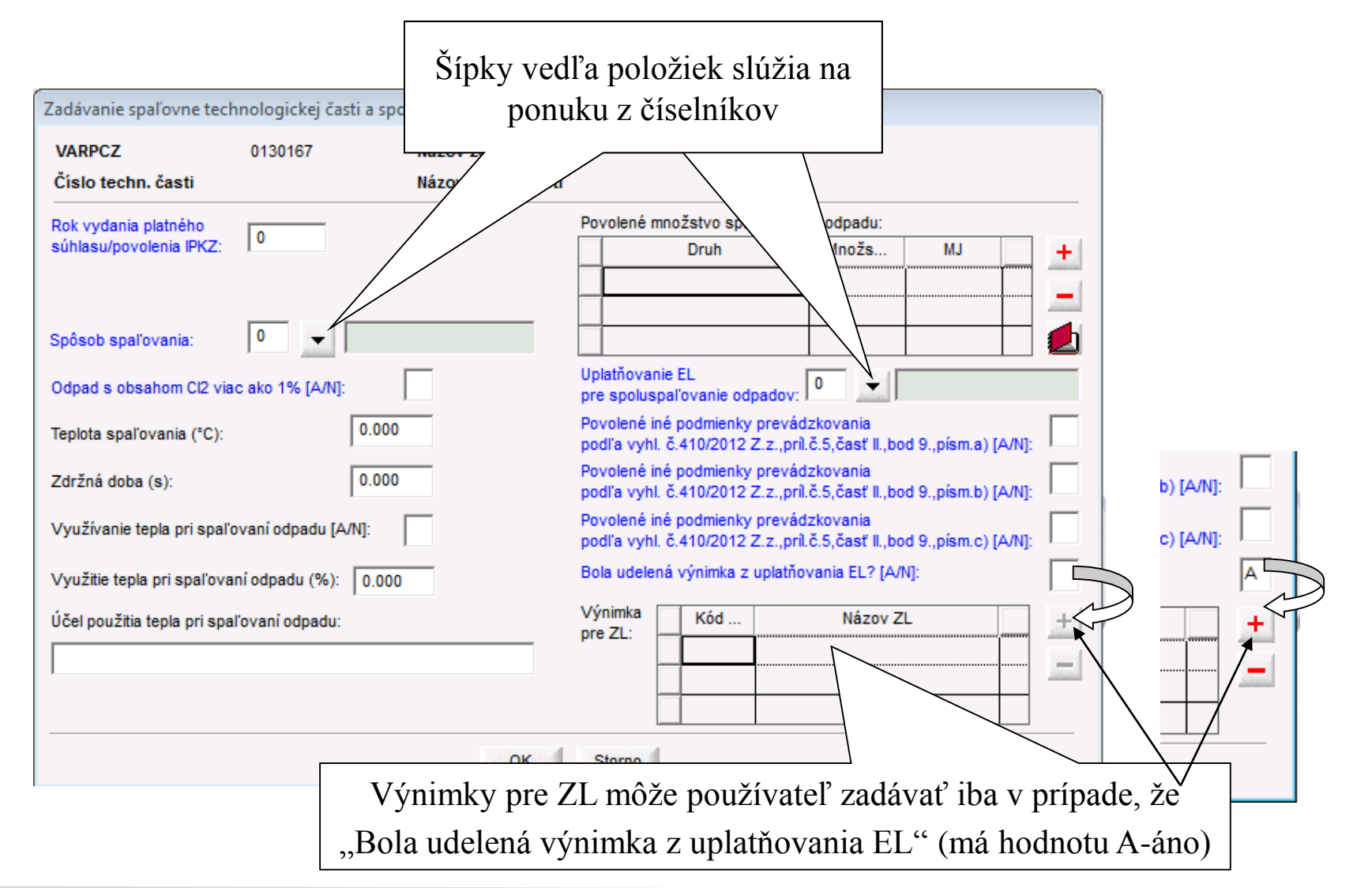
### Emisie – technológia – Formulár č.4

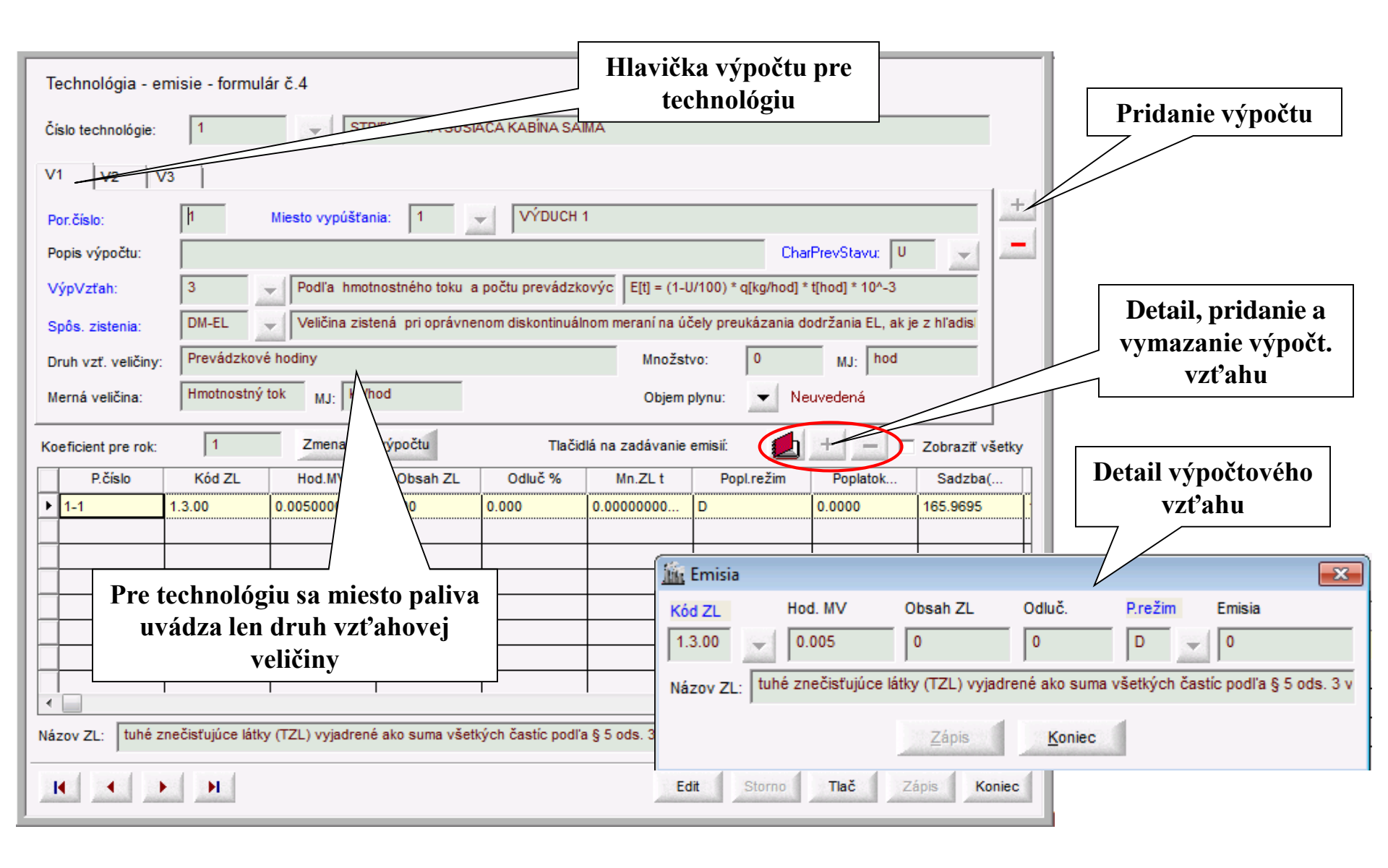

### Emisie pri skladovaní org. kvapalín v nádržiach (technológia) – Formulár č.4a

| 🛱 Emisie pre                                                                                                    | e technol                    | ógiu                                                                                                    |                                               |                                                      |                        |                     |               |                                                                                                    |           |                                                                                                    |                                                                                                    |                                                                                         |
|----------------------------------------------------------------------------------------------------|------------------------------|----------------------------------------------------------------------------------------------------|-----------------------------------------------|------------------------------------------------------|------------------------|---------------------|---------------|----------------------------------------------------------------------------------------------------|-----------|----------------------------------------------------------------------------------------------------|----------------------------------------------------------------------------------------------------|-----------------------------------------------------------------------------------------|
| Číslo technológie:<br>V1 V2 V3<br>Por.číslo:<br>Popis výpočtu:<br>VýpVzťah:<br>Spôs. zistenia:<br>Druh vzť. veličiny:<br>Merná veličina:<br>Koeficient pre rok: | 1<br>3 V4 V<br>5<br>6<br>VEZ | <ul> <li>ČSPH</li> <li>M. vypúši</li> <li>Emisie pri skla</li> <li>Všeobecná e</li> <li>MJ:</li> <li>Zmena p.č. v</li> </ul> | t<br>1<br>adovaní organick<br>misná závislosť | vých kvapalín v nádr<br>zverejnená MŽP<br>Tlačidlá n | Množstv<br>Objem p     | ro: O<br>Ilynu: V M | narPrevStavu: | Zápis<br>Koniec<br>+                                                                                                    |           | Pre vý<br>(Emis<br>organi<br>nádr<br>špe<br>zadáva<br>emisiu<br>môže po                                                                                                    | počtový v<br>ie pri skla<br>ických kv<br>žiach) sa<br>ciálne oku<br>nie emisi<br>v rámci<br>oužívateľ<br>jednu.                                                     | zťah č.6<br>idovaní<br>apalín v<br>otvorí<br>io na<br>í. Takúto<br>výpočtu<br>zadať len |
| P.číslo                                                                                                    | Kód ZL                       | Hod.MV                                                                                                    | Obsah ZL                                      | Odluč %                                              | Mn.ZL t                | Popl.režim          | Poplatok      | Výpočet emisií                                                                                                    | pri sklad | ovaní a pre                                                                                                    | čerpávaní org                                                                                                    | anických k                                                                              |
| Názov ZL: Organic                                                                                                    | cké látky - celk. c          | rganický uhlík-CC                                                                                                    |                                               | Detail, pri<br>ymazanie<br>vzťal                     | danie ;<br>výpoč<br>hu | a<br>t.             | Edit          | Parametre znečistujúcej li Znečistujúcej látka: M - molárna hmotnosť pá P - tlak pár [kPa]: Parametre nádrže N - obrátkovosť: Typ nádrže: D - priemer nádrže [m]: L - dížka nádrže [m]: H - výška voľného objemu V - kapacita [m3]: C - faktor veľkosti nádrže: Vý | átky      | T     K      T      K      T      K      T      K      T      K      T      K      T      K      T      T      K      T      T | s - teplota kvapaliny ["C]<br>ic - faktor produktu:<br>- rozsah dennej teploty<br>áter strechy:<br>av náteru:<br>- faktor náteru:<br>Lv = 41,6<br>g/rok]:<br>Koniec | *C}                                                                                     |

### Emisie pri skladovaní org. kvapalín v nádržiach (technológia ) Formulár č.4a - detail

| Výpočet emisií pri skladovaní a pre       | čerpávaní organických               | h k                                                                        |
|-------------------------------------------|-------------------------------------|----------------------------------------------------------------------------|
| Parametre znečisťujúcej látky             |                                     | závislosti od zvoleného                                                    |
| Znečisťujúca látka: 0.0.01 👻 Tuhé z       | nečisťujúce látky                   | stavu náteru                                                               |
| M - molárna hmotnosť pár [kg/mol]: 11.000 | Ts - teplota kvapaliny [°C]: 14.000 |                                                                            |
| P - tlak pár [kPa]: 13.000                | Kc - faktor produktu: 15.000        |                                                                            |
| _ Parametre pádrže                        |                                     | Výpočet emisií pri skladovaní a prečerpávaní o kých k…                     |
| N - obrátkovosť: 16 d                     | IT - rozsah dennej teploty (*C):    | Parametre znečisťujúcej látky                                              |
| Typ nádrže: 3 💌 podzemná 🔥                | láter strechy:                      | Znečisťujúca látka: 0.0.01 🔽 Tuhé znečisťujúce látky                       |
| D - priemer nádrže [m]:                   | láter plášťu:                       | M - molárna hmotnosť pár [kg/mol]: 11.000 Ts - teplota kvapaliny [* 14.000 |
| L - dĺžka nádrže (m):                     | itav náteru: 🚽 🚽                    | P - tlak pár (kPa): 13.000 Kc - faktor produktu: 15.000                    |
| H - výška voľného objemu (m):             | p - faktor náteru:                  | Parametre nádrže                                                           |
| V - kapacita [m3]: 33.0                   |                                     | N - obrátkovosť: 16 dT - rozsah dennej teploty 88.000                      |
| C - faktor veľkosti nádrže:               |                                     | Typ nádrže: 1 vertikálna Náter strechy: 3 hlinik (matný)                   |
|                                           | и – 44 соз 40 <sup>-5</sup> мр.у.м. | D - priemer nádrže [m]: 17.000 Náter plášťu: 3 F hliník (matný)            |
|                                           | LV = 41,005.10 .00.9.9.10.          | L - dížka nádrže [m]: 18.000 Stav náteru: dobrý                            |
| Výp vé emisie Lt = Lb + Lv [              | kg/rok]: 69969.937                  | H - výška voľného objemu [m]: 19.000 Fp - faktor náteru: 1.39              |
| Pre typ nádrže                            | Koniec                              | V - kapacita [m3]: 33.000                                                  |
| "podzemná" je                             | Vzorec pre                          | C - faktor veľkosti nádrže: 1.000                                          |
| potrebné zadávať len                      | výnočet celkovei                    | h = 0.4000 M / P/P = PN 0,68 = 1.73 + 0.51 = ± 0.5 = ± 0.72                |
| niektoré položky, preto                   | emisie sa mení v                    | LD = 0,1303.00.(P/(Pa-P)) .D .T .d1 .P.C.NC LV = 41,683.10 .M.P.V.N.Kn.Kc  |
| sú ostatné                                | závislosti od                       | Výpočet Celkové emisie Lt = Lb + Lv [kg/rok]: 69969.937                    |
| zneprístupnené.                           | zvoleného tvnu                      |                                                                            |
|                                           | nádrže                              |                                                                            |

# Emisie amoniaku pri chove hospodárskych zvierat technológia – Formulár č.4b

| Pre výpočtový vzťah č.7                                               | Technológia - er    | nisie - formulá                  | r č.4                    |                         |                   |                               |              |
|-----------------------------------------------------------------------|---------------------|----------------------------------|--------------------------|-------------------------|-------------------|-------------------------------|--------------|
| (Emisie amoniaku pri                                                  | Číslo technológie:  | 1                                | STRIEKACIAA S            | UŠIACA KABÍNA SAIMA     |                   |                               |              |
| chove hospodárskych                                                   |                     | ,                                |                          |                         |                   |                               |              |
| zvierat) sa otvorí                                                    |                     | 3                                |                          |                         |                   |                               | - David      |
| špeciálne okno na                                                     | Por.číslo:          | 1                                | Miesto vypúšťania: 1     | VÝDUCH 1                |                   |                               |              |
| zadávanie emisií. Takúto                                              | Popis výpočtu:      |                                  |                          |                         |                   | CharPrevStavu: U              |              |
| emisiu v rámci výpočtu                                                | VýpVzťah:           | 7                                | Emisie amoniaku pri chov | e hospodárskych zvierat |                   |                               |              |
| môže používateľ zadať                                                 | Spôs. zistenia:     | VEZ                              | Všeobecná emisná závis   | slosť zverejnená MŽP    |                   |                               |              |
| len jednu.                                                            | Druh vzť. veličiny: |                                  |                          |                         | Množstvo:         | 0 MJ:                         |              |
|                                                                       | Merná veličina:     |                                  | MJ:                      | Ī                       | Objem plynu:      | <ul> <li>Neuvedená</li> </ul> |              |
| Výpočet emisií amoniaku pri chove hospodárskych zvierat - formulár ča | lb                  |                                  |                          |                         |                   |                               |              |
| Druh a kategória zvierat: b                                           | Počet proje         | ektovaných turnusov: Obsadenosť: | Zmena p.č. výpočtu       | Tlačidlá na             | zadávanie emisií: | 🚺 🕂 🗕 🗖 Zok                   | raziť všetky |
| Podávanie biotechnologických prípravkov v krmive [A/N]: Zníženie      | [%]:                | Podiel:                          |                          | 1 1                     |                   |                               | ,            |
| Emisný faktor: Technika znižovania                                    |                     | Zníženie [%] Podiel              |                          |                         |                   |                               |              |
|                                                                       |                     |                                  |                          |                         |                   |                               |              |
| Pasenie                                                               |                     |                                  |                          | г                       |                   |                               | -            |
| Emisný faktor: Podiet:                                                |                     |                                  |                          |                         | Deta              | il nridanie a                 |              |
| Emisný faktor:                                                        |                     |                                  |                          |                         | Deta              |                               |              |
| Spôsob                                                                |                     | Zniženie [%] Podiel              | -                        |                         | vyma              | zanie vypočt.                 |              |
|                                                                       |                     |                                  | -                        |                         |                   | vzťahu                        |              |
| Aplikácia hnoja                                                       |                     |                                  |                          | l                       |                   |                               |              |
| Emisný faktor: Technika znižovania                                    |                     | Zníženie [%] Podiel              | _                        |                         |                   |                               |              |
|                                                                       |                     |                                  |                          |                         |                   |                               |              |
|                                                                       |                     |                                  | -                        |                         |                   |                               |              |
| Výpočet Výsledná emisia amoniaku v kg: Poznámk                        | a:                  | , ,                              |                          |                         |                   |                               |              |
| <u>I</u> lač <b>Zá</b> r                                              | is <u>K</u> oniec   |                                  |                          |                         |                   |                               |              |

# Emisie amoniaku pri chove hospodárskych zvierat technológia – Formulár č.4b detail

|                                                                                                    | ýpočet emisií amoniaku pri chove hosp       Emisné faktory sú         vyočet emisií amoniaku pri chove hosp       predvolené v závislosti od         Tub a kategória zvierat       Tub a kategória zvierat                                                                                                    |
|----------------------------------------------------------------------------------------------------|----------------------------------------------------------------------------------------------------|
| Pre Skladovanie hnoja<br>musí byť zadaný aspoň                                                                                                    | elkový počet chovaných zvierat: 150 kategórie zvierat Obsadenosť:                                                                                                    |
| jeden Spôsob a k nemu<br>Technika znižovania,                                                                                                    | Indávanie biotechnologických prípravkov [A/N]:       Indávanie Zníženie       Emisný faktor sa dá meniť v závislosti od reality; predvolená je najvyššia         Ustajnenie       8 700       možná hodnota                                                                                                    |
| Zníženie a Podiel v<br>roku. Ak nevyhovuje<br>žiaden spôsob z                                                                                                    | Emisny faktor:       0.700       Technika znižovania       Zníženie [%]       Podiel v roku         Spôsob       3       ošetrenie podstielky biotechnologickými prípravkami       60       0.2                                                                                                    |
| ponuky, tak je potrebné<br>zadať "iný".                                                                                                    | hlboká podstielka - nútené vetranie                                                                                                    |
|                                                                                                    | Skladovanie hnoja, trusu, močovky                                                                                                    |
|                                                                                                    | Spôsob<br>Spôsob<br>Spôsob<br>Spôsob<br>Sučet podielov v roku za ustajnenie a<br>pasenie musí byť "1.0"                                                                                                    |
| Rovnako pre Aplikáciu                                                                                                    | Emisný faktor:       3.800       Technika znižovania       Súčet podielov v roku za ustajnenie a pasenie musí byť "1.0"         vnojisko - betónové,       2       zakrytie povrchu nádrž       pasenie musí byť "1.0"         hnoj voľne ložený       3       pokrytie povrchu rašelinou, slamou,olejom alebo iným rr       40       0.4                                                                                                    |
| Rovnako pre Aplikáciu<br>hnoja musí byť zadaný<br>aspoň jeden Spôsob a<br>k nemu Technika                                                                                                    | Emisný faktor:       3.800       Technika znižovania       Súčet podielov v roku za ustajnenie a pasenie musí byť "1.0"         vnojisko - betónové,       2       zakrytie povrchu nádrž       pasenie musí byť "1.0"         hnoj voľne ložený       3       pokrytie povrchu nádrž       0.4         Aplikácia hnoja       Emisný faktor:       12.100       Technika znižovania       Zníženie [%]       Podiel v roku                                                                                                    |
| Rovnako pre Aplikáciu<br>hnoja musí byť zadaný<br>aspoň jeden Spôsob a<br>k nemu Technika<br>znižovania, Zníženie a<br>Podiel v roku. Ak                                                                   | Emisný faktor:       3.800       Technika znižovania       Súčet podielov v roku za ustajnenie a pasenie musí byť "1.0"         Nojisko - betónové,       2       zakrytie povrchu nádrž       pasenie musí byť "1.0"         hnoj voľne ložený       3       pokrytie povrchu rašelinou, slamou,olejom alebo iným rr       40       0.4         Aplikácia hnoja       Emisný faktor:       12.100       Technika znižovania       Zníženie [%]       Podiel v roku         pôsob       9       predaný       9       predaný       100       1                                                              |
| Rovnako pre Aplikáciu<br>hnoja musí byť zadaný<br>aspoň jeden Spôsob a<br>k nemu Technika<br>znižovania, Zníženie a<br>Podiel v roku. Ak<br>nevyhovuje žiaden<br>spôsob z ponuky, tak<br>ie potrebná zadať | Emisný faktor:       3.800       Technika znižovania       Súčet podielov v roku za ustajnenie a pasenie musí byť "1.0"         vnojisko - betónové,       2       zakrytie povrchu nádra       pasenie musí byť "1.0"         hnoj voľne ložený       3       pokrytie povrchu rašelinou, slamou,olejom alebo iným r       40       0.4         Aplikácia hnoja       Emisný faktor:       12.100       Technika znižovania       Zníženie [%]       Podiel v roku         pôšob       9       predaný       100       1         výpočet       Výsledná emisia amoniaku v kg:       964.125       Poznámka: |

### Emisie pre VOC – Formulár č.4c Bilancia

|                                                                                                    | Číslo technológie:                                                                                                    | 999                                                                             | Pre zadávanie emis<br>zobrazí sa tlačítko                                                    | sií pre VOC treba zadať výpočt.vzťah 8 a<br>"Bilancia VOC". Po jeho stlačení sa zobrazí                                                                                                    |
|----------------------------------------------------------------------------------------------------|----------------------------------------------------------------------------------------------------|---------------------------------------------------------------------------------|----------------------------------------------------------------------------------------------|----------------------------------------------------------------------------------------------------|
| Obrazovka Bilančného listu<br>má 3 záložky pre údaje z<br>dvoch tlačív<br>"Výpočet spotreby, Bilanca",<br>"Dodržanie EL(emisný<br>limit), redukčný plán" a<br>"Kalkulačka VOC"                                                                                                    | V1 V2<br>Por.číslo:<br>Popis výpočtu:<br>VýpVzťah:<br>Spôs. zistenia:<br>Druh vzť. veličiny:<br>Merná veličina:                                                                                                    | 2<br>popis<br>8 V Bila<br>BIL V Bila                                            | okno slúžiace na za<br>M. vypúšť.: 1<br>Incia - VOC<br>Incia                                 | adávanie každoročného tlačiva VOC                                                                                                    |
| Číslo a hnologickej časti: 5 - Lakovňa<br>Číslo a na sta vypúšťania: 1 - VÝDUCH 1<br>Číslo výpočt 1<br>Kód a názov čin sti: Vb - Nanášanie ná<br>Výpočet spotreby, Bilancia Dodržanie EL, redukčný plán k<br>Výpočet spotreby org.rozpúšťadiel<br>✓ <u>množstvo organ.rozp.,kt.sa použilo vo výrobe 11 33</u><br>v prípr.,kt.sa regenerovali na opätovné použile 08 13<br>spotreba VOC C=I1-08 20<br>celková spotreba VOC: 428<br>Bilancia fugitívnych emisií - nepriama Bilancia - nepriama | KUBIICIEIII pre rok.       iterov v automobilovom prier       (alkulačka VOC)       množstvo VOC podľa       § 26. ods.1.pism.a)       0       228       0       0       228                                                                                   | mysle - Následná povrchová<br>nožstvo/VOC podľa množ<br>66, ods 1. písm.b) nýci | úprava vozidiel<br>Žstvo VOC podľa<br>h ako v § 26<br>t                                      | Výpĺňanie údajov:<br>V prípade, ak je pole obrazovky súčtom<br>čiastkových údajov, môže sa vyplniť<br>priamo, ale v tom prípade už nie je<br>možné vložiť čiastkové údaje. Ak sa<br>vyplnia čiastkové údaje, súčet sa<br>vypočíta automaticky. |
| organizované výstupy         emisie v odpadových plynoch       0         straty organ.rozpúšťadla chem.a fyzikál reakciami       0         v odpade       0         v pripravkoch,kt.sa predali       0         v pripravkoch,kt.sa regenerovali na opätovné použítie       0         fug. emisie F=I1-01-05-06-07-08       448         Latticiza funitivnu emisiu do T4         Alebo sa na T4 prenesú fugit:         – obe bvť zakliknuté nemôžu                                           | mnozstvo           1         110           5         -           6         -           7         -           8         -           • Celk. emisie E=01+F=I1-05-00         -           • Prēniest celkovú emisiu do T         -           ÍVne emisie         - |                                                                                 | Klik spôsobí, že sa ce<br>zadané údaje (percen<br>VOC, podľa nich sa<br>prenesú do T4.(Platí | elkové emisie prenesú na T4. Ak sú<br>tuálne množstvá) do kalkulačky<br>vypočítajú emisie, ktoré sa tiež<br>to aj pri fugitívnych emisií.)                                                                                                    |

### Emisie pre VOC – Formulár č.4c, dodržanie EL, redukčný plán

| Číslo a názov technologickej časti: | 5 - Lakovňa                                                                           |  |
|-------------------------------------|---------------------------------------------------------------------------------------|--|
| Číslo a názov miesta vypúšťania:    | 1 - VÝDUCH 1                                                                          |  |
| Číslo výpočtu:                      | 1                                                                                     |  |
| Kód a názov činnosti:               | Vb - Nanášanie náterov v automobilovom priemysle - Následná povrchová úprava vozidiel |  |

Výpočet spotreby, Bilancia Dodržanie EL, redukčný plán Kalkulačka VOC

|   | Preukázanie dodržania EL celkových emisií        |     | / množstvo  |     |                                   |
|---|--------------------------------------------------|-----|-------------|-----|-----------------------------------|
| ┢ | vzťahová veličina                                |     | pivo        |     | Výpĺňanie údajov:                 |
|   | jednotka vzťahovej veličiny                      |     | hl          |     | V prípade tejto záložky           |
|   | množstvo vzťahovej veličiny                      | m   | 30000       |     | sú pri výpočte                    |
| Þ | zistená hodnota na preukázanie dodržania EL      | E/m | 0.0186      |     | niektorých údajov                 |
|   | EL celkových emisií                              | EL  | 50000       |     | $\rightarrow$ movžitá ai źdaia za |
|   | EL celk. E (Dodržaný/Nedodržaný)                 |     | D           |     | pouzite aj udaje zo               |
|   |                                                  | •   |             |     | záložky "Výpočet …".              |
|   | Preukázanie dodržania EL fugitívnych emisií      |     | / množstvo  |     | V prípade, ak                     |
|   | množstvo org.rozp.,kt. bolo reg. a opäť použité  |     | 34          | (t) | požadované údaje                  |
|   | celkový vstup l=l1+l2                            |     | 43          | (t) | ostanú nevvnlnené                 |
|   | zistená hodnota na preukázanie dodrž. EL F/bx100 |     | 1041.860465 | (%) |                                   |
|   | EL fugitívnych emisií                            |     | 23          | (%) | ostane pole pre                   |
| ► | EL fug. E (Dodržaný/Nedodržaný)                  |     | D           |     | výsledok prázdne                  |
|   |                                                  |     |             |     |                                   |

|       | Redukčný plán                                      |    | / množstvo |                |
|-------|----------------------------------------------------|----|------------|----------------|
| cel   | kové množstvo nanesenej sušiny za rok              | s  | 23         | (kg)           |
| em    | sný faktor pre predmetné výroby uvedený v časti IV | EF | 2          | (kg/kg sušiny) |
| cie   | 'ové emisie T= EF x s                              | т  | 46         | (kg)           |
| ▶ red | red.plán (Dodržaný/Nedodržaný)                     |    | N          |                |

Tlač OK Koniec

### Emisie pre VOC – Formulár č.4c , kalkulačka VOC

#### 🗒 BILANČNÝ LIST prchavých organických látok Výpočet spotreby, Bilancia Dodržanie EL, redukčný plán Kalkulačka VOC Používateľ musí zadať f3 f4 f1 f2 f5 jednotlivé farby, resp. Farba resp.rozpúšťadlo rozpúšť adlá v žltom MJ riadku, množstvá a MJ ZL/farba resp.rozpúšťadlo merné jednotky v Množstvo ďalších riadkoch Účinnosť zachytenia [%] Potom môže vypĺňať Prchavé organické látky (ZL) pomerné zastúpenie prchavých látok (ZL) v jednotlivých farbách, Následne je treba zadať resp. rozpúšťadlách. prchavé látky prostredníctvom ponuky v 1.stĺpci.Ak užívateľ klikne myšou dvakrát do tohto > stĺpca, objaví sa číselník len "kg" alebo "l" znečisť ujúcich látok, kde je tku môže byť len "g/kg", "g/l" alebo "%HMOT" zl4 zl5 zl7 možné si vybrať vhodné ZL. zl1 zl2 zl3 zl6 zl8 zl9 Znečisťujúce látky Podiel emisií ZL v celk.VOC [%] V spodnej tabuľke sa výsledky zobrazujú OK. Koniec automaticky, podľa prepočtu údajov zadaných vo vrchnej tabuľke.

### **Dokumenty**

Od verzie NEISBU 2010 je možné ukladať do systému nie len dokumenty k prevádzkovateľom ale aj dokumenty pre zdroje a tiež je možné zadávať dokumenty bez prílohy.

Menu "Dokumenty" umožňuje správu a archiváciu dokumentov súvisiacich so zdrojom alebo celým prevádzkovateľom. Táto funkcia umožní ukladať ľubovoľný formát dokumentu (súbor v MS WORD, MS EXCEL, JPG a pod.).

Zadané dokumenty sú uložené v databáze MSSQL na OÚ a z pevného disku sa následne vymažú. Pre ich prezeranie je potrebné mať lokálne nainštalovaný program, ktorý vie zobraziť daný typ dokumentu.

NEIS BU umožňuje uložené dokumenty rôznym spôsobom prehľadávať, upravovať a prezerať. Zaradené dokumenty je možné odoslať do centrálneho archívu dokumentov na SHMÚ priamo z programu NEISBU.

Dokumenty centrálneho archívu sú sprístupnené pre registrovaných používateľov na internete <u>http://www.air.sk/neiscu/ssl\_login\_dok.php?z\_id=D</u>.

### **Dokumenty – zadávanie**

|                                         | F       | Prevádzkovatelia, z                    | <u>K</u> oniec                        |        |                             |
|-----------------------------------------|---------|----------------------------------------|---------------------------------------|--------|-----------------------------|
| Odporúcané nové PCZ: 0519               |         | Dokumenty                              | <u>R</u> ozhodnutie - príloha         | Tlac   |                             |
| Štruktúra prevádzkovatela               |         | ádzkovateľ -                           | formulár č.1.                         |        | <u>D</u> etail <u>N</u> ový |
| Štruktúra                               | *       | 07                                     | Názov                                 | VARSYM | Poznámka 🔺                  |
| ▶ 🕀 ARAVERa.s(1 zdroj)                  |         |                                        | ARAVERa.s.                            | 013    | A                           |
| ACCORD, a.s (1 zdroj)                   |         |                                        | ACCORD as                             |        | A                           |
| ADATEX, s.r.o (1 zdroj)                 |         |                                        |                                       |        | A                           |
| 🕀 AGRONOVAZ, a.s (1 zdroj)              | TZ 1.   | 1 / / 1                                | 17                                    | A      |                             |
| 🕀 🕀 Agrosúča, a.s (2 zdroje)            | Kl1     | k, otvori ol                           | kno na zadavar                        |        | A                           |
| AGROTRIA s.r.o (2 zdroje)               | do      | kumentov.                              | A                                     |        |                             |
| 🕀 🕀 Allianz - Slovenská poisťovňa, a.s. |         | ······································ |                                       |        | A                           |
| 🕀 🕀 ARAVER Logistic s. r. o (1 zdroj)   | doku    | тепто к р                              | orevadzkovateľ                        | OV1.   | A                           |
| 🕀 🕀 ASKO - NÁBYTOK, spol. s r.o (2      |         |                                        |                                       |        | A                           |
| 🕀 AU Optronics (Slovakia) s. r. o (8    |         |                                        | · · · · · · · · · · · · · · · · · · · |        | A                           |
| 🕀 bauMax SR, spol. s r.o (1 zdroj)      |         | 31384978                               | bauMax SR, spol. s r.o.               | 282    | A                           |
| ⊞ BEF, s.r.o (1 zdroj)                  |         | 44841655                               | BEF, s.r.o.                           | 323    | A                           |
| 🕀 🕀 BENZINOL SLOVAKIA s. r. o (2 z      | droje)  | 44820704                               | BENZINOL SLOVAKIAs                    | 319    | A                           |
| 🔄 🕀 BIOMASA, združenie právnických o    | sôb     | 36126055                               | BIOMASA, združenie pr                 | 242    | A                           |
| BIOPLYN BIEROVCE s. r. o (1 zc          | iroj) 🚽 | 45428565                               | BIOPLYN BIEROVCE s                    | 331    | A 👻                         |
| ( • )                                   | Þ       | •                                      |                                       | 1      | 4                           |

Dokumenty je potrebné zaviesť do NEIS BU. Priraďujú sa k zdroju alebo k prevádzkovateľovi v závislosti od zvoleného riadku v ľavej tabuľke. Zdroj i prevádzkovateľ môžu mať neobmedzený počet dokumentov. Pri preradení zdroja k inému prevádzkovateľovi, alebo pri kopírovaní zdroja, dokumenty zostanú priradené k zdroju.

### **Dokumenty – zadávanie (1)**

V tomto okne je možné prezerať už zadané dokumenty, patriace k zdroju. Stĺpce tabuľky:

- ID jednoznačný identifikátor dokumentu na celom Slovensku, priraďuje program.
- Názov názov dokumentu
- Dátum zaradenia dátum zaradenia dokumentu
- Typ typ dokumentu, podľa číselníka typov pre dokumenty .
- V centr. Arch Áno: dokument patrí do centrálneho archívu, Nie nepatrí.
- Poslať Áno dokument treba poslať do centrálneho archívu, lebo od poslednej zmeny ešte nebol poslaný.
- Stav Dokument je platný alebo stornovaný.
- Bez prílohy príznak príslušnosti prílohy k dokumentu

| <u> </u>     | Zoznam dokumentov k zdr                                                     | oju         |                 |         |         |  |  |  |  |
|--------------|-----------------------------------------------------------------------------|-------------|-----------------|---------|---------|--|--|--|--|
| IČ           | Dokumenty k zdroju<br>IČO: 35825286 Časť PCZ : 0174 Názov zdroja: betonáreň |             |                 |         |         |  |  |  |  |
| I Len platné |                                                                             |             |                 |         |         |  |  |  |  |
|              | ID dokumentu                                                                | Názov       | Dátum zaradenia | Тур     | V centi |  |  |  |  |
|              | 104-2007120613545601                                                        | Realtek.log |                 | (S-250) | Áno     |  |  |  |  |
| Γ            | 104-2007120613545601                                                        | Realtek.log |                 | (S-700) | Áno     |  |  |  |  |
|              | 104-2007120613545601                                                        | Realtek.log |                 | (S-750) | Áno     |  |  |  |  |
| Γ            |                                                                             |             |                 |         |         |  |  |  |  |
|              |                                                                             |             |                 |         |         |  |  |  |  |
|              |                                                                             |             |                 |         |         |  |  |  |  |
|              |                                                                             |             |                 |         |         |  |  |  |  |
|              |                                                                             |             |                 |         |         |  |  |  |  |
|              |                                                                             |             |                 |         |         |  |  |  |  |
|              |                                                                             |             |                 |         |         |  |  |  |  |
| <            |                                                                             |             |                 |         | >       |  |  |  |  |
|              | Vymazať Otvoriť Detail Koniec                                               |             |                 |         |         |  |  |  |  |

#### Tlačidlá:

Vymazať – vymaže dokument z NEIS Otvoriť – otvorí dokument na prezeranie. Detail – otvorí okno s podrobnými údajmi o dokumente .

Nový – Otvorí okno na zaradenie nového dokumentu do NEIS. Konjec – Zavrie okno.

### Dokumenty – zadávanie (2)

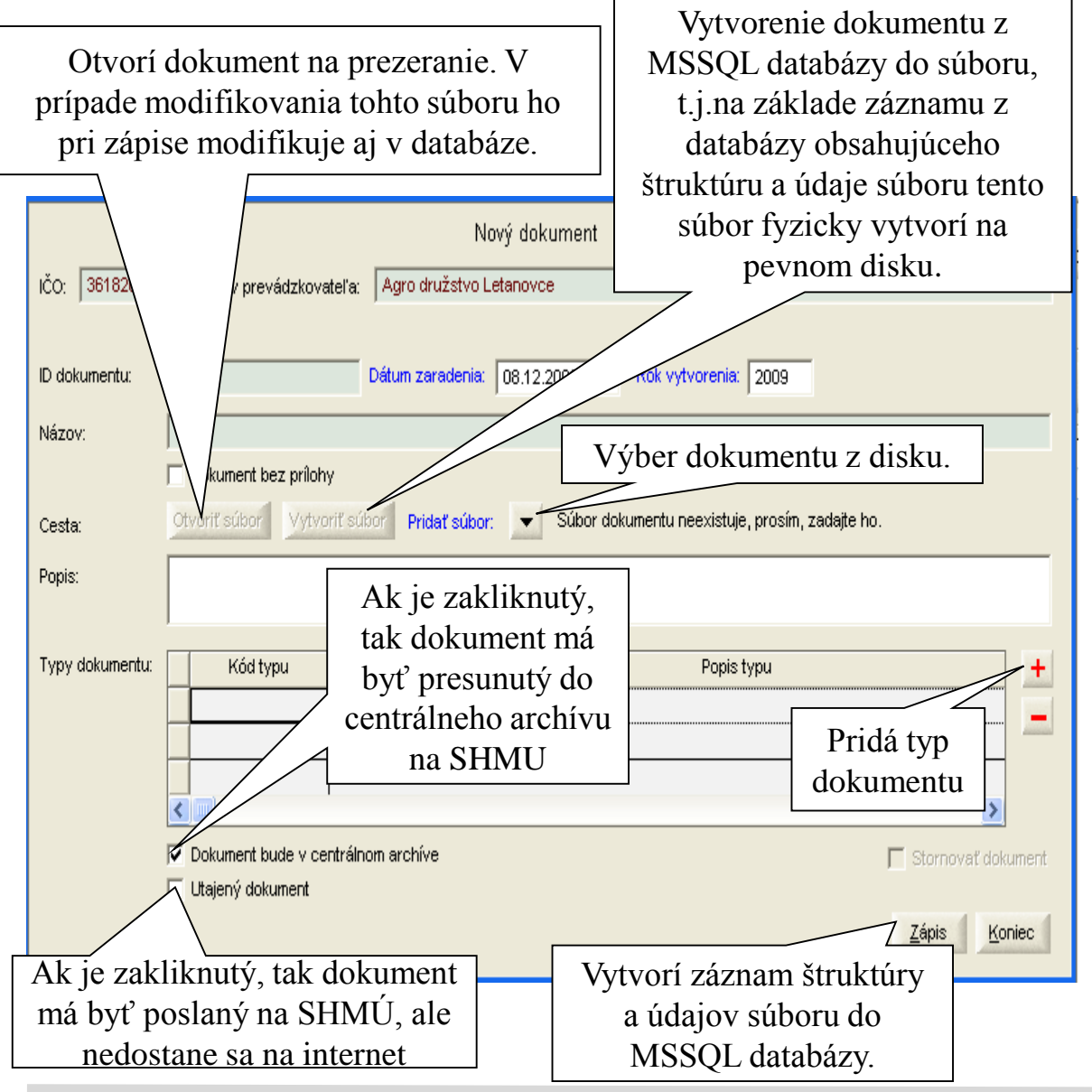

Pri zadávaní nového dokumentu je nutné zadať celú cestu a názov dokumentu. Zadávanie nového dokumentu znamená, že NEIS pri zápise vytvorí záznam v MSSQL databáze, ktorý bude obsahovať štruktúru a údaje celého súboru a pôvodný súbor sa z pevného disku vymaže.

Ešte je potrebné zadať aspoň jeden typ pre dokument. Typ dokumentu je číselník, popísaný samostatne, ktorý určitým spôsobom kategorizuje obsah dokumentu. Po vyplnení údajov je možné zaradiť dokument do archívu (**Zápis**). Po zápise sa objaví hlásenie či poslať dokument do centrálneho archívu. Posielanie dokumentu do centrálneho archívu bude popísané samostatne.

## **Dokumenty – posielanie na SHMÚ**

Dokumenty, či už priradené k zdroju alebo k prevádzkovateľovi, je potrebné poslať do centrálneho archívu, na SHMÚ. Dokumenty sa posielajú do centrálneho archívu z týchto okien:

- Zadávanie dokumentu pri zadaní nového dokumentu, po uložení do lokálneho archívu, sa program spýta, či má poslať dokument do centrálneho archívu.
- Zmena dokumentu pri otvorení "Detail" okna dokumentu je možné zmeniť prídavné údaje o dokumente, ako napríklad typ dokumentu, popis a podobne. Po uložení sa program spýta, či má poslať zmenu do centrálneho archívu. Týmto spôsobom nie je možné poslať dokument, ak sa zmení jeho obsah !
- Posielanie dokumentu cez menu Dokumenty->Zoznam dokumentov k zdroju alebo Dokumenty->Zoznam dokumentov k prevádzkovateľovi. Z týchto okien je možné poslať ľubovoľný dokument zaradený do lokálneho archívu na centrálny server. Ak sa zmení obsah dokumentu, napríklad prevádzkovateľ pošle novú verziu, tak pracovník OÚ má možnosť sa rozhodnúť, či ho zavedie ako nový dokument a v archíve budú existovať obidve verzie, alebo nahradí existujúci dokument s novou verziou, pričom zachová aj názov aj cestu k dokumentu na disku. V tomto prípade je ale potrebné, aby poslal dokument do centrálneho archívu, lebo NEISBU nemá žiadnu možnosť zistiť, že obsah dokumentu bol zmenený.

## Dokumenty – posielanie na SHMU (1)

NEIS BU využíva tri techniky, ako je možné poslať dokument:

- HTTP protokol ak pracovník OÚ má priamy prístup na internet, tak NEISBU sa pokúsi poslať dokument do centrálneho archívu cez internet. Je to najjednoduchší automatizovaný spôsob. Ak pracovník nemá priamy prístup na internet zo svojho počítača, musí pri konfigurácii NEISBU vypnúť túto možnosť.
- Email ak z nejakých dôvodov posielanie cez internet nefunguje, program sa pokúsi vytvoriť a odoslať Email automaticky. Znamená to, že pracovník OÚ nemusí ručne vytvoriť a odoslať Email. V prípade, ak vytvorenie Emailu nefunguje, tak aj túto voľbu je potrebné zakázať v konfigurácii.
- Vytvorenie súboru ak z nejakých dôvodov nefunguje ani jedna z predošlých dvoch možností, tak program vytvorí do adresára C:\neis\e-mail súbory, ktoré treba poslať Emailom na SHMU. V tomto prípade je vytvorenie mailu už mimo programu NEISBU a po úspešnom odoslaní je potrebné súbory vymazať z uvedeného adresára

## Dokumenty – posielanie na SHMU(2)

| 🛍 Neis           |                                                                                                    |                       |
|------------------|----------------------------------------------------------------------------------------------------|-----------------------|
| Súbor Úpravy Úda | aje Zostavy Nástroje Zoznamichýb Dokumenty Okno Pomoc                                                                                                    |                       |
| Klik, e          | Dokumenty zdrojov<br>Dokumenty prevádzkovateľov<br>Typy dokumentov k zdroju<br>Typy dokumentov k prevádzkovateľovi<br>Konfigurácia prenosu dokumentov<br>Zber dokumentov z pevného disku |                       |
|                  | Konfigurácia prenosu dokumentov<br>Konfigurácia prenosu dokumentov                                                                                                    |                       |
|                  | ✓ Povoliť automatický prenos HTTP protokolom (má vyšsiu prioritu, ako prenos mailom)                                                                                                    |                       |
|                  | URL: http://xxx                                                                                                    | and the second second |
|                  | Použiť proxy server                                                                                                    |                       |
|                  | Host name alebo IP adresa proxy servera:         xxx.x.x.xx         Port:         22                                                                                                    |                       |
|                  | ✓ Povoliť automatický prenos mailom                                                                                                    |                       |
|                  | E-mail: kxx@xxx.xx                                                                                                    |                       |
|                  | <u>O</u> K Storno                                                                                                    |                       |
|                  |                                                                                                    | LΖ.                   |

V konfiguračnom okne je možné nastaviť posielanie dokumentov na SHMU. Štandardne je zvolená možnosť HTTP a aj automatické vytvorenie mailu, pričom HTTP má prednosť. Spôsob prenosu, ktorý nefunguje je potrebné vypnúť.

### **Dokumenty – Zoznam dokumentov k zdroju**

| 🏦 Neis                                                                                                    |                                                                                                    |                            |                |
|----------------------------------------------------------------------------------------------------|----------------------------------------------------------------------------------------------------|----------------------------|----------------|
| Súbor Úpravy Údaje Zostavy Nástroje Zoznam ch                                                                                                    | ýb Dokumenty Okno Pomoc                                                                                                    |                            |                |
|                                                                                                    | Dokumenty zdrojov<br>Dokumenty prevádzkovateľov<br>Typy dokumentov k zdroju<br>Typy dokumentov k prevádzkovateľovi<br>Konfigurácia prenosu dokumentov<br>Zber dokumentov z pevného disku |                            |                |
|                                                                                                    | Dokumenty zdrojov                                                                                                    |                            |                |
| PCZ: Všetky dokumenty                                                                                                    | •                                                                                                    | 🔽 Len platné dokumenty     | Výber          |
| Typ dokumentu:       Image: Constraint of the second second | <u> </u>                                                                                                    | Rok vytvorenia: všetky 💌   |                |
| Utajené dokumenty: Všetky dokumenty                                                                                                    | •                                                                                                    |                            |                |
| PCZ Názov zdr                                                                                                    | oja ID dokumentu                                                                                                    | Názov Dát                  | um zarader     |
|                                                                                                    |                                                                                                    |                            |                |
|                                                                                                    |                                                                                                    |                            |                |
|                                                                                                    |                                                                                                    |                            |                |
|                                                                                                    |                                                                                                    |                            |                |
|                                                                                                    |                                                                                                    |                            |                |
|                                                                                                    |                                                                                                    |                            | >              |
|                                                                                                    | Poslať neodoslané Posla                                                                                                    | ať označené Otvoriť Detail | <u>K</u> oniec |

Pomocou tohto okna je možné prezerať, triediť, vyhľadávať a posielať dokumenty priradené k zdroju do centrálneho archívu.

### Dokumenty – Zoznam dokumentov k prevádzkovateľovi

| i Neis                   |                           |                                                                                                    |                                   |              |
|--------------------------|---------------------------|----------------------------------------------------------------------------------------------------|-----------------------------------|--------------|
| 5úbor Úpravy Údaje Zosta | vy Nástroje Zoznam chýb 🛛 | Dokumenty Okno Pomoc                                                                                                    |                                   |              |
|                          |                           | Dokumenty zdrojov<br>Dokumenty prevádzkovateľov<br>Typy dokumentov k zdroju<br>Typy dokumentov k prevádzkovateľovi<br>Konfigurácia prenosu dokumentov<br>Zber dokumentov z pevného disku |                                   |              |
|                          | D                         | okumeny prevádzkovateľov                                                                                                    |                                   |              |
| IČO: Všetky              | y dokumenty               | •                                                                                                    | 🔽 Len platné dokumenty            | Výber        |
| Typ dokumentu:           |                           |                                                                                                    |                                   |              |
| Dokumenty bez prílohy:   | Všetky dokumenty          |                                                                                                    | Rok vytvorenia: Všetky 💌          |              |
| Utajené dokumenty:       | Všetky dokumenty          |                                                                                                    |                                   |              |
| IĆO                      | Názov prevádzkovateľa     | ID dokumentu                                                                                                    | Názov Dá                          | itum zarader |
|                          |                           |                                                                                                    |                                   |              |
|                          |                           |                                                                                                    |                                   |              |
|                          |                           |                                                                                                    |                                   |              |
|                          |                           |                                                                                                    |                                   |              |
|                          |                           |                                                                                                    |                                   |              |
|                          |                           |                                                                                                    |                                   |              |
|                          |                           |                                                                                                    | 1                                 | >            |
|                          |                           | Poslať neodoslané Poslat                                                                                                    | ť označené Otvoriť Detai <u>l</u> | Koniec       |
|                          |                           |                                                                                                    |                                   |              |

Pomocou tohto okna je možné prezerať, triediť, vyhľadávať a posielať dokumenty priradené k prevádzkovateľom do centrálneho archívu. Okná pre zoznamy dokumentov priradených k zdrojom a priradených k prevádzkovateľom majú rovnaké ovládanie

## **Dokumenty – Zoznam dokumentov (1)**

#### Výberové kritériá:

Časť PCZ (pre dokumenty zdroja) vyberie len dokumenty priradené k zdroju (4-7 znak VARPCZ)

IČO (pre dokumenty prevádzkovateľa) vyberie len dokumenty priradené k prevádzkovateľovi so zadaným IČOm

Combo box - sú v ňom vymenované rôzne typy výberov

Typ dokumentu – vyberie len dokumenty, ktoré majú vybraný typ

Skupina typov dokumentov – vyberie len dokumenty, ktoré patria do vybranej skupiny

Dokumenty bez prílohy – sú v ňom vymenované typy výberov podľa priradeniu prílohy

Po nastavení kritérií je potrebné stlačiť tlačidlo "Výber"

#### Stĺpce tabuľky :

Časť PCZ – 4-7 znak VARPCZ, jednoznačný identifikátor zdroja v okrese

Názov zdroja/Názov prevádzkovateľa

ID dokumentu – jednoznačný identifikátor zdroja, priradí program pri zavedení dokumentu.

Názov dokumentu

Typ – typ dokumentu, zadáva sa pri zavedení dokumentu do NEIS

V centr. arch. – Áno – dokument má byť presunutý do centrálneho archívu.

Poslať – Áno – dokument treba poslať do centrálneho archívu.

Stav – Platný – dokument treba poslať do centrálneho archívu. (Bola zmenená)

Úplná cesta – fyzické umiestnenie prílohy na disku. (Bola zmenená)

Bez prílohy – Áno – dokument neobsahuje prílohu. (Bola zmenená)

Jeden dokument je v zozname toľkokrát, do koľkých typov dokumentov patrí.

### Dokumenty – Zoznam dokumentov(2)

| 👺 Zoznam dokumento    | v k zdroju                   |                       |                        |                 |
|-----------------------|------------------------------|-----------------------|------------------------|-----------------|
| We and the first      | Do                           | kumenty zdrojov       |                        |                 |
| vyperove kriterium    |                              |                       |                        | Wher            |
| Časť PCZ:             | Všetky dokumenty             | T                     | 🔽 Len platné dokumenty | Vanias          |
| Typ dokumentu:        | <b>•</b>                     |                       |                        | Koniec          |
| Skupina typov dokume  | entov:                       |                       |                        |                 |
| Dokumentv bez prílohv | / Všetky dokumenty           |                       |                        |                 |
| ,                     |                              | _                     |                        |                 |
| Časť PCZ              | Názov zdroja                 | ID dokumentu          | Názov                  | Dátum zaradenia |
| 0174                  | betonáreň                    | 104-2007120613545601  | Realtek.log            | 06.12.2007      |
| 0174                  | betonáreň                    | 104-2007120613545601  | Realtek.log            | 06.12.2007      |
| <b>✓</b> 0174         | betonáreň                    | 104-2007120613545601  | Realtek.log            | 06.12.2007      |
|                       |                              |                       |                        |                 |
|                       |                              |                       |                        |                 |
|                       |                              |                       |                        |                 |
|                       | Vyznačený do                 | kument                |                        |                 |
|                       |                              |                       |                        |                 |
|                       |                              |                       |                        |                 |
|                       |                              |                       |                        |                 |
| < .                   | 1                            |                       | 1                      | >               |
|                       |                              |                       |                        |                 |
|                       | Poslať neodoslané Poslať ozr | načené Zmeniť adresár | Otvorit' Detail        |                 |
|                       |                              |                       |                        |                 |

#### Tlačidlá :

Hromadne poslať – pošle všetky dokumenty do centrálneho archívu, ktoré boli zmenené(zmenené sú ich prídavné informácie a nie obsah dokumentu) a od tej zmeny ešte neboli poslané.
Poslať – pošle všetky vyznačené dokumenty.

Zmeniť adresár – zmení adresár pre vyznačené dokumenty. Používa sa v prípade, keď dokument na disku je presunutý z jedného adresára do druhého. Otvoriť – otvorí dokument na prezeranie obsahu.

**Detail** – otvorí okno s podrobnými údajmi o dokumente.

Funkcionalita tlačidiel platí pre oba zoznamy dokumentov (priradených k zdrojom i k prevádzkovateľom).

## Dokumenty – Typy dokumentov k zdroju

| ÎT N         | Neis                                                                             |                                      |                                           |                                                |                   |  |  |
|--------------|----------------------------------------------------------------------------------|--------------------------------------|-------------------------------------------|------------------------------------------------|-------------------|--|--|
| <u>5</u> úba | or <u>Ú</u> pravy Ú <u>d</u> aje <u>Z</u> ostavy <u>N</u> ástroje Zoznam.chýb Do | okumenty                             | <u>O</u> kno <u>P</u> or                  | noc                                            |                   |  |  |
|              |                                                                                  | Dokument;<br>Dokument;<br>Typy doku  | y zdrojov<br>y prevádzko<br>imentov k zi  | ovateľov<br>droju                              |                   |  |  |
| F            |                                                                                  | Typy doku<br>Konfigurác<br>Zber doku | imentov k p<br>tia prenosu<br>mentov z pe | revádzkovateľovi<br>dokumentov<br>evného disku |                   |  |  |
|              | Typy doku                                                                        | mentov                               |                                           |                                                | _                 |  |  |
|              | Skupiny a typy                                                                   | y dokument                           | :0V                                       |                                                | <u>^</u>          |  |  |
|              | 🔄 🕀 Súhlasy                                                                      |                                      |                                           |                                                |                   |  |  |
|              | 📃 🕀 Vyjadrenia k zdrojom podliehajúcim IPKZ                                      |                                      |                                           |                                                |                   |  |  |
|              | 🖃 🕀 Rozhodnutie o poplatkoch                                                     |                                      |                                           |                                                |                   |  |  |
|              | 🔄 🕀 Rozhodnutie o pokutách                                                       |                                      |                                           |                                                |                   |  |  |
|              | 🔜 🕀 Opatrenia na nápravu                                                         |                                      |                                           |                                                |                   |  |  |
|              | 🔄 🕀 Rozhodnutia o vymedzení a kategorizácii zdroja                               |                                      |                                           |                                                |                   |  |  |
|              | 📃 🟳 Rozhodnutie o schválení regulačného poriadku                                 |                                      |                                           |                                                |                   |  |  |
|              | S-280 Rozhodnutie o schválení regulačného poria                                  | adku                                 |                                           |                                                |                   |  |  |
|              | 🔄 🕀 Rozhodnutie o schválení postupu výpočtu znečisťujúci                         | ich látok                            |                                           |                                                |                   |  |  |
|              | 🔄 🗄 Obchodovanie s EQ skleníkových plynov a znečisťujúc                          | cich látok                           |                                           |                                                |                   |  |  |
|              | 🔄 🕀 Obchodovanie s EQ znečisťujúcich látok                                       |                                      |                                           |                                                |                   |  |  |
|              | 🛨 Preukazovanie dodržiavania EL a VPP                                            |                                      |                                           |                                                | <b>~</b>          |  |  |
|              |                                                                                  |                                      |                                           |                                                | >                 |  |  |
|              |                                                                                  |                                      |                                           | Detai <u>l</u> <u>N</u> ov                     | vý <u>K</u> oniec |  |  |
|              |                                                                                  |                                      |                                           |                                                | 갈에보갈때꾼배설하님?       |  |  |

Pri zaradení dokumentu je potrebné určiť typ - kategóriu dokumentu. Jeden dokument môže patriť do viacerých typov. NEIS BU obsahuje preddefinované typy dokumentov, ktoré by mali byť postačujúce pre všetky dokumenty, ktoré sú zaradené do NEIS BU.V prípade, keby pracovník OÚ zistil, že potrebuje zaviesť nový typ dokumentov, môže to spraviť pomocou tlačidla "Nový". Typy dokumentov majú dvojúrovňové členenie.

Každý typ je zaradený do skupiny. Nové typy, zavedené pracovníkom OÚ, budú zaradené do skupiny "Iné typy "

### Dokumenty – Typy dokumentov k prevádzkovateľovi

| 🔐 Neis                                          |                                                                                                    |
|-------------------------------------------------|----------------------------------------------------------------------------------------------------|
| Súbor Úpravy Údaje Zostavy Nástroje Zoznam chýb | Dokumenty Okno Pomoc                                                                                                    |
|                                                 | Dokumenty zdrojov         Dokumenty prevádzkovateľov         Typy dokumentov k zdroju         Typy dokumentov k prevádzkovateľovi         Konfigurácia prenosu dokumentov         Zber dokumentov z pevného disku |
| Туру do                                         | kumentov                                                                                                    |
| Skupiny a t                                     | ypy dokumentov                                                                                                    |
| 🔣 🔄 🕀 Rozhodnutie o poplatkoch                  |                                                                                                    |
| E Rozhodnutie o pokutách                        |                                                                                                    |
| 🕒 🕞 Opatrenia na nápravu                        |                                                                                                    |
| P-003 Opatrenia na nápravu                      |                                                                                                    |
|                                                 |                                                                                                    |
|                                                 |                                                                                                    |
|                                                 |                                                                                                    |
|                                                 |                                                                                                    |
|                                                 |                                                                                                    |
|                                                 |                                                                                                    |
|                                                 |                                                                                                    |
|                                                 |                                                                                                    |
|                                                 | Detai <u>N</u> ový <u>K</u> oniec                                                                                                    |
|                                                 |                                                                                                    |

Rovnako ako pri dokumentoch k zdrojom i pri dokumentoch k prevádzkovateľom je potrebné pri zaradení dokumentu určiť typ kategóriu dokumentu. Pre typy dokumentov priradených k prevádzkovateľom platia rovnaké pravidlá ako pre typy dokumentov priradených k zdrojom. A rovnako i tu nové typy, zavedené pracovníkom OÚ, budú zaradené do skupiny "Iné typy"

## Dokumenty – hromadné uloženie súborov do databázy

| Súbor Úpravy Údaje Zostavy Nástroje Zoznam chýb Dokumenty Okno Pomoc                                                                                                    |
|----------------------------------------------------------------------------------------------------|
| Dokumenty zdrojov                                                                                                    |
| Image: Image: |

Táto funkcia predpokladá, že záznamy o dokumentoch boli v databáze NEISBU vyplnené vrátane všetkých potrebných parametrov na zaradenie dokumentu ale samotné súbory dokumentov neboli uložené do databázy. Funkcia zbiera dokumenty z adresárov pevného disku a ukladá ich do SQL databázy. Pôvodný súbor program pritom vymaže.

### Potvrdenie údajov a rozhodnutie

#### Po zadaní údajov do formulárov musí pracovník OÚ vykonať :

• Potvrdenie emisií

Rozhodnúť o správnosti emisií, deklarovaných prevádzkovateľom. Musí potvrdiť hodnotu emisie pre každú znečisťujúcu látku každého zdroja. Kým emisie nie sú potvrdené, nie je možné vystaviť rozhodnutie a nie je možné používať zostavy. Zostavy pracujú s potvrdenými emisiami.

• Zostava "Analýza vybraných údajov"

Zostavu je potrebné vygenerovať pred vystavením rozhodnutia a pred odoslaním databázy do SHMÚ. Zostava odhalí najčastejšie chyby v údajoch.

• Vystavenie rozhodnutia

Po potvrdení emisií je možné vygenerovať rozhodnutie do formátu HTML a otvoriť pre ďalšie úpravy v MS WORD. Je možné vystaviť štyri typy rozhodnutí.

### Potvrdenie emisií (Výpočty množstva ZL)

| 🛱 Prehľady                                  |                                                     |                            |          |  |  |  |
|---------------------------------------------|-----------------------------------------------------|----------------------------|----------|--|--|--|
| Prevádzkova                                 | Prevádzkovatelia, zdroje a ich časti <u>K</u> oniec |                            |          |  |  |  |
|                                             |                                                     |                            |          |  |  |  |
| Štruktúra prevádzkovateľa - formulár č.6,2. |                                                     |                            |          |  |  |  |
| Štruktúra 🔨                                 | Štruktúra 🔨 Číslo Názov Popl. Potv(Sk) Poz          |                            |          |  |  |  |
| 🔳 🗄 1. slovenský knižný obchod, a. s ( 📃    | 0442175                                             | Plynová kotolňa Kazanská   | 15184800 |  |  |  |
| 🔲 🕀 AB správcovská (3 zdroje)               | 0442253                                             | Plynová kotolňa Podunajská | 0        |  |  |  |
| 🕨 — 🕀 Plynová kotolňa Kazanská              | 0442108                                             | Plynová kotolňa Prievozská |          |  |  |  |
| — Miesto vypúštania ZL                      |                                                     |                            |          |  |  |  |
| - Palivo                                    | <u> </u>                                            | 1 1 *                      |          |  |  |  |
| 📃 🗕 — 🗆 Spaľovacia jednotka - údaje         | Sti                                                 | pec obsahuje pop           | latok,   |  |  |  |
| 📃 🗕 — 🗆 Spaľovacia jednotka - emisie        | potvr                                               | dený pracovníkou           | n ObU.   |  |  |  |
| — Technológia - údaje                       |                                                     |                            |          |  |  |  |
| — Technológia - emisie                      |                                                     |                            |          |  |  |  |
| Odlučovače                                  |                                                     |                            |          |  |  |  |
| Emisné limity - Spaľovacie zari             |                                                     |                            |          |  |  |  |
| 🔄 🗀 Emisné limity - Technologické           |                                                     |                            |          |  |  |  |
| 🔄 🛏 🗄 Plynová kotolňa Podunajská            |                                                     |                            |          |  |  |  |
| 🔄 🖵 🕀 Plynová kotolňa Prievozská            |                                                     |                            |          |  |  |  |
| 🖽 ABC KREDIT, a. s (1 zdroj) 🛛 🛛 💌          |                                                     |                            |          |  |  |  |
|                                             | <                                                   |                            | >        |  |  |  |

Emisia sa potvrdzuje takým spôsobom, že vyberieme v stromovej štruktúre zdroj a stlačíme tlačidlo Výpočty množstva ZL.

### Potvrdenie emisií (1)

| 👺 Výpočet množstva emisie                |                                                                             |                    |                                          |  |  |  |
|------------------------------------------|-----------------------------------------------------------------------------|--------------------|------------------------------------------|--|--|--|
| VARPCZ: 1262199 Zdroj:                   | Ofsetová tlačiareň                                                          |                    | <u>Z</u> ápis<br><u>K</u> oniec          |  |  |  |
| Zneč.látky                               | Dekl. Emisia                                                                | Potvrdený Poplatok |                                          |  |  |  |
| 🗸 🕀 0.0.05 - Organické látky - celk. org | 0.669242                                                                    | 2 543.12           |                                          |  |  |  |
| 1. 5 trobná trieda                       | 0.000000                                                                    | 0.00               |                                          |  |  |  |
| 2. sadzobha                              | 0.000000                                                                    | 0.00               |                                          |  |  |  |
| 3. sadzob                                | 1 / 1                                                                       | 0.00               |                                          |  |  |  |
| ✓ 🛛 4. sadzob Klik na še                 | adzobKlik na šedý stlpec3.3.01pred ZL potvrdí/zruší4.2.16potvrdenie emisie. |                    |                                          |  |  |  |
| pred ZL po                               |                                                                             |                    |                                          |  |  |  |
|                                          |                                                                             |                    |                                          |  |  |  |
| potvrdeni                                |                                                                             |                    |                                          |  |  |  |
| Potvrdiť                                 | emisiu je                                                                   | 0.00               |                                          |  |  |  |
| možné len                                | nre ZĽ -                                                                    | 0.00               |                                          |  |  |  |
|                                          |                                                                             |                    |                                          |  |  |  |
| cierne, alei                             | bo cervene                                                                  |                    |                                          |  |  |  |
| riad                                     | lky.                                                                        |                    |                                          |  |  |  |
|                                          |                                                                             |                    |                                          |  |  |  |
|                                          |                                                                             |                    |                                          |  |  |  |
| Celkový ročný poplatok 4 600             | Poplatok potvrdený p                                                        | vrac. OŽP          | 4 600 🔲 Koeficienty podľa z. č. 161/2001 |  |  |  |
| K · · H                                  | Edit Storno Vymaž                                                           |                    |                                          |  |  |  |

Zobrazí sa okno, v ktorom vidíte všetky ZL vybratého zdroja. Emisie sa potvrdzujú v editovacom režime. Kým nie ste v editovacom režime, nie je možné potvrdiť, alebo zmeniť emisiu.

Tabuľka má stromovú štruktúru, ktorá sa ovláda rovnako, ako strom v hlavnom okne. V tabuľke je možné priamo potvrdiť emisiu.

### Potvrdenie emisií (2)

| Doc | Výpočet množstva emisie                            |                               |                    |                                                             |
|-----|----------------------------------------------------|-------------------------------|--------------------|-------------------------------------------------------------|
| 1   | VARPCZ: 1262199 Zdroj:                             | Ofsetová tlačiareň            |                    | Zápis<br><u>K</u> oniec                                     |
| Г   | Zneč látky                                         | Dekl Emisia                   | Potvrdený Poplatok |                                                             |
|     | Internationality Internationality Internationality | 0.669242                      | 2 543 12           |                                                             |
|     | 1 sadzobná trieda                                  | 0.00000                       | 0.00               |                                                             |
|     | 2. sadzobná trieda                                 | 0.0000                        | 0.00               |                                                             |
|     | □ 3. sadzobná trieda                               | 0.000                         | 0.00               |                                                             |
|     | ✓ 🖂 4. sadzobná trieda                             | 1.11                          | 2 109.00           |                                                             |
|     | 🗸 🖃 3.3.01 - amoniak a jeho plynn                  | 1.1                           | 2 109.00           |                                                             |
| [   | ✓                                                  | 7                             | 0.00               |                                                             |
|     | ✓ —⊞ 4.3.02 - alkylalkoholy                        |                               | 0.00               |                                                             |
|     | 🖌 🖵 🗄 4.3.19 - olefiny okrem 1,3-but               |                               | 0.00               |                                                             |
|     | Stĺpec obsahuje d<br>súčet emisií z                | leklarovanú<br>z tlačív č.3 a | emisiu,<br>č.4     | Potvrdený poplatok<br>pracovníkom ObU.<br>Tento poplatok sa |
|     |                                                    |                               |                    | používa do                                                  |
|     | Celkový ročný poplatok 4 600                       | Poplatok potvrdený j          | prac. OŽP          | rozhodnutia.                                                |
|     |                                                    |                               | Edit               | S <u>t</u> orno Vymaž                                       |

Je možné potvrdiť naraz všetky emisie. Pre potvrdenú emisiu sa automaticky vypočíta poplatok. Po stlačení Zápis sa potvrdené emisie a poplatky zapíšu do databázy. Je možné potvrdiť aj nulový poplatok, čo znamená, že v stĺpci potvrdený poplatok je nula.

### Rozhodnutie

NEISBU umožňuje vystaviť rozhodnutie do MS WORD. Pred vystavením rozhodnutia treba potvrdiť emisie pre všetky zdroje prevádzkovateľa. Je výhodné vytvoriť zostavu **Analýza vybraných údajov** a zistiť, či sú údaje v poriadku. Program umožní vystaviť 8 typov rozhodnutí. Pre každý typ rozhodnutia existuje šablóna, ktorá sa nachádza v adresári C:\neis a má názov vzor\*.htm. (Napríklad vzor\_prerus\_do1.htm)

Rozhodnutie sa vystaví pomocou týchto šablón nasledovným spôsobom:

- Najprv sa vygeneruje HTML dokument do adresára C:\NEIS\HTML
- Tento dokument sa načíta do MS WORDu a nahrá sa ako MS WORD dokument do adresára C:\NEIS\DOC

Používateľ môže zmeniť a prepisovať priamo dokument alebo upraviť šablónu

V prípade, že používateľ nemá nainštalovaný MS WORD, je možné rozhodnutie prezerať, alebo meniť v ľubovoľnom programe, ktorý umožňuje prácu s HTML dokumentami.

## **Rozhodnutie (1)**

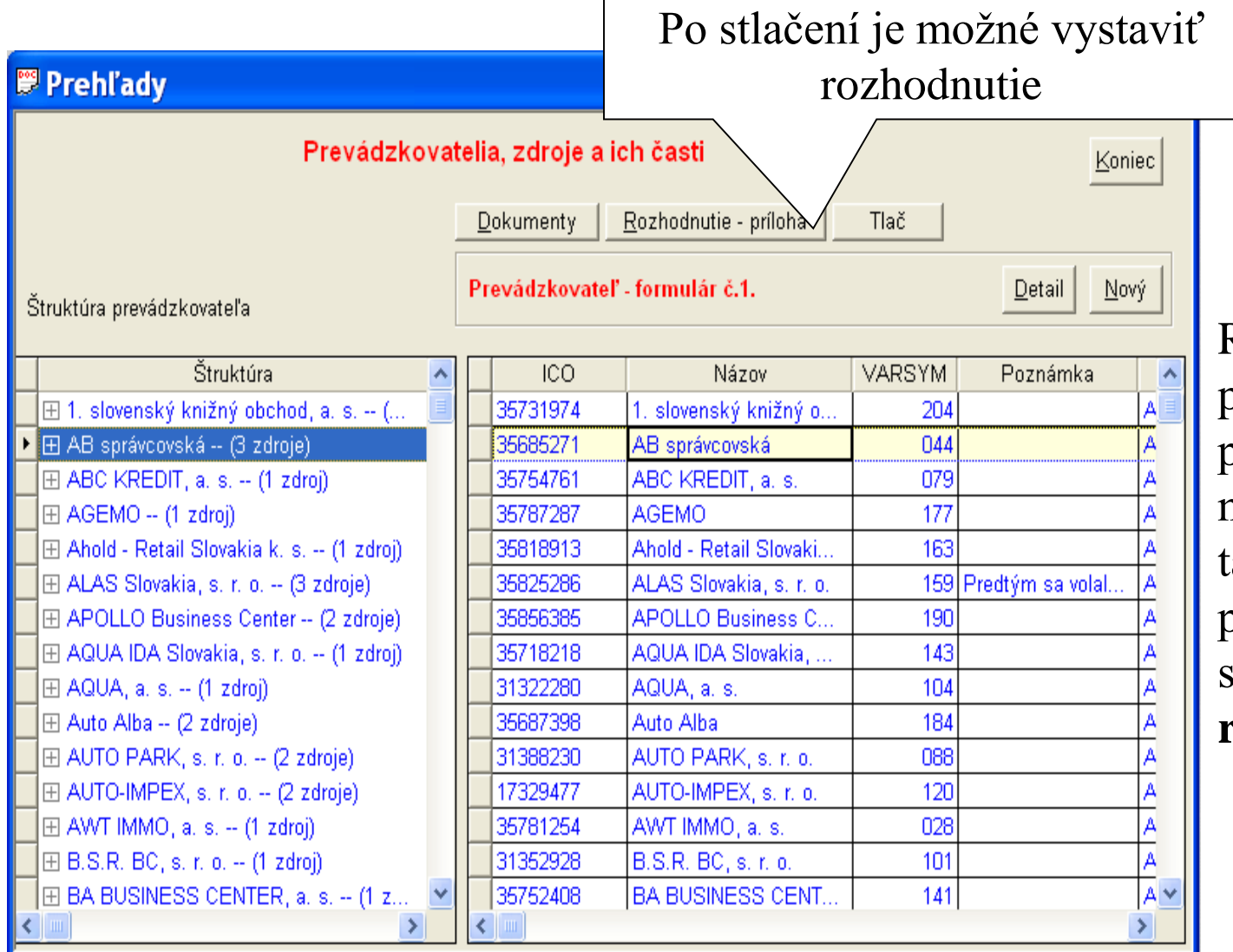

Rozhodnutie je potrebné vystaviť pre prevádzkovateľa: nastaviť sa v ľavej tabuľke na prevádzkovateľa a stlačiť tlačidlo **rozhodnutie.** 

## Rozhodnutie (2)

| Súbor Úpra                                       | Prehl                       | ady Fi                                                                         | le: C:\NEIS BU\DATA\Brat<br>Pod týmto názvom bud                                                                                                    | tislava II_2006.n<br>le rozhodnutie                      | n db<br>Poma | Klik<br>vysta          | - zobrazí<br>avenie roz  | okno pre<br>zhodnutia                  |                        |
|--------------------------------------------------|-----------------------------|--------------------------------------------------------------------------------|----------------------------------------------------------------------------------------------------|----------------------------------------------------------|--------------|------------------------|--------------------------|----------------------------------------|------------------------|
| Štruktúra p                                      | Prev<br>Celk<br>Zdô<br>Klik | ádzkovateľ:<br>ový poplatok<br>vodnenie: (No<br>vodnenie: (No<br>vodnenie: TOZ | uložené v adresári c<br>c:\neis\html. Názov je r<br>AB správcovská<br>potvrdený: 15 184 800 Sk Náz<br>ový riadok - CTRL Enter)<br>ie/zruší zdroj do/z<br>zhodnutia | :\neis\doc a<br>nožné zmeniť.<br>zov súboru: AB správcov | ská          | Rozhodnutie<br>Zostavy | Koniec<br>Nový           | Rozhodnut<br>možné vyst<br>iba pre vyb | ie je<br>taviť<br>rané |
| E AoL                                            | Z                           | JZK                                                                            | ovateľa:                                                                                                    |                                                          |              |                        |                          | zdroje                                 |                        |
| E ALAS                                           |                             | Cislo                                                                          | Nazov                                                                                                    | Popl. Potvrden                                           | Poznámka     |                        | al A                     |                                        |                        |
|                                                  | V V                         | 0442175                                                                        | Plynová kotolňa Kazanská                                                                                                    | 15184800                                                 |              | A                      |                          |                                        |                        |
| E AQUA<br>E AQUA<br>E AQUA<br>E Auto A<br>E AUTO | ×<br>×                      | 0442253                                                                        | Plynová kotolňa Prievozská                                                                                                    |                                                          |              | Zoznam zo<br>potvrder  | drojov. St<br>ný poplate | tĺpec obsahuje<br>ok pre zdroj.        |                        |
|                                                  | <                           |                                                                                |                                                                                                    |                                                          |              | >                      | A<br>A<br>A              |                                        | ]                      |
| BA BI                                            |                             | //                                                                             | Edit                                                                                                    | Storno Koniec                                            |              |                        | A V                      |                                        |                        |

## Rozhodnutie (3)

| 🕮 Neis - Prehl'ady File: C:\NEIS BU\DATA\Bratislava II_2006.mdb                                                                                                    |             |                |
|----------------------------------------------------------------------------------------------------|-------------|----------------|
| Súbor Úpravy Údaje Zostavy Nástroje Zoznam chýb Export do SHMÚ Dokumenty Okno Pomoc                                                                                                    |             |                |
| Údaje, ktoré majú byť                                                                                                    | ×           |                |
| zahrnuté do protokolu k<br>rozhodnutiu                                                                                                    | Rozhodnutie | <u>K</u> oniec |
| Prevádzkovateľ: /ovská                                                                                                    | Zostavy     |                |
| Štruktúra p       Celkový       Celkový       Celkový         Zdôvod       Zdôvod       Casti zdrojov       Poplatok do 33194 EUR         ⊡       1. slov       Palivá       Poplatok od 33194 EUR         Image: Struktúra p       Emisie       Poplatok po prerušení do 33194 EUR         Image: Struktúra p       Emisie       Poplatok po prerušení do 33194 EUR                                                                                                    |             | Nový<br>A      |
| ABC I Výstup:  Word  Výstup:  Výstup:  Vístup:  Vístup:  Vístup:  Vístup:  Vístup: |             | A              |
| Zdroje C Prerušenie konania                                                                                                    |             |                |
| Klik - spustí vytvorenie C Zastavenie konania                                                                                                    |             | al A           |
| rozhodnutia. Zároveň s<br>vytvorením rozhodnutia sa<br>automaticky vytvorí aj<br>dokument k                                                                                                    |             |                |
| prevádzkovateľovi typu P- Klik - zruší vytvorenie                                                                                                    |             | A              |
| 001. Tento dokument rozhodnutia                                                                                                    | >           |                |
| nebude zároveň poslaný,<br>treba ho zvlášť poslať z                                                                                                    |             |                |
| menu dokumentov                                                                                                    | N           |                |

Vytvorenie rozhodnutia trvá dovtedy, kým sa nevypíše správa, že rozhodnutie bolo vytvorené, alebo nastala chyba. Po vytvorení sa môže objaviť automaticky MS WORD, alebo bude potrebné prepnutie do tohto programu. Takto vytvorené rozhodnutie nie je fyzicky uložené na pevnom disku, ale je automaticky zapísané ako dokument do MSSQL databázy.

×

## **Rozhodnutie (4)**

| W Microsoft Word - Skusobny prevadzkovatel                                                                                                    |                                                                                            |                                                                                                    | _ 8 ×                          |  |  |
|----------------------------------------------------------------------------------------------------|--------------------------------------------------------------------------------------------|----------------------------------------------------------------------------------------------------|--------------------------------|--|--|
| 📳 🖑 Eile Edit View Insert Format Tools Table Windo                                                                                                    | w <u>H</u> elp                                                                             |                                                                                                    | _ 8 ×                          |  |  |
|                                                                                                    | × - 🔍 🕐 🗗 🕅 🔜 💷                                                                            | 🚜 💽 ¶ 100% 🗸 😰                                                                                                  |                                |  |  |
| Normal Times New Roman + 18 + B                                                                                                    |                                                                                            |                                                                                                    |                                |  |  |
|                                                                                                    | ⊻∣≞∣∰ = ≡∣₅⊏ ≔                                                                             |                                                                                                    |                                |  |  |
|                                                                                                    | Okresný úrad v                                                                             |                                                                                                    | <b>_</b>                       |  |  |
| Odbor životnék                                                                                                    | o prostredia,                                                                              | ,                                                                                                    |                                |  |  |
|                                                                                                    | • ,                                                                                        | ·                                                                                                    |                                |  |  |
|                                                                                                    |                                                                                            |                                                                                                    |                                |  |  |
| Číslo:                                                                                                    | V dňa 1                                                                                    | 19.06.2001                                                                                                    |                                |  |  |
| Variabilný symbol: 2100500201                                                                                                    |                                                                                            |                                                                                                    |                                |  |  |
|                                                                                                    |                                                                                            |                                                                                                    |                                |  |  |
|                                                                                                    | Rozhodnutie                                                                                |                                                                                                    |                                |  |  |
| Okresný úrad v - odbor životného prostredia, ako príslušný orgán štátnej správy, ochrany ovzdušia podľa § 2 ods. 1<br>zákona č. 401/1998 Z.z. o poplatkoch za znečisťovanie ovzdušia |                                                                                            |                                                                                                    |                                |  |  |
|                                                                                                    | určuje                                                                                     |                                                                                                    |                                |  |  |
| v súlade s ustanoveniami §§ 3 a 5 zákona č.<br>zdrojov <b>Skusobny prevadzkovatel,,852</b><br>znečisťovanie ovzdušia v roku 2000 v ceľko<br>veľké a stredné zdroje znečisťovania:    | 401/1998 Z.z. o poplatkoch<br><b>01 Bratislava, IČO: 00</b> 1<br>vej sume 10 000 Sk, slovo | 1 za znečisťovanie ovzdušia prevádzko<br>1 <b>52820</b> , ročný poplatok na rok 2<br>m slovenských korún za nas | vateľovi<br>001 za<br>iledovné |  |  |
| 111 Tepláreň                                                                                                    | Končianska 14                                                                              | 852 01 Bratislava                                                                                               |                                |  |  |
| 4.2.1 Linka 2                                                                                                    | Kopčianska 14                                                                              | 852 01 Bratislava                                                                                               |                                |  |  |
| 4.2.1 Linka 1                                                                                                    | Kopčianska 14                                                                              | 852 01 Bratislava                                                                                               | ▼<br>+                         |  |  |
| 1.2.1 Kotolňa - Blokový kotol BK6. K                                                                                                    | Blokový kotol BK6.                                                                         | Blokový kotol BK6.                                                                                              | 0                              |  |  |
|                                                                                                    | Kopčianska                                                                                 | Kopčianska                                                                                                    | Ŧ                              |  |  |
| Page 1 Sec 1 1/8 At Ocm Ln 0                                                                                                    | OI 1 REC TRK EXT OVR                                                                       | WPH                                                                                                    |                                |  |  |

Rozhodnutie vygenerované v MS WORD. Popis práce s dokumentom a spôsob, akým je možné zmeniť šablonu pre rozhodnutie, je uvedený na konci prezentácie v časti Práca s MS WORD a zmena šablóny.

## **Rozhodnutie (5)**

| Prehža     Rozhodnutie       Prevádzkovale3     Celkový poplato       Štruktúra     Celkový poplato       Image: August August Aug | <ul> <li>ALAS - štrkové a betónové závody, s.</li> <li>(deklarovaný: 600 Sk</li> <li>( potvrdený: 200 Sk Ná</li> <li>( lový riadok - CTRL Enter)</li> </ul> | r. o.<br>zov súboru: ALAS - štrkové a betó                                 | Rozhodnutie môže skončiť tromi<br>spôsobmi:<br>- potvrdením, že rozhodnutie bolo<br>vygenerované úspešne<br>                                                       |   |
|----------------------------------------------------------------------------------------------------|----------------------------------------------------------------------------------------------------|----------------------------------------------------------------------------|----------------------------------------------------------------------------------------------------|---|
| E Bar Zdroje prevádz                                                                                                    | kovate¾a:                                                                                                    |                                                                            | Nepotvrdené zneèislujúce látky                                                                                                    | × |
|                                                                                                    | Názov<br>betonáreň Mlynské nivy<br>betonáreň Zlaté piesky<br>Kotolňa                                                                                        | Popl. D/V(Sk)         Pozr           200 0            300 0            200 | Zoznam nepotvrdených znečisťujúcich látok                                                                                                    |   |
| Byt                                                                                                    |                                                                                                    |                                                                            | Popis chyby                                                                                                    |   |
|                                                                                                    |                                                                                                    |                                                                            | ZL - 0.0.04 pre zdroj: 804274 - kaliareň DEGUSSA, nie je potvrdená (energetika)                                                                                    |   |
|                                                                                                    |                                                                                                    | 1                                                                          | ZL - 0.0.05 pre zdroj: 804274 - kaliareň DEGUSSA, nie je potvrdená (energetika)                                                                                    |   |
|                                                                                                    | Edit Zénis                                                                                                    | Storno Koniec                                                              | ZL - 0.0.04 pre zdroj: 804274 - kaliareň DEGUSSA, nie je potvrdená (technológia)                                                                                   |   |
|                                                                                                    |                                                                                                    |                                                                            | – ZL - 0.0.05 pre zdroj: 804274 - kaliareň DEGUSSA, nie je potvrdená (technológia)                                                                                 |   |
| Keď skor<br>úspešne b                                                                                                    | nčí generovanie ro<br>ez chýb, objaví sa<br>zhodnutie bolo vygenero                                                                                         | ozhodnutia<br>táto správa                                                  | V prípade, keď program zistí, že niektoré ZL<br>neboli potvrdené, vypíše zoznam týchto látok.<br>Zoznam nepotvrdených ZL nájdete aj priamo v<br>MS WORD dokumente. |   |

### Predajcovia paliva

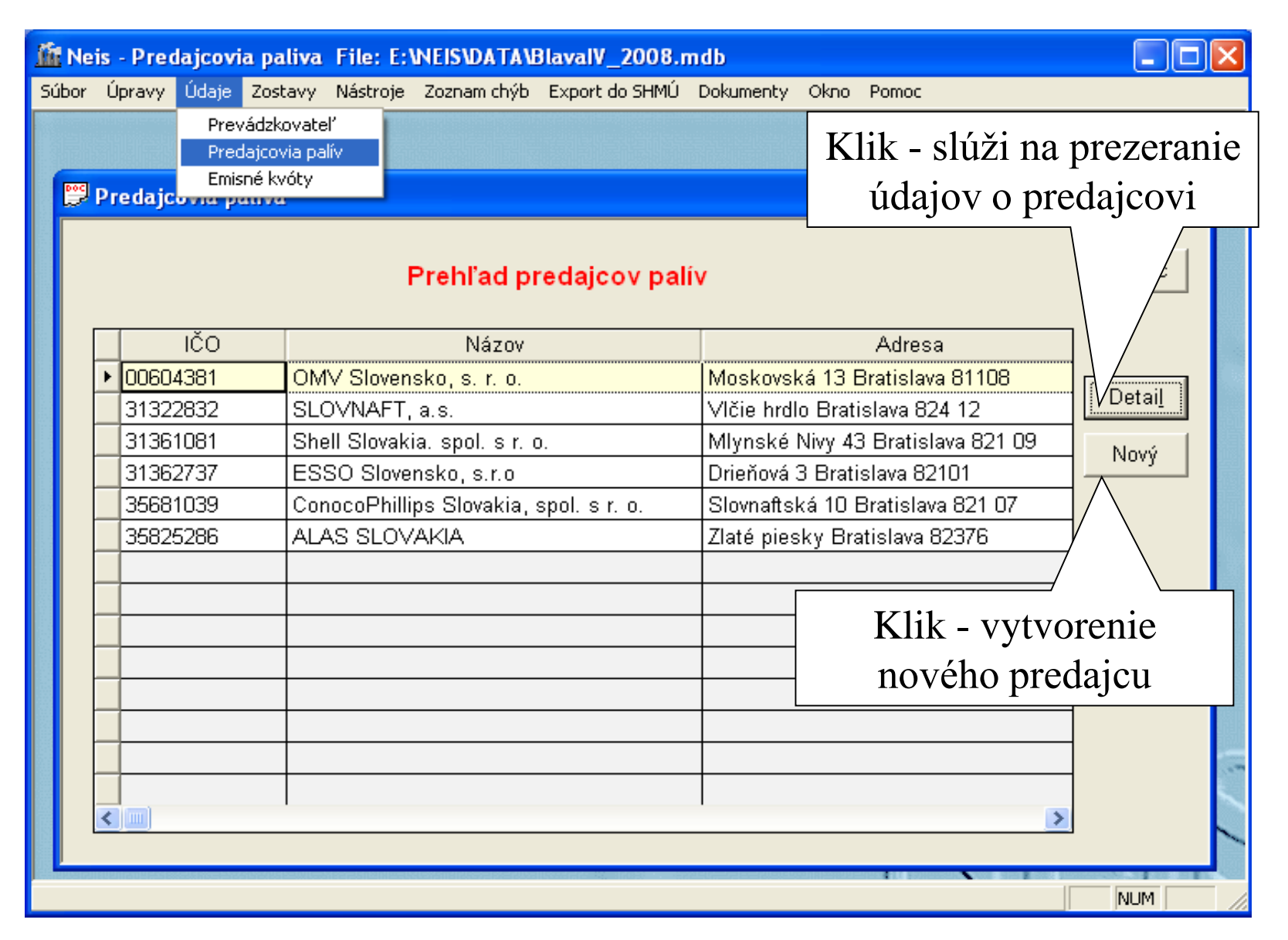

### Predajcovia paliva - Detail

| 👺 Detail predajcu paliva |                     |                                                                                                    |        | [              |                        |               |                            |  |  |  |  |  |
|--------------------------|---------------------|----------------------------------------------------------------------------------------------------|--------|----------------|------------------------|---------------|----------------------------|--|--|--|--|--|
|                          | Predajca paliva     | ROK                                                                                                    | : 2007 | <u>Z</u> ápis  | Klik umožní            |               |                            |  |  |  |  |  |
| IČO: 00604381 Názov: OMV | Slovensko, s. r. o. |                                                                                                    | ,      | <u>K</u> oniec | pridať predajné        |               |                            |  |  |  |  |  |
| Ulica: Moskovská 13      | PSČ: 811            | 08 Obec: Bratis                                                                                         | slava  |                | miesto priamo          |               |                            |  |  |  |  |  |
| Okres: 101 👻 Bratislava  | 1                   |                                                                                                    |        |                | do tabuľky             |               |                            |  |  |  |  |  |
| Predajné miesta:         |                     |                                                                                                    |        |                |                        |               |                            |  |  |  |  |  |
| Názov                    | Ulica               | Obec                                                                                                    | PSČ    | Okres Ty       | di di                  | ſ             |                            |  |  |  |  |  |
| ČS PL OMV Lamač I        | Lamačská diaľnica   | Bratislava                                                                                              | 841 01 | 104 KP         |                        |               |                            |  |  |  |  |  |
| ČS PL OMV Lamač II       | Lamačská cesta 1B   | Bratislava                                                                                              | 841 05 | 104 KP         |                        |               | Klik umožní                |  |  |  |  |  |
| ČS PL OMV Botanická      | Botanická 25        | Bratislava                                                                                              | 84104  | 104 KP         |                        |               | a d a la na 4 <sup>2</sup> |  |  |  |  |  |
| OMV Bratislava LAMAČ II  | Lamačská 1B         | 841 05, Bratislava                                                                                      |        | 104 KP         | KP<br>TP               |               | odobrat                    |  |  |  |  |  |
| MV Lamač III             | Lamačská 1B         | Bratislava                                                                                              | 841 05 | 104 TP         |                        |               | predajné                   |  |  |  |  |  |
|                          |                     |                                                                                                    |        | -              | n n                    | miesto priamo |                            |  |  |  |  |  |
|                          |                     |                                                                                                    |        |                |                        |               | z tahul'ky                 |  |  |  |  |  |
|                          |                     |                                                                                                    |        | Y              |                        |               |                            |  |  |  |  |  |
|                          |                     | V1:1                                                                                                    | ×      |                | ••••• • <del>`</del> ~ |               |                            |  |  |  |  |  |
|                          |                     | KIIK UMC                                                                                                | DZNI Z | adat r         | nnozs                  | iva           |                            |  |  |  |  |  |
| VypInil: NE Dátum: 0     | 1.01.1901 Tel: NE   | kvapalných alebo tuhých palív v<br>závislosti od zvoleného typu paliva<br>pri zadanom predajnom mieste. |        |                |                        |               |                            |  |  |  |  |  |
|                          |                     | L                                                                                                    | T      | J              |                        |               |                            |  |  |  |  |  |

### Predajcovia paliva – KP, resp. TP

| K                                                      | Vē                                              | ipalné palivá a pohonné látky          |                                               |           |                 |                    |                         |                           |                 |                   |                |  |  |  |
|--------------------------------------------------------|-------------------------------------------------|----------------------------------------|-----------------------------------------------|-----------|-----------------|--------------------|-------------------------|---------------------------|-----------------|-------------------|----------------|--|--|--|
| Kvapalné palivá a pohonné látky (príloha č.1 k vyhláši |                                                 |                                        |                                               | vyhláši D | vojklik         | umožní             | zadávať                 | Pre jedno predajné miesto |                 |                   |                |  |  |  |
|                                                        |                                                 | Kvapalné palivá a                      | ро                                            | hoi       | nné látk        | induct             | ind man a               | Hatz i                    | používa         | ateľ zadáva len   |                |  |  |  |
|                                                        | ۲                                               | Vykurovací olej ťažký s obsahom síry 1 | 1%                                            | ar        | mene            | jeanou             | Ive milo                | iadan tu                  | in polizio bud' |                   |                |  |  |  |
|                                                        |                                                 | Vykurovací olej ťažký s obsahom síry v | riac                                          | : ak      | (o 1 % d)       | kvana              | lných n                 | alív                      |                 | jeden ty          | /p panva – bud |  |  |  |
|                                                        |                                                 | Plynový olej s obsahom síry od 1 000 i | mg                                            | I.kg      | g-1 do 2        | ктара              | imyen p                 |                           | kvapal          | né alebo tuhé     |                |  |  |  |
|                                                        |                                                 | Plynový olej s obsahom síry 1 000 mg   | .kg                                           | -1 :      | a menej         |                    | I                       |                           |                 |                   |                |  |  |  |
|                                                        |                                                 | Bezsírny bezolov.normál benzín s okt.č | š.VN                                          | Min       | najmenej 91 s o | bs.síry 10 mg.kg-1 | 1 a menej               |                           |                 |                   |                |  |  |  |
|                                                        |                                                 | Bezolovnatý normál benzín s okt.č. VM  | / najmenej 91 s obs.síry wšším ako 10 mg.kg-1 |           |                 |                    |                         |                           |                 |                   |                |  |  |  |
|                                                        |                                                 | Bezsírny bezolov.normál benzín s okt.  | Τı                                            | uh        | é palivá        |                    |                         |                           |                 |                   |                |  |  |  |
|                                                        |                                                 | Bezolovnatý benzín s okt.č. VM najme   | benzín s okt.č. VM najme                      |           |                 |                    |                         |                           |                 |                   |                |  |  |  |
|                                                        |                                                 | Bezolovnatý benzín s okt.č.VM najmer   | zín s okt.č.VM najmer Tuhé palivá:            |           |                 |                    |                         |                           |                 |                   |                |  |  |  |
|                                                        |                                                 | Bezsírny bezolov. benzín s okt.č. VM 9 | Γ                                             |           | DRUH            | Voda               | Popol v                 | Síra v                    | Výhrevnosť      | Merná sírnatosť 👘 | Množstvo +     |  |  |  |
|                                                        |                                                 | Bezolovnatý benzín s okt.č. VM 98 a vy |                                               |           | paliva          | (%)                | sušine(%)               | sušine(%)                 | (GJ/t)          | (g/MJe)           | (1)            |  |  |  |
|                                                        |                                                 | Motorová nafta s obsahom síry 10 mg    |                                               | ۶Ī        | ΗU              | 10.00              | 30.00                   | 40.00                     | 88.00           | 77.00             | 88.00 7        |  |  |  |
|                                                        |                                                 | Motorová nafta s obsahom síry 50 mg    |                                               | T         | BRI             | 70.00              | 300.00                  | 0.00                      | 0.00            |                   | 44.00          |  |  |  |
|                                                        |                                                 | Motorová nafta s obsahom síry 350 m    |                                               |           |                 |                    |                         |                           |                 |                   |                |  |  |  |
|                                                        |                                                 | Biopalivo                              | ┢                                             | +         |                 |                    |                         |                           |                 |                   | Vermoža polivo |  |  |  |
|                                                        |                                                 | Skvapalnený ropný plyn                 | ┝                                             | +         |                 |                    |                         |                           |                 |                   | vymaze panvo   |  |  |  |
|                                                        |                                                 | Stlačený zemný plyn                    |                                               | _         | Klik            | vytvorí no         | ové <mark>tuhé r</mark> | <b>alivo</b> , úda        | ie treba v      | vplniť 🔶          | z tabuľky      |  |  |  |
|                                                        |                                                 | Regenerovaný vykurovací olej           |                                               |           | žto             | ndondno d          | o tolou 121             | Devile a cli              |                 |                   |                |  |  |  |
| Ľ                                                      | standardne do tabuľky. Druh paliva je čiselník, |                                        |                                               |           |                 |                    |                         |                           |                 |                   |                |  |  |  |
|                                                        | povolené hodnoty sú: HU,CU,KO,BRI.              |                                        |                                               |           |                 |                    |                         |                           |                 |                   |                |  |  |  |
|                                                        |                                                 |                                        |                                               |           | 1               | 1                  |                         | ,                         | , ,             |                   |                |  |  |  |
|                                                        |                                                 |                                        |                                               |           |                 |                    |                         |                           |                 |                   |                |  |  |  |
|                                                        |                                                 |                                        |                                               |           |                 |                    |                         |                           |                 |                   |                |  |  |  |
|                                                        |                                                 |                                        | ┢                                             | +         |                 |                    |                         |                           |                 |                   |                |  |  |  |
|                                                        |                                                 |                                        | ┢                                             | +         |                 |                    |                         |                           |                 |                   |                |  |  |  |
|                                                        |                                                 |                                        | -                                             | -         |                 |                    |                         |                           |                 |                   |                |  |  |  |
|                                                        |                                                 |                                        | L                                             |           |                 |                    |                         |                           |                 |                   | LJ             |  |  |  |
|                                                        | OK Storno                                       |                                        |                                               |           |                 |                    |                         |                           |                 |                   |                |  |  |  |

### Emisné kvóty

| i Nei | s File:                                          | E: VNEI                                                                                 | SVDATAVE                               | BlavalV_  | 2008.mdb                                     |        |           |           |        |       |       |           |         |   |
|-------|--------------------------------------------------|-----------------------------------------------------------------------------------------|----------------------------------------|-----------|----------------------------------------------|--------|-----------|-----------|--------|-------|-------|-----------|---------|---|
| úbor  | Úpravy                                           | Údaje                                                                                   | Zostavy                                | Nástroje  | Zoznam chýb                                  | Export | t do SHMÚ | Dokumenty | Okno I | Pomoc |       |           |         |   |
|       |                                                  | Prev<br>Prec<br>Emis                                                                    | vádzkovate<br>Jajcovia pa<br>:né kvóty | er<br>lív |                                              |        |           | Klik,     | zadá   | nov   | rú ZL | a jej     | kvót    | u |
|       | _                                                |                                                                                         |                                        |           |                                              |        |           |           |        |       |       |           |         | _ |
|       | 🏦 En                                             | isné k                                                                                  | vóty                                   |           |                                              |        |           |           |        |       |       |           |         | × |
|       | ∽<br>Emisné kvóty pre zneč <u>isťuiúce látkv</u> |                                                                                         |                                        |           |                                              |        |           |           |        |       |       |           |         |   |
|       | ГТ                                               |                                                                                         | ZL                                     |           | Klik, vymaže ZL                              |        |           |           |        |       |       |           |         |   |
|       |                                                  |                                                                                         |                                        |           |                                              |        |           |           |        |       |       |           | . 1     |   |
|       |                                                  |                                                                                         | T71                                    | •1        | . 1 .                                        | •1     |           |           | 1      |       |       |           | +       |   |
|       |                                                  | Klik, otvorí detail pre ZL, tu je<br>možné zmeniť emisnú kvótu<br>pre ZL pre celý okres |                                        |           |                                              |        |           |           |        |       |       |           |         |   |
|       |                                                  |                                                                                         |                                        |           |                                              |        |           |           |        |       |       |           |         |   |
|       |                                                  |                                                                                         | _                                      | pre       |                                              | cery   |           | •         |        |       |       |           | Zostava |   |
|       | <                                                | )                                                                                       |                                        |           |                                              |        |           |           |        |       | /     |           |         |   |
|       | His                                              | tória a                                                                                 | zadávar                                | nia em    | Klik                                         | zoł    | razí z    | ostavu    | kde    | sú r  | zohra | ∠<br>zené |         |   |
|       |                                                  |                                                                                         | ZL                                     |           | zdroje z okresu s pridelenou emisnou kvótou. |        |           |           |        |       |       | ou.       |         |   |
|       |                                                  |                                                                                         |                                        |           | 5                                            |        |           |           |        |       |       |           |         |   |
|       |                                                  |                                                                                         |                                        |           |                                              |        |           |           |        |       |       |           |         | ~ |
|       |                                                  |                                                                                         |                                        |           |                                              |        |           |           |        |       |       |           |         |   |
|       |                                                  | <u></u>                                                                                 |                                        |           |                                              | OK     |           |           |        |       |       |           |         |   |

Pomocou tejto časti programu je možné zadať emisné kvóty pre ZL pre **celý okres.** Po stlačení tlačidla "+" sa zobrazí okno, kde je možné zadať kvótu.
### Emisné kvóty - zostava

| Z                                                 | droje a prirade   | né kvóty  |                  |                 |                |        |  |  |  |  |  |
|---------------------------------------------------|-------------------|-----------|------------------|-----------------|----------------|--------|--|--|--|--|--|
|                                                   |                   |           | Zdroje a prirade | né emisné kvóty |                |        |  |  |  |  |  |
| Znečisťujúca látka: 0.0.03 - Oxidy dusíka ako NO2 |                   |           |                  |                 |                |        |  |  |  |  |  |
|                                                   | Kvota             | CASTPCZ   | Názov            | IČO             | Prevádzkovateľ | CKU    |  |  |  |  |  |
|                                                   | 64 .50            | 0088      | zdroj3           | 31654541        | moja2          | 804096 |  |  |  |  |  |
|                                                   | 0.00              | 0002      | zdroj1           | 31654541        | moja2          | 804096 |  |  |  |  |  |
|                                                   | 0.00              | 0089      | zdroj4           | 31654541        | moja2          | 804096 |  |  |  |  |  |
|                                                   |                   |           |                  |                 |                |        |  |  |  |  |  |
|                                                   | 1                 |           |                  |                 |                |        |  |  |  |  |  |
|                                                   | 1                 |           |                  |                 |                |        |  |  |  |  |  |
|                                                   | Ì                 |           |                  |                 |                |        |  |  |  |  |  |
|                                                   |                   |           |                  |                 |                |        |  |  |  |  |  |
|                                                   |                   |           |                  |                 |                |        |  |  |  |  |  |
|                                                   |                   |           |                  |                 |                |        |  |  |  |  |  |
|                                                   |                   |           |                  |                 |                |        |  |  |  |  |  |
|                                                   |                   |           |                  |                 |                |        |  |  |  |  |  |
|                                                   |                   |           |                  |                 |                |        |  |  |  |  |  |
|                                                   |                   |           |                  |                 |                |        |  |  |  |  |  |
|                                                   |                   |           |                  |                 |                |        |  |  |  |  |  |
|                                                   |                   |           |                  |                 |                |        |  |  |  |  |  |
|                                                   |                   |           |                  |                 |                |        |  |  |  |  |  |
|                                                   |                   |           |                  |                 |                |        |  |  |  |  |  |
| \$                                                |                   |           |                  |                 |                |        |  |  |  |  |  |
| e                                                 | lková kvóta pre o | kres: 333 | Celková rozdel   | ená kvóta: 64.5 | ОК             |        |  |  |  |  |  |

Táto zostava zobrazí zoznam všetkých zdrojov aj s priradenými emisnými kvótami pre vybraté ZL.

## Menu "Súbor"

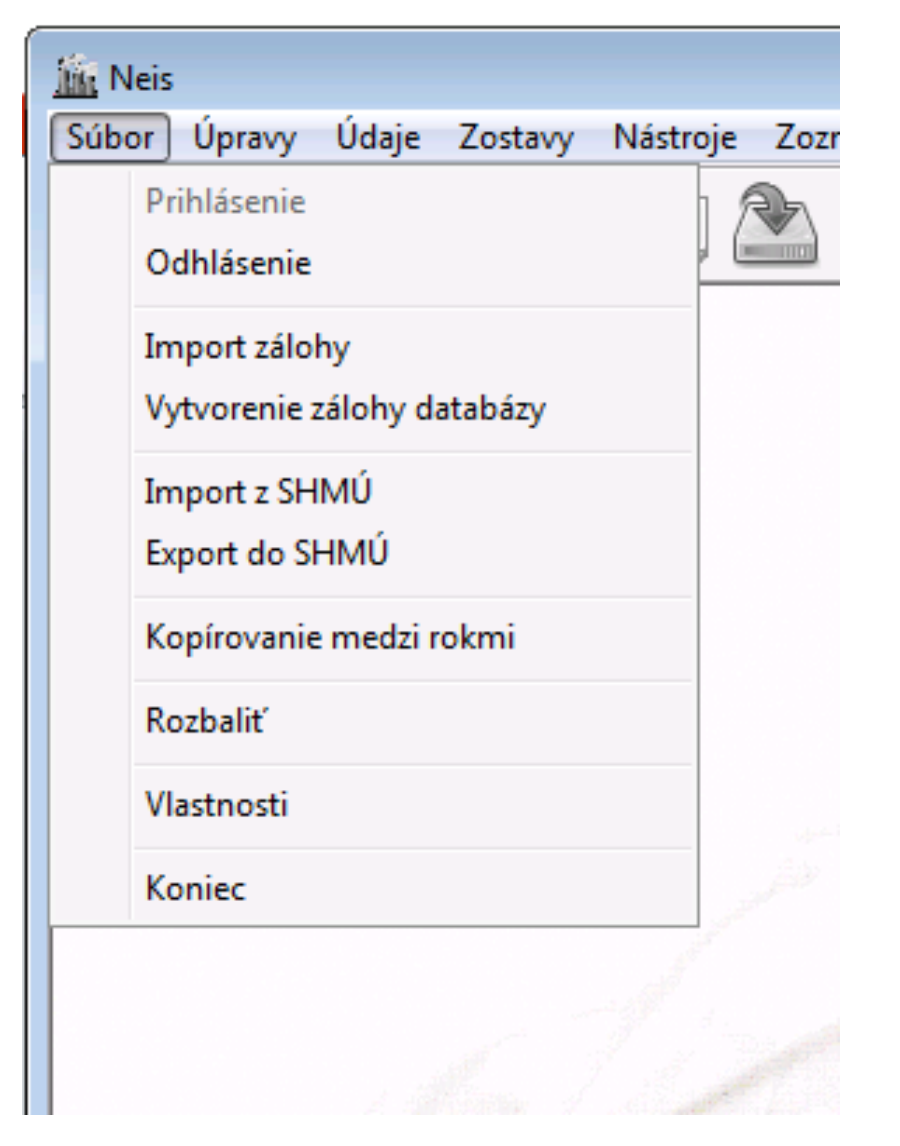

Menu obsahuje položky :

- **Prihlásenie** keď program NEIS BU nemá otvorenú databázu, napríklad ak ste po spustení programu v prihlasovacom okne stlačili **storno**, pomocou tejto funkcie je možné vyvolať prihlasovacie okno.
- **Odhlásenie** zatvorí aktuálny rok a zobrazí prihlasovacie okno
- Import/Vytvorenie zálohy databázy
- Import z/Export do SHMÚ
- Kopírovanie medzi rokmi
- Rozbaliť
- Vlastnosti zobrazí okno so základnými údajmi databázy
- Koniec ukončí program

# Import zálohy/Vytvorenie zálohy databázy

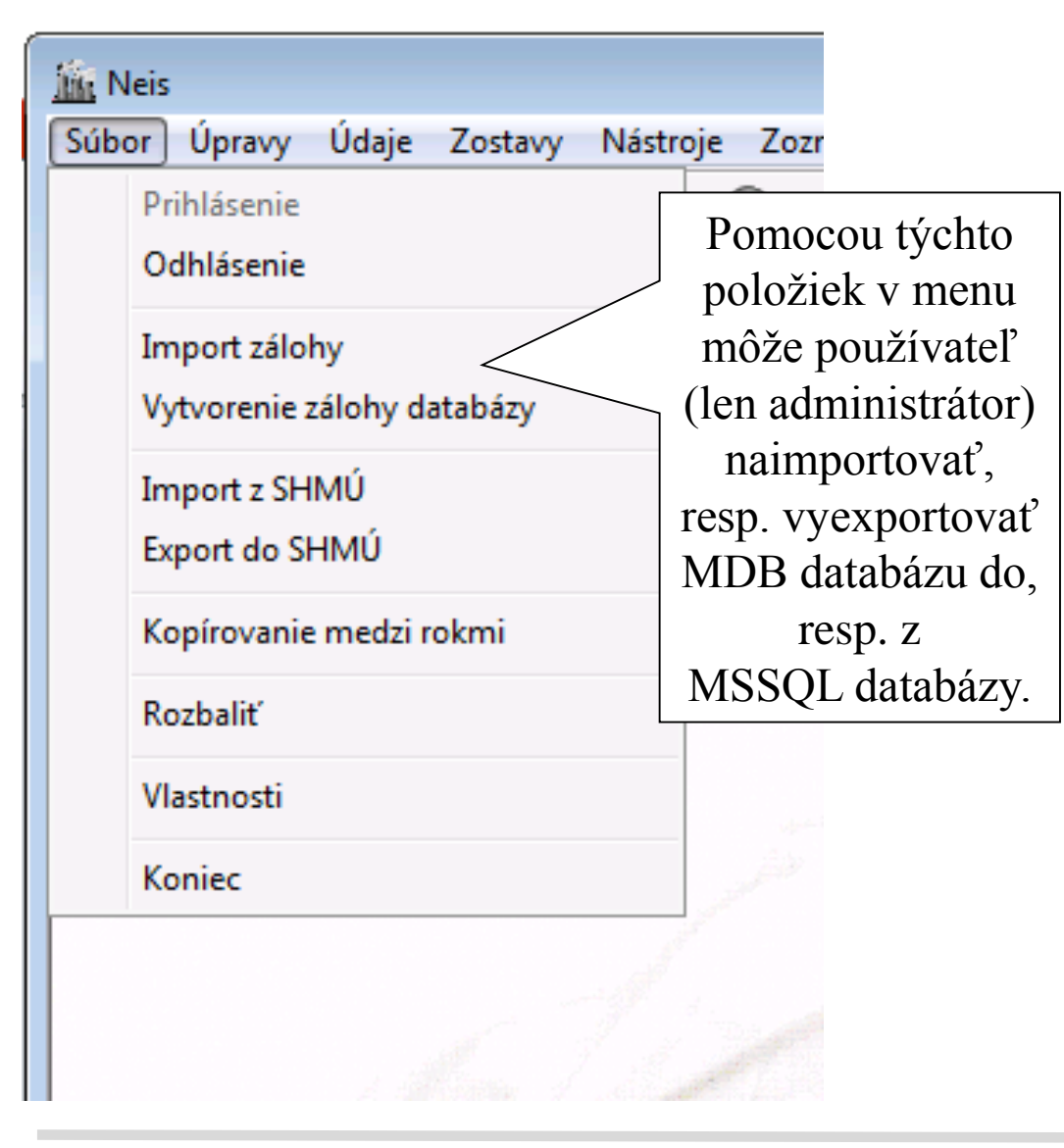

V prípade "Import zálohy" sa najprv vytvorí záloha aktuálnej MSSQL databázy a až potom sa vykoná samotný import súboru zálohy (.zip). Tento súbor musí byť vytvorený funkciou "Vytvorenie zálohy databázy", iný súbor program nevie načítať.

V prípade Vytvorenia zálohy databázy program vyexportuje celú MSSQL databázu aj so všetkými rokmi a dokumentami do .mdb súboru, aj ho zakomprimuje a zahesluje. Takto vytvorený .zip súbor má špeciálnu štruktúru a nie je možné ho otvoriť samostatne v programe.

# Funkcie Import z SHMÚ/Export do SHMÚ

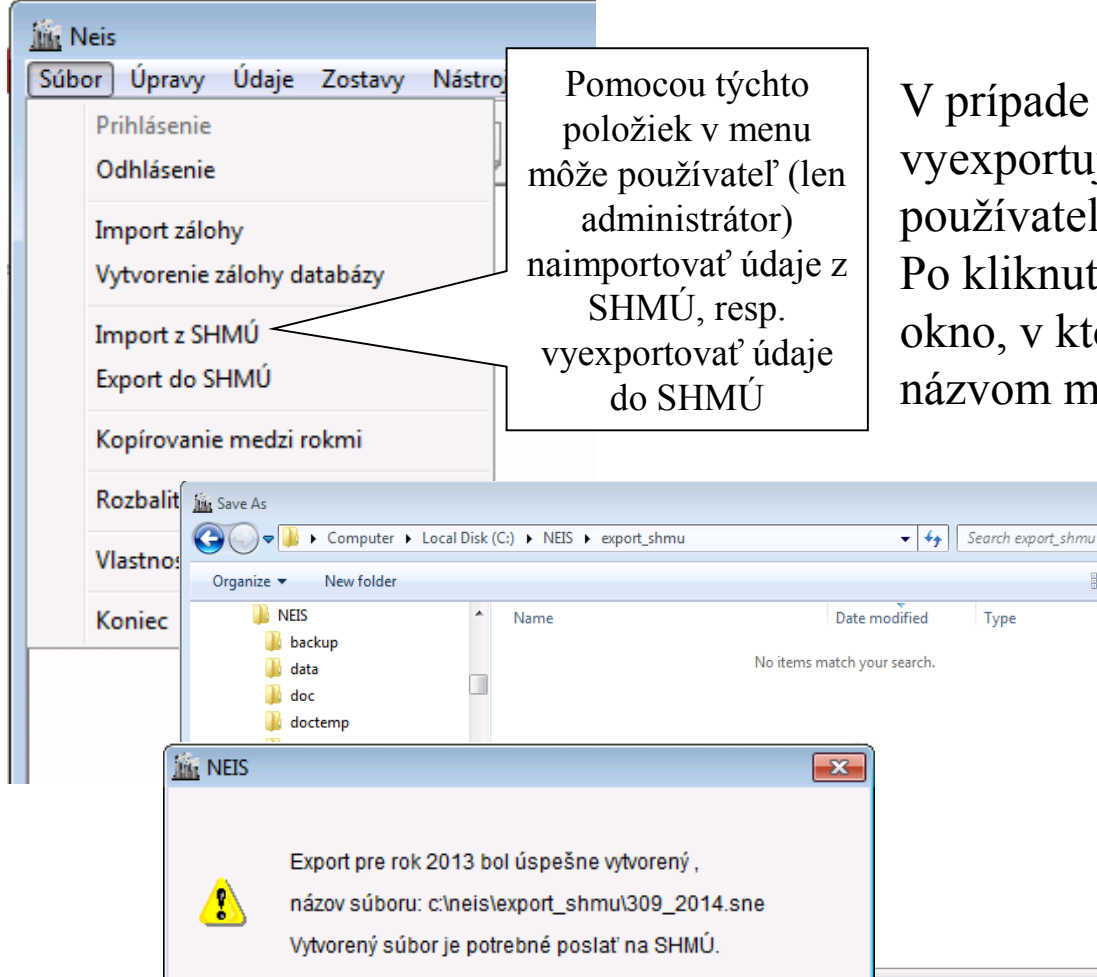

OK

V prípade Exportu do SHMÚ program vyexportuje rok MSSQL databázy, ktorý má používateľ práve otvorený a vytvorí .sne súbor. Po kliknutí na "Export do SHMÚ" sa zobrazí okno, v ktorom je možné zadať kam a pod akým názvom má program vytvoriť súbor s údajmi

23

Q

Save

Size

Cancel

z práve otvoreného roku z databázy. Zároveň sa tento súbor automaticky zakomprimuje s heslom. Na SHMÚ sa má takto vytvorený súbor poslať mailom. Štandardne program ponúkne vytvorenie súboru do adresára c:\neis\export\_shmu. Takto vytvorený .sne súbor má špeciálnu štruktúru a nie je možné ho otvoriť samostatne

Hide Folders

## Funkcia Kopírovanie medzi rokmi

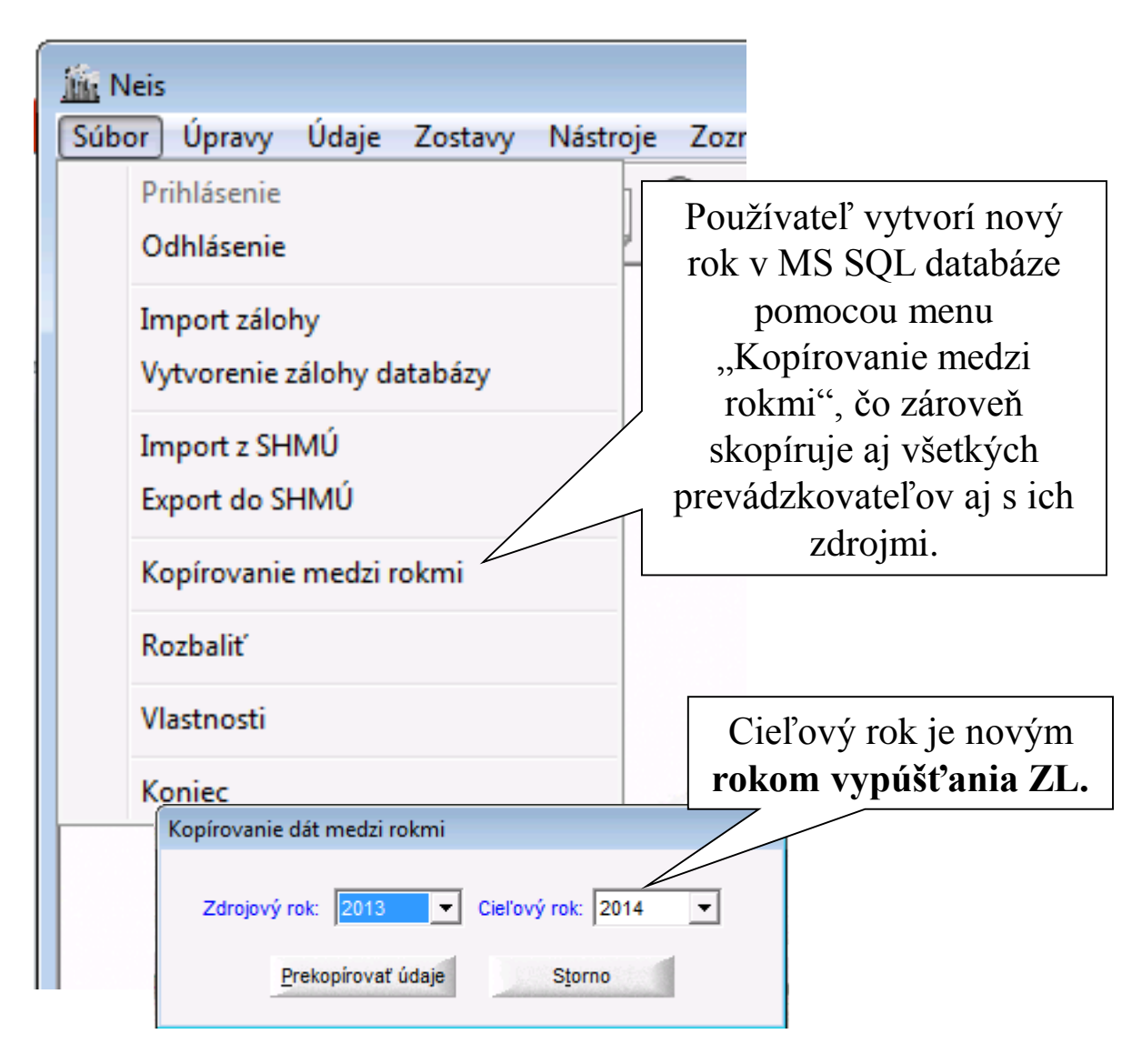

Funkcia vytvorí nový rok v MS SQL databáze, v tejto časti databázy sú potom obsiahnuté všetky údaje z predošlého roku. Všetky tlačivá sú prevzaté ako platné, ale niektoré údaje sú vynulované (ako množstvá palív, vzťahové veličiny, emisie, atď.). Práca so všetkými rokmi je rovnaká, stačí si len pri prihlasovaní zvoliť príslušný rok, s ktorým chce používateľ pracovať. Následne treba správne odpísať údaje z tlačív väčšinou editovaním existujúcich tlačív, overiť konzistenciu emisií, potvrdiť emisie a vystaviť rozhodnutie.

#### Funkcia Rozbalenie

| <u>) î î î</u> N | leis              |                       |                                                       |          |            |            |                |                  |      |                           |
|------------------|-------------------|-----------------------|-------------------------------------------------------|----------|------------|------------|----------------|------------------|------|---------------------------|
| Súbo             | or) Úpr           | avy Údaje             | e Zostavy                                             | Nástro   | oje Zozr   |            |                |                  |      |                           |
|                  | Prihlás<br>Odhlás | enie<br>enie          |                                                       | 2        |            |            |                |                  |      |                           |
|                  | Import<br>Vytvor  | zálohy<br>enie zálohy | databázy                                              |          |            |            |                |                  |      |                           |
|                  | Import<br>Export  | z SHMÚ<br>do SHMÚ     |                                                       |          |            |            |                |                  |      |                           |
|                  | Kopíro            | 📠 Open                |                                                       |          |            |            |                |                  |      | ×                         |
|                  | Rozbal            | <b>@</b>              | 퉬 « Local Disl                                        | c (C:) ▶ | NEIS 🕨 bac | kup 🕨      | • <del>1</del> | Search backu     | p    | ٩                         |
|                  | Vlacto            | Organize •            | <ul> <li>New folde</li> </ul>                         | er       |            |            |                |                  |      |                           |
|                  | Konied            |                       | NEIS<br>backup                                        |          | Name Name  | mp         | *              |                  | A II |                           |
|                  |                   |                       | doc<br>doctemp<br>e_mail<br>export_prev               | Ξ        | ne –       | isbackup_1 | 101_201401241  | 45954.mdb.gz     |      | Select a file to preview. |
|                  |                   |                       | export_shmu<br>html<br>http<br>konvert13<br>konvert14 |          |            |            |                |                  | -    |                           |
|                  |                   |                       | File na                                               | ame:     |            |            | •              | Data Files (*.gz | )    | -                         |
|                  |                   |                       |                                                       |          |            |            |                | Open -           | ]    | Cancel                    |

Funkcia sa používa na rozbalenie zakomprimovaných databáz prevádzkovateľa. Priamo importovať je možné aj zakomprimovanú databázu. Funkcia **Rozbalenie** rozbalí súbor .gz/.zip, a vzniknutý MDB súbor uloží do adresára C:\NEIS\DATA, odkiaľ je možné ho napr. naimportovať.

#### Zostavy

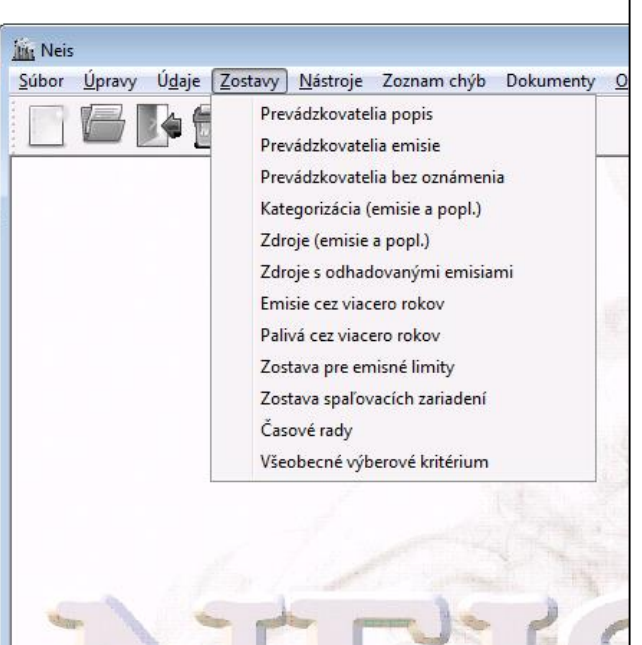

- **Prevádzkovatelia popis** umožní preniesť ľubovolný údaj o prevádzkovateľovi do MS EXCELu.
- **Prevádzkovatelia emisie** prenesie údaje o emisiách, poplatkoch a palivách podľa prevádzkovateľov do MS EXCELu.
- **Prevádzkovatelia bez oznámenia** zobrazí zoznam prevádzkovateľov, ktorí nepodali oznámenie do 15.02. aktuálneho roku a umožní generovať prevádzkovateľom "výzvu".
- **Kategorizácia** (emisie a popl.) prenesie údaje o emisiách, poplatkoch a palivách podľa kategorizácií zdroja do MS EXCELu.
- **Zdroje** (emisie a popl.) prenesie údaje o emisiách, poplatkoch a palivách podľa zdrojov do MS EXCELu.
- Zdroje s odhadovanými emisiami Zobrazí zdroje, pre ktoré okresný úradník zadal, že emisie sú odhadované (zakliknutý checkbox "Odhad OÚ" na tlačive T2)
- Emisie cez viacero rokov
- Palivá cez viacero rokov
- Zostava pre emisné limity
- Zostava spaľovacích zariadení
- Časové rady
- Všeobecné výberové kritérium

Vygenerované zostavy obsahujú len potvrdené emisie. Emisie, ktoré nie sú potvrdené sa do zostáv nezarátajú.

## Zostavy - Prevádzkovatelia popis

|   |                                                        |                                         |                                                 | Klik – zákl. zostava              |
|---|--------------------------------------------------------|-----------------------------------------|-------------------------------------------------|-----------------------------------|
| P | Prevádzkova                                            | telia popis                             |                                                 |                                   |
|   | <b>☑</b> <u>O</u> známeni<br><b>☑</b> <u>P</u> oznámka | e Prevádzkova                           | atelia popis                                    | Špeciálna<br>zostava Zostava      |
|   | ICO                                                    | Prevádzkovateľ                          | Adresa                                          | Telefón 🔼 🔼                       |
|   | 00003964                                               | Intertat - Inštitút informatiky a štati | Dúbravská cesta - 845 24 Bratisla               | /  59379333 📃 🗐 🔤                 |
|   | 00012670                                               | Technic                                 | Agátova 22 - 844 03 Bratislava 4                | 64369001                          |
| 2 | 00151866                                               |                                         |                                                 | 0961054045                        |
|   | 00156582                                               | Základná zostava obsah                  | uje okrem adresy i                              | 59880359                          |
| Ŀ | 00166634                                               | údaje o oznámení                        | a poznámku slav                                 | a <u>774469</u>                   |
| 2 | 00166651                                               | Virologicky ustav SAV                   | рийнаузка сезта - о <del>4</del> 5 05 pratislay | /a 5415                           |
|   | 00167398                                               | Slovenská televízia                     | Mlynská dolina - 845 45 Bratislava              |                                   |
|   | 00190802                                               | Družstvo podielnikov Devín              | Záhorská Bystrica - 843 53 Bratisl              |                                   |
|   | 0214973                                                | HOLCIM SLOVENSKO, a.s.                  | - 906 38 Rohožník                               |                                   |
|   | <u>d</u> 77865                                         | Univerzita Komenského Botanická         | Botanická - 851 03 Bratislava                   | Klik - vytvorí špeciálnu zostavu, |
|   | <u>00</u> ~5                                           | Univerzita Komenského v Bratislave      | Botanická - 84214 Bratislava                    | v ktorej je možné zvoljť aké      |
| 2 | / 003                                                  | Správa účelových zariadení SAV          | Dúbravská cesta - 845 34 Bratislav              |                                   |
|   | 0049                                                   | vov jesene života                       | Hanulova 7/a - 844 01 Bratislava                | udaje maju byt prenesene do MIS   |
|   | 00500                                                  | <u>Nednota Bratislava, spotrebn</u>     | Stromová - 833 02 Bratislava 37                 | EXCEL-u. Prevádzkovatelia majú    |
|   | ]                                                      | Klik - zaradí/vyradí                    | <u> //iletičova - 821 08 Bratislava</u>         | byť vyznačení pred stlačením      |
|   | prevác                                                 | lzkovateľa do/zo zostavy,               |                                                 | tlačidla.                         |
|   | vrátar                                                 | ne špeciálnej zostavy.Viď               |                                                 |                                   |
|   |                                                        | práca s tabuľkou.                       |                                                 |                                   |

## Zostavy - Prevádzkovatelia popis (1)

| 📠 Špeciálna zostava pre                              | re prev 🔀                                                          |
|------------------------------------------------------|--------------------------------------------------------------------|
| Prevádzkovatelia<br>Vyberte údaje ktoré chcete preni | niest' do reportu                                                  |
| <u>Oznámenie</u> Popis stlpca                        | OK Špeciálna <u>Koniec</u>                                         |
| Tieto položky                                        | ZostavaZostava                                                     |
| je možné                                             |                                                                    |
| preniesť do                                          | 845 24 Bratislav 59379333                                          |
| MS FXCFL -11 Tec V obec                              | Udaje zobraziť<br>3 Bratislava 4 64369001                          |
| Mir V Dátum nodania                                  | 2 Bratislave 0961054045                                            |
| ✓ 00156582 Úst ✓ Značka                              | <b>G</b> Riadok <u>B Bratislav</u> Tu je možné vybrať, či majú byť |
| 🗸 00166634 Úst 🗸 Dátum doručenia                     | údaie prenesené riadkovo t i                                       |
| 🖌 00166651 Virt 🖌 Číslo jednania                     | $\frac{845 \ 05 \ B}{\text{prevádzkovatel'= ieden riadok alebo}}$  |
| 00167398 Slo 🖌 Dátum vybavenia                       | 45 45 Brat prevadzkovateľ – jeden nadok alebo                      |
| 00190802 Dru 🗸 Dátum právoplatnosti                  | - 843 53 E Kazdy udaj bude preneseny do                            |
| 00214973 HO 🗸 okeč                                   | osobitného riadku.                                                 |
| 00397865 Uni Variabilný symbol                       | Bratislavá 05425440                                                |
| UU39/865 Uni ✔ Statuta                               | Bratislava 60299207                                                |
| VUU390136 Spr V Telefon statutára                    |                                                                    |
| 00490075 Dur V Kontaktna Klik zaradí/vy              | vyradí položku do/zo                                               |
| 00586421 SA V Fax ZO                                 | zostavy. 69202744                                                  |
|                                                      |                                                                    |
| ✓ Poplatok - prevádzkovateľ                          |                                                                    |
| 🖌 Súhlas s poskytovaním údajov                       |                                                                    |
|                                                      |                                                                    |

## Zostavy - Prevádzkovateľ emisie

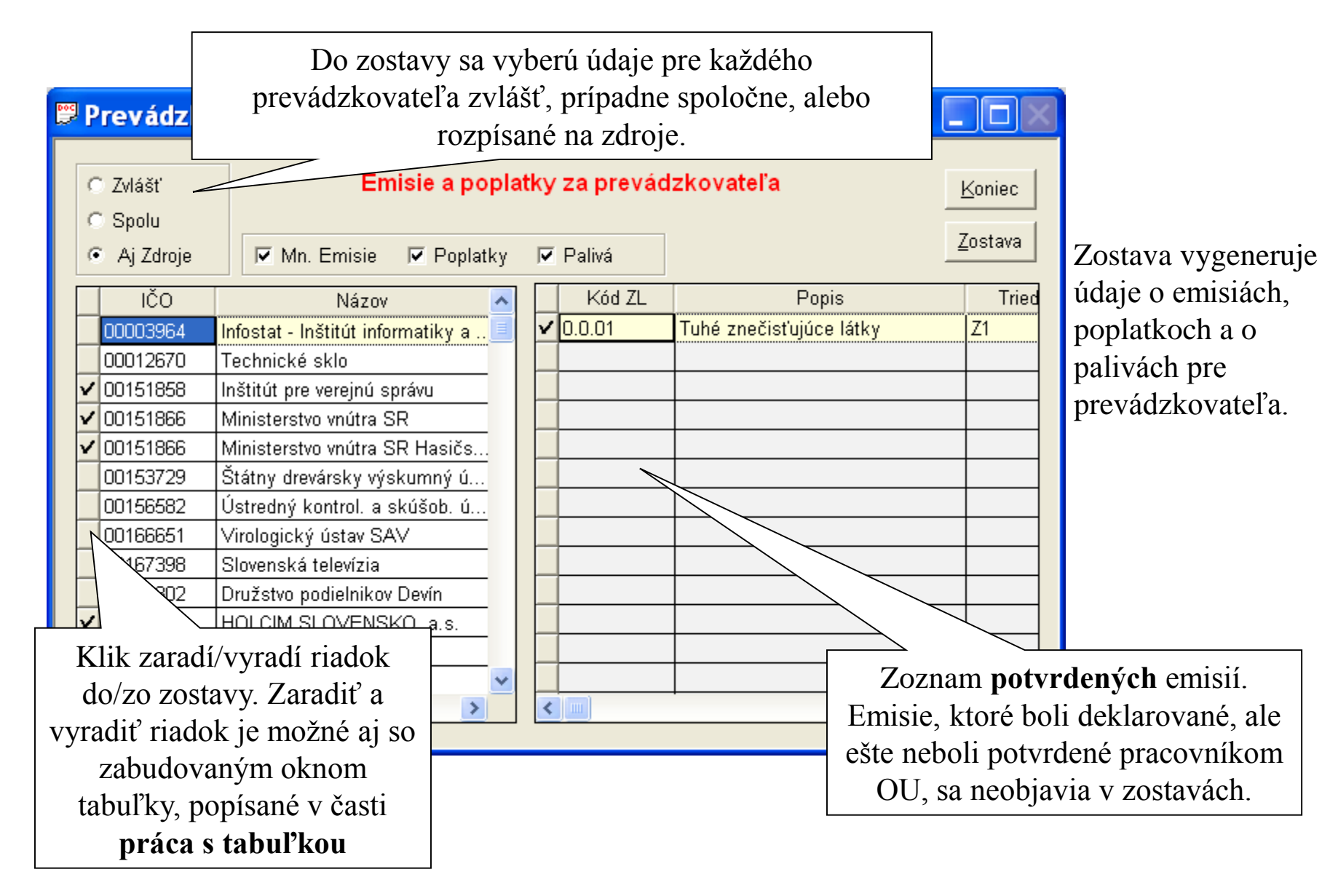

## Zostavy – Prevádzkovatelia bez oznámenia

| Zdroje s odhadovanými emisiami                                                                                                    |                                                           |              |                               |                     |                   |               |                     |                                       |                             |  |  |  |  |
|----------------------------------------------------------------------------------------------------|-----------------------------------------------------------|--------------|-------------------------------|---------------------|-------------------|---------------|---------------------|---------------------------------------|-----------------------------|--|--|--|--|
| Zostava - Prevádzkovatelia, ktorí nepodali oznámenie do 15.02.                                                                                                    |                                                           |              |                               |                     |                   |               |                     |                                       |                             |  |  |  |  |
|                                                                                                    |                                                           | IČO          | Názov prevádzkovateľa         | Ulica               | Číslo             | Obec          | PSČ                 | Podal dňa                             | ^                           |  |  |  |  |
|                                                                                                    |                                                           | 00003964     | Infostat - Inštitút informati | Dúbravská ces       |                   | Bratislava 45 | 845 24              | NE                                    |                             |  |  |  |  |
|                                                                                                    | 00012670 Technické sklo Agátova 22 Bratislava 4 844 03 NE |              |                               |                     |                   |               |                     |                                       |                             |  |  |  |  |
|                                                                                                    |                                                           | 00151858     | Inštitút pre verejnú správu   | Schneidera Tr       |                   | Bratislava    | 844 10              | NE                                    | $\Box$                      |  |  |  |  |
|                                                                                                    |                                                           | 00151866     | Ministerstvo vnútra SR        | Košická 47          |                   | Bratislava    | 812 72              | NE                                    |                             |  |  |  |  |
|                                                                                                    | L                                                         | 00151866     | Ministerstvo vnútra SR H      | Radlinského 6       |                   | Bratislava    | 811 07              | NE \                                  |                             |  |  |  |  |
|                                                                                                    |                                                           | 00153729     | Štátny drevársky výskum       | Dúbravská ces       |                   | Bratislava    | 833 30              | NE                                    | $\overline{V}$ $\checkmark$ |  |  |  |  |
| 00156582 Ústredný kontrol. a skúš Matúškova 21 Bratislava 833 16 NE                                                                                                    |                                                           |              |                               |                     |                   |               |                     |                                       |                             |  |  |  |  |
| 2)  <br>2)                                                                                                    | fo                                                        | stat - Inšti | itút informatiky a štatis     | tiky doc - Micro    | soft W            | ord           |                     |                                       | $\downarrow$                |  |  |  |  |
| Nor                                                                                                    | ral<br>∙1                                                 | (Web) - Tim  | es New Roman 		 12 		 B       | <ul> <li></li></ul> | 0 ¶ 1<br>1∃ ⊈ 1 € | 00% ▼ ② 、     | 0 • 1 • 21 • 1 • 22 | · · · · · · · · · · · · · · · · · · · | Po<br>v<br>ulo<br>a i       |  |  |  |  |
| Číslo: dňa 03.11.2006<br>Variabilný symbol: 2100400705                                                                                                    |                                                           |              |                               |                     |                   |               |                     |                                       |                             |  |  |  |  |
| O z n á m e n i e<br>o začatí konania vo veci uloženia opatrenia na nápravu a uloženia pokuty za porušenie povinnosti ustanovenej v § 4 ods. 1<br>zákona č. 401/1998 Z.z. o poplatkoch za znečisťovanie ovzdušia v znení neskorších predpisov.<br>Obvodný úrad životného prostredia , ako orgán štátnej správy ochrany ovzdušia príslušný podľa § 2 ods. 1 zákona č. 401/1998 Z.z. o<br>poplatkoch za znečisťovanie ovzdušia v znení neskorších predpisov a § 3 ods. 2 a 4 zákona č 525/2003 Z.z o štátnej správe starostlivosti o<br>životné prostredia a o zmene a dovlasní niektorších predpisov a § 3 ods. 2 a 4 zákona č 525/2003 Z.z o štátnej správe starostlivosti o |                                                           |              |                               |                     |                   |               |                     |                                       |                             |  |  |  |  |

Zostava vygeneruje údaje o prevádzkovateľoch, ktorí nepodali oznámenie o poplatkoch za znečisťovanie ovzdušia do 15.februára príslušného roku.

Po stlačení tlačítka program vygeneruje "Oznámenie o začatí konania vo veci uloženia opatrenia na nápravu a uloženia pokuty porušenie povinnosti ustanovenej v § 4 ods. 1 zákona č. 401/1998 Z.z. o poplatkoch za znečisťovanie ovzdušia v znení neskorších predpisov pre prevádzkovateľa z vyznačeného riadku

#### Zostavy – Kategorizácia - emisie a poplatky

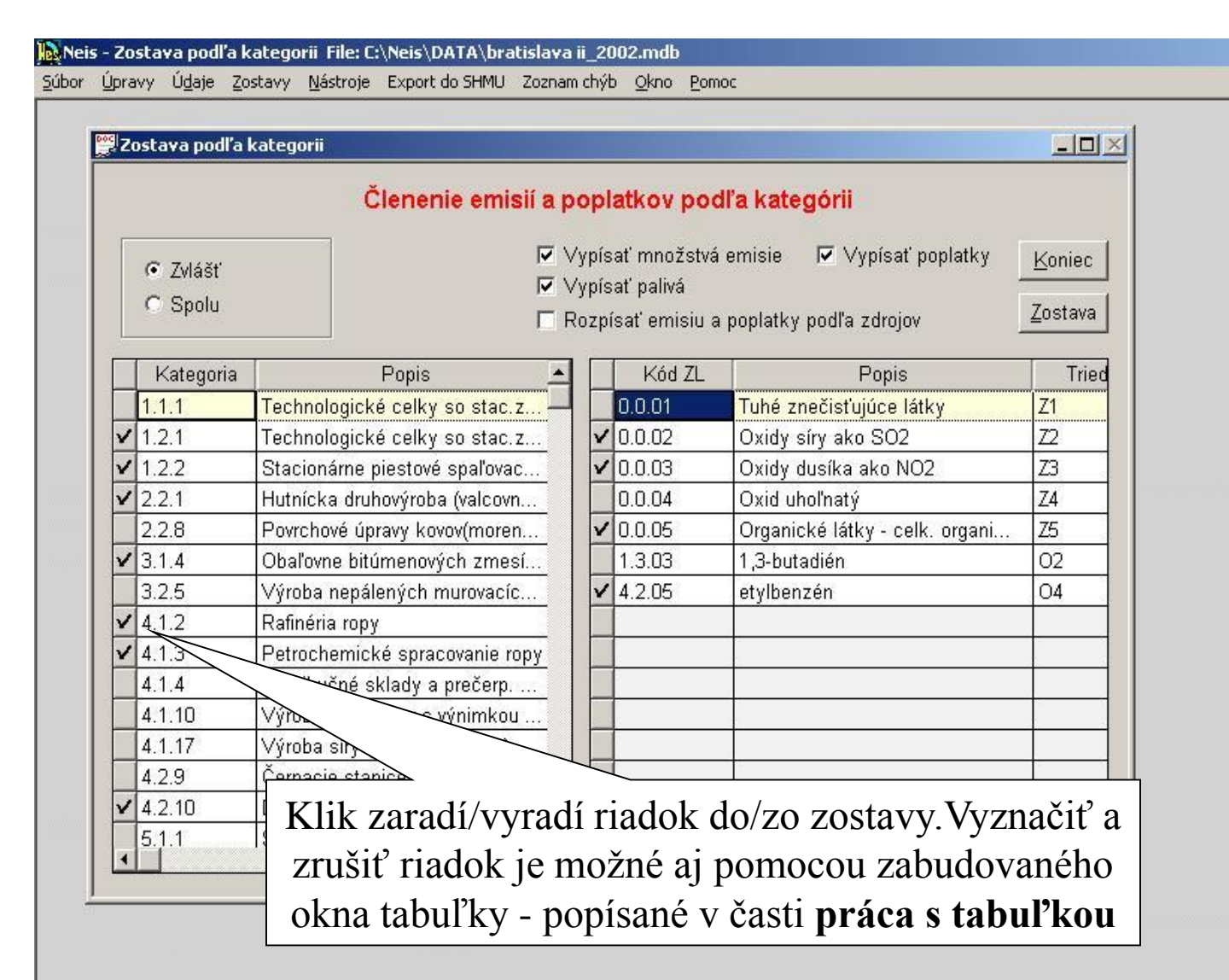

Zostava vygeneruje údaje o emisiách, poplatkoch a o palivách podľa kategorizácie. Údaje je možné generovať spoločne pre všetky vybrané kategorizácie, zvlášť pre každú kategorizáciu, alebo je možné ich rozpísať podľa zdrojov.

## Zostavy - Zdroje emisie a poplatky

#### Neis - Emisie a poplatky zdrojov File: C:\Neis\DATA\bratislava ii\_2002.mdb

Súbor Úpravy Údaje Zostavy Nástroje Export do SHMU Zoznam chýb Okno Pomoc

#### 🚆 Emisie a poplatky zdrojov Koniec Emisie a poplatky zdrojov Zostava IČO CASTPCZ PCZ Prevádzkovateľ CKU Názov ✓ 00003388 Slovenská správa ciest 805556 2128 0582128 Kotolňa ✓ 00117731 805556 Poľnohospodárske dr.. 2092 0412092 Kotolňa ✔ 00151653 Slovenská sporiteľňa,.. 804274 2126 0562126 Kotolňa 00151653 Slovenská sporiteľňa,.. 2127 0562127 Kotolňa V 804274 ✔ 00151866 804274 2073 0342073 Kotolňa Ministerstvo vnútra SR Kotolňa V 00151866 Ministerstvo vnútra SR 805343 2074 0342074 00152153 ZEZ, š.p., Tepláreň II. 805556 0030 0730030 Výhrevňa JUH 00154763 Slovenské národné di 804274 2131 0572131 kotolňa na hnedé uhlie 00154763 Slovenské národné di... 804274 2132 0572132 čistiareň textílií 14 I Z I I Z I Z 12 1 18 -----070000 04.00 00004.00 Kód ZL Popis Trieda ▼ Vypísať mn. emisie Zvlášť ✓ 0.0.01 Tuhé Z1 ✔ 0.0.02 Oxidy sirv 🔽 Wynicat noplatky ✔ 0.0.03 Klik zaradí/vyradí riadok do/zo zostavy. Vyznačiť a alivá 0.0.04 zrušiť riadok je možné aj pomocou zabudovaného okna 0.0.05 1.3.03 tabuľky, popísané v časti práca s tabuľkou. 4.2.05

Zostava vygeneruje údaje o emisiách, poplatkoch a o palivách pre zdroje. Údaje je možné generovať spoločne pre všetky vybrané zdroje, alebo zvlášť pre každý zdroj.

#### Zostavy – zdroje s odhadovanými emisiami

| 🛱 Zdroje s odhadovanými emisiami 📃 🗖 🔛 |                                                         |                           |         |                          |               |       |                 |  |  |  |  |  |  |  |  |
|----------------------------------------|---------------------------------------------------------|---------------------------|---------|--------------------------|---------------|-------|-----------------|--|--|--|--|--|--|--|--|
|                                        | Zostava - zdroje s odhadovanými emisiami <u>K</u> oniec |                           |         |                          |               |       |                 |  |  |  |  |  |  |  |  |
|                                        | IČO                                                     | Názov prevádzkovateľa     | PCZ     | Názov zdroja             | Ulica         | Číslo | Meste           |  |  |  |  |  |  |  |  |
|                                        | 35823542                                                | Bratislavská teplárenská, | 0030010 | Tepláreň 1 - západ       | Pod brehmi 6  |       | Bratislava      |  |  |  |  |  |  |  |  |
|                                        | 35850370                                                | Bratislavská vodárenská   | 0800135 | Čistiareň odpadových vôd | Vápencová 35, |       | 841 07 Devínska |  |  |  |  |  |  |  |  |
|                                        | 35681039                                                | ConocoPhilips Slovakia,   | 0570095 | ČSPH CONOCO-Jet          | Schneidera-Tr |       | Bratislava      |  |  |  |  |  |  |  |  |
|                                        |                                                         |                           |         |                          |               |       |                 |  |  |  |  |  |  |  |  |
|                                        |                                                         |                           |         |                          |               |       |                 |  |  |  |  |  |  |  |  |
|                                        |                                                         |                           |         |                          |               |       |                 |  |  |  |  |  |  |  |  |
|                                        |                                                         |                           |         |                          |               |       |                 |  |  |  |  |  |  |  |  |
| $\vdash$                               |                                                         |                           |         |                          |               |       |                 |  |  |  |  |  |  |  |  |
| -                                      |                                                         |                           |         |                          |               |       |                 |  |  |  |  |  |  |  |  |
|                                        |                                                         |                           |         |                          |               |       |                 |  |  |  |  |  |  |  |  |
|                                        |                                                         |                           |         |                          |               |       |                 |  |  |  |  |  |  |  |  |
|                                        |                                                         |                           |         |                          |               |       |                 |  |  |  |  |  |  |  |  |
|                                        |                                                         |                           |         |                          |               |       |                 |  |  |  |  |  |  |  |  |
|                                        |                                                         |                           |         |                          |               |       |                 |  |  |  |  |  |  |  |  |
|                                        |                                                         |                           |         |                          |               |       |                 |  |  |  |  |  |  |  |  |
|                                        |                                                         |                           |         |                          |               |       |                 |  |  |  |  |  |  |  |  |
|                                        |                                                         |                           |         |                          |               |       |                 |  |  |  |  |  |  |  |  |
|                                        |                                                         | 1                         |         | 1                        |               | 1     | >               |  |  |  |  |  |  |  |  |

Zostava vygeneruje údaje o zdrojoch, ktoré majú v tlačive č.2 zakliknutú položku "Odhad OÚ".

## Zostavy - Emisie cez viacero rokov

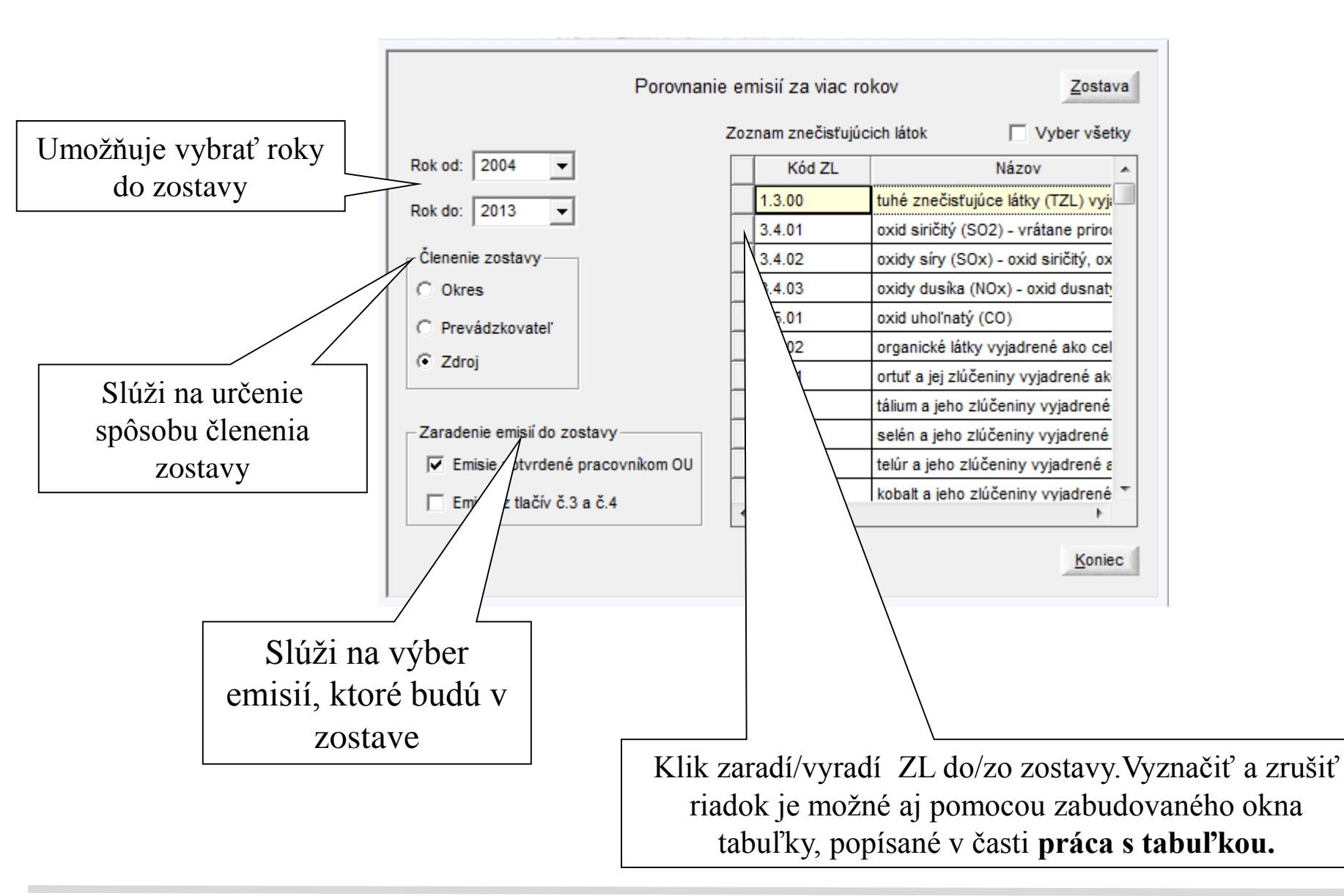

## Zostavy - Palivá cez viacero rokov

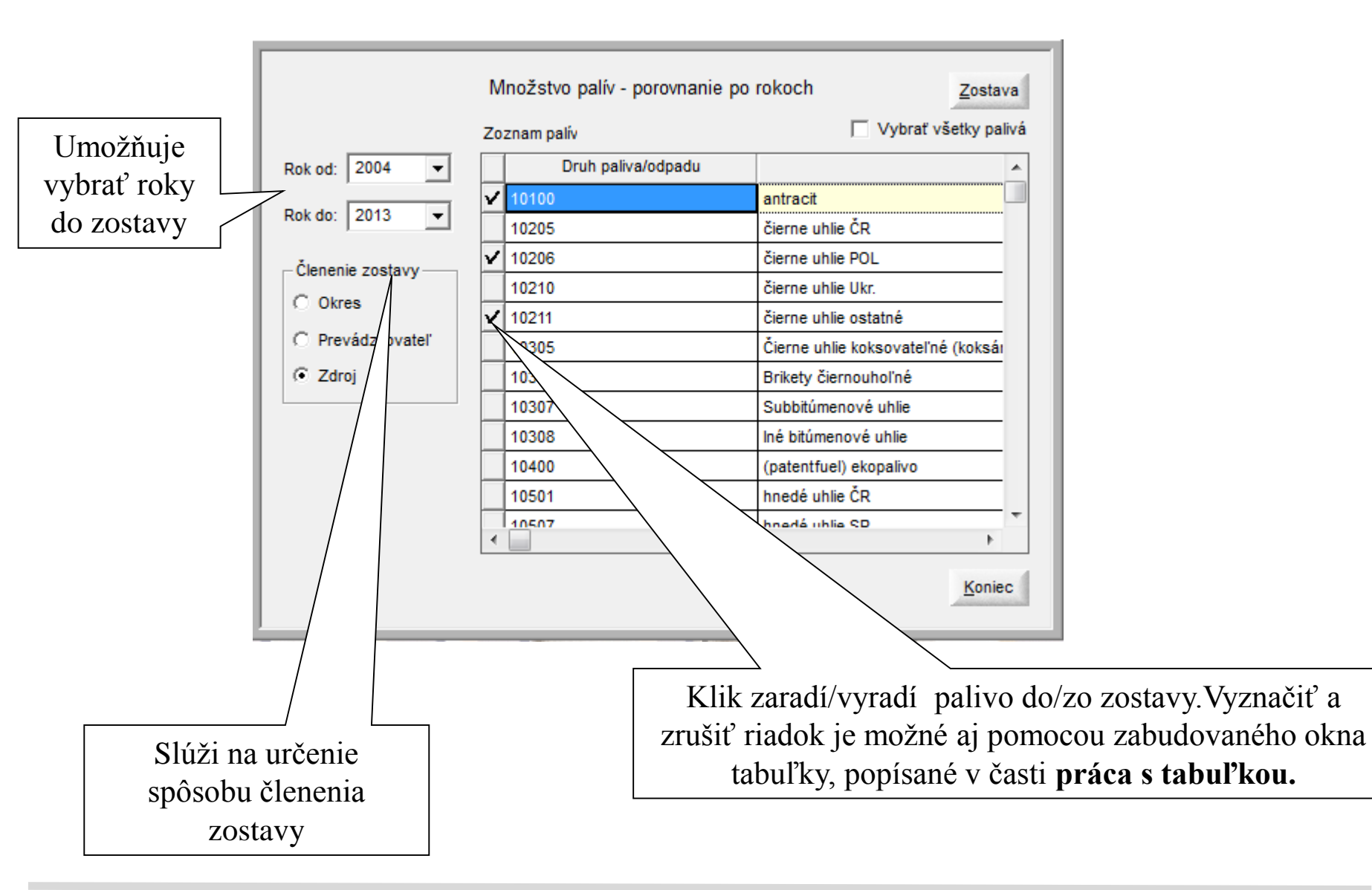

## Zostavy – Zostava pre emisné limity

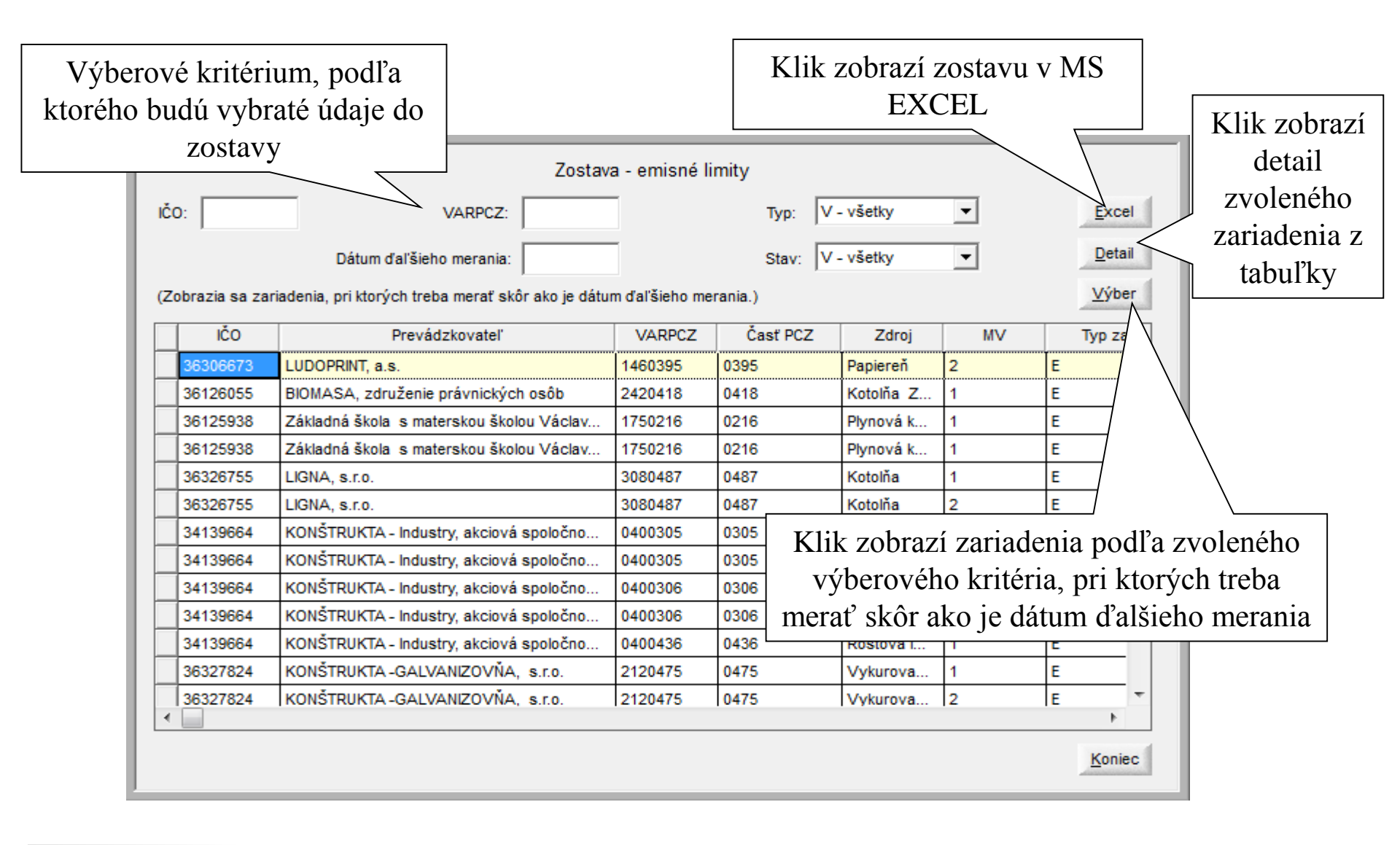

## Zostavy – Zostava spaľovacích zariadení

| L | Pre          | evádzkovatelia: | 🔽 Označiť vše                                      | ky   | Kategorizácie: |              |                                                   |                           | 🔲 Označiť všetky        |
|---|--------------|-----------------|----------------------------------------------------|------|----------------|--------------|---------------------------------------------------|---------------------------|-------------------------|
| L |              | IČO             | Názov                                              | -    |                | Kód          |                                                   | s                         |                         |
| L | $\checkmark$ | 00679291        |                                                    | ~    | 1.1            | Tec          | hnologické celky obsahu                           | júce spaľovacie zaria     |                         |
| L | $\checkmark$ | 17056373        | ACCORD, a.s.                                       |      |                | 1.5          | Výr                                               | roba bioplynu s projektov | anou výrobnou kapaci    |
| L | $\checkmark$ | 44461496        | AU Optronics (Slovakia) s. r. o.                   |      |                | 4.36         | Výr                                               | roba a zušľachťovanie pa  | apiera, lepenky s proje |
| L |              | 31384978        | bauMax SR, spol. s r.o.                            |      | 5.3.a          | Čisti        | iarne odpadových vôd s                            | projektovanou kapacit     |                         |
| L |              | 44841655        | BEF, s.r.o.<br>BIOMASA, združenie právnických osôb |      |                | 6.2.c        | Povr                                              | rchová úprava cestných    | vozidiel s celkovou pr  |
| L |              | 36126055        |                                                    |      |                | 6.3.a        | Nanášanie náterov na povrchy, lakovanie s projekt |                           |                         |
|   |              | 45428565        | BIOPLYN BIEROVCE s. r. o.                          |      |                | 6.20         | Suš                                               | šiarne poľnohospodársky   | /ch a potravinárskych   |
| - | 2            | 36304352        | BOSKOP Poľnonákup Trenčín, a.s.                    | _    |                | 6.99.a       | Osta                                              | atné priemyselné technok  | ógie, výroby, zariaden  |
|   | ~            | 31412106        | CEMMAC a. s.                                       |      |                |              |                                                   |                           |                         |
|   |              | 00350061        | Detské mestečko                                    |      |                |              |                                                   |                           |                         |
| L |              | 36297194        | DMD GROUP, a.s.                                    | _    |                |              |                                                   |                           |                         |
| L |              | 36803855        | ELE Advanced Technologies s.r.o.                   | _    |                |              |                                                   |                           |                         |
| L |              | 36337439        | ELEGANT INVEST s.r.o.                              | _    |                |              |                                                   | _                         |                         |
| L |              | 36300870        | ENERGOTRENS, s.r.o.                                | _    |                |              |                                                   | Klik vyt                  | vorí zostavu s          |
| L |              | 36295400        | ERES a.s.                                          | _    |                |              |                                                   | nožodovoni                |                         |
| L |              | 36297984        | EUROPIN, s.r.o.                                    |      |                |              | - <u>+</u>                                        | pozadovany                | anymi udajmi v Mi       |
| L |              | 00610470        | Fakultná nemocnica Trenčín Slúž                    | i na | a u            | rčenie       |                                                   | E E                       | EXCEL                   |
| l | Vy           | medzenie zariad | lenia:                                             | sahu | u ú            | dajov        |                                                   | -                         |                         |
| L |              | Kód             | Popis                                              |      | Do             | zostavy vype | ×                                                 | časti zariadení           |                         |
| L | ~            | 1               | veľké spaľovacie zariadenie (LCP)                  |      |                |              | ~                                                 | emisné limity             |                         |
| L | $\mathbf{V}$ | 2               | spal'ovacie zariadenie s MTP >= 0,3 MW okrem       | v    |                |              | ~                                                 | merania                   |                         |
| L | ~            | 3               | spal'ovacie zariadenie s MTP < 0,3 MW              |      |                |              |                                                   |                           |                         |

Viacriadkovými výbermi v každej tabuľke vyberie používateľ hodnoty, ktoré ho v zostave zaujímajú

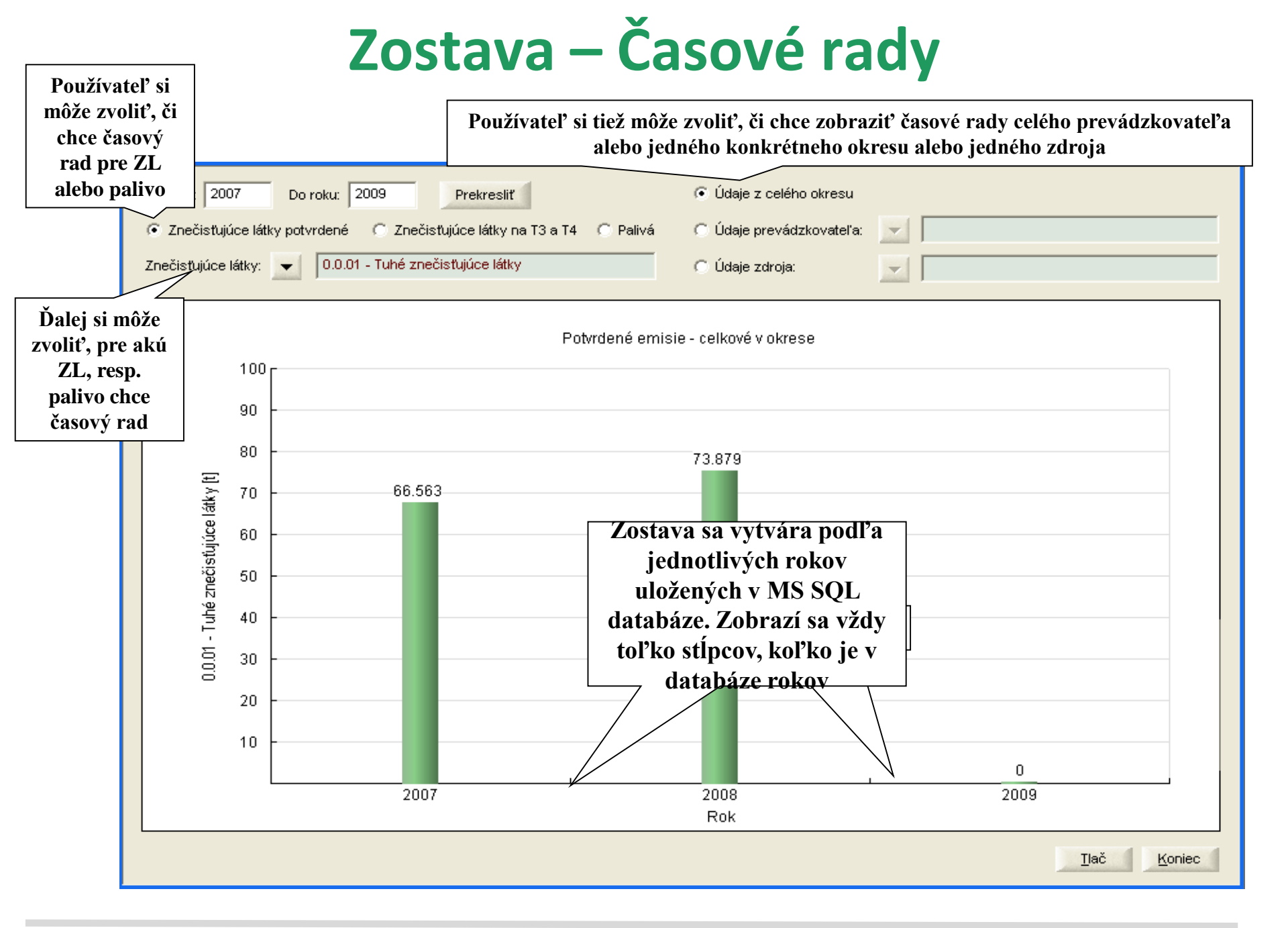

#### Zostavy - Všeobecné výberové kritérium

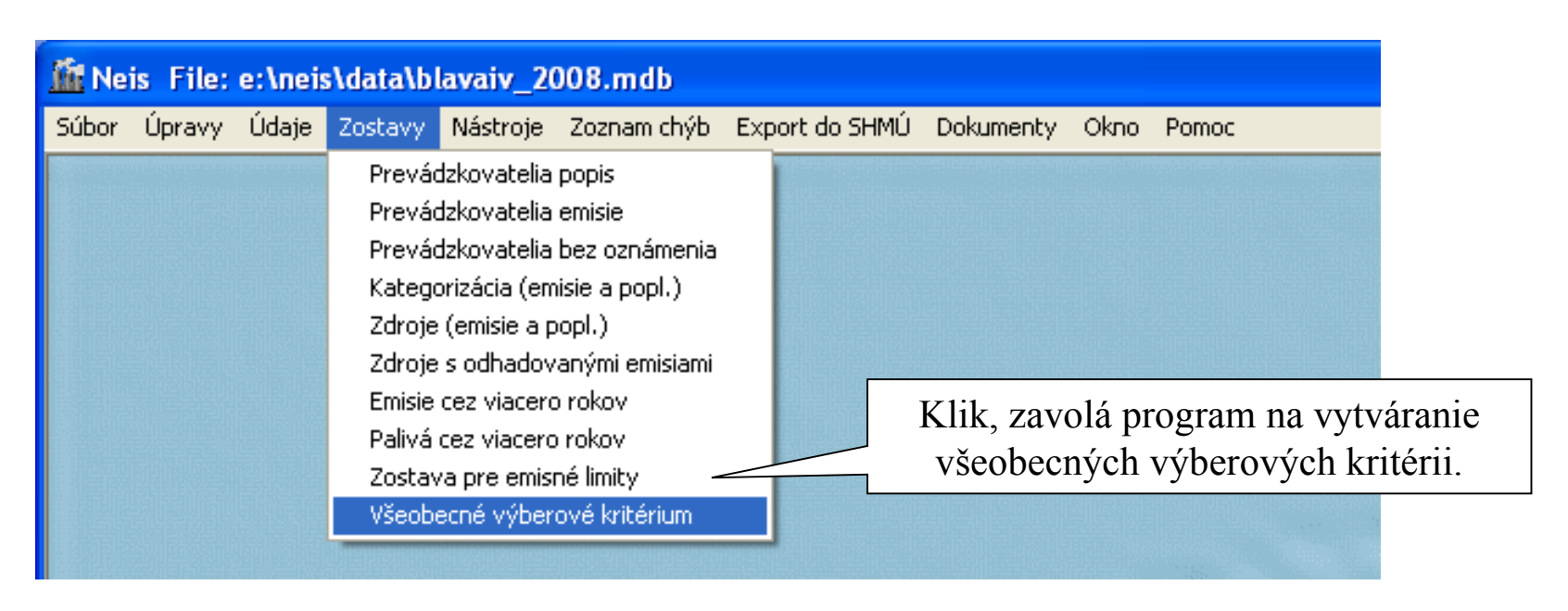

Funkcia umožňuje vytvárať rôzne užívateľsky definované zostavy. Používateľ môže sám vybrať stĺpce ktoré chce zaradiť do zostavy, môže zadávať podmienky pre riadky a je možné výsledok exportovať do MS Excel, alebo HTML. Po kliknutí na príslušnú položku menu otvorí okno externého programu, v ktorom je možné vytvárať zostavy. Podrobný popis zostáv a ovládanie programu pre všeobecné výberové kritérium je popísané externom dokumente.

#### Zostavy - Všeobecné výberové kritérium (1)

| & Query designer                        |                              |                                                           |          |
|-----------------------------------------|------------------------------|-----------------------------------------------------------|----------|
| View Help                               |                              |                                                           |          |
| 🗖 Qerenginen prehľad zostáv             | ,                            |                                                           |          |
|                                         | Prehľad zostá                |                                                           |          |
| Zobraziť zostavy:                       | ✓ Základné ✓ Odvodené        | Iv Iba vlastné Vymaž zostavu Detail OK                    |          |
| ⊡ Všetky zostavy                        | Názov                        | Popis                                                     | ∨ytvoril |
| - 🕀 Prevádzkovateľ - zdroj              | Bilančné listy               | Údaje o bilančných listoch                                | ADMIN    |
| —⊕ časti zdrojov                        | Časti zdrojov - komíny       | Spojenie komínov s časťami zdroja                         | ADMIN    |
| └──⊕ Predajcovia palív                  | Čerpacie stanice             | Údaje o čerpacích straniciach                             | ADMIN    |
|                                         | Distribučné sklady           | Údaje o distribučných skladoch                            | ADMIN    |
|                                         | Komíny                       | Základné údaje o komínoch                                 | ADMIN    |
|                                         | Odlučovače - časti zdrojov   | Údaje o odlučovačoch a SJ alebo technológiách, ku ktorým  | ADMIN    |
|                                         | Odlučovače - znečisťujúce I  | Údaje o odlučovačoch a ZL, ktoré odlučujú                 | ADMIN    |
|                                         | Palivá                       | Základné údaje o palivách                                 | ADMIN    |
|                                         | Predajcovia kvapalných palív | Kvapalné palivá od predajcov palív                        | ADMIN    |
|                                         | Predajcovia tuhých palív     | Tuhé palivá od predajcov palív                            | ADMIN    |
|                                         | Prevádzkovatelia             | Základné údaje o prevádzkovateloch                        | ADMIN    |
|                                         | Spal'ovacie jednotky         | Základné údaje o spaľovacích jednotiek                    | ADMIN    |
|                                         | Spal'ovne/Spoluspal'ovanie   | Údaje o spaľovniach / spoluspaľovaní odpadu               | ADMIN    |
|                                         | Technológie                  | Základné údaje o technológiach                            | ADMIN    |
|                                         | Zdroj - emisie               | Celkové emisie zdroja - deklarované a potvrdené pracovník | ADMIN    |
|                                         | Zdroje                       | Základné údaje o zdrojoch                                 | ADMIN    |
|                                         |                              |                                                           |          |
|                                         |                              |                                                           | I        |
|                                         |                              |                                                           | I        |
|                                         |                              |                                                           |          |
| < • • • • • • • • • • • • • • • • • • • | <                            |                                                           | >        |
|                                         |                              |                                                           |          |

Program na vytváranie všeobecných výberových kritérií. Podrobný popis tohto programu si môžete prečítať v príručke programu. Pred začatím práce s týmto programom je nevyhnutné preštudovať príručku.

## Nástroje - heslo

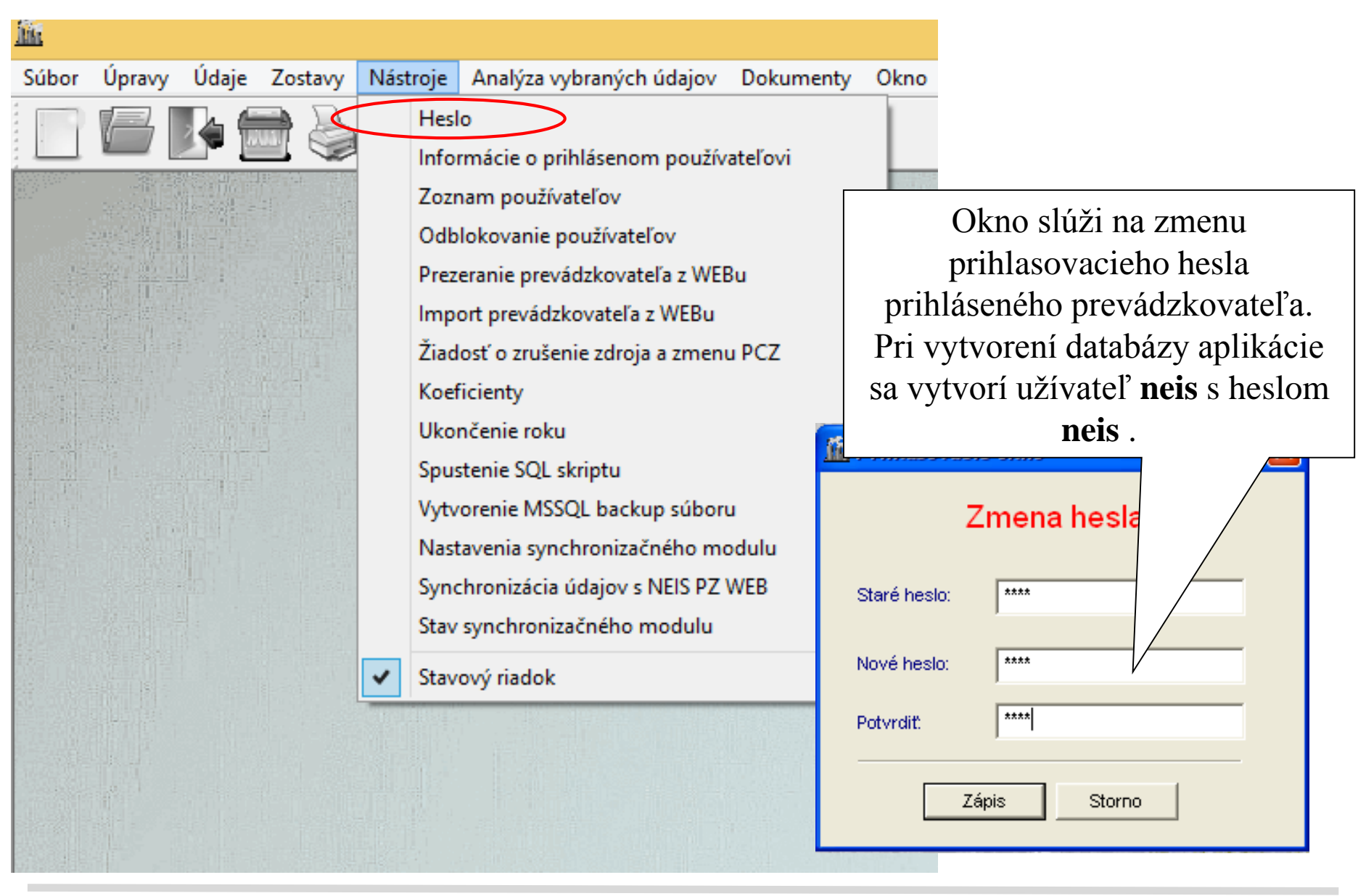

## Informácie o prihlásenom používateľovi

| Udaje Zostav | / INas | troje Analyz | za vybraných údajo                 | v Dokum       | ienty Okno                                         | Pomoc         |                                                   |                                   |        |
|--------------|--------|--------------|------------------------------------|---------------|----------------------------------------------------|---------------|---------------------------------------------------|-----------------------------------|--------|
| JL 🚍 🗦       | 5      | Heslo        |                                    |               |                                                    |               |                                                   |                                   |        |
|              |        | Informácie ( | o prihlásenom použ                 | tívateľovi    | Užívateľ:                                          | heis          |                                                   |                                   |        |
|              | // ۱   | Zoznam por   | užívateľov                         |               |                                                    |               |                                                   |                                   |        |
| Na klik sa   | V/     | Odblokovar   | nie používateľov                   |               | Priezvisko:                                        | neis          |                                                   | G Administrator                   |        |
| zobrazia     |        | Oublokoval   | ne pouzivaterov                    |               | Meno:                                              |               |                                                   | <ul> <li>Administrator</li> </ul> |        |
| formácie o   | (      | Prezeranie p | orevádzkovateľa z W                | /EBu          | Healo:                                             | *****         |                                                   | C Štandardný už                   | ivatel |
| nráve        |        | Import prev  | ádzkovateľa z WEBu                 | L             | 116310.                                            |               |                                                   | C Návštevník                      |        |
| '11'         |        | Žiadosť o zr | ušenie zdroja a zme                | enu PCZ       | Potvrdiť:                                          | *******       |                                                   |                                   |        |
| Inlasenom    |        | K C : .      |                                    |               | Funkcia:                                           | defaultný uží | vateľ po inštalácii                               |                                   |        |
| žívateľovi   |        | Koeficienty  |                                    |               | Poznámka:                                          |               |                                                   |                                   |        |
| 병원자 병구       |        | Ukončenie r  | roku                               |               |                                                    | 1             |                                                   |                                   |        |
|              |        | Spustenie S  | QL skriptu                         |               |                                                    |               |                                                   |                                   |        |
|              |        | Vytvorenie I |                                    | $\overline{}$ | Práva k prevá                                      | dzkovateľom:  | Nézo                                              | ,                                 | _      |
|              |        | vytvorenie i | Detail                             |               | 36182621                                           | 810           | Agro družstvo Letenovce                           | r                                 |        |
|              |        | Nastavenia   | užívateľa                          | nodulu        | ✓ 36454478                                         | 810           | AGRODRUŽSTVO Granč - Petro                        | ovce                              |        |
|              | 1      | Synchronizá  | i <mark>cia udajov s NEIS P</mark> | Z WEB         | 36244180                                           | 810           | Agrovýkrm Spiš s.r.o.                             |                                   |        |
|              |        | Stay synchro | onizačného modulu                  |               | 35818913                                           | 810           | AHOLD Retail Slovakia, k.s.                       |                                   |        |
|              |        | Star Synchro |                                    |               | ✓ 31688802                                         | 810           | ANDRITZ-JOCHMAN s.r.o.                            |                                   |        |
|              | ~      | Stavový riad | lok                                |               | ✓ 36203637                                         | 810           | BELS spol. s.r.o.                                 |                                   | _      |
|              |        |              |                                    |               | <ul> <li>✓ 36183628</li> <li>✓ 36575836</li> </ul> | 810           | BIO-plus s.r.o. Spisska Nova Ve<br>Blaumoot s.r.o | S                                 | -      |
|              |        |              |                                    |               | ✓ 31711758                                         | 810           | BMZ a.s.                                          |                                   | +      |
|              |        |              |                                    |               | ✓ 36207870                                         | 810           | CFM Slovakia s.r.o.                               |                                   |        |
|              |        |              |                                    |               | ✓ 31999191                                         | 810           | Cirkevný zbor evanjelickej cirkvi                 | a.v. na Slovensku                 |        |
|              |        |              |                                    |               |                                                    |               | 1                                                 |                                   |        |

## Zoznam používateľov (len pre používateľa typu "Administrátor")

| , | Nástroje | Analýza vybraných údajov   | Dokumenty | Okno | Ρ  |  |
|---|----------|----------------------------|-----------|------|----|--|
| 2 | Hes      | lo                         |           | 1    |    |  |
|   | Info     | rmácie o prihlásenom použ  | Na klik   | sa   | 23 |  |
|   | Zozi     | nam používateľov           | zobrazí   |      |    |  |
|   | Odb      | lokovanie používateľov     | zoznar    | n    |    |  |
|   | Prez     | eranie prevádzkovateľa z W | noužívate | l'ov |    |  |
|   | Imp      | ort prevádzkovateľa z WEBu | pouzivan  |      |    |  |
|   | Žiad     | u PCZ                      |           |      |    |  |

Pri zadávaní nového používateľa alebo zmene už zadaného používateľa je potrebné kvôli prístupu k databáze zadať aj typ používateľa : **Administrátor** – má právo na prácu s aplikáciou v plnom rozsahu, t.j. aj správu , import do databázy, a odblokovanie používateľov **Štandardný užívateľ** – má právo na akúkoľvek prácu s formulármi, **Návštevník** – má právo len na prezeranie a tlač formulárov, môže prezerať vlastnosti databázy, poplatkové koeficienty a vytvárať zostavy

| Ziadost o zrusenie zdi | oja a zmenu PCZ    |                             |       | Užívateľ:                                                              | ļi —              |                                                                                                 |                                                             |
|------------------------|--------------------|-----------------------------|-------|------------------------------------------------------------------------|-------------------|-------------------------------------------------------------------------------------------------|-------------------------------------------------------------|
|                        | Prehľad a zadáva   | anie užívateľov             |       | Priezvisko:<br>Meno:                                                   |                   | [                                                                                               | Typ užívateľa                                               |
| Názov užívateľa        | Typ užívateľa<br>A | Funkcia                     |       | Heslo:                                                                 |                   |                                                                                                 | <ul> <li>Štandardný užívateľ</li> <li>Návštevník</li> </ul> |
| neis                   | Rovnak             | o vyznačením už zadaných    |       | Funkcia:<br>Poznámka:                                                  |                   |                                                                                                 |                                                             |
|                        | zapi               | isovacie práva danému       |       | Práva k prevád                                                         | ,<br>dzkovateľom: |                                                                                                 |                                                             |
|                        | užívateľ           | ovi k označeným zdrojom a   | 1     | IČO                                                                    | Odšt.z.           | Názov                                                                                           |                                                             |
|                        | +                  | ich častiam                 |       | <ul> <li>✓ 17056373</li> </ul>                                         | 0                 | ACCORD, a.s.                                                                                    |                                                             |
|                        |                    |                             | $\Pi$ | <ul> <li>✓ 34134719</li> <li>✓ 31411576</li> </ul>                     | 0                 | ADATEX, s.r.o.<br>AGRONOVAZ, a.s.                                                               |                                                             |
| Klik na t              | lačítko De         | tail alebo dvoiklik         |       | <ul> <li>✓ 34127020</li> <li>✓ 34103198</li> <li>✓ 20151700</li> </ul> | 0                 | Agrosúča, a.s.<br>AGROTRIA s.r.o.                                                               |                                                             |
| na vy                  | bratý riado        | k otvorí okno s             |       | <ul> <li>✓ 00151700</li> <li>✓ 46026347</li> <li>✓ 35909790</li> </ul> | 0                 | Allianz - Slovenská polstovna, a.s.<br>ARAVER Logistic s. r. o.<br>ASKO - NÁBYTOK, spol. s r.o. |                                                             |
| informác               | ciami o vyb        | oratom užívateľovi          |       | <ul> <li>✓ 44461496</li> <li>✓ 31384978</li> <li>✓ 44841655</li> </ul> | 0<br>0<br>0       | AU Optronics (Slovakia) s. r. o.<br>bauMax SR, spol. s r.o.<br>BEF, s.r.o.                      |                                                             |
|                        |                    | Nový Detai <u>l K</u> oniec |       |                                                                        |                   |                                                                                                 | Zápis <u>K</u> oniec                                        |

### **Odblokovanie používateľov**

| ostavy | Nástro                                    | je Ana                                                                                                 | lýza vy                                            | braných údajov                                                               | Dok           | umenty                                                                        | Okno                                         | Pom               | ioc                                          |                                     |
|--------|-------------------------------------------|----------------------------------------------------------------------------------------------------|----------------------------------------------------|------------------------------------------------------------------------------|---------------|-------------------------------------------------------------------------------|----------------------------------------------|-------------------|----------------------------------------------|-------------------------------------|
|        | H<br>Ir<br>Z<br>O<br>P<br>Ir              | leslo<br>oznam p<br>odblokov<br>rezeranie<br>nport pr                                                  | e o pril<br>ooužíva<br>anie p<br>e prevá<br>evádzk | hlásenom použí<br>nteľov<br>oužívateľov<br>dzkovateľa z WE<br>ovateľa z WEBu | vateľov<br>Bu | vi -                                                                          |                                              | ]<br>VŠ           | Klik odb<br>vyznače<br>užívateľa<br>etkými z | lokuje<br>ného<br>a aj so<br>ámkami |
|        | Z<br>K<br>U<br>S<br>V<br>N<br>S<br>S<br>S | iadosť o<br>oeficien<br>končeni<br>pustenie<br>ytvoreni<br>lastaven<br>ynchron<br>tav sync<br>tavový r | Prihlás                                            | ení užívatelia<br>Názov užívatelia<br>- neis<br>neis<br>Tabuľka<br>už        | s p<br>źíva   | Užívatelia<br>Dátur<br>21.11.200<br>21.11.200<br>21.11.200<br>rihlás<br>teľmi | a a ich z<br>n prihláse<br>07<br>07<br>Senýl | ámky<br>nia<br>mi | Spojenie<br>Neexistujúce<br>Aktívne          | OdBlokuj                            |
|        |                                           |                                                                                                    |                                                    |                                                                              |               | vy<br>v                                                                       | ami<br>teľom<br>rnej                         |                   |                                              |                                     |

S aplikáciou môže pracovať súčasne viac užívateľov. Aby si títo navzájom neprepisovali údaje, má aplikácia v sebe zabudovanú údržbu tzv. **zámkov** podľa okruhu činností jednotlivých užívateľov. Zámky sa vytvárajú vždy pri otvorení formulárov v editovacom režime alebo pri otvorení formulára pre zadávanie nových údajov. Vytvárajú sa na úrovni zdroja, alebo špeciálny zámok na celú databázu. Ak chce nejaký iný užívateľ zapisovať do takéhoto záznamu, aplikácia ho upozorní, že záznam je blokovaný.

V prípade, že počas takéhoto blokovania sa aplikácia preruší, je potrebné tzv. **ručné odblokovanie**. Toto môže vykonať pomocou tohto okna len užívateľ typu "Administrátor" .

#### Nástroje - Prezeranie prevádzkovateľa z WEBu

| lostavy | Nást | roje                                            | Analýza                                                                       | vybr                                                                                                  | aných údaj | ov Do  | kumenty     | Okno                      | Pomoc        |                 |        |        |  |
|---------|------|-------------------------------------------------|-------------------------------------------------------------------------------|----------------------------------------------------------------------------------------------------|------------|--------|-------------|---------------------------|--------------|-----------------|--------|--------|--|
|         |      | Hesli<br>Infor<br>Zozn<br>Odbl<br>Preze<br>Impo | o<br>mácie o<br>am použ<br>okovanie<br>eranie pre<br>ort prevác<br>osť o zruš | prihlásenom používateľovi<br>žívateľov<br>e používateľov<br>evádzkovateľa z WEBu<br>dzkovateľa z WEBu |            |        |             |                           |              |                 |        |        |  |
|         |      | Koef<br>Ukor                                    | icienty<br>Ičenie r                                                           |                                                                                                    |            |        | Prehl       | VEBu na prezerani         | a prezeranie |                 |        |        |  |
|         |      | Spus                                            | tenie S(                                                                      |                                                                                                    | IČO        | Názov  |             |                           |              |                 | Adresa | Adresa |  |
|         |      | Vytv                                            | orenie N                                                                      | <u> </u>                                                                                              | 36548707   | AB - 5 | TAV, s.r.o, |                           |              | Malý Cetín 9510 | ŗ      |        |  |
|         |      | Nast                                            | avenia                                                                        |                                                                                                    |            | _      |             |                           |              |                 |        |        |  |
|         |      | Sync                                            | hronizá                                                                       |                                                                                                    |            |        |             |                           |              |                 |        |        |  |
|         |      | Stav                                            | synchro                                                                       |                                                                                                    |            |        |             |                           |              |                 |        |        |  |
|         | -    | Stave                                           | ový riad                                                                      |                                                                                                    |            |        |             |                           |              |                 |        |        |  |
|         |      |                                                 |                                                                               |                                                                                                    |            |        |             |                           |              |                 |        |        |  |
|         |      |                                                 |                                                                               |                                                                                                    |            |        |             |                           |              |                 |        |        |  |
|         |      |                                                 |                                                                               |                                                                                                    |            | _      |             |                           |              |                 |        |        |  |
|         |      |                                                 |                                                                               |                                                                                                    |            |        |             |                           |              |                 |        |        |  |
|         |      |                                                 |                                                                               |                                                                                                    |            |        |             |                           |              |                 |        |        |  |
|         |      |                                                 |                                                                               |                                                                                                    |            |        |             |                           |              | /               | Detail | Koniec |  |
|         |      |                                                 | -                                                                             | Klik spustí prezeranie zvoleného                                                                      |            |        |             |                           |              |                 |        |        |  |
|         |      |                                                 |                                                                               |                                                                                                    |            |        |             |                           |              |                 |        |        |  |
|         |      |                                                 |                                                                               |                                                                                                    | NV         |        |             | <b>x</b> 111 <b>x</b> , 1 | prevá        | dzkovateľ       | a      | 1      |  |
|         |      |                                                 |                                                                               |                                                                                                    | 1          |        | L           | 0                         | I            |                 |        |        |  |

Táto funkcia umožnuje prezerať údaje prevádzkovateľa z údajov, ktoré boli načítané synchronizačným modulom z aplikácie NEISPZ WEB. Pri prezeraní sa spustí NEISBU ešte raz v režime prezerania. V tomto režime nie je možné údaje meniť, je možné ich len prezerať a po zatvorení prehľadového okna bude program automaticky ukončený.

#### Nástroje - Prezeranie prevádzkovateľa z WEBu

| Iné menu a iný text okr                                                                                                    | na ako v štai                           | ndardnom režime.                                                               | ] Klik<br>vráti       | , zavrie<br>užívatel | celý program a<br>'a do NEIS BU.                                                                                                    |
|----------------------------------------------------------------------------------------------------|-----------------------------------------|--------------------------------------------------------------------------------|-----------------------|----------------------|----------------------------------------------------------------------------------------------------|
| <u>S</u> úbor <u>Ú</u> pravy Ú <u>d</u> aje <u>O</u> kno Zoznam chýb                                                                                                    |                                         |                                                                                |                       |                      | NEIS BU v režime<br>prezerania databázy                                                                                                    |
| Štruktúra prevádzkovateľa                                                                                                    | Prevádzkovatelia, z<br>Zdroje prevádzko | zdroje a ich časti<br><u>V</u> ýpočty množstva ZL<br>ovate3a - formulár e.6,2. | Nač<br><u>D</u> etail | Koniec               | prevádzkovateľa z<br>WEBu sa správa<br>rovnako ako pri<br>prezeraní                                                                                                    |
| Štruktúra         □ ARAVERa.s(1zdroj)         ▶         □ Miesto vypúštania ZL         □ Palivo         □ Spaľovacia jednotka - údaje         □ Spaľovacia jednotka - emisie         □ Technológia - údaje         □ Odlučovače         □ Emisné limity - Spaľovacie zariad | Číslo<br>0130167                        | Názov<br>Lakovňa                                                               | Potv.popl.(EUR)       | Poz                  | prevádzkovateľa z<br>programu NEISPZ.<br>V tomto režime nie<br>je možné údaje<br>meniť. Je možné<br>prezerať všetky<br>tlačivá, kontrolovať<br>správnosť výpočtov<br>emisií a vytvoriť<br>zostavu Analýza<br>vybraných údajov. |

## Nástroje - Import prevádzkovateľa z WEBu

Zostavy Nástroje Analýza vybraných údajov Dokumenty Okno Pomoc

Heslo Informácie o prihlásenom používateľovi Zoznam používateľov Odblokovanie používateľov Prezeranie prevádzkovateľa z WEBu Import prevádzkovateľa z WEBu Žiadosť o zrušenie zdroja a zmenu PCZ Koeficienty Ukončenie roku Spustenie SQL skriptu Vytvorenie MSSQL backup súboru Nastavenia synchronizačného modulu Synchronizácia údajov s NEIS PZ WEB Stav synchronizačného modulu

NEIS BU vie spolupracovať rovnako aj s údajmi na WEBe. Údaje zapísané do NEIS PZ WEB vie naimportovať do NEIS pomocou tohto menu. Klik na toto menu zobrazí zoznam prevádzkovateľov dostupných na importovanie. Tento zoznam vzniká po prenose údajov cez synchronizačný modul.

Pred importom prevádzkovateľa odporúčame zazálohovať databázu (funkcia "Vytvorenie zálohy databázy") a prezrieť si údaje určené na import cez menu Nástroje/Prezeranie prevádzkovateľa z WEBu, najmä v prípade, keď sa údaje o prevádzkovateľovi už v databáze nachádzajú, napríklad prevzatím z predošlého roku. Počas importu budú totiž tieto údaje vymazané a nahradia sa údajmi z importovanej databázy.

# Nástroje - Import prevádzkovateľa z WEBu

|                                          | Zoznam prevádzkov                                                                                                    | ateľov z WEBu určených na import                                                                        | Zobraziť aj ukončených be | Import prevádzkovateľov         ×           z imp         Importovaná databáza prevádzkovateľa:                                                                                                    |
|------------------------------------------|----------------------------------------------------------------------------------------------------|----------------------------------------------------------------------------------------------------|---------------------------|----------------------------------------------------------------------------------------------------|
| IČO                                      | Prevádzkovateľ                                                                                                    | Adresa                                                                                                  | Stav                      | AB-STAV STO                                                                                                    |
| 36548707                                 | AB - STAV, s.r.o,                                                                                                    | , 95107 Malý Cetín                                                                                      | Čakajúci na import        |                                                                                                    |
|                                          | Výber všetkých prevádzko<br>majú importovať, sa vykor<br>nultom stĺpci tab                                           | vateľov, ktorí sa<br>ná označením v<br>puľky                                                            |                           | Import Storno                                                                                                    |
| Viacriadkový                             | výber prevádzkovateľov                                                                                               | rtovania<br>importu<br>pázy<br>Ukončiť bez importu                                                      | označených<br>covateľov   | Klik, spustí import prevádzkovateľa, pred<br>ktorým aplikácia skontroluje, či má<br>prevádzkovateľ všetky časti zdrojov, ako v<br>okresnej databáze. Ak ich nemá, tak sa<br>vygeneruje zostava s chýbajúcimi údajmi<br>(súbor MS WORD), a užívateľ má možnost<br>sa rozhodnúť, či napriek chýbajúcim<br>údajom naimportuje databázu, alebo nie. V |
| Toto tla<br>prevádz<br>jednom<br>aplikád | čidlo sa pri importe objaví,<br>zkovateľa nenachádzajú v o<br>odštepnom závode daného<br>cia umožní užívateľovi už p | ak sa zdroje z databázy<br>okresnej databáze v ani<br>prevádzkovateľa. Vtedy<br>ori importe zadať číslo |                           | prípade chýbajúcich údajov <b>nemusí byť</b><br><b>importovaná databáza chybná</b> , treba to<br>prekonzultovať s daným<br>prevádzkovateľom.                                                                                                    |
|                                          | odštepného záv                                                                                                    | odu.                                                                                                    |                           |                                                                                                    |
| Ak sa                                    | a tieto zdroje nachádzajú v j                                                                                        | ednom z odštepných                                                                                      | Pokračovať ?              |                                                                                                    |
| závodo                                   | och prevádzkovateľa, tak sa                                                                                          | zdroje z importovanej                                                                                   |                           |                                                                                                    |
| data                                     | bázy naimportujú do tohto                                                                                            | odštepného závodu.                                                                                      | importovať ud             | aje prevauzkovatera H i S Service Center<br>odštepný závod                                                                                                    |

Vytvoriť nového prevádzkovateľa

Ak sa tieto zdroje nachádzajú vo viacerých odštepných závodoch, import takejto databázy nie je možný.

Storno

Import

#### Žiadosť o zrušenie zdroja a zmenu PCZ

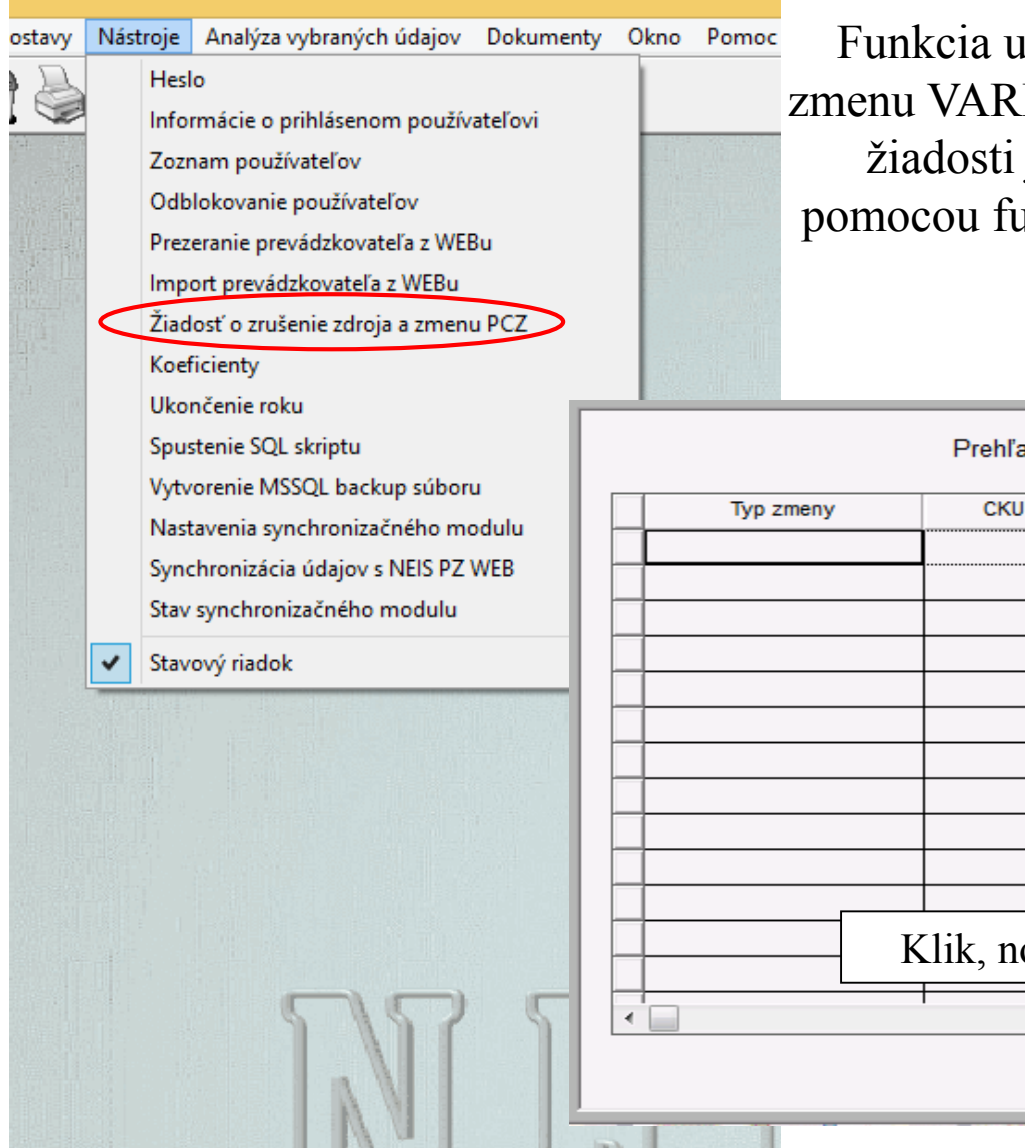

Funkcia umožňuje zadať žiadosť pre SHMÚ na zmenu VARPCZ alebo na zrušenie zdroja. Po zadaní žiadosti je potrebné vyexportovať sne súbor pomocou funkcie Export do SHMÚ, a poslať ho na SHMÚ.

|             |           | Prehľad a z | zadávanie žia | dostí o zmene PC | Z           |                       |
|-------------|-----------|-------------|---------------|------------------|-------------|-----------------------|
| p súboru    | Typ zmeny | СКИ         | PCZ           | Nové PCZ         | Stav        | Dátum zmeny           |
| iého modulu |           |             |               |                  |             |                       |
| EIS PZ WEB  |           |             |               |                  |             |                       |
| odulu       |           |             |               |                  |             |                       |
|             |           |             |               |                  |             |                       |
|             |           |             |               |                  |             |                       |
|             |           |             |               |                  |             |                       |
|             |           |             |               |                  |             |                       |
|             |           |             |               | Klik, zmena      | a existujúc | ej žiadosti           |
|             |           |             |               |                  |             |                       |
|             |           |             |               | ┺-┓───┤          |             |                       |
|             |           | Klik, nová  | žiadosť       |                  |             |                       |
|             |           |             |               |                  |             |                       |
|             |           |             |               |                  | <u> </u>    |                       |
|             |           |             |               |                  | Novy        | Detaij <u>K</u> oniec |
|             |           |             |               |                  |             |                       |

## Nová žiadosť o zmene PCZ

| fft Ne | is - Za          | lávanie no | vej žia  | dosti o : | zmene    | PCZ     | File: E | : WEIS VD | ATA\Blav                                                                                   | alV_200 | 8.mdb |         |                |                |     | × |
|--------|------------------|------------|----------|-----------|----------|---------|---------|-----------|--------------------------------------------------------------------------------------------|---------|-------|---------|----------------|----------------|-----|---|
| Súbor  | Úpravy           | / Údaje Zo | ostavy   | Nástroje  | Zoznai   | m chýb  | Expor   | t do SHMÚ | Dokument                                                                                   | ty Okno | Pomoc |         |                |                |     |   |
| 👺 Zi   | nena P           | CZ         |          |           |          |         |         |           |                                                                                            |         |       |         |                |                |     |   |
|        |                  | Prel       | hľad a   | a zadá    | vanie    | žiad    | ostí    | o zmen    | e PCZ                                                                                      |         | Nov   | rý      | Detai <u>l</u> | <u>K</u> oniec |     |   |
|        |                  | Typ zmeny  |          | CKI       | ) I      | PC      | Z       | Nové P    | CZ                                                                                         | Stav    |       | Dátum z | zmeny          |                | Zdr |   |
|        |                  | 👺 Zadáva   | nie nov  | rej žiado | osti o z | zmene   | PCZ     |           |                                                                                            |         |       |         |                |                |     |   |
|        |                  | VARPCZ:    | 00100    | JO1       | •        | CKU:    | 8106    | 49        | 1                                                                                          |         |       |         | <u>Z</u> ápis  | <u>K</u> oniec |     |   |
|        |                  | Typ zmeny  | y:       | Zmen      | a PCZ    |         |         |           | •                                                                                          |         |       |         |                |                | H   |   |
|        |                  | Zdroj:     |          | Kotoli    | ňa E5    |         |         |           |                                                                                            |         |       |         |                |                | R   |   |
|        | $\left  \right $ | Prevádzko  | ovatel": | 35757     | 7442 - \ | VOLKS   | WAGE    | N SLOVAI  | <ia, a.s.<="" th=""><th></th><th></th><th></th><th></th><th></th><th>H</th><th></th></ia,> |         |       |         |                |                | H   |   |
|        |                  | Nové VAR   | PCZ:     | 001       | 0111     |         |         |           |                                                                                            |         |       |         |                |                | H   |   |
|        | $\left  \right $ | Pracovník  | :0U:     | Pra       | covník   |         |         |           |                                                                                            |         |       |         |                |                | H   |   |
|        |                  | Dôvod zm   | eny PC   | Z: Pôv    | /odné č  | íslo bo | lo zruš | ené       |                                                                                            |         |       |         |                |                | Ì   |   |
| <      |                  | Dátum zm   | ieny:    |           |          |         |         |           |                                                                                            |         |       |         |                |                |     | l |
|        |                  | Stav žiado | sti:     |           |          |         |         |           |                                                                                            |         |       |         |                |                |     | 7 |
|        |                  |            |          |           |          |         |         |           |                                                                                            |         |       |         |                |                |     |   |
|        |                  |            |          |           |          |         |         |           |                                                                                            |         |       |         |                |                |     |   |
| Ready  |                  |            |          |           |          |         | 明驾援     |           |                                                                                            |         |       |         |                | NUM            |     |   |

Každá položka musí byť vyplnená. Typ zmeny môže byť "Zmena PCZ" alebo "Zrušenie zdroja". Nový VARPCZ nesmie mať priradený žiadny existujúci zdroj.

## Nástroje - Koeficienty

Zostavy Nástroje Analýza vybraných údajov Dokumenty Okno Pomoc Heslo Okno, v ktorom sú zobrazené poplatkové koeficienty Informácie o prihlásenom používateľovi Zoznam používateľov pre každý rok do roku 2014 a poplatky za Odblokovanie používateľov znečisť ujúce látky. Obidve tabuľky majú stromovú Prezeranie prevádzkovateľa z WEBu štruktúru a pracuje sa s nimi rovnako, ako pri Import prevádzkovateľa z WEBu ostatných stromoch v aplikácii. Údaje nie je možné Žiadosť o zrušenie zdroja a zmenu PCZ Koeficienty zmeniť, len prezerať. Ukončenie roku Poplatkové Koeficienty Spustenie SQL skriptu Poplatky pre znečisť ujúce látky Vytvorenie MSSQL backup súboru Koeficienty podľa roku Rok ZL Poplatok Nastavenia synchronizačného modulu Koeficient 🔨 ⊞ 2007 🖽 Základné znečištujú. Synchronizácia údajov s NEIS PZ WEB 🕀 Bez poplatku 2008 0.0000 Stav synchronizačného modulu - 🗆 Režim B 1.00 -- 16.00 🕀 Sadzobná trieda 1 1 327.7567 - 🗖 Režim D 1.00 -- 1.00 🕀 Sadzobná trieda 2 663.8783 Stavový riadok –🔲 Režim N 1.00 -- 1.50 🖽 Sadzobná trieda 3 331.9391 – 🗌 Režim P 1.00 -- 4.00 🖃 Sadzobná trieda 4 66.3878 – 🗆 Režim Q 1.00 -- 3.00 - 4.2.04 1,1-dichlóretán. FI 2009 - 4.3.08 1,2-dichlóretylén 🖽 Zákon 161/2001 - 4.2.03 1,4-dichlórbenzén. Zákon 203/2007 - 4.2.13 1-metylnaftalén. - 🕀 2006 - 4.3.03 2-butanón (metyletylketón). - 2007 - 4.2.07 2-chloroprén - 4.2.08 2-chlórpropán. -🔲 Režim B 0.90 -- 4.00 - 4.2.14 2-metvinaftalén. -🗌 Režim D 0.90 -- 1.00 - 4.3.14 4-hydroxy-4-metyl-2-pentanón. -🗆 Režim N 0.90 -- 1.50 - 4.3.17 4-metyl-2-pentanón. 4.3.01 - 🗆 Režim P 0.90 -- 4.00 ~ acetón (dimetylketón). < 1 > 0K

## Nástroje – Ukončenie roku

Nástroje Analýza vybraných údajov Dokumenty Okno Pomoc Zostavy

> Heslo Informácie o prihlásenom používateľovi Zoznam používateľov Odblokovanie používateľov Prezeranie prevádzkovateľa z WEBu Import prevádzkovateľa z WEBu Žiadosť o zrušenie zdroja a zmenu PCZ Koeficienty Ukončenie roku Spustenie SQL skriptu Vytvorenie MSSQL backup súboru Nastavenia synchronizačného modulu

Synchronizácia údajov s NEIS PZ WEB Stav synchronizačného modulu

Stavový riadok

抗 Ukončenie roku Roky v databáze (označené sú ukončené) V 2006 2007 ~ Okno, v ktorom sú zobrazené 2008 2009 všetky roky nahraté v MSSQL 2010 databáze. Zakliknutím roka sa 2011 ~ ~ 2012 tento ukončí. Ak používateľ 2013 ukončí rok, potom už v tomto ₹. roku nie je možné údaje zmeniť, Zápis len prezerať Pri kopírovaní medzi rokmi sa zdrojový rok automaticky ukončí.

X

A

÷

Storno

Rok

## Spustenie SQL scriptu

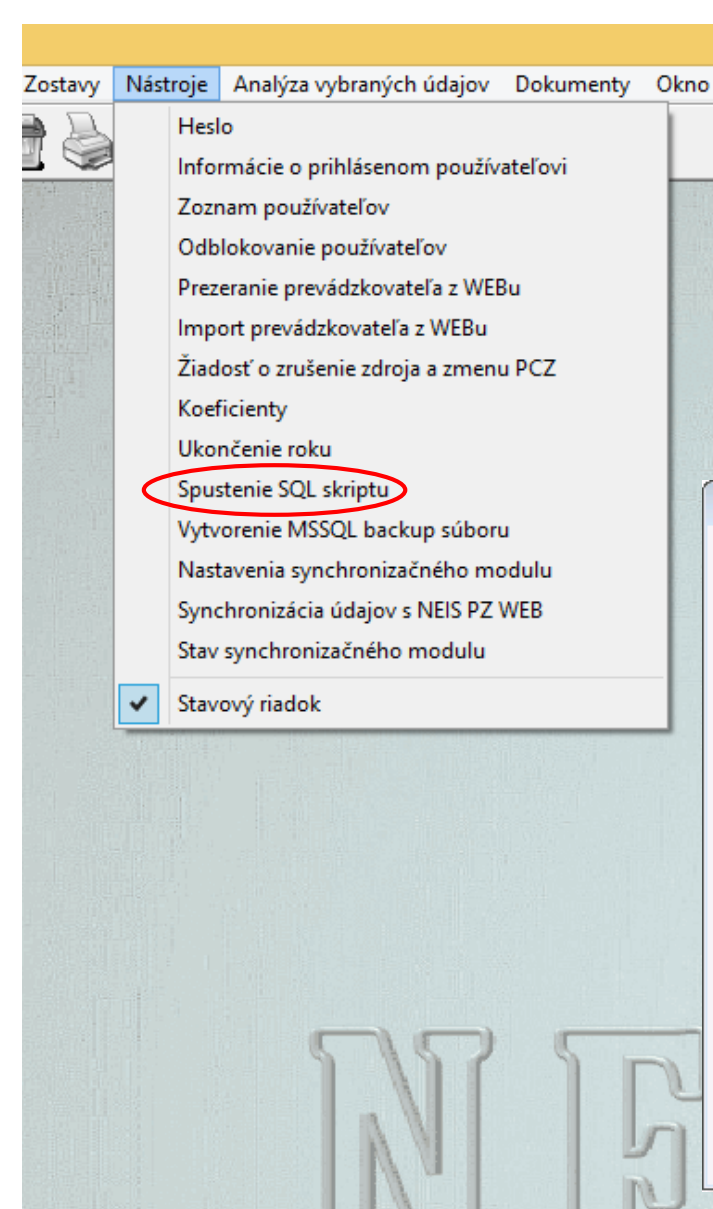

Niekedy nastane prípad, že oprava vzniknutej chyby databázy OÚ si vyžaduje spustenie opravného SQL skriptu. Pre tieto prípady je v NEISBU implementovaný nástroj "Spustenie SQL skriptu" priamo z programu. Samotný opravný databázový skript na opravu chyby posiela užívateľovi vždy iba pracovník firmy poverenej podporou prevádzky NEIS. Tento skript treba nakopírovať do okna Spustenie SQL skriptu. Táto funkcia je prístupná iba pre typ užívateľa "Administrátor."

| istenie SQL scriptu                                                                                        |         |
|----------------------------------------------------------------------------------------------------|---------|
| QL script:                                                                                                 | _       |
|                                                                                                    | <u></u> |
|                                                                                                    |         |
|                                                                                                    |         |
| Do tonto okna skopiruje uzivatel databazovy script,<br>ktorý obdrží od pracovníka servisnej firmy a stlačí |         |
| tlačidlo Spustiť. Po vykonaní skriptu sa objaví hláška o                                                   |         |
| správnosti vykonania databázovej úpravy. Okno sa                                                           |         |
| zatvorí pomocou tlačidla Storno.                                                                           |         |
|                                                                                                    | -       |

Spustiť

Storno

## Vytvorenie MS SQL backup súboru

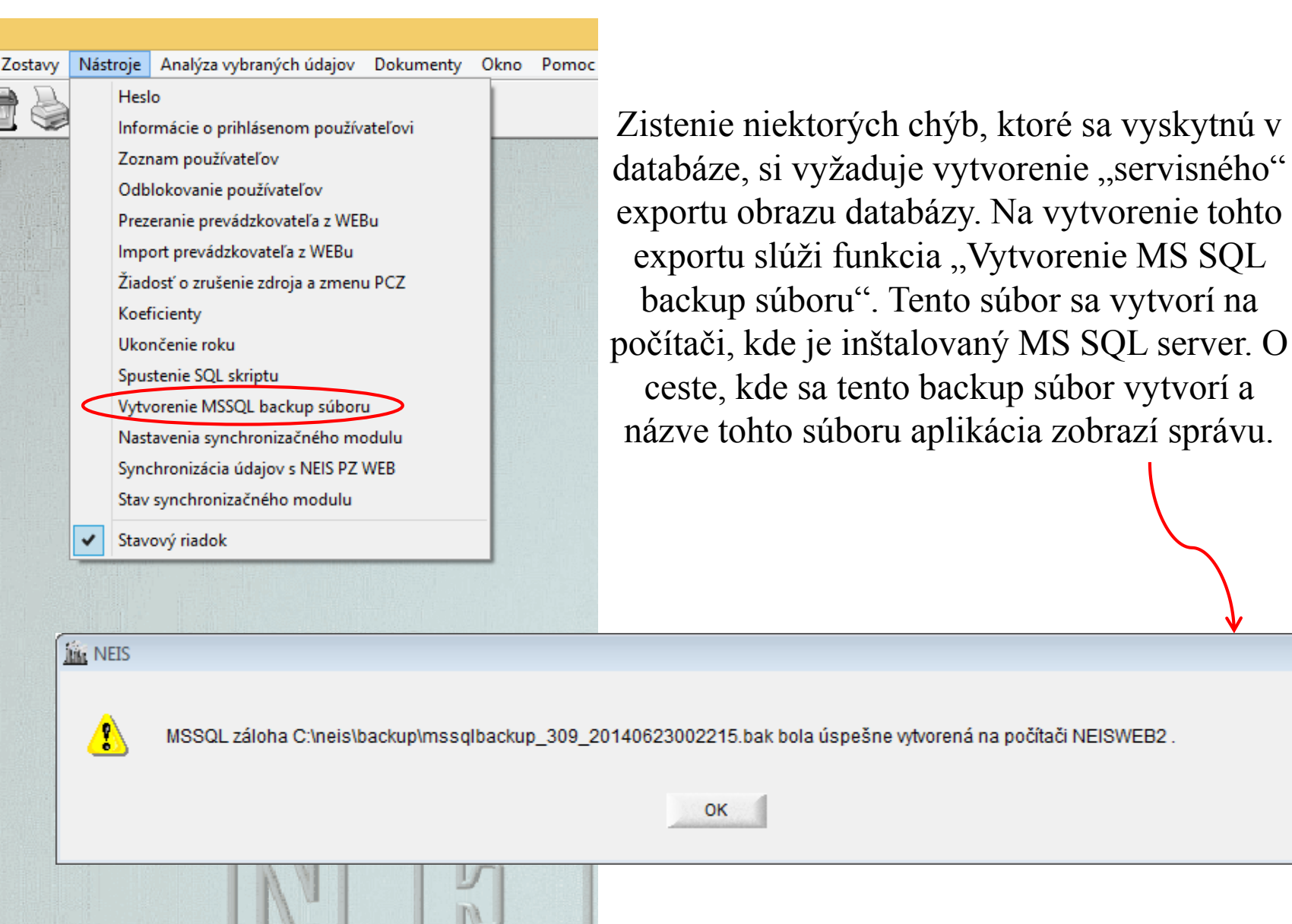

23

## Nastavenie synchronizačného modulu

×

Nástroje Analýza vybraných údajov Dokumenty Okno Pomoc N Heslo Informácie o prihlásenom používateľovi Zoznam používateľov Odblokovanie používateľov Prezeranie prevádzkovateľa z WEBu Import prevádzkovateľa z WEBu Žiadosť o zrušenie zdroja a zmenu PCZ Koeficienty Ukončenie roku Spustenie SQL skriptu Vytvorenie MSSQL backup súboru Nastavenia synchronizačného modulu Synchronizácia údajov s NEIS PZ WEB Stav synchronizačného modulu Stavový riadok 籯 Nastavenia synchronizačného modulu Prihlasovacie údaje pre synchronizačný modul IČO užívateľa: Názov užívateľa: Čas.interval [s]: 3600 Heslo: Skrvť heslo OK Storno

Funkcia Nastavenie synchronizačného modulu slúži na nastavenie parametrov, ktoré používa synchronizačný modul pri komunikácii so serverom NEIS PZ WEB. Tieto parametre sa zapisujú do databázy, odkiaľ ich synchronizačný modul pri spájaní sa na server číta. Sú dané pre každý okresný úrad zvlášť a v prípade, že ich nemáte, treba si ich pýtať od Administrátora NEIS PZ WEB (firma SPIRIT-Inform.syst.,a.s).

> Údaj Časový limit sa zadáva v sekundách a určuje interval, v ktorom synchronizačný modul komunikuje so serverom. Zmena tohto údaja sa prejaví až po reštarte počítača alebo sevisu synchronizačného modulu či už cez utilitu neispzsyncutility,exe alebo cez Services v ControlPaneli. Reštart servisu však môže urobiť len správca na danom PC.
#### Synchronizácia údajov s NEIS PZ WEB

| ~ | Nást   | roje Analýza vybraných údajov Doku<br>Heslo<br>Informácie o prihlásenom používateľovi<br>Zoznam používateľov<br>Odblokovanie používateľov<br>Prezeranie prevádzkovateľa z WEBu | V tejto tabuľke sa objavia všetci prevádzkovat<br>ktorí boli označení na odoslanie údajov<br>synchronizačným modulom na server NEIS PZ<br>za aktuálny rok znečisťovania |             |            |                     |                           |                                                                                                    |
|---|--------|----------------------------------------------------------------------------------------------------|----------------------------------------------------------------------------------------------------|-------------|------------|---------------------|---------------------------|----------------------------------------------------------------------------------------------------|
|   |        | Import prevádzkovateľa z WEBu<br>Žiadosť o zrušenie zdroja a zmenu PCZ<br>Koeficienty<br>Ukončenie roku<br>Spustenie SQL skriptu<br>Vytvorenie MSSQL backup súboru             | Prehľad prevá                                                                                                    | dzkovateľov | určenýcł   | n na synchronizáciu | údajov s NEIS PZ WEB      | <ul> <li>Stavy synchronizácie sú:</li> <li>Čaká na odoslanie</li> <li>Odoslané úspešne</li> <li>Odoslané s chybou</li> <li>Chyba</li> <li>V prípade stavov "Odoslané</li> </ul>                         |
|   |        | Nastavenia synchronizačného modulu                                                                                                    | Názov prevád                                                                                                    | IČO         | IČO Odšt.z | Dát.vytv.           | Stav                      | s chybou" a "Chyba"                                                                                                    |
|   | $\leq$ | Synchronizácia údajov s NEIS PZ WEB                                                                                                    | AB - STAV, s.r.o,                                                                                                    | 36548707    | 0          | 10.10.2017 16:02:40 | Čaká na odoslanie         | kontaktujte firmu SPIRIT.                                                                                                    |
|   |        | Stav synchronizačného modulu                                                                                                    |                                                                                                    |             |            |                     |                           |                                                                                                    |
|   | ~      | Stavový riadok                                                                                                    |                                                                                                    |             |            |                     |                           |                                                                                                    |
|   |        | NT '                                                                                                    |                                                                                                    |             |            |                     | Nový Detail <u>K</u> onie | Pre zadanie novej<br>synchronizácie kliknite na<br>Nový, zobrazí sa rovnaké<br>okno ako pri kliknutí na<br>"Poslať údaje do NEIS PZ<br>WEB" vo formulári č.1.<br>Toto si vysvetlíme na ďalšej<br>strane |

#### Poslať údaje do NEIS PZ WEB

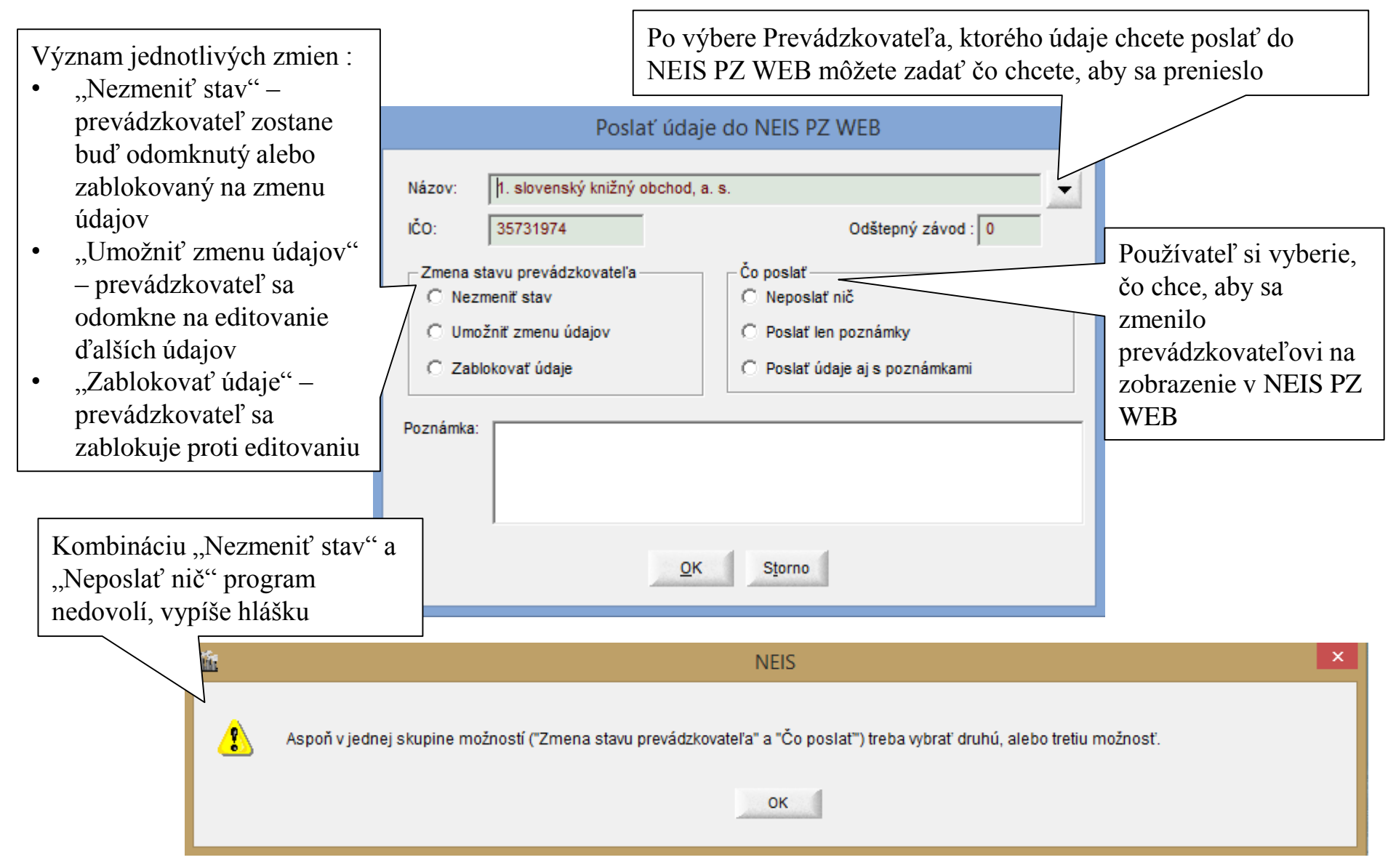

### Analýza vybraných údajov

Analýza vybraných údajov je špeciálna zostava generovaná do MS WORD-u. Táto zostava zobrazí najčastejšie chyby a nedostatky databázy. Je možné ju spustiť na celú databázu alebo na jedného prevádzkovateľa. Odporúčame spustiť zostavu vždy pred vystavením rozhodnutia pre konkrétneho prevádzkovateľa a pre celú databázu, keď chcete poslať databázu na SHMÚ.

Pred poslaním databázy na SHMÚ by ste mali opraviť všetky chyby, ktoré boli nájdené pomocou tejto zostavy

# Analýza vybraných údajov (1)

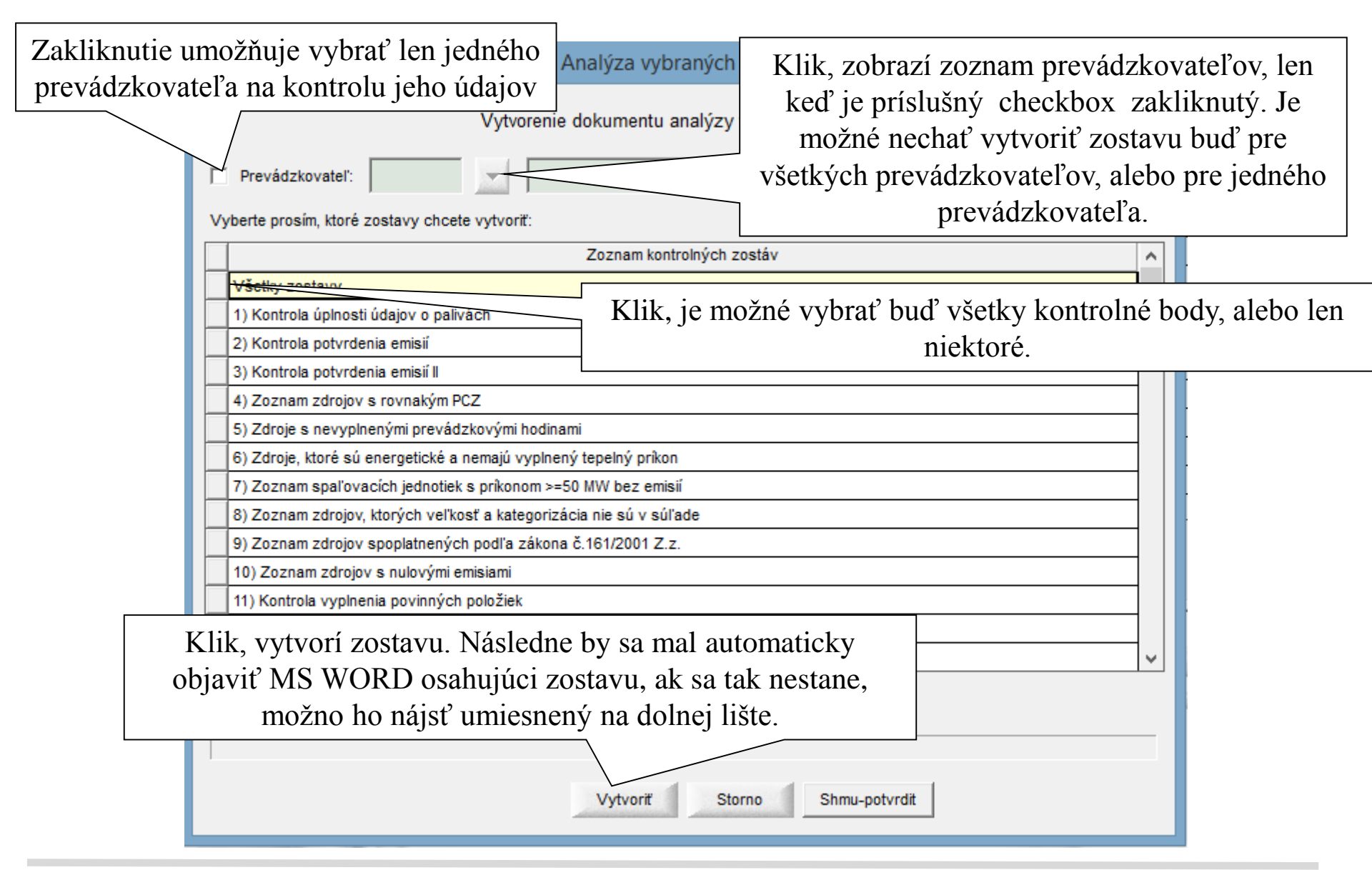

### Analýza vybraných údajov (2)

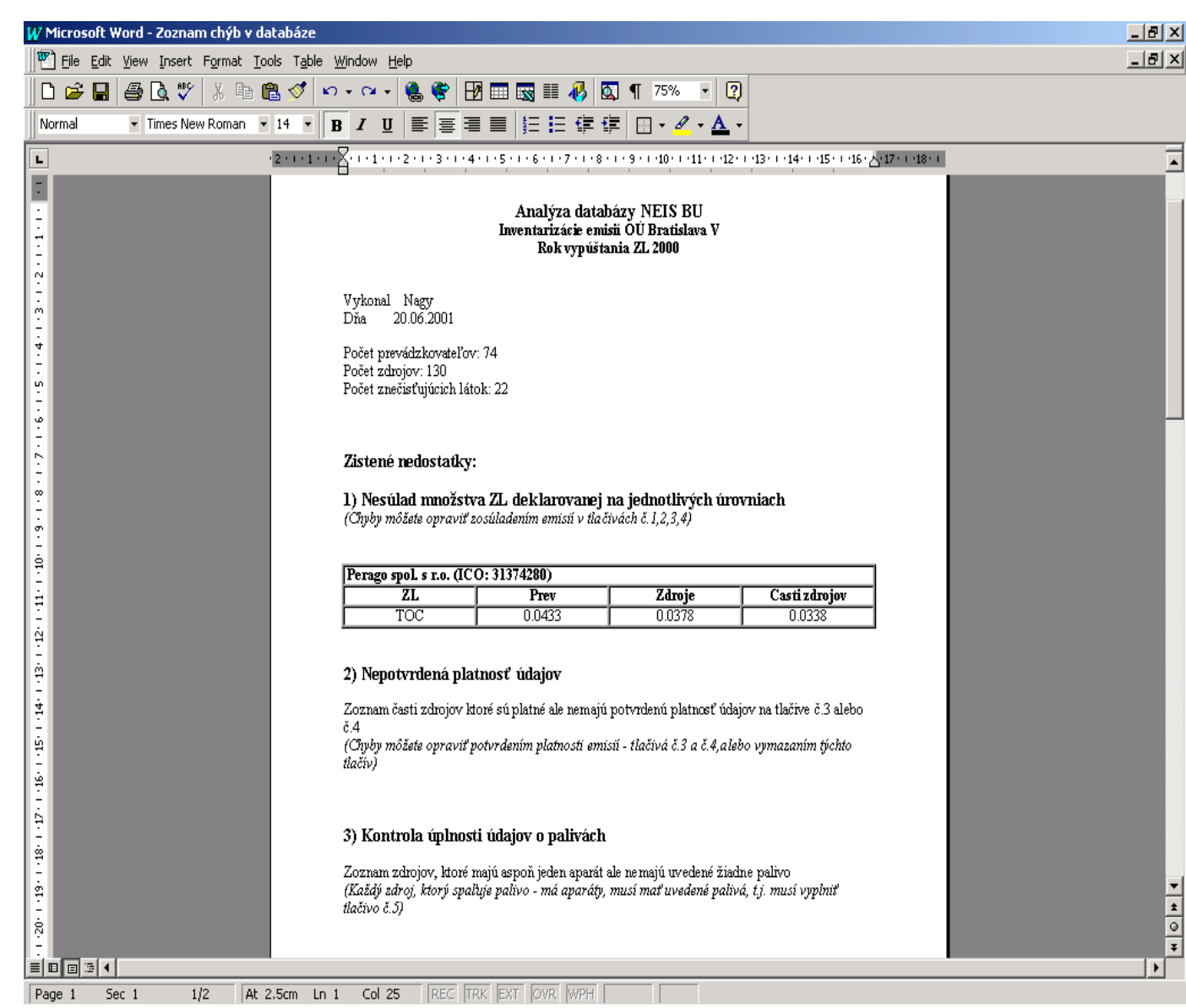

Kontrolná zostava v MS WORD-e obsahuje štandardné sekcie pre testované typy chýb a v nich sa nachádza zoznam chýb ak takéto boli zistené. V prípade, ak na počítači nie je dostupný program MS WORD, zostava sa vygeneruje do adresára C:\neis\html pod názvom kont zostava.htm ako HTML dokument. Takúto zostavu je možné prezerať napríklad v Internet Exploreri.

#### Pomoc

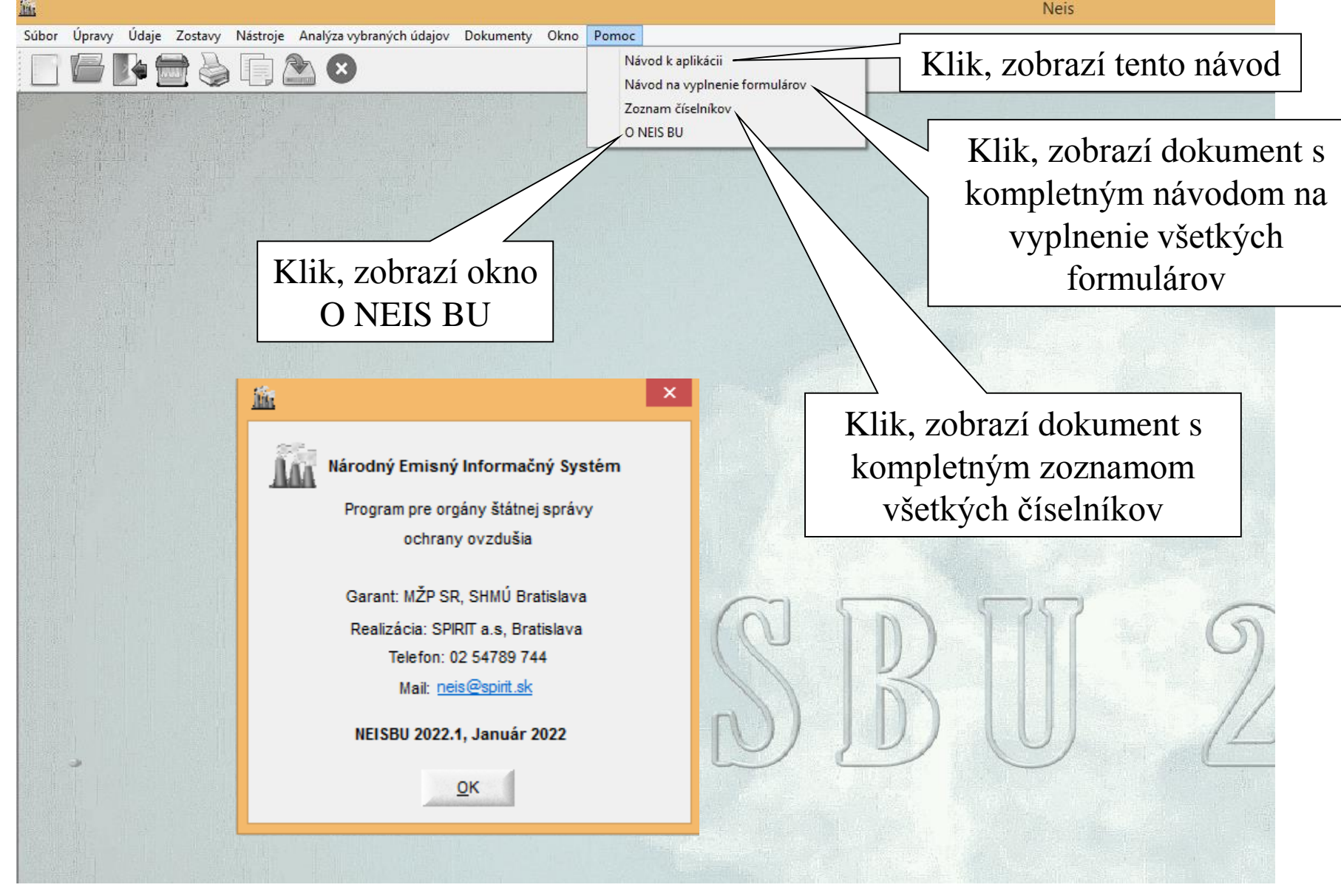

#### MS WORD a zmena šablóny

Nasledujúce časti dokumentácie už nesúvisia priamo s funkciami programu NEISBU. V tejto časti by sme chceli ukázať ako je možné zmeniť šablónu pre rozhodnutie a v rámci toho vás oboznámiť s programom MS WORD. Ako už bolo spomínané šablóny pre rozhodnutia sú uložené vo formáte HTML (koncovka .htm) v koreňovom adresári C:\NEIS. HTML je formát pre internet, a preto je možné tieto šablóny prezerať napríklad v Internet Exploreri alebo v ľubovolnom programe, ktorý podporuje HTML formát, napríklad MS WORD. V nasledujúcej časti prezentácie môžete zistiť, ako treba otvoriť daný dokumentv MS WORD, ako je možné dokument zmeniť a niektoré funkcie MS WORD. Na ukážku používame MS WORD 97.

## **Otvorenie šablóny**

| W Microsoft Word - Document1                                                                     |                        |
|--------------------------------------------------------------------------------------------------|------------------------|
| File Edit View Insert Format Iools Table Window Help Klik na <b>Open</b> otvorí okno na výber ša | ablóny                 |
| Ctrl+N Ctrl+N Ctrl+N Ctrl+N Ctrl+N                                                               |                        |
|                                                                                                  |                        |
| Treba vybrať koreňový adresár pre NEIS-                                                          | c:\neis                |
| Ctrl+5 Ctrl+5                                                                                    | c. (neis               |
| N Versions                                                                                       |                        |
| - Open                                                                                           | ×                      |
| 🗄 🕞 Look in: 🗋 Neis 🔻 🔁 🔁 😢 🐨 📰 📰 📰                                                              |                        |
| A Size Type Modified Open                                                                        | Po stlačení sa zobrazí |
| End         Folder         20. 6. 2001 9:36                                                      | šahlóna v MS WORD      |
| Image: Problem         Folder         20. 6. 2001 9:36         Cancel                            | saoiolla v IVIS WORD   |
| Totoler     19, 6, 2001 15:3.       Advanced                                                     |                        |
| Vybratý dokument. Podľa                                                                          |                        |
| názvu sa dá odhadnúť, ktorý je                                                                   |                        |
| pre aký typ rozhodnutia                                                                          |                        |
|                                                                                                  |                        |
|                                                                                                  |                        |
| Find files that match these search criteria:                                                     | -                      |
| File name:     Text or property:     Eind Now                                                    |                        |
| Files of type:       HTML Document       Last modified:       any time       New Search          |                        |
| 9 5 file(s) found.                                                                               |                        |
|                                                                                                  |                        |
| Typ suboru treba nastaviť HTML                                                                   | •                      |
|                                                                                                  | <b>▼</b>               |
| Page 1 Sec 1 1/1 At 2.5cm Ln 1 Col 1 REC TRK EXT OVR WPH                                         |                        |

#### Práca so šablónou

| W Microsoft Word - [XTITLE]                                                                                                    | _ 8 ×    |                                                     |
|----------------------------------------------------------------------------------------------------|----------|-----------------------------------------------------|
| Eile Edit View Insert Format Iools Table Window Help                                                                                                    | _ 8 ×    |                                                     |
| D 🖆 🖬 🎒 逸 🖤   % 🖻 🛍 🝼   Ю т О т 🚷 🏶 🔛 📰 🐼 🏥 🛷   🔯 ¶ 100% 🔹 😰                                                                                                    |          |                                                     |
| Normal ▼ Times New Roman ▼ 18 ▼ B I U ≡ ≡ ≡ ≡ ⊑ ⊑ ⊑ ⊑ ⊑ ⊑ I × ⊿ × ▲ ×                                                                                                    |          | HTML dokumentv                                      |
| Okresný úrad v [XNEIS1]                                                                                                    | -        | sú v MS WORD 97                                     |
| Odbor životného prostredia,, ,, ,                                                                                                    |          | viac roztiahnuté,                                   |
| Číslo: V [XNEIS1] dňa [XNEIS14]                                                                                                    |          | žiadúce. Ako prvý<br>krok zmenšíme<br>medzery medzi |
| Vanabilný symbol: [XNEIS2]<br>Rozhodnutie                                                                                                    |          | paragrafmi.Treba<br>označiť celý<br>dokument        |
| Okresný úrad v [XNEIS1]- odbor životného prostredia, ako príslušný orgán štátnej správy, ochrany ovzdušia podľa §<br>ods. 1 zákona č. 401/1998 Z.z. o poplatkoch za znečisťovanie ovzdušia | 2        | rovnakým<br>spôsobom, ako<br>tabuľku.               |
| určuje                                                                                                    | <b>v</b> |                                                     |
| v súlade s ustanoveniami §§ 3 a 5 zákona č. 401/1998 Z.z. o poplatkoch za znečisťovanie ovzdušia prevádzkovateľo                                                                           | vi 🖡     |                                                     |
| Page 1 Sec 1 1/4 At 0.1cm Ln Col 1 REC TRK EXT OVR WPH                                                                                                    |          |                                                     |

## Práca so šablónou(1)

| W Microsoft Word - [XTITLE]                                                                                        | Ð×                                                        |
|----------------------------------------------------------------------------------------------------|-----------------------------------------------------------|
| File Edit View Insert Format Tools Table Window Help                                                               |                                                           |
| 🗅 🖻 🖬 🚳 🗟 🖤 🗛 Eont Klik zobrazi okno na zmenu paragrafu                                                            | L                                                         |
|                                                                                                    |                                                           |
| Times Net                                                                                                    | Po označení<br>dokumentu sa<br>vyberie voľba<br>paragraf. |
|                                                                                                    | *                                                         |
| v súlade s ustanoveniami §§ 3 a 5 zákona č. 401/1998 Z.z. o poplatkoch za znečisťovanie ovzdušia prevádzkovateľovi | ¥                                                         |
| Page 1 Sec 1 1/4 At Ln Col REC TRK EXT OVR WPH                                                                     |                                                           |

## Práca so šablónou(2)

| W Microsoft Word - [XTITLE]                                                                                                    | < C                                     |
|----------------------------------------------------------------------------------------------------|-----------------------------------------|
| Eile Edit View Insert Format Tools Table Window Help                                                                                                    | <                                       |
| D 🖆 🖬 🖨 🗟 🖤   % 🖻 🛍 💅   🕫 👓 - 💷   🍓 🏶   🗗 🎟 🔜 🎫 🎶   🖾 ¶ 100% 🖃 😰                                                                                                    |                                         |
| Normal • Times New Roman • 12 • B I U = = = = = = = = + · · · · · ·                                                                                                    | Teraz vidíte                            |
| Okresný úrad v [XNFIS11/                                                                                                    | dokument so                             |
| Odbor životného prostredia, Klik, zobrazí/zruší zobrazenie                                                                                                    | správnym                                |
| "neviditeľných" znakov                                                                                                    | paragrafovaním.Vž                       |
| Číslo: V [XNEIS1] dňa [XNEIS14]                                                                                                    | dy, keď otvoríte                        |
| Variabilný symbol: [XNEIS2]                                                                                                    | HTML dokument                           |
| Rozhodnutie                                                                                                    | v MS WORD-e                             |
| Olement (m. d.). [SCNTEIC1] - the environment of the second state of the second state | hudete musiet'                          |
| odresný urad v [AIVELSI]- oddor zivolneno prostředla, ako prislušný organ statnej spravý, ochřaný ovzdušia podľa § 2<br>ods. 1 zákona č. 401/1998 Z.z. o poplatkoch za znečisťovanie ovzdušia                                                                                                    | tioto kroky                             |
|                                                                                                    |                                         |
| určuje                                                                                                    | zopakovat. Dalsia                       |
| v súlade s ustanoveniami §§ 3 a 5 zákona č. 401/1998 Z.z. o poplatkoch za znečisťovanie ovzdušia prevádzkovateľovi                                                                                                    | užitočná funkcia                        |
| zdrojov <b>[XNEIS4]</b> , ročný poplatok na rok [XNEIS6] za znečisťovanie ovzdušia v roku [XNEIS7] v celkovej sume                                                                                                    | MS WORD je                              |
| [AIVEIS6] SK, slovom slovenských korun za nasledovne verke a stredné zdroje znecist ovania.                                                                                                    | zobrazenie                              |
|                                                                                                    | všetkých znakov.                        |
| [XNEIS9]                                                                                                    | , i i i i i i i i i i i i i i i i i i i |
| Určený ročný poplatok za znečisťovanie ovzdušia sa platí podľa § 6 ods. 1 a 2 zákona č. 401/1998 Z.z.                                                                                                    | •                                       |
| Počeý poplatale za značisťovanie ovzdužia je prevédzkovateľ poviený ubradiť po účet Štátneho fondu životného                                                                                                    |                                         |
| prostredia. Národná banka Slovenska Bratislava. číslo účtu 4420 - 002/0720. variabilný symbol [XNEIS2].                                                                                                    | -                                       |
| Page 1 Sec 1 1/3 At 9.7cm Ln Col 9 REC TRK EXT OVR WPH                                                                                                    |                                         |

## Práca so šablónou(3)

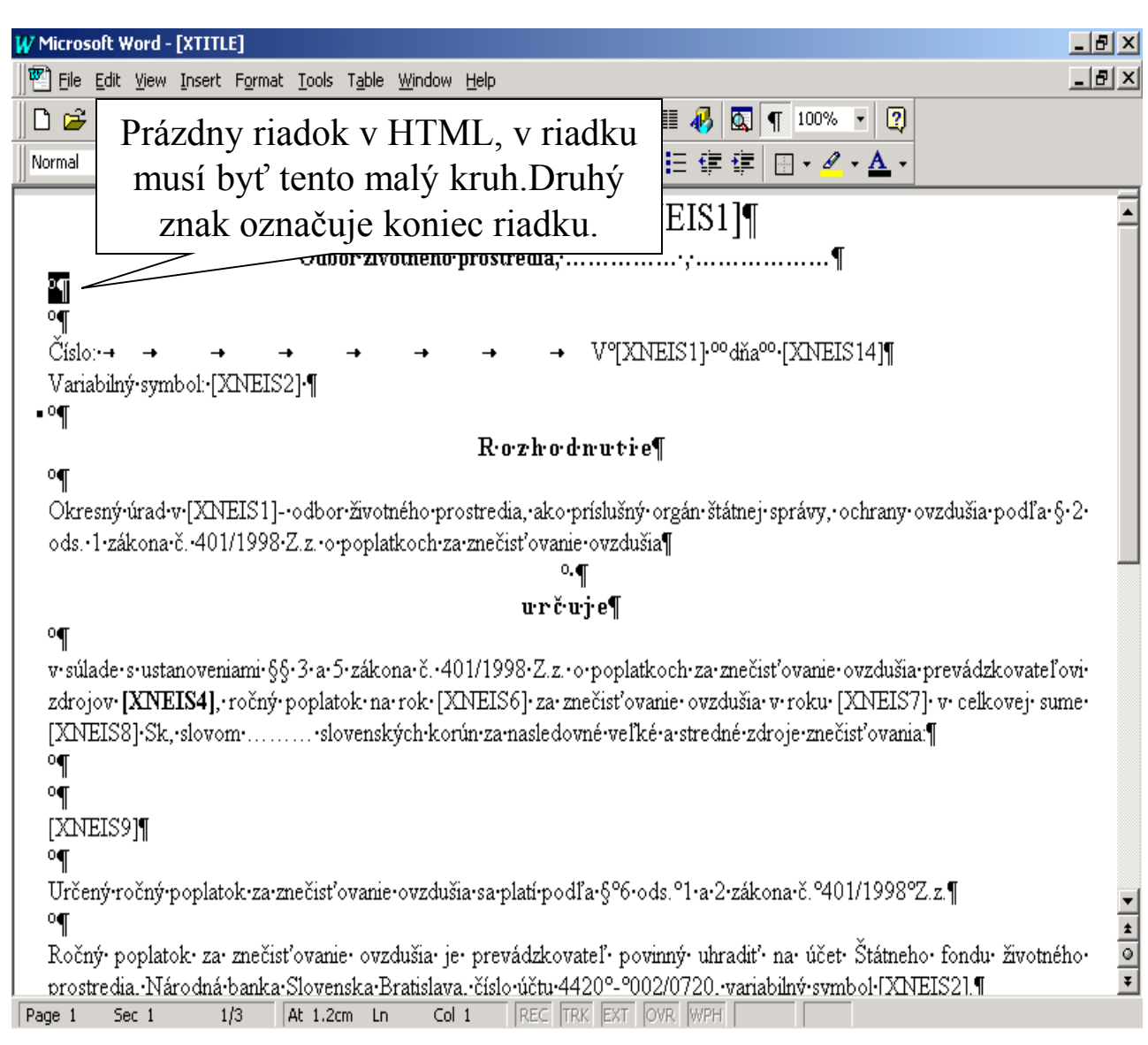

Teraz vidíte všetky znaky dokumentu Túto funkciu sme chceli ukázať z nasledovného dôvodu. V HTML dokumente nemôže byť úplne prázdny riadok, Musí obsahovať aspoň jednu medzeru, ináč riadok pri d'alšom otvorení dokumentu zmizne. Medzera musí byť "tvrdá" medzera, "tvrdú" medzeru napíšete takto: **CTRL** SHIFT medzera

# Špeciálne znaky pre NEIS

\* \* 0 \*

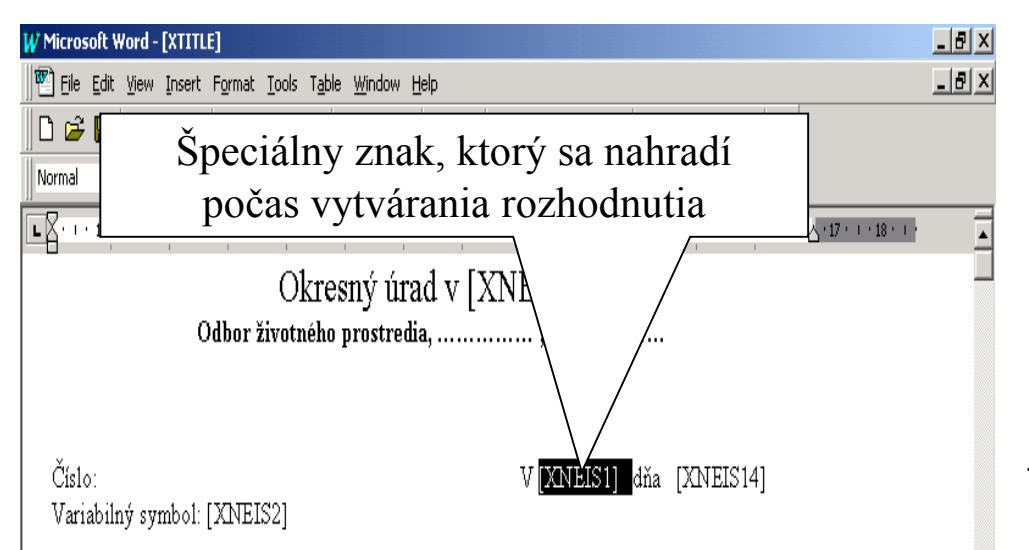

#### Rozhodnutie

Okresný úrad v [XNEIS1]- odbor životného prostredia, ako príslušný orgán štátnej správy, ochrany ovzdušia podľa § 2 ods. 1 zákona č. 401/1998 Z.z. o poplatkoch za znečisťovanie ovzdušia

#### určuje

v súlade s ustanoveniami §§ 3 a 5 zákona č. 401/1998 Z.z. o poplatkoch za znečisťovanie ovzdušia prevádzkovateľovi zdrojov **[XNEIS4]**, ročný poplatok na rok [XNEIS6] za znečisťovanie ovzdušia v roku [XNEIS7] v celkovej sume [XNEIS8] Sk, slovom ...... slovenských korún za nasledovné veľké a stredné zdroje znečisťovania:

At 5.1cm Ln 6 Col 18 REC TRK EXT OVR WPH

Dokument obsahuje špeciálne znaky pre NEIS BU. Tieto znaky budú nahradené pri vytváraní rozhodnutia. Znaky majú jednotný formát napríklad [XNEIS1] alebo [XNEIS2] atď. Keď takýto špeciálny znak vymažete, tak NEIS BU neprenesie údaj spojený s týmto znakom do rozhodnutia, ale rozhodnutie vytvorí. V skutočnosti to znamená, že môžete ľubovoľne modifikovať tento dokument. Tam, kde vložíte špeciálny znak, program pri vytváraní rozhodnutia prenesie údaje spojené s týmto znakom.

Sec 1

1/2

#### Zoznam špeciálnych znakov

[XNEIS1] - názov okresného úradu

- [XNEIS2] variabilný symbol
- [XNEIS4] adresa prevádzkovateľa ulica, obec, psč
- [XNEIS5] IČO prevádzkovateľa
- [XNEIS6] rok vystavenia rozhodnutia, rok vypúšťania ZL + 1
- [XNEIS7] rok vypúšťania ZL
- [XNEIS8] poplatok v Sk
- [XNEIS9] tabuľka zdrojov (kategorizácia, názov, ulica, mesto)
- [XNEIS10] názov prevádzkovateľa
- [XNEIS11] oznámenie značka
- [XNEIS12] oznámenie dátum podania
- [XNEIS13] tabul'ka zdroje a emisie zdrojov
- [XNEIS14] aktuálny dátum
- [XNEIS15] oznámenie došlo dňa
- [XNEIS16] oznámenie číslo jednania
- [XNEIS17] oznámenie vybavené dňa
- [XNEIS18] oznámenie právoplatné dňa
- [XNEIS19] oznámenie poznámka
- [XNEIS20] poznámka pracovníka OU
- [XNEIS21] štatutár
- [XNEIS22] adresa štatutárneho zástupcu
- [XNEIS23] názov okresu
- [XNEIS24] adresa obvodného úradu

Tieto špeciálne znaky môžu byť použité v šablónach pre rozhodnutie, nie všetky sú použité v terajších platných šablónach.

## Zápis zmien šablóny

| W١                                                          | 1icro                 | osoft '                       | Word - [XTI               | TLE]                   |                              |                             |                 |                           |                   |                              | _ 8 ×       |
|-------------------------------------------------------------|-----------------------|-------------------------------|---------------------------|------------------------|------------------------------|-----------------------------|-----------------|---------------------------|-------------------|------------------------------|-------------|
| U AL                                                        | Ēile                  | e <u>E</u> dit                | <u>V</u> iew <u>I</u> nse | rt F <u>o</u> rmat     | <u>T</u> ools T <u>a</u> ble | <u>W</u> indow <u>H</u> elp |                 |                           |                   |                              | _ 8 ×       |
| C<br>   N(                                                  | )<br>)<br>)<br>)<br>) | <u>N</u> ew.<br>Oper<br>⊆lose | <br>1                     |                        | Ctrl+N<br>Ctrl+O             | · ⊶ · <b>€</b> €            |                 | ≣ <b>₽</b> ₪ ¶<br>E ∉ ≢ ₪ | 100% • (          | <u>२</u><br>. •              |             |
| L                                                           |                       | Sava                          |                           |                        | Chrlas                       | 7 • 1 • 8 • 1 • 9 •         | • 10 • • • 11 • | 12   13   1               | 14 · · · 15 · · · | · 16 · 📥 · 17 · 1 · 18 · 1 · |             |
|                                                             |                       | Save                          | <u>A</u> s                |                        | Carro                        | 🛛 ý úrad v [X               | Klik z          | zapíše zm                 | env v de          | okumente.                    |             |
|                                                             |                       | Versi                         | ons,,,                    |                        |                              | stredia,                    |                 |                           |                   |                              |             |
|                                                             |                       | Page<br>Print                 | Setup<br>Save As          |                        |                              |                             |                 |                           |                   | ?×                           |             |
|                                                             | (                     | / Etmo                        | Save in:                  | Dei Nei                | s                            | •                           | 🗈 🏝             |                           | E 🗾               | $\vee$                       |             |
|                                                             | ۱<br>                 | Seni<br>Proț                  | 🔔 data<br>DOC             |                        |                              |                             |                 |                           |                   | <u>S</u> ave                 |             |
|                                                             |                       | <u>1</u> ⊂:                   |                           |                        |                              |                             |                 |                           |                   |                              |             |
|                                                             | c                     | 2C:                           | vzorni 🖉                  | erusenie.l             | htm                          |                             |                 |                           |                   | O <u>p</u> tions             |             |
|                                                             | ¢                     | <u>3</u> v2<br>4 C:           | a vzorsu                  | uhlas.htm              |                              |                             |                 |                           |                   | Save Version                 |             |
|                                                             | ۰—                    | -<br>Evit                     | Vzorza                    | astavenie.<br>Dena.htm | htm                          |                             |                 |                           |                   |                              |             |
|                                                             | _                     |                               |                           | nonamen                |                              |                             |                 |                           |                   |                              |             |
|                                                             | v s                   | úlad                          | File <u>n</u> ame:        | VZO                    | rsuhlas.htm                  |                             |                 | •                         |                   |                              |             |
|                                                             | ovz                   | duši                          | Save as <u>t</u> y        | ре: НТМ                | 1L Document                  |                             |                 | •                         |                   |                              |             |
|                                                             | zne                   | čisť.                         |                           |                        | 1 ( 49                       |                             | ,               | 1                         |                   |                              |             |
| slovenských korún za nasledovné veľké a stredné zdroje nia: |                       |                               |                           |                        |                              |                             |                 | <b>•</b>                  |                   |                              |             |
|                                                             | IV                    | ्राचार                        |                           | isíte i                | mať vy                       | bratý HTM                   | IL dok          | ument                     |                   |                              | 2<br>0<br>7 |
|                                                             |                       |                               |                           |                        |                              |                             |                 |                           |                   |                              |             |
| Pa                                                          | je 1                  | S                             | iec 1                     | 1/2                    | At 7.1cm Ln                  | 10 Col 2 REC                | TRK EXT C       | VR WPH                    |                   |                              |             |

Dokument treba zapísať pomocou funkcie "**Save as" resp. "Zapísať ako" a pod tým istým názvom.** Samozrejme do koreňového adresára C:\neis. Je užitočné pred zmenami vytvoriť zálohu týchto dokumentov.